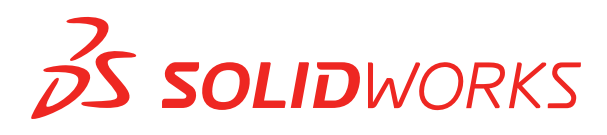

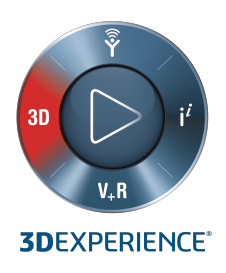

# 新機能 SOLIDWORKS 2021

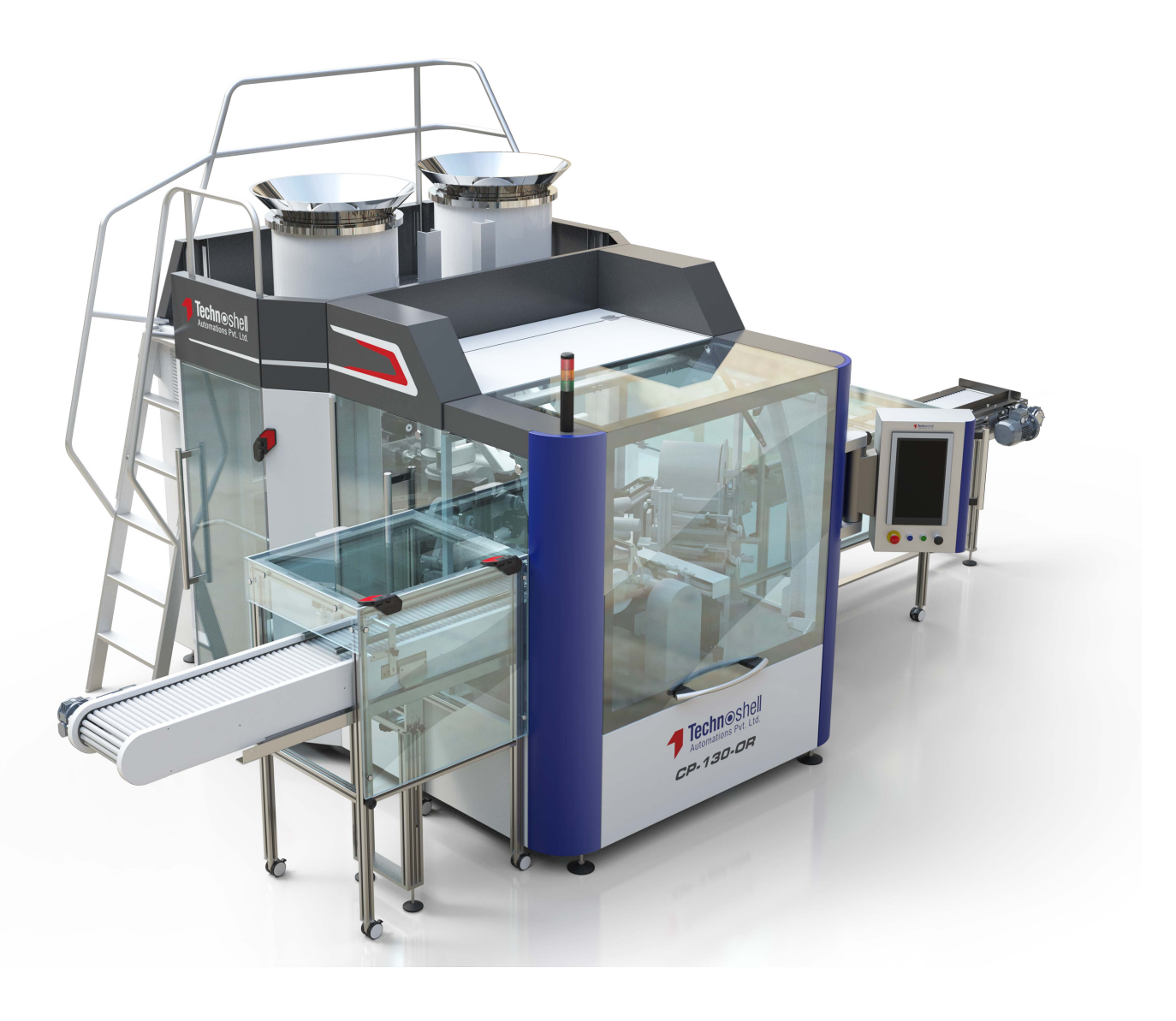

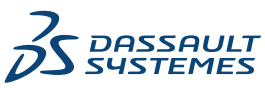

| 1 SOLIDWORKS 2021 <b>へようこそ</b>                    | 8          |
|---------------------------------------------------|------------|
| 主な機能強化                                            | 9          |
| パフォーマンス                                           | 12         |
| SPR の修正                                           | 16         |
| 詳しい情報                                             | 18         |
| 2 インストレーション                                       | 19         |
| ダウンロード パフォーマンスの改善                                 | 19         |
| 3 管理                                              | 20         |
| ● 一 一 色設定を適用してロック                                 | 20         |
| SOLIDWORKS Rx パフォーマンス ベンチマーク テストを更新               | 21         |
| 4 SOLIDWORKS の基礎                                  | 22         |
| システム オプションおよびドキュメント プロパティの変更                      |            |
| 色選択                                               | 24         |
| <br>コマンドの検索                                       | 25         |
| 翻訳されたフィーチャー名の表示                                   |            |
| アプリケーション プログラミング インターフェイス(Application Programming | Interface) |
|                                                   |            |
| その他の基本機能の拡張                                       | 27         |
| 5 <b>ユーザー インターフェイス</b>                            | 28         |
| 折りたたみ可能な CommandManager                           |            |
| ハイライト表示されるアクティブ ウィンドウ                             | 29         |
| 高速ズーム                                             |            |
| ようこそダイアログ ボックスの背景色                                | 31         |
| その他のユーザー インターフェースの機能強化                            | 31         |
| 6 部品とフィーチャー                                       | 33         |
| 関係式の追加と評価                                         |            |
| ファイル プロパティへの関係式の追加                                |            |
| 部品フィーチャーのやり直しのサポート                                | 34         |
| ボディ材料または部品材料の転送                                   | 35         |

|                                                 | 00     |
|-------------------------------------------------|--------|
| / てナル衣示                                         |        |
| 3MF ファイル                                        |        |
| 外部アプリケーションから外観の色を選択                             |        |
| モデルの表示パフォーマンスの向上                                |        |
| 寸法の半透明テキスト                                      |        |
| 8 板金フィーチャー                                      | 40     |
| エッジ フランジ                                        | 40     |
| 板金のパフォーマンスの向上                                   | 41     |
| 9 構造システムと溶接                                     | 42     |
| 構造システムのグラフィック マニピュレータ                           | 42     |
| 溶接鋼材の適切なカット リスト長                                | 43     |
| とめつぎ結合のトリム                                      | 44     |
| ニッテ こ れ ロ い ー ソ ニ                               |        |
|                                                 |        |
| 10 アセンブリ                                        | 46     |
| Defeature されたモデルをコンフィギュレーションとして保存               | 47     |
| 循環参照のパフォーマンス評価チェック                              | 48     |
| チェーン パターンの間隔オプション                               | 49     |
| ライトウェイト構成部品の自動解決                                | 50     |
| 干渉認識結果のエクスポート                                   | 50     |
| スロット合致                                          | 51     |
| パターン化された構成部品とシードを同期化                            | 52     |
| 合致の整列状態                                         | 52     |
| アセンブリのパフォーマンス改善                                 | 53     |
| 合致(Mate)PropertyManager                         | 53     |
| 11 詳細設定と図面                                      |        |
| ディテイリング モードの機能強化                                | 55     |
| ットットックション 1000000000000000000000000000000000000 | 57     |
| ビニングパルには シール・マーユー                               | 57     |
|                                                 | 58     |
| ¥日のパンションののパフォーマンスの向上                            | 60     |
| 12 SOLIDWORKS PDM                               | 62     |
| 利のカスタマイズ                                        | 20<br> |
| 列セットの構成                                         |        |
| マスター BOM のカットリスト参照のサポート                         |        |
| SOLIDWORKS PDM ファイル エクスプローラの機能強化                | 67     |
| ワークフロー ステータスとトランジションのアイコン変更                     |        |

| 使用先タブの Treehouse ビュー                                 |     |
|------------------------------------------------------|-----|
| SOLIDWORKS PDM のパフォーマンスの改善                           | 69  |
| 参照部品参照の表示                                            | 70  |
| SOLIDWORKS で定義された部品表オプションの使用                         | 71  |
|                                                      | 72  |
|                                                      |     |
|                                                      |     |
| お 市 衣 編 朱 成 形                                        |     |
|                                                      |     |
| SOLIDWORKS Manage ユーリー インダーフェースの機能強化                 |     |
|                                                      |     |
| SOLIDWORKS PDM 参照ノアイルの人ナートアップ設定                      | 80  |
| ノロンエクト ステーン複数迭折とリノステーン衣示オ ノンヨノ                       |     |
|                                                      |     |
|                                                      |     |
| SULIDWURKS PDM オフシェクトのウムネイル ユーティウティ                  | 83  |
| 奋亏付けスキームへのどうセス                                       | 83  |
| ダッシュホートの部分管理者                                        |     |
|                                                      | 85  |
| Viewer フ1 セノス<br>ター語キニタ                              | 85  |
| 多言 市衣小石                                              |     |
| フィールト値の制御                                            |     |
| テーダハースの仕息のアップクレート                                    |     |
| ノアイル共有オノンヨノ<br>その他の SOLIDWORKS Manage の機能投化          |     |
| その他の SOLIDWORKS Manage の機能強化                         |     |
| 14 SOLIDWORKS Simulation                             | 91  |
| SOLIDWORKS Simulation の用語集の更新                        |     |
| 接触安定化                                                |     |
| 堅牢なデフォルトの相互作用設定(Robust Default Interaction Settings) |     |
| ボンド定式化の改善                                            |     |
| 接触しているサーフェスのジオメトリ修正                                  | 101 |
| ローカル相互作用でのソース面とターゲット面の切り替え                           |     |
| デフォルト メッシュの設定                                        | 104 |
| ブレンド曲率ベースのメッシュの強化                                    |     |
| メッシュ特性 - 診断ツール                                       |     |
| Simulation ソルバ                                       |     |
| 非常に大きいモデルのポスト プロセスを改善                                |     |
| シミュレーション評価                                           | 110 |
| ピン結合力                                                | 110 |
| 表形式のシミュレーション結果をクリップボードにコピー                           |     |

| SOLIDWORKS Simulation Professional と SOLIDWORKS Simulation Premium のパ<br>マンス改善 | フォー<br>113 |
|--------------------------------------------------------------------------------|------------|
| 15 SOLIDWORKS Visualize                                                        | 11/        |
|                                                                                |            |
| カット十回のイヤック内の                                                                   | 115<br>116 |
|                                                                                | 110<br>117 |
|                                                                                |            |
| す ジージューン インジー かんしょう なんマッピング                                                    | 119 119    |
| Shaders                                                                        |            |
| SOLIDWORKS Visualize のユーザー インターフェースの機能強化                                       |            |
| レンダリング レイヤー                                                                    | 121        |
| ビューポート設定(Viewport Settings)ダイアログ ボックス                                          | 123        |
| 16 SOLIDWORKS CAM                                                              | 125        |
| マトック マネージャで使田可能た追加のストック タイプ                                                    | 126        |
| ストック パラメータ変更時のデータの再構築                                                          | 120        |
| パーツ周囲フィーチャーの押し出し状態                                                             |            |
| テクノロジー データベースのポスト プロセッサへのパスの変更                                                 |            |
| 2 点間操作のペック量の定義                                                                 |            |
| SOLIDWORKS CAM でサポートされるプラットフォーム                                                |            |
| 17 SOLIDWORKS Composer                                                         |            |
| 非表示エッジの表示の制御                                                                   | 131        |
| 非表示アクターのハイライト表示                                                                |            |
| インポート時の空のグループの削除                                                               |            |
| ロードの改善                                                                         |            |
| SOLIDWORKS Composer ファイルへの複数コンフィギュレーションの保存                                     | 135        |
| (デフォルト)ドキュメント プロパティの共有                                                         | 136        |
| その他の SOLIDWORKS Composer の機能強化                                                 | 137        |
| 18 SOLIDWORKS Electrical                                                       |            |
| 送 こ こ こ こ こ こ こ こ こ こ こ こ こ こ こ こ こ こ こ                                        | 139        |
| 端子シンボルとメーカー部品の関連付け                                                             |            |
| 端子シンボルと回路図端子シンボルの関連付け                                                          |            |
| 端子 台図 面 構成 で の 特定 の シンボルの 使用                                                   |            |
| BOM からのメーカー部品の除外                                                               |            |
| BOM から除外 - マネージャーでのメーカー部品のプロパティ                                                | 141        |
| BOM から除外 - プロジェクトでのメーカー部品のプロパティ                                                |            |
| BOM から除外 - レポートでのフィルターの使用                                                      | 142        |
| Excel 自動化のアドイン                                                                 | 143        |
| ワイヤの管理                                                                         | 144        |

目次

| アーカイバーとスケジュール プロセス                                                                              | 145        |
|-------------------------------------------------------------------------------------------------|------------|
| 環境アーカイバーによるアーカイブ                                                                                | 145        |
| Windows タスク スケジューラを使用したアーカイバーのスケジュール設定                                                          | 145        |
| SOLIDWORKS Electrical Viewer                                                                    | 146        |
| 複数の図面の同時作成                                                                                      | 147        |
| ケーブル単位のルーティング アセンブリの生成                                                                          | 147        |
| ケーブル単位のルーティング アセンブリ パラメータの有効                                                                    | 148        |
| 個別ルーティング アセンブリでのケーブル配線                                                                          | 148        |
| 配線でのスプラインの使用                                                                                    | 149        |
| 19 SOLIDWORKS Inspection                                                                        |            |
| SOLIDWORKS Inspection アドイン                                                                      | 150        |
| テンプレート ファイルの場所                                                                                  | 150        |
| バルーンを追加/編集(VDA Balloons)                                                                        |            |
| SOLIDWORKS Inspection スタンドアロン                                                                   |            |
| ·<br>グリッドの改善                                                                                    |            |
| SOLIDWORKS 部品サポート                                                                               | 152        |
|                                                                                                 | 154        |
|                                                                                                 | 154        |
| ) 一タム タークット                                                                                     |            |
|                                                                                                 |            |
|                                                                                                 |            |
| 21 eDrawings                                                                                    | 156        |
| 21 eDrawings<br>3D ビューのアノテート アイテム                                                               | 156<br>156 |
| 21 eDrawings<br>3D ビューのアノテート アイテム<br>ファイル プロパティ                                                 |            |
| <b>21 eDrawings</b><br>3D ビューのアノテート アイテム<br>ファイル プロパティ<br>測定                                    |            |
| <b>21 eDrawings</b><br>3D ビューのアノテート アイテム<br>ファイル プロパティ<br>測定<br>eDrawings Web HTML で保存する時の測定と移動 |            |
| <ul> <li>21 eDrawings</li></ul>                                                                 |            |
| <ul> <li>21 eDrawings</li></ul>                                                                 |            |
| <ul> <li>21 eDrawings</li></ul>                                                                 |            |
| <ul> <li>21 eDrawings</li></ul>                                                                 |            |
| <ul> <li>21 eDrawings</li></ul>                                                                 |            |
| <ul> <li>21 eDrawings</li></ul>                                                                 |            |
| 21 eDrawings                                                                                    |            |
| <ul> <li>21 eDrawings</li></ul>                                                                 |            |
| 21 eDrawings                                                                                    |            |
| <ul> <li>21 eDrawings</li></ul>                                                                 |            |
| <ul> <li>21 eDrawings</li></ul>                                                                 |            |
| <ul> <li>21 eDrawings</li></ul>                                                                 |            |

| コインジェクション プロセスの A-B-A シーケンス |     |
|-----------------------------|-----|
| 材料データベースへのアクセス              |     |
| 材料データベース プロット               | 170 |
| 材料ライブラリの更新                  | 171 |
| Plastics のチュートリアル           | 173 |
|                             | 474 |
| 24 ルーティング                   |     |
| クリップ通過の複数ワイヤのルーティング         | 175 |
| 展開されたルート内のテーブルの位置           | 176 |
| 展開ルートのテーブル プロパティ            | 176 |
| 電気属性で複数のルートを選択              | 177 |
| ケーブル端部を正しいピン位置に保持           | 178 |
| ルート セグメントのロック               | 178 |
| 空のピン行を非表示                   | 179 |
| 終端タイプの反映                    |     |
| BOM で使用可能な追加プロパティ           |     |
| 構成部品なしのスプライス                |     |
| 展開ルートで 3D 方向を維持する構成部品を選択    |     |

# 1

# SOLIDWORKS 2021 へようこそ

この章では以下の項目を含みます:

- 主な機能強化
- パフォーマンス
- SPR の修正
- 詳しい情報

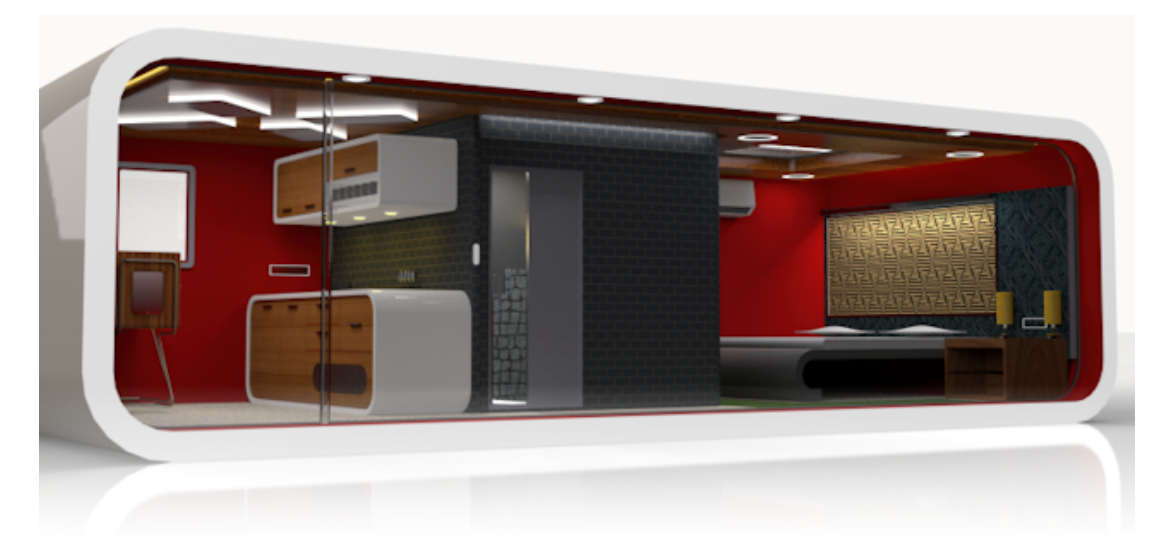

SOLIDWORKS 2020 Beta スプラッシュスクリーン賞を獲得した Rahul Gawde からモデルを提供して いただきました。

SOLIDWORKS を使用することによって、お客様は優れた設計を作成し、またその優れた設計を構築す ることができます。 コンセプトから完成品までの製品開発プロセスを合理化し、迅速化するため、お客 様のご要望に基づいて SOLIDWORKS 2021 に含まれた新しい機能強化は、次の点に重点を置いていま す。

- 拡張された機能。 大規模アセンブリの Defeature の簡略化、図面のディテイリング モードで使用で きるコマンドの増加、およびプラスチック シミュレーションの追加機能により、設計、詳細設定、検 証に新しいワークフローの可能性が提供されます。
- パフォーマンス(Performance)。メッシュ生成の高速化により、シミュレーション時間が大幅に短縮されます。コラボレーションによるデータ管理の効率化の結果、エラーやプロジェクト管理時間が削減され、設計の改良により多くの時間をかけることができるようになります。

 接続の保持。3DEXPERIENCE<sup>®</sup> Platform への接続が改善され、広範なクラウドコラボレーション、 データ管理、および高度なアプリケーションが提供されます。これにより、業務全体を遂行するため に必要なツールやサービスにアクセスできるようになります。

#### 主な機能強化

SOLIDWORKS<sup>®</sup> 2021 では、既存の製品を強化し、画期的な新機能を追加する様々な機能強化が行われています。

- ディテイリングモード 図面作成のパフォーマンスが向上しました
  - 穴寸法テキストの追加、既存の寸法とアノテート アイテムの編集、詳細図、破断図、トリミング図の追加などの機能強化を活用できます
- アセンブリ
   干渉認識レポートを画像付きで Microsoft<sup>®</sup> Excel<sup>®</sup> にエクスポートします
  - 編集時に合致整列を変更(Change mate alignments on edit) を使用すると、合致の変更によってエラーが発生した場合、編集され た合致の整列状態を反転することでそのエラーを回避できるという警 告が表示されます。
  - FeatureManager<sup>®</sup> ノードを展開すると、ライトウェイト構成部品が 自動的に解除済みになります
  - Defeature されたモデルをコンフィギュレーションとして保存し、フ ルバージョンと簡略化されたバージョンを切り替え、他のコンフィギュ レーションを模造します
  - 設計テーブル、分解図、合致、ミラーフィーチャー、パターンフィー チャーが改善されました
  - アセンブリを開く、保存、閉じる際の、パフォーマンスが大幅に向上 します
  - 弦の長さではなく、パスに沿ったチェーン パターンで曲線の長さを使用します
  - 循環参照を検出してレポートします
- モデル表示(Model ・ 隠れ面消去、シルエット エッジと図面、およびコンフィギュレーショ Display) ンをすばやく切り替えるパフォーマンスが向上しました
  - 外部アプリケーションから外観の色を選択します
- フェース

ユーザー インター

- ユーザー定義(Customize)ダイアログボックスのショートカット バーおよびコマンドタブでツールを検索します
- FeatureManager<sup>®</sup> デザイン ツリーに翻訳されたフィーチャー名を表示します
- 部品とフィーチャー・ 部品内の 60 を超えるフィーチャーおよびコマンドで、やり直し (Redo)を使用できます。

- 板金部品の平坦でない正接エッジにエッジ フランジを追加し、複雑な フランジを展開します
- 関係式は、ファイル プロパティとカット リスト プロパティで追加および評価します。
- 部品、参照構成部品、またはミラー構成部品を挿入またはミラーする
   際に、部品レベルの材料を転送します。

#### SOLIDWORKS Simulation

- メッシュ診断を使用して、低品質の要素を特定、分離、および修正するように指示します
- 結合精度の改善により、より高速で堅牢なメッシュ分割を使用できます
- 接触安定化により改善された収束にアクセスできるようになりました
- 接触シミュレーションの計算が高速化されました
- カーブ サーフェス間の接触のジオメトリ修正条件を自動的に計算して 適用します
- 結合相互作用の精度を確保し、堅牢で高速なメッシュ分割を可能にします
- 速度とメモリ使用率が向上し、より正確な方程式ソルバの自動選択が 可能になります

#### SOLIDWORKS Electrical

- 3D でハーネスをルーティングするために、スプライン、直線、または その他のスケッチェンティティを使用します
- 複数のワイヤまたはケーブルを使用して、クリップを通したり、配置 したりします
- スプライス構成部品を使用してワイヤを接合するか、構成部品なしで スプライスします
- コネクタテーブル、相互接続、およびアクセサリライブラリで終端の サポートにアクセスします
- ハーネス ボード図面で 3D リプレゼンテーションと展開領域を結合し ます
- 電気プロジェクトを自動的に、またはスケジュールに従ってアーカイ ブします
- プロジェクトのサイズに応じて、プロジェクトの PDF ファイルを最大
   9 倍高速に生成できます
- Routing Library Manager (RLM) を使用してワイヤ、ケーブル、および電気ハーネス データのエンジニアリング ユニットを更新します
- 端子タイプマネージャを使用して、端子と相互接続を処理します
- SOLIDWORKS Electrical 回路図の終端に関する情報を 3D に表示して、詳細なドキュメントを作成します
- 終端のないワイヤの場合は、回路図から 3D までのワークフロー全体 を適合させます
- Microsoft Excel を活用して、アドインを使用して電気設計の自動化 を実現し、プロセスを合理化します

| SOLIDWORKS<br>Plastics        | <ul> <li>設計変更済みの PlasticsManager ツリーを使用して、プラスチック<br/>シミュレーション ワークフローを合理化します</li> <li>バッフルとバブラーのモデリングとメッシュを強化し、冷却結果の精<br/>度を向上しています</li> <li>精度が高くなっている最新のプラスチック材料データにアクセスでき<br/>ます</li> </ul>                                                                                                    |
|-------------------------------|----------------------------------------------------------------------------------------------------|
| SOLIDWORKS Flow<br>Simulation | • 回転装置を含むタスクの自由サーフェスを計算します                                                                                                    |
| SOLIDWORKS<br>Inspection      | <ul> <li>品質管理情報には、3D アノテート アイテムを含む SOLIDWORKS<br/>部品から直接アクセスできます</li> <li>既存の 3D CAD データを活用して、First Article Inspection レポー<br/>トの作成にかかる時間を短縮します</li> <li>品質管理のための図面不要の製造戦略を拡大します</li> </ul>                                                                                                    |
| SOLIDWORKS MBD                | <ul> <li>板金ベンド テーブルを 3D PDF ファイルとして発行します</li> <li>駆動寸法と従動配置寸法を意図的に正しいデータム ターゲットとして<br/>定義します</li> <li>3D PDF の表示品質が改善されました</li> </ul>                                                                                                    |
| SOLIDWORKS CAM                | <ul> <li>必要なすべての情報を設計変更で常に最新の状態に保つことで、変更を制御します</li> <li>フライス加工オペレーションにシリンダ状素材を使用します</li> <li>ドリル直径に基づいてドリルペック量を指定します</li> </ul>                                                                                                    |
| SOLIDWORKS PDM                | <ul> <li>Microsoft<sup>®</sup> Windows<sup>®</sup> ファイル エクスプローラとのより一貫した統合と、より優れたサムネイル サポートを使用します</li> <li>ユーザー定義の列セットをより柔軟に制御できるようになりました</li> <li>BOM 設定を操作する際のミスを減らし、効率を向上させます</li> <li>製造などの他の分野で使用する部品表を変更する際の時間を節約します</li> <li>ワークフローの状態にアイコン選択を使用し、トランジションを改善して、特定のファイルのステータスをすばやく判断します</li> <li>ファイルをボルトに追加する作業が大幅に高速化されます</li> <li>参照先(Contains) タブと使用先(Where Used) タブの Treehouse ビューにアクセスします</li> <li>データ カードのプロパティをすばやく参照し、最新のコントロールで値を更新することで、Web2 の時間を節約できます</li> <li>効率性と制御性を向上させながら、外部ユーザーとファイル データを共有できます</li> </ul> |

 共通のプロジェクト マネージャまたはプログラムに接続された複数の プロジェクトを使用して、プロジェクト管理を合理化します

- モードレス ウィンドウを使用して、複数のプロパティ カード ウィン ドウを開き、それらのウィンドウを切り替えて編集とデータの収集を 行います。
- 指定した時間間隔で、関連タスクデータからプロジェクトステージの 進行状況、リソース、および成果物を自動的に更新します

#### 3DEXPERIENCE Connector for SOLIDWORKS

- 派生フォーマット コンバータ(Derived Format Converter)を使用 して、下流の設計、シミュレーション、およびマニュファクチャリン グ アプリケーションで使用するより広範な消費および正確なジオメト リの派生出力を作成します
  - 図面上に複数のシートとマークアップを使用して、図面の品質を向上 させます
  - **3D**EXPERIENCE<sup>®</sup> platform からデータを開くときに、SOLIDWORKS と同様のオプションを使用して**開く**(**Open**) ツールを管理します
  - 構成を制御して **3D**EXPERIENCE Platform に保存します

Dassault Systèmes ユーザー補助へのアクセスには、**3D**EXPERIENCE の資格情報が必要です。

#### パフォーマンス

SOLIDWORKS<sup>®</sup> 2021 が、特定のツールやワークフローのパフォーマンスを向上させます。 パフォーマンスとワークフローの主な改善点:

#### インストレーション

SOLIDWORKS 2021 Installation Manager は、インストール メディアをより迅速にダウンロードおよび抽出します。内部テストでは、SOLIDWORKS 2021 以前に使用した方法に比べて、ダウンロード時間が 25% 以上改善されたことが示されています。

#### モデル表示(Model Display)

SOLIDWORKS 2021 では、隠れ面消去、シルエット エッジ、および図面のパフォーマンスが向上 しています。

| フィーチャー                            | 改善された分野                                                                                                    |
|-----------------------------------|----------------------------------------------------------------------------------------------------|
| GPU ベースの隠れ面消去                     | <ul> <li>大規模アセンブリ</li> <li>解除済み、大規模アセンブリ設定、および大規模デザインレビューの各モードで開かれた部品</li> <li>レガシー パイプラインまたは非レンダリング パイプライン</li> </ul> |
|                                   | ビュー方向および視錐台によって隠れるジオメトリはレンダリング<br>されません。 これにより、パフォーマンスが向上し、ローエンド<br>GPU からハイエンド GPU までパフォーマンスを拡張することも可<br>能になります。      |
| GPU ベースのシルエット<br>エッジ              | <ul> <li>HLR(隠線なし)、HLG(隠線グレイ表示)、およびワイヤフレーム モードでの大規模なアセンブリと部品</li> <li>エッジ シェイディング表示モードとエッジ モード</li> </ul>              |
| 図面                                | パニングや拡大縮小を行うときの図面のパフォーマンスが向上しま<br>す。                                                                                   |
| <br>大規模アセンブリのコンフィ<br>ギュレーションの切り替え | <ul> <li>大規模アセンブリ</li> <li>プロパティ(外観、表示モード、表示設定、参照された表示状態)が上書きされた構成部品を含むマルチレベル アセンブリ</li> </ul>                         |

### 板金

フラットパターンは、効率的なアルゴリズムを使用してベンド接続を識別します。 これにより、フランジの多い複雑な板金ボディを展開する時間が約 20 ~ 25 倍短縮されます。

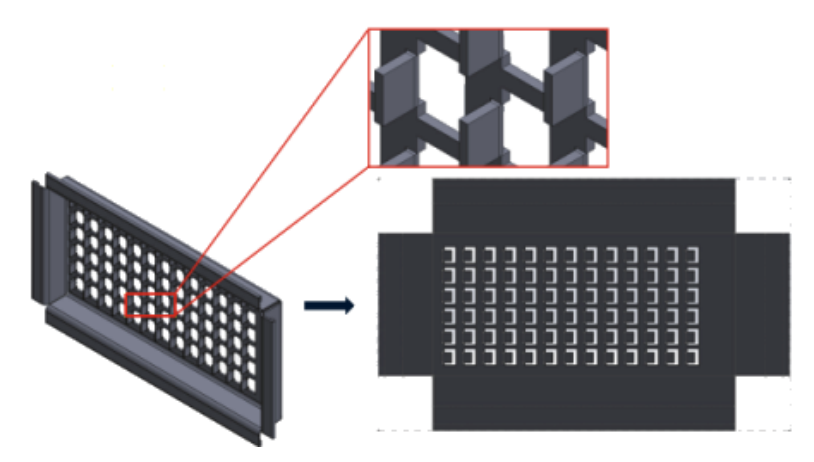

#### アセンブリ

次のアセンブリ パフォーマンスが、改善されました。

• 解除済みアセンブリおよびライトウェイト アセンブリを開くとき

- コンフィギュレーションが多い部品を含むアセンブリを開く
- 複数の合致を含むアセンブリを更新するとき
- 保存しないでアセンブリを閉じるとき

#### ディテイリング モードと図面

ディテイリング モード:

- 堅牢な参照により、アノテートアイテムと寸法の最終的な関連性を維持するために解除済みにして保存する必要がなくなるため、大幅に時間を節約できます
- いくつかの新しい操作により、図面の詳細を作成しながら全体的なパフォーマンスを向上させる ことができます。 ディテイリング モードの機能強化(55ページ) を参照してください。

重い図面では、次のような多くの領域で表示パフォーマンスが向上します。

- スケッチが表示されている間:
  - ズームとパニングのパフォーマンスが大幅に向上しました
  - 一部拡大(Zoom to Area)の場合、シェイディングボックスはポインタの動きに合わせて 表示されます
- ズームとパニングのパフォーマンスでは、ズームスケールに関係なく一貫性がさらに保たれます。たとえば、テキストにフィットするときとウィンドウにフィットするときなどです
- 最初のパニングで発生していた遅延の問題は解消されます
- アノテート アイテムの選択と移動が改善されました
- ダイナミック ハイライトが改善されました

次のパフォーマンスも改善されました。

- 大規模断面図の作成と更新
- 断面図の作成時に自動挿入(Auto Insert)を使用して中心マークを追加すること
- 部分断面図でスケッチ編集(Edit Sketch)をキャンセルすること
- 詳細図を断面図に作成すること
- モデルのねじ山をビューにインポートすること
- 使用可能な CPU コアを利用して、ねじ山の高品質表示のための HLR バックグラウンド処理
- BOM の並べ替え
- 図面ファイルを開くこと
- 図面で項目を選択すること
- 図面を .dwg ファイルとして保存すること

#### SOLIDWORKS PDM

SOLIDWORKS PDM 2021 では、ファイルベースの操作と関連ワークフローのパフォーマンスが向上しています。

• ファイルの追加、チェックイン、ステータス変更

システム パフォーマンスの向上により、参照構造が大きなファイルをすばやく開いたり、追加、 チェックイン、ステータス変更したりできます。 ファイルの追加(Add Files)操作は 1.5 ~ 3 倍速くなります。 チェックインおよびステータス変更操作は約 25% 速くなります。 改善のレベルは、ファイル数、ネットワーク帯域幅、CPU コアによって異なります。

多数のコンフィギュレーションを持つ非常に大規模なアセンブリや部品の場合、チェックインダ イアログ ボックス自体が非常に速く(分単位ではなく秒単位で)表示されます。

廃棄

ファイルやフォルダをより迅速に廃棄できます。 大量のファイルを廃棄する操作は何倍も高速に なります。

• その他の操作およびワークフロー

次の操作では、パフォーマンスが大幅に向上しました。

- 非常に多数のファイルを含むフォルダの場合:
  - ファイルをチェックインおよびチェックアウト
  - ドラッグまたはコピー アンド ペーストして新しいファイルを追加
  - テンプレートから新しいファイルを作成
- SOLIDWORKS で作業するとき、単一レベルで多数の構成部品を持つアセンブリの場合:
  - ファイルを開く
  - ファイルの保存
  - ウィンドウの切り替え
- 遅延時間が大きな環境でのツリーのコピー(Copy Tree)ダイアログボックスでのターゲットファイル名の編集
- ユーザー設定で変数値のクリアが設定されているツリーのコピー(Copy Tree)

#### Simulation

線形静解析および非線形解析スタディで、シミュレーション解析ソルバのパフォーマンスが向上されました。

 FFEPlus 反復(FFEPlus Iterative)および大規模な問題の直接スパース(Large Problem Direct Sparse) ソルバ:

並列マルチコア処理を使用して、接触している面 - 面要素の剛性を計算することで、解析時間が 短縮されます。

ファイルベースの処理が関数ベースの処理に置き換えられたため、プリコンディショニングス テップと関係式解析ステップ間の剛性データの転送が最適化されます。

これらのパフォーマンスの向上は、全要素の 10% 以上が接触している大規模モデルで、さらに 顕著です。

• Intel 直接スパース(Intel Direct Sparse) ソルバ:

このソルバは、利用可能なメモリを最大限に活用することで、非常に大規模な線形および非線形 シミュレーション スタディを処理できます。 ソルバが使用可能なメモリを超えると、使用可能 なディスク スペースを使用してシミュレーションが実行されます。

ソルバは、方程式が 400 万を超える線形静解析スタディおよび非線形解析スタディのシミュレーションを実行できます。

• ソルバ自動選択(Automatic Solver Selection):

線形静解析スタディのデフォルトオプションでは、方程式の数、荷重ケース、使用可能なシステムメモリが考慮され、最適な方程式ソルバ(Intel 直接スパース(Intel Direct Sparse)または FFEPlus)の選択が最適化されます。

- Shell Manager: 多数のシェルを編集するときのパフォーマンスが向上します。
- 荷重定義マネージャ:センサーを定義してシミュレーション結果を追跡するときのパフォーマン スが向上します。

#### SPR の修正

SOLIDWORKS 2021 では、お客様から報告された品質とパフォーマンスの問題に対処するために 特別に選択された開発プロジェクトにより、多数のソフトウェア パフォーマンス レポート(SPR) を修正しました。

修正済み SPR のフルリストを参照してください。

| SPR                                                                      | 解決                                                                                                    |
|--------------------------------------------------------------------------|----------------------------------------------------------------------------------------------------|
| 1173747                                                                  | <b>選択アイテムの自動表示(Scroll selected item into view)</b> を選択して大<br>規模デザイン レビュー モードでアセンブリを開いた場合、グラフィック領域で<br>複数のエンティティを選択すると、FeatureManager デザイン ツリーは、最後<br>の項目だけ表示されるようにスクロールされます。             |
| 418002、<br>444908、<br>477042、<br>515495、<br>622837、<br>804884、<br>915862 | <ul> <li>板金:</li> <li>フラットパターンコーナートリートメントでは、最新のアルゴリズムを使用してコーナージオメトリを正しく識別し、適切なコーナートリートメントを適用して、鋭角なカットや切欠を避けることができます。</li> <li>ミラー部品と参照部品の問題を修正し、適切なコーナートリートメントが作成されるようになりました。</li> </ul> |

SPR

解決

アセンブリフィーチャーは、アセンブリ内に同じ部品の複数のインスタンスがある場合でも、個々の構成部品に反映できます。SOLIDWORKS 2013以降で作成された板金部品は、この機能をサポートしていませんでした。

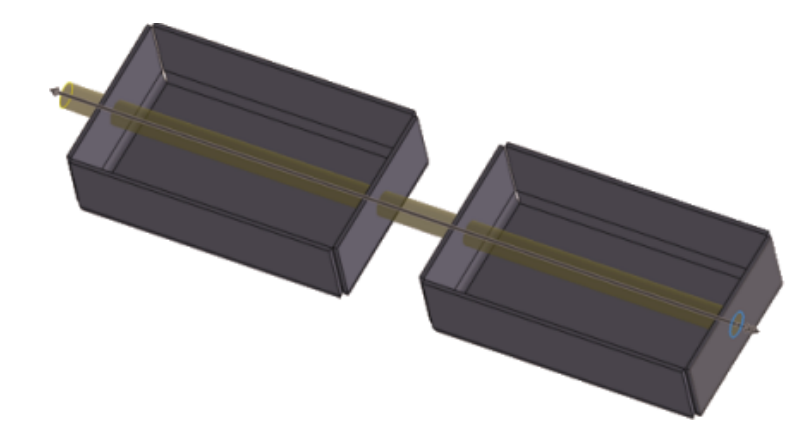

| 277376                                                                       | ねじ山がモデルの背面にある場合、それらのねじ山は表示されなくなりました。                                                                                                    |
|------------------------------------------------------------------------------|----------------------------------------------------------------------------------------------------|
| 627329                                                                       | 寸法を追加している間、寸法のプレビューは半透明になり、プレビューで形状が<br>表示されるようになりました。                                                                                                    |
| 617225、<br>678924、<br>1015070、<br>1032525、<br>1125484、<br>923080、<br>1159398 | <ul> <li>SOLIDWORKS PDM:</li> <li>参照ダイアログ ボックスで、ツリー ラインを表示(Show Tree Lines)<br/>に選択した設定はセッション間で保持されます。</li> <li>部品表(Bill of Materials)タブのサムネイル プレビューが大きくなりました。</li> <li>ファイル リストでは、比較しやすいようにファイル サイズが 1 つの単位で表示され、Microsoft® Windows®のファイル エクスプローラと一貫しています。</li> <li>ファイル ビュー タブでは、サムネイル画像の品質が大幅に向上しています。</li> <li>プレビュー(Preview)タブでは、DWG および DXF フォーマット ファイルのサムネイル プレビューを使用できます。</li> <li>SOLIDWORKS PDM ファイル エクスプローラでは、ファイル リストはWindows ファイル エクスプローラで指定された並べ替え設定(数値またはリテラル)に従います。</li> <li>参照先(Contains)タブと使用先(Where Used)タブで、ファイルノードを展開すると、直接の子参照のみが表示されます。</li> </ul> |

| SPR                                         | 解決                                                                                                    |
|---------------------------------------------|----------------------------------------------------------------------------------------------------|
| 953237、<br>1070099、<br>1105835、<br>518149   | <ul> <li>SOLIDWORKS PDM:</li> <li>パスとしてコピー(Copy as Path) コマンドの実行に関する問題が修正されました。</li> <li>コールドストレージに保存されたバージョンがあるファイルが複製サーバーにロール バックされ複製される最新バージョンを取得(Get Latest Version)の問題が修正されました。</li> <li>説明フィールドにカンマや二重引用符などの特殊文字を含む部品表を CSV 形式でエクスポートする際の問題が修正されました。</li> <li>SLDDRW ファイルの @ タブでのみ必須値を検索するオプションを選択できるようになりました。</li> </ul> |
| 1150640、<br>1156689、<br>1156701、<br>1156718 | <ul> <li>SOLIDWORKS PDM:</li> <li>ユーザー定義の参照を持つ図面を迅速にチェックインできます。</li> <li>大規模なデータ セットを含むファイルの表示は、部品表(Bill of Materials)<br/>および参照先(Contains)タブで高速化されました。</li> <li>ステータス変更(Change State)操作のパフォーマンスが向上しました。</li> </ul>                                                                                                    |

#### 詳しい情報

SOLIDWORKS の詳細については、次のリソースを参照してください。

PDF、HTML 形式の新機 このガイドは PDF および HTML 形式で利用できます。 次のようにク 能 リックします。

- ヘルプ > 新機能 > PDF
- ヘルプ > 新機能 > HTML

**インタラクティブ新機能** SOLIDWORKS で、<sup>⑦</sup> が新しいメニュー アイテムと、新規、または 大きく変更された PropertyManagers のタイトルの横に表示されま す。<sup>⑦</sup> をクリックすると表示されるこのガイドのトピックは、拡張機 能について説明します。

インタラクティブ新規機能を有効にするには、**ヘルプ(Help) > 新機 能(What's New) > インタラクティブ(Interactive)**をクリッ クします。

**オンライン ヘルプ** ユーザー インターフェイス、サンプル、例題を含む、全製品についての詳細情報が含まれています。

**リリースノート** 当社製品に対する最新の変更(*新機能*に関するマニュアル、オンライン ヘルプ、その他のドキュメントを含む)に関する情報を提供します。

**著作権に関する注意書き** SOLIDWORKS の著作権に関する注意書きはオンラインでご覧になれ ます。

# インストレーション

#### ダウンロード パフォーマンスの改善

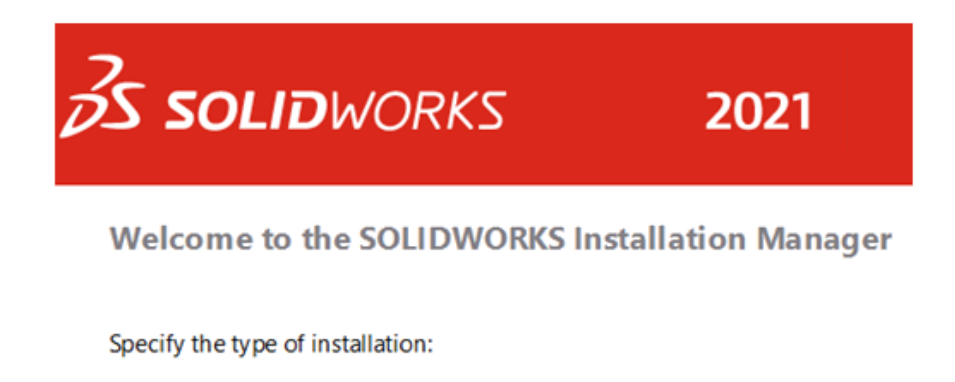

- Install on this computer
- O Create an administrative image to deploy to multiple computers
- O Install server components

SOLIDWORKS 2021 Installation Manager は、Installation Manager の以前のバージョンより も高速にインストールメディアをダウンロードおよび抽出します。内部テストでは、SOLIDWORKS 2021 以前に使用した方法に比べて、合計のダウンロード時間が 25% 以上改善されたことが示さ れています。

管理

この章では以下の項目を含みます:

- 色設定を適用してロック
- SOLIDWORKS Rx パフォーマンス ベンチマーク テストを更新

### 色設定を適用してロック

| 🙀 color_options.sldsetting                             | gs - SOLIDWOR | KS Set | ting Administration                       |                           |        |            |
|--------------------------------------------------------|---------------|--------|-------------------------------------------|---------------------------|--------|------------|
| System Options                                         |               |        |                                           |                           |        | 🕲 Sear     |
| General<br>MBD<br>Drawings                             | •             | 8<br>1 |                                           |                           |        |            |
| - Display Style<br>- Area Hatch/Fill                   |               |        | Icon color:                               | Default                   | ~      |            |
| Colors<br>Sketch                                       | $\square$     |        | Background:                               | Light                     | ~      |            |
| Relations/Snaps                                        |               |        | Current color scheme:                     |                           |        |            |
| Display<br>Selection                                   |               |        |                                           |                           | $\sim$ | Delete     |
| Performance                                            |               |        | Color scheme settings                     |                           |        |            |
| Assemblies<br>External References<br>Default Templates | V             | Z      | Drawings, Changed of Dimensions, Imported | limensions<br>d (Driving) |        | <b>–</b> ^ |

管理者は SOLIDWORKS<sup>®</sup> 設定アドミニストレータ ツールを使用して、SOLIDWORKS の最初の セッションまたはすべてのセッションのいずれかに色設定を適用およびロックできます。 これらの 色をロックし、ユーザーが変更できないようにして、背景の外観を制御できます。

管理者は、アクティブな色と背景の外観のみをロックできます。 ユーザーはこれらの設定を変更で きません。 非アクティブな設定は影響を受けません。 色や背景の外観がロックされている場合、 ユーザーは色スキームを変更できません。

設定アドミニストレータ ツールにアクセスするには、アドミニストレーティブ イメージを保存した 場所からツールを実行します。 SOLIDWORKS Rx パフォーマンス ベンチマーク テストを更新

|                      | Performance rest nesurs                                                               |     |
|----------------------|---------------------------------------------------------------------------------------|-----|
| Graphics             | 20.5                                                                                  | sec |
| Processor            | 45.1                                                                                  | sec |
| I/O                  | 42.8                                                                                  | sec |
| Overall              | 108.3                                                                                 | sec |
| Rendering            | 16.6                                                                                  | sec |
| RealView Performance | 15.3                                                                                  | sec |
| Simulation           |                                                                                       | sec |
|                      |                                                                                       |     |
| Share Your Score     | Add your results to the Benchmark page (no<br>identifying information will be posted) | 0   |

パフォーマンス ベンチマーク テストの更新により、コンピュータ間のグラフィックス パフォーマンスの比較が容易になります。

**システム オプション(System Options) > パフォーマンス(Performance) > グラフィッ クス パフォーマンスの拡張(Enhanced graphics performance)**は、デフォルトで有効に なっています。 このオプションを指定すると、ベンチマーク システム全体でグラフィックスおよび RealView テストの結果が均一になります。

これらの変更により、パフォーマンス テストを使用して SOLIDWORKS 2021 以前のバージョン との間でグラフィックスと RealView のパフォーマンスを比較することはできません。 比較できる のは、同じバージョンの SOLIDWORKS を実行している 2 つのシステム間だけです。

# 4

# SOLIDWORKS の基礎

この章では以下の項目を含みます:

- システム オプションおよびドキュメント プロパティの変更
- 色選択
- コマンドの検索
- 翻訳されたフィーチャー名の表示
- アプリケーション プログラミング インターフェイス (Application Programming Interface)
- その他の基本機能の拡張

### システム オプションおよびドキュメント プロパティの変更

次のオプションがソフトウェアで追加、変更、または除去されました。

### システム オプション

| オプション                             | 説明                                                                        | アクセス    |
|-----------------------------------|---------------------------------------------------------------------------|---------|
| 英語のフィーチャー名とファイ<br>ル名を使用           | このオプションは、 <b>英語版に切り替え(Use<br/>English language menus)</b> からは独立<br>しています。 | 一般      |
| VSTA バージョン 3.0 を有効<br>化           | ダイアログ ボックスから除去されました。<br>VSTA 構成部品はデフォルトでインストール<br>されます。 オプションではなくなりました。   | 一般      |
| ハッチング パターン ファイル                   | ハッチング パターン ファイル<br>(sldwks.ptn)の別の場所を指定します。                               | ファイルの検索 |
| Inspection プロジェクト テ<br>ンプレート フォルダ | <b>次のフォルダを表示(Show folders for)</b><br>で検索パスを指定します。                        | ファイルの検索 |
| Inspection レポート テンプ<br>レート フォルダ   | <b>次のフォルダを表示(Show folders for)</b><br>で検索パスを指定します。                        | ファイルの検索 |

| オプション                                                                                                    | 説明                                                                                                    | アクセス           |
|----------------------------------------------------------------------------------------------------|----------------------------------------------------------------------------------------------------|----------------|
| 編集で合致の整列状態を変える<br>前にプロンプト表示 (Prompt<br>before changing mate<br>alignments on edit)                                                    | <b>編集で合致の整列状態を変える(Change</b><br>mate alignments on edit)に置き換わ<br>りました。 警告をいつ受信するかを決定す<br>るには、常に表示(Always)、プロンプト<br>表示(Prompt)、またはなし(Never)<br>を指定します。 | アセンブリ          |
| スケッチ作成時およびスケッチ<br>編集時にビューをスケッチ平面<br>に垂直に自動回転<br>(Auto-rotate view<br>normal to sketch plane<br>on sketch creation and<br>sketch edit) | デフォルトで選択されています。                                                                                                    | スケッチ           |
| 色スキーム設定(Color<br>scheme settings)                                                                                                    | 2 つの新規色オプション、 <b>選択アイテム 5</b><br>(Selected Item 5)および <b>選択アイテム</b><br>6(Selected Item 6)を使用できます。                                                     | 色              |
| FeatureManager ツリーで<br>翻訳されたフィーチャー名を表<br>示                                                                                            | FeatureManager <sup>®</sup> デザイン ツリーで、<br>フィーチャー名を選択した言語で表示しま<br>す。                                                                                   | FeatureManager |
| ドキュメントを置き換える際に<br>構成部品名を更新(Update<br>component names when<br>documents are replaced)                                                  | システム オプションから削除されました。                                                                                                    | 外部参照           |

# ドキュメント プロパティ (Document Properties)

| オプション  | 説明                                                                                                    | アクセス      |
|--------|----------------------------------------------------------------------------------------------------|-----------|
| スロット合致 | デフォルトの拘束タイプを指定しま<br>す。使用可能なオプションは、フリー<br>(Free)、スロットに沿って中央揃え<br>(Center along Slot)、スロット<br>に沿った距離(Distance along<br>Slot)、スロット長さに対するパーセ<br>ント(Percent Along Slot)です。 | 合致(Mates) |

| オプション          | 説明                                                                                                    | アクセス              |
|----------------|----------------------------------------------------------------------------------------------------|-------------------|
| カット リスト ID を生成 | 構造カット リスト (Structure Cut<br>Lists)、板金カットリスト (Sheet<br>Metal Cut Lists)、一般カット リ<br>スト (Generic Cut Lists)の<br>3DEXPERIENCE <sup>®</sup> PLM サービスをサ<br>ポートするプロパティ ID を指定しま<br>す。 | 溶接<br>(Weldments) |

#### 色選択

| С   | urrent color scheme:        |      |
|-----|-----------------------------|------|
| E   | Blue Highlight V Delete     | e    |
|     | Color scheme settings       |      |
|     | Selected Item 1             |      |
|     | Selected Item 2             |      |
|     | Selected Item 3             |      |
| r t | Selected Item 4             |      |
| L   | Selected Item 5             |      |
| L   | Selected Item 6             |      |
| 4   | Viewport Background         | Edit |
|     | Top Gradient Color          |      |
|     | Bottom Gradient Color 🛛 🖉 🗸 |      |

色の設定には、2 つの新規色オプション、**選択アイテム 5 (Selected Item 5)** および**選択アイ** テム 6 (Selected Item 6) を使用できます。

**色スキーム設定**(Color scheme settings)の選択アイテム(Selected Item)色オプション は、リスト上部に移動されました。 選択アイテム 1(Selected Item 1)がデフォルトの色ス キームであり、選択した色が各色オプションの右側に表示されます。

色を選択するには、オプション(Options) > システム オプション(System Options) > 色 (Colors)をクリックします。色スキーム設定(Color scheme settings)でオプションを選 択します。

### コマンドの検索

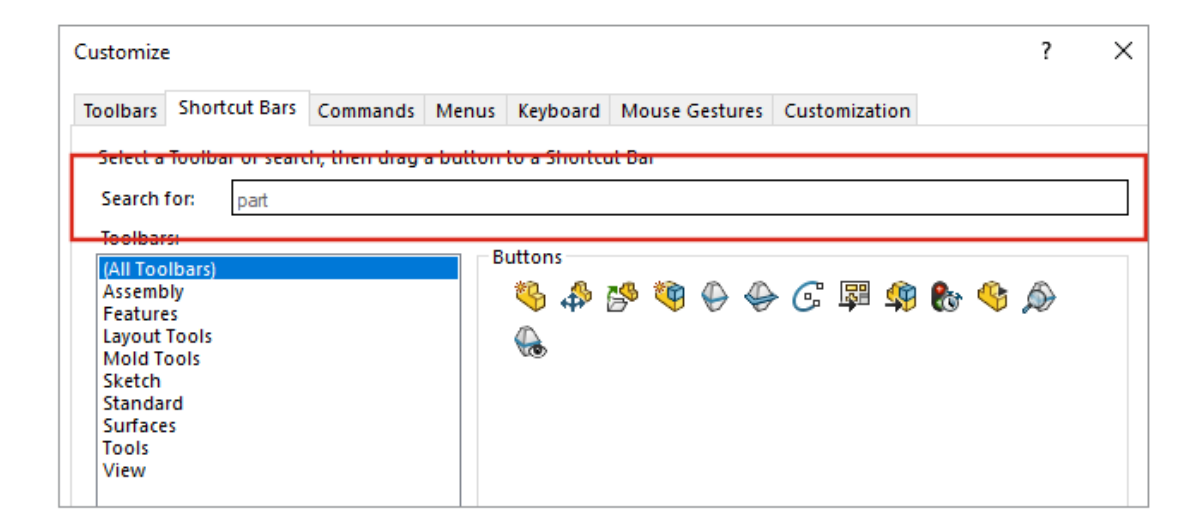

ユーザー定義(Customize) ダイアログ ボックスのショートカット バーおよびコマンド (Command) タブでコマンドを検索できます。

コマンドを検索するには、ツール(Tools) > ユーザー定義(Customize) > ショートカット バー(Shortcut Bars)またはツール(Tools) > ユーザー定義(Customize) > カスタマイ ズ(Customize)をクリックし、コマンド名を入力します。一致するコマンドがボタン(Buttons) ボックスに表示されます。

### 翻訳されたフィーチャー名の表示

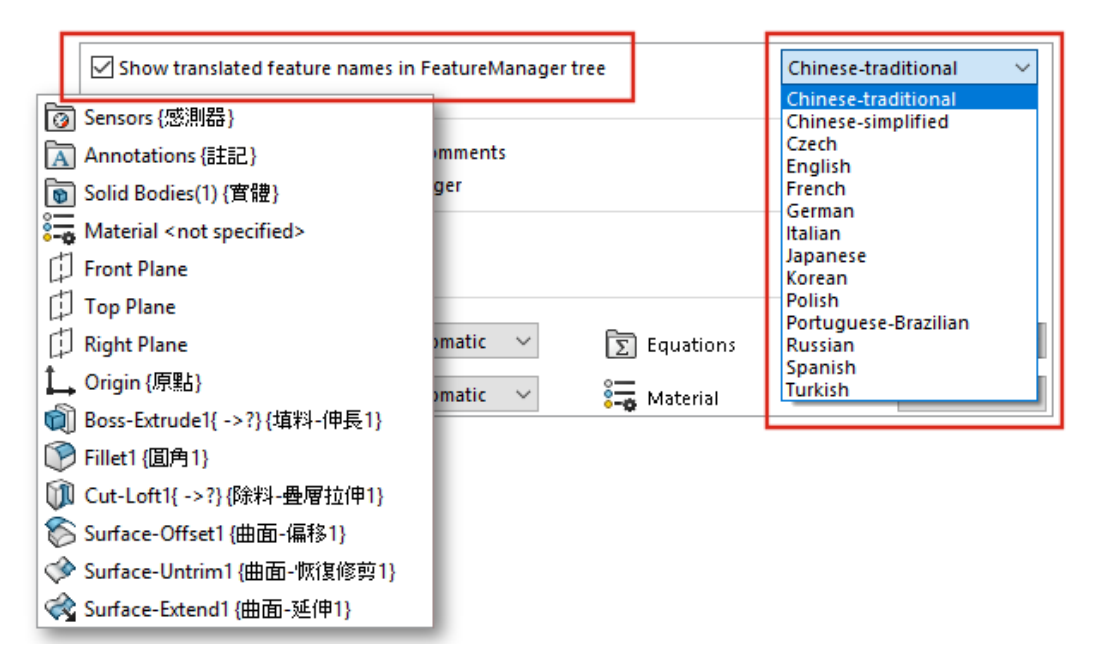

システム オプションを使用して、FeatureManager®デザイン ツリーに翻訳されたフィーチャー名 を表示できます。

オプション(Options) > システム オプション(System Options) > FeatureManagerを クリックします。FeatureManager ツリーで翻訳されたフィーチャー名を表示(Show translated feature names in FeatureManager tree)を選択し、言語を選択します。

このオプションは、**ツリー表示(Tree Display)**の下の**ツールチップに翻訳されたフィーチャー 名を表示(Show Translated Feature Name in Tooltip)**オプションから置き換えられました。

# アプリケーション プログラミング インターフェイス(Application

Programming Interface)

最新の更新情報については、SOLIDWORKS API ヘルプ(SOLIDWORKS API Help): リリース ノート(Release Notes)を参照してください。

### 改良点

- 板金スイープ フランジを作成および変更します。オプションでゲージ テーブル パラメータを使用します。
- 部品やアセンブリの直線パターンと円形パターンでパターンインスタンスの寸法と位置を変更します。
- アセンブリ構成部品パターンでシード構成部品を構成することにより、パターン構成部品のコンフィギュレーションを同期するかどうかを取得または設定します。
- 図面ドキュメントにチェーン寸法を挿入します。

- 既存のアセンブリ合致のタイプを変更します。
- 干渉検出中の結果の Microsoft<sup>®</sup> Excel<sup>®</sup> スプレッドシートをエクスポートします。
- ファイル(File) > 別名保存(Save As)ダイアログボックスでファイルの種類を変更したときに発生するイベントを処理します。

#### その他の基本機能の拡張

| $\cap$ |            |
|--------|------------|
| ~      | Properties |
| ^      |            |
|        |            |
|        |            |
|        |            |

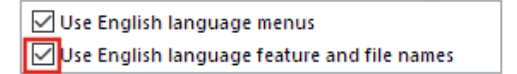

その他の基本機能の拡張には、ユーザー インターフェースの改善が含まれます。

- 材料(Materials)ダイアログボックスのサイズを変更できます。ダイアログボックスで、開く(Open)の名前が追加(Add)に変更されました。このオプションは、SOLIDWORKS Simulationがアクティブな場合に使用できます。
- 英語のフィーチャー名とファイル名を使用は、英語版に切り替え(Use English language menus)とは別に選択できます。オプション(Options) > システムオプション(System Options) > 一般(General)をクリックして、これらのオプションを選択します。
- クイック コピー(Quick Copy)が測定(Measure)ツールから除去されました。数値をコ ピーするには、その数値をダブルクリックして、Ctrl + C キーを押します。
- デフォルトのブラウザでヘルプが開きます。
- 検索(Search)では、MySolidWorksの下の次のオプションが除去されています:
  - ナレッジ ベース
  - コミュニティ フォーラム
  - ブログ
  - CAD モデル
  - トレーニング
  - YouTube
  - Twitter

# ユーザー インターフェイス

この章では以下の項目を含みます:

- 折りたたみ可能な CommandManager
- ハイライト表示されるアクティブ ウィンドウ
- 高速ズーム
- ようこそダイアログ ボックスの背景色
- その他のユーザー インターフェースの機能強化

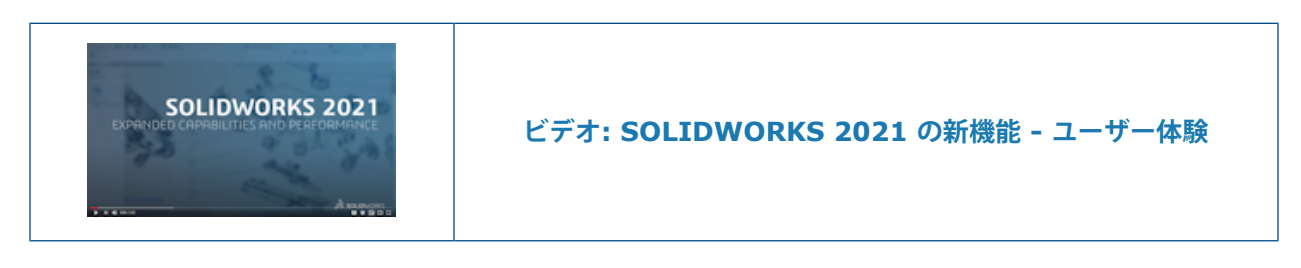

### 折りたたみ可能な CommandManager

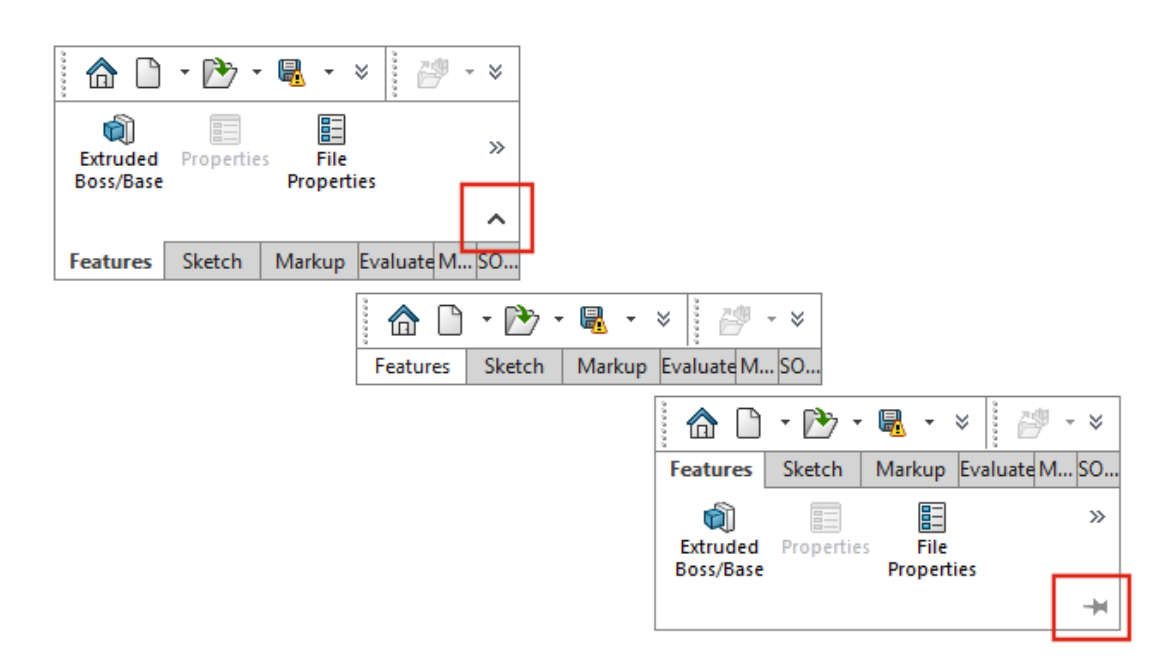

CommandManager を折りたたんで、ツールにアクセスするまでタブのみを表示できます。

CommandManager を折りたたむには、 <sup>ヘ</sup> をクリックします。 縮小表示でタブをクリックして CommandManager を展開し、ツールにアクセスします。 展開ビューで、 <sup>+</sup> をクリックして CommandManager を展開したままにします。

#### ハイライト表示されるアクティブ ウィンドウ

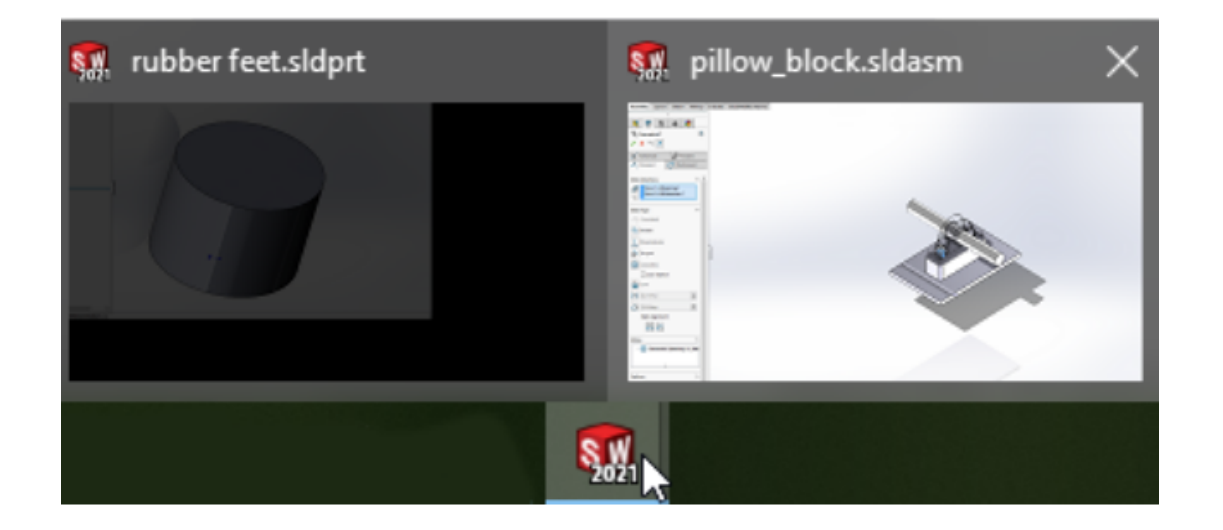

複数のウィンドウを開いているときに、タスクバーの SOLIDWORKS<sup>®</sup> アイコンの上にポインタを 置くと、開いている PropertyManager のあるウィンドウがアクティブなサムネイルとして表示さ れます。 別のウィンドウを選択する前に、PropertyManager を閉じる必要があります。

PropertyManager が開いていても、ウィンドウの切り替えが回避されない場合があります。 ア イコンの上にカーソルを置くと、すべてのサムネイルがアクティブになります。

#### 高速ズーム

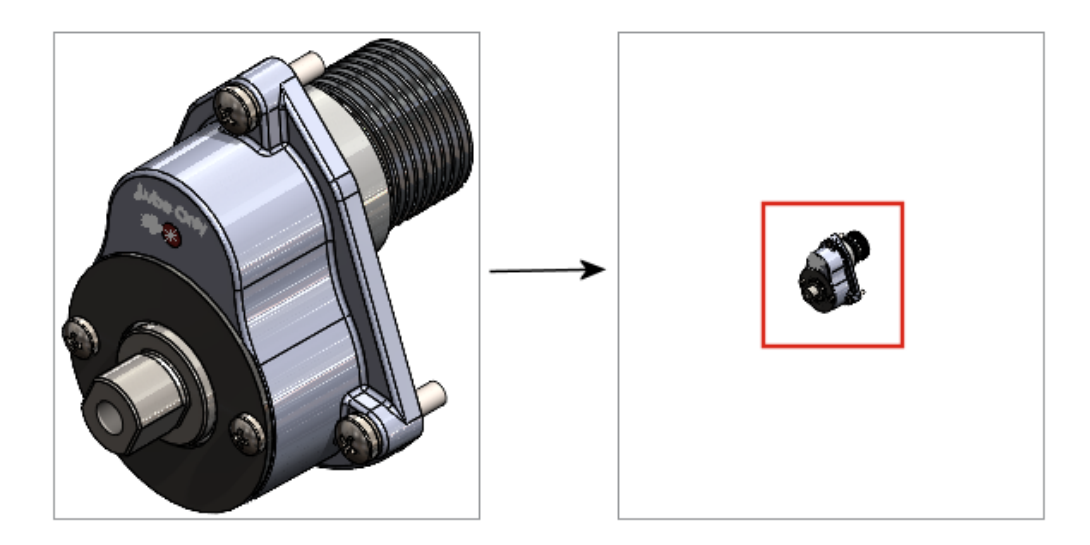

グラフィックス領域で、 Shift キーを押しながらマウス ホイールを回転すると、ズームを高速化できます。

高速ズームを使用するには:

- 1. 全てのドキュメントを閉じます。
- 2.  $\mathbf{\mathcal{Y}}_{\mathbf{\mathcal{Y}}}$  **\mathbf{\mathcal{Y}}\_{\mathbf{\mathcal{Y}}} \mathbf{\mathcal{Y}}\_{\mathbf{\mathcal{Y}}} <b>\mathbf{\mathcal{Y}}\_{\mathbf{\mathcal{Y}}} \mathbf{\mathcal{Y}}\_{\mathbf{\mathcal{Y}}} \mathbf{\mathcal{Y}}\_{\mathbf{\mathcal{Y}}} \mathbf{\mathcal{Y}}\_{\mathbf{\mathcal{Y}}} <b>\mathbf{\mathcal{Y}}\_{\mathbf{\mathcal{Y}}} \mathbf{\mathcal{Y}}\_{\mathbf{\mathcal{Y}}} \mathbf{\mathcal{Y}}\_{\mathbf{\mathcal{Y}}} <b>\mathbf{\mathcal{Y}}\_{\mathbf{\mathcal{Y}}} \mathbf{\mathcal{Y}}\_{\mathbf{\mathcal{Y}}} <b>\mathbf{\mathcal{Y}}\_{\mathbf{\mathcal{Y}}} \mathbf{\mathcal{Y}}\_{\mathbf{\mathcal{Y}}} <b>\mathbf{\mathcal{Y}}\_{\mathbf{\mathcal{Y}}} \mathbf{\mathcal{Y}}\_{\mathbf{\mathcal{Y}}} <b>\mathbf{\mathcal{Y}}\_{\mathbf{\mathcal{Y}}} \mathbf{\mathcal{Y}}\_{\mathbf{\mathcal{Y}}} <b>\mathbf{\mathcal{Y}}\_{\mathbf{\mathcal{Y}}} <b>\mathbf{\mathcal{Y}}\_{\mathbf{\mathcal{Y}}} \mathbf{\mathcal{Y}}\_{\mathbf{\mathcal{Y}}} <b>\mathbf{\mathcal{Y}}\_{\mathbf{\mathcal{Y}}} <b>\mathbf{\mathcal{Y}}\_{\mathbf{\mathcal{Y}}} \mathbf{\mathcal{Y}}\_{\mathbf{\mathcal{Y}}} <b>\mathbf{\mathcal{Y}}\_{\mathbf{\mathcal{Y}}} \mathbf{\mathcal{Y}}\_{\mathbf{\mathcal{Y}}} <b>\mathbf{\mathcal{Y}}\_{\mathbf{\mathcal{Y}}} \mathbf{\mathcal{Y}}\_{\mathbf{\mathcal{Y}}} <b>\mathbf{\mathcal{Y}}\_{\mathbf{\mathcal{Y}}} \mathbf{\mathcal{Y}}\_{\mathbf{\mathcal{Y}}} \mathbf{\mathcal{Y}}\_{\mathbf{\mathcal{Y}}} \mathbf{\mathcal{Y}}\_{\mathbf{\mathcal{Y}}} <b>\mathbf{\mathcal{Y}}\_{\mathbf{\mathcal{Y}}} \mathbf{\mathcal{Y}}\_{\mathbf{\mathcal{Y}}} \mathbf{\mathcal{Y}}\_{\mathbf**
- 3. 部品およびアセンブリのグラフィック表示にスクロールバーを表示 (Display scrollbars in graphics view for parts and assemblies) を選択解除します。
- 4. 開いているドキュメントで、**Shift** キーを押しながらマウス ホイールを移動して、拡大または 縮小します。

## ようこそダイアログ ボックスの背景色

| Welcome - SOLIDWORKS    |                               |
|-------------------------|-------------------------------|
| Home Recent Learn Alert | ts                            |
| New                     |                               |
| Part Assembly           | Drawing                       |
|                         | Welcome - SOLIDWORKS          |
|                         | Home Recent Learn Alerts      |
|                         | New                           |
|                         | 🍄 Part 🛛 🏹 Assembly 📰 Drawing |

ようこそ(Welcome)ダイアログボックスの輝度は、選択した背景によって異なります。

背景を変更するには、オプション(Options) > システム オプション(System Options) > 色(Colors)をクリックし、背景(Background)のオプションを選択します。

### その他のユーザー インターフェースの機能強化

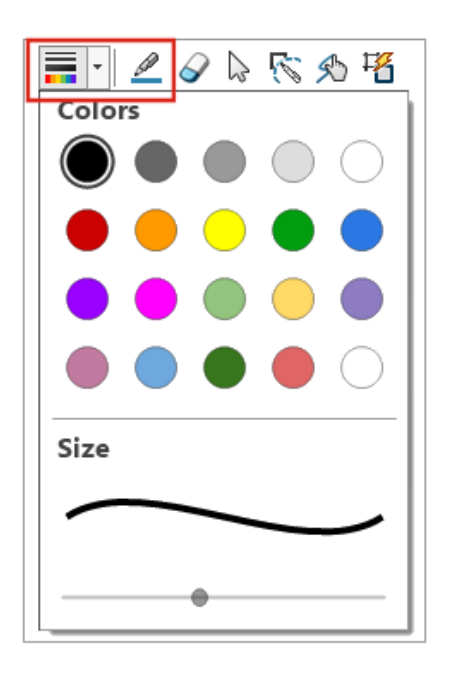

| ſ | Search Commands |                  |  |  |  |
|---|-----------------|------------------|--|--|--|
| 1 | ⊾               | Commands         |  |  |  |
|   | ?               | SOLIDWORKS Help  |  |  |  |
|   | D               | Files and Models |  |  |  |
|   | My<br>SW        | MySolidWorks     |  |  |  |
| Ľ | _               |                  |  |  |  |

ユーザー インターフェースのその他の機能強化には、デフォルトの検索オプションと名前変更され たスケッチ インク ツールがあります。

- スケッチ インク ツールバーで、ペン(Pen) 《 は描画(Draw)に名前が変更されました。
   線の色または太さを変更するには、色(Color) = をクリックします。
- **コマンド**(Commands)は、検索メニューのデフォルトオプションです。
- ・ 寸法を変更すると、寸法(Dimension) PropertyManager の前に変更(Modify)ダイアログ ボックスが表示されます。
- スケッチ作成/スケッチ編集時にスケッチ平面を垂直にビューを自動回転(Auto-rotate view normal to sketch plane on sketch creation and sketch edit)は、デフォルトで有効になっています。このオプションを選択解除するには、ツール(Tools) > オプション(Options) > システムオプション(System Options) > スケッチ(Sketch)をクリックします。

6

# 部品とフィーチャー

この章では以下の項目を含みます:

- 関係式の追加と評価
- 部品フィーチャーのやり直しのサポート
- ボディ材料または部品材料の転送

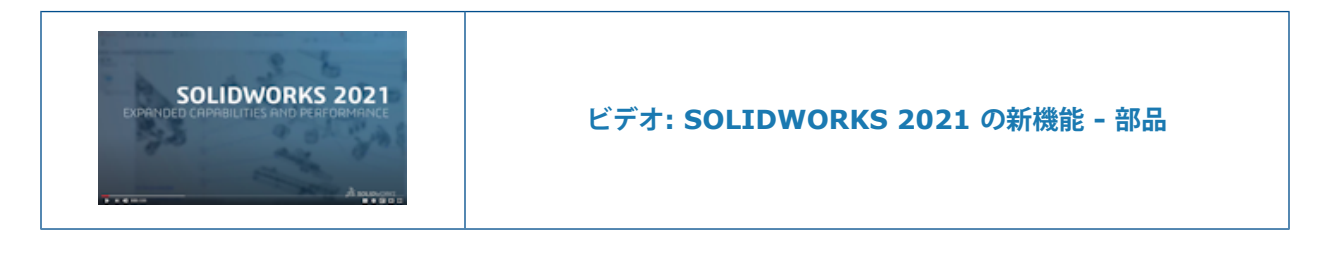

## 関係式の追加と評価

Summary Information

| Sumn | nary Custom Configu                                                                                                    | ration Specif                                                    | ïc                                          |                     |
|------|----------------------------------------------------------------------------------------------------|------------------------------------------------------------------|---------------------------------------------|---------------------|
|      | Apply                                                                                                    | to:                                                              | BON                                         | quantity:           |
|      | Delete Defa                                                                                                    | ult <as machi<="" th=""><th>ined&gt; ~ N</th><th>one -</th></as> | ined> ~ N                                   | one -               |
|      | Property Name                                                                                                    | Туре                                                             | Value / Text Expression                     | Evalua              |
| 1    | Cost - Material Cost                                                                                                    | Equatic 🖂                                                        | "SW-Mass@@Default <as machined="">@Mul</as> | <sup>til</sup> 3.80 |
| 2    | <type a="" new="" proper<="" th=""><th>Text<br/>Date<br/>Number<br/>Ves or no<br/>Equation</th><th></th><th></th></type> | Text<br>Date<br>Number<br>Ves or no<br>Equation                  |                                             |                     |

関係式は、ファイル プロパティとカット リスト プロパティで追加および評価できます。 次のダイアログ ボックスで関係式を追加できます。

- ユーザー定義プロパティ
- コンフィギュレーション特有のプロパティ(Configuration specific properties)
- 溶接カット リスト プロパティ(Weldment Cut List Properties)
- 板金部品のカット リスト プロパティ (Sheet Metal Cut List Properties)

#### ファイル プロパティへの関係式の追加

ファイル プロパティに関係式を追加するには:

- 1. ファイル (File) > プロパティ (Properties) をクリックします。
- ユーザー定義(Custom)またはコンフィギュレーション特有(Configuration Specific) のいずれかのタイプ(Type)で関係式(Equation)を選択します。
- 3. 次のいずれかを実行して、関係式に用語を追加します。
  - 数値または条件付き文を入力する。
  - 値/テキスト表現(Value/Text Expression) タブで、グローバル変数(Global Variables)、関数(Functions)、またはファイル プロパティ(File Properties) を 選択します。
  - \$PRP および任意のファイル プロパティ(File Property)を使用して関係式に含める。

#### 部品フィーチャーのやり直しのサポート

| A D · P · A · A · A · A · A · B · A · A · A · A                                                                                                    |                                     |  |  |  |  |
|----------------------------------------------------------------------------------------------------|-------------------------------------|--|--|--|--|
| Image: Solution of the second second seco | ern v Display/Delete<br>Relations v |  |  |  |  |
| Cancel                                                                                                    |                                     |  |  |  |  |

部品内の 60 を超えるフィーチャーおよびコマンドには、やり直し(Redo) 🧖 を使用できます。 以前は、やり直し(Redo)はスケッチでのみ使用できました。

**やり直し(Redo)**の横にある <sup>\*</sup> をクリックし、リストでアイテムを選択すると、**元に戻す (Undo)** <sup>(1)</sup> の複数の変更を元に戻すことができます。 SOLIDWORKS 2021 では、一部の部品コマンドが**やり直し(Redo**)をサポートしていません。 例外には次のものがあります。

- アノテート アイテム (Annotations)
- 穴フィーチャー(Hole Features)
- Instant3D の変更(Instant3D modifications)
- モールド ツール (Mold Tools)
- 板金
- 溶接(Weldments)

### ボディ材料または部品材料の転送

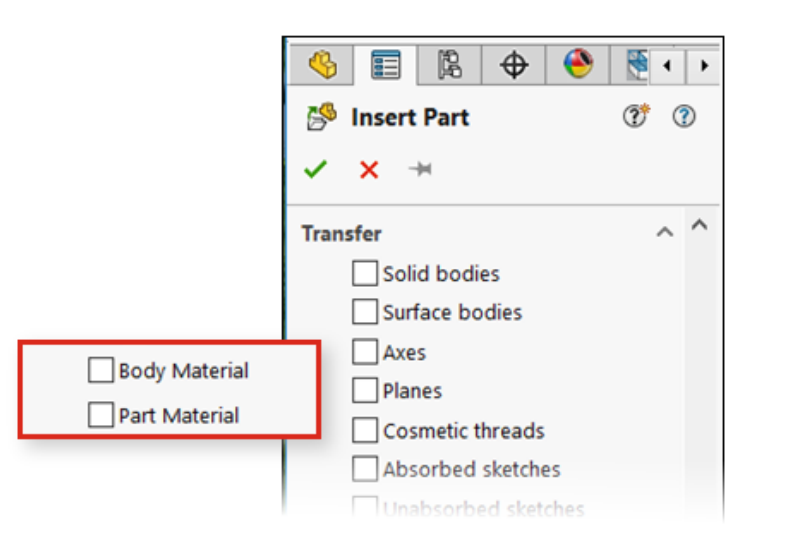

部品、参照構成部品、またはミラー構成部品を挿入する際に、ボディ材料または部品材料を転送できます。

以前は、部品の挿入(Insert Part)PropertyManager には材料の転送オプションとして**材料** (Material)のみが用意されていました。 ミラー レガシー ファイルの場合、材料プロパティは**ボ** ディ材料(Body Material) にマップされます。

# モデル表示

この章では以下の項目を含みます:

- 3MF ファイル
- 外部アプリケーションから外観の色を選択
- モデルの表示パフォーマンスの向上
- 寸法の半透明テキスト

3MF ファイル

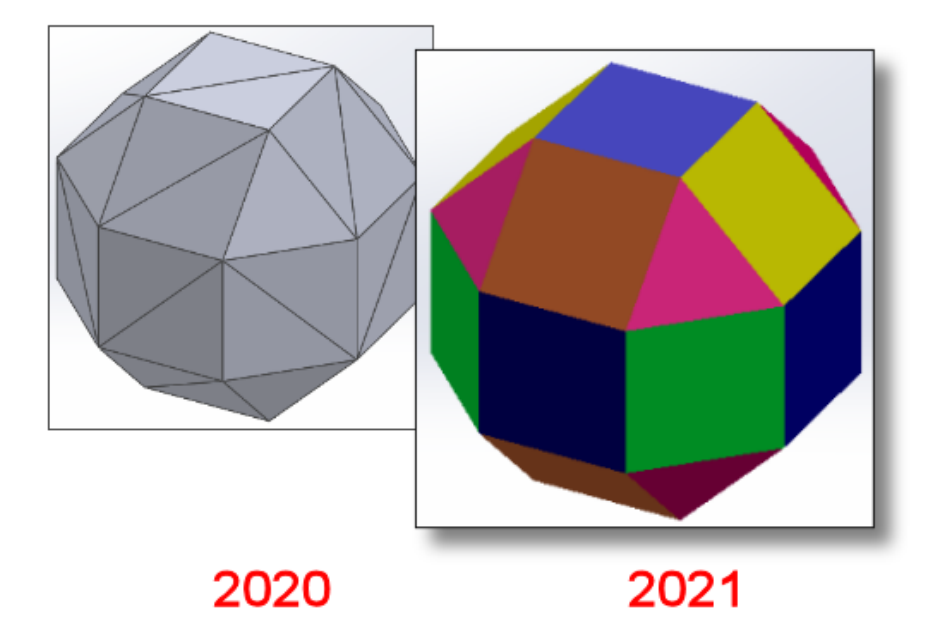

SOLIDWORKS<sup>®</sup> 2021 フィーチャーでは 3MF ファイルのグラフィカルなサポートが拡張されています。

3MF は、3D プリント形式を定義する業界コンソーシアムで、設計アプリケーションが他のアプリ ケーション、プラットフォーム、サービス、およびプリンタを組み合わせて、忠実度の高い 3D モ デルを送信できるようにします。

3MF ファイルをインポートすると、次のグラフィック アイテムが SOLIDWORKS に表示されます。
| アイテム(Items)           | グラフィック ボディ | メッシュ BREP(オープ<br>ンまたはクローズ) | クラシック BREP<br>(ソリッドまたは<br>オープン) |
|-----------------------|------------|----------------------------|---------------------------------|
| 頂点ごとの色指定              | はい         | いいえ                        | いいえ                             |
| ファセットごとの色指定           | はい         | いいえ                        | はい                              |
| デカル(Decals):          | はい         | いいえ                        | いいえ                             |
| テクスチャ<br>(Textures)   | はい         | いいえ                        | いいえ                             |
| 透明度<br>(Transparency) | はい         | はい                         | はい                              |

次のグラフィック アイテムが SOLIDWORKS から 3MF フォーマットにエクスポートされます:

- ストック外観の色
- UV マッピング、投影マッピング、円筒マッピング、ボックス マッピング、球面マッピングなど、すべてのマッピング タイプのテクスチャ
- 透明度(Transparency)

### 外部アプリケーションから外観の色を選択

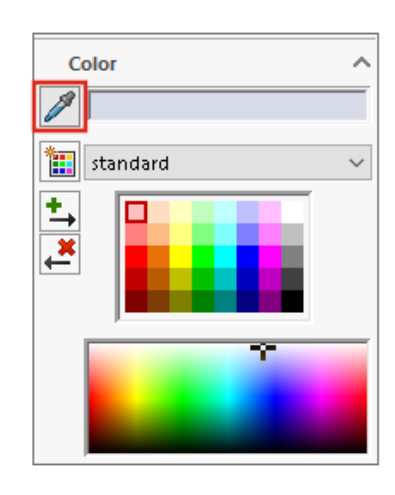

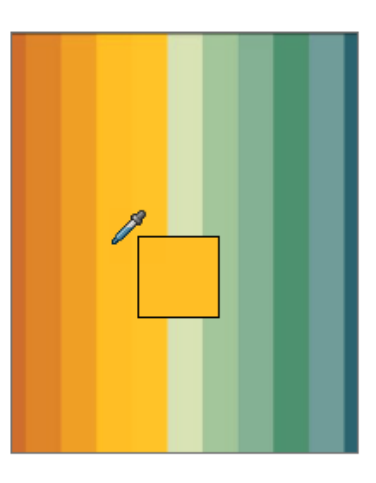

スポイト アイコンをクリックしてドラッグすると、外観の色を外部アプリケーションから選択できます。

### モデルの表示パフォーマンスの向上

| 4 🗉 🖪 🕂 🌖                                                                                      | )                                                                                  |                                                                           |
|------------------------------------------------------------------------------------------------|------------------------------------------------------------------------------------|---------------------------------------------------------------------------|
| Configur                                                                                       | ations                                                                             |                                                                           |
| <ul> <li>✓ GrillAssembly Configure</li> <li>→ No Cover [G</li> <li>→ ✓ With Cover [</li> </ul> | ration(s) (With Cover)<br>rillAssembly ]<br>GrillAssembly ]                        |                                                                           |
|                                                                                                | Conf                                                                               | igurations                                                                |
|                                                                                                | <ul> <li>✓ GrillAssembly Cor</li> <li>I → No Cove</li> <li>I → With Cov</li> </ul> | ifiguration(s) (No Cover)<br>r [ GrillAssembly ]<br>ver [ GrillAssembly ] |

SOLIDWORKS 2021 では、隠れ面消去、シルエット エッジ、および図面のパフォーマンスが向上 しています。 コンフィギュレーションをすばやく切り替えることができます。

| フィーチャー               | 改善された分野                                                                                                    |
|----------------------|----------------------------------------------------------------------------------------------------|
| GPU ベースの隠れ面消去        | <ul> <li>解決済み、LAM、および LDR(Large Design Review)モードで、大規模なアセンブリと部品の動的パフォーマンスを向上させます。</li> <li>レガシー パイプラインまたは非レンダリング パイプライン<br/>ビュー方向および視錐台によって隠れるジオメトリはレンダリングされません。</li> <li>パフォーマンスは、ローエンドからハイエンドの GPU まで拡張でき</li> </ul> |
|                      | より。                                                                                                    |
| GPU ベースのシルエット<br>エッジ | <ul> <li>HLR(隠線なし)、HLG(隠線グレイ表示)、およびワイヤフレームモードでの大規模なアセンブリと部品</li> <li>エッジシェイディング表示モードとエッジモード</li> </ul>                                                                                                    |
| 図面                   | パニングや拡大縮小を行うときの図面のパフォーマンスが向上します。                                                                                                    |

#### モデル表示

| フィーチャー                            | 改善された分野                                                                                             |
|-----------------------------------|----------------------------------------------------------------------------------------------------|
| 大規模アセンブリのコン<br>フィギュレーションの切り<br>替え | <ul> <li>大規模アセンブリ</li> <li>プロパティ(外観、表示モード、表示設定、参照された表示状態)<br/>が上書きされた構成部品を含むマルチレベル アセンブリ</li> </ul> |

### 寸法の半透明テキスト

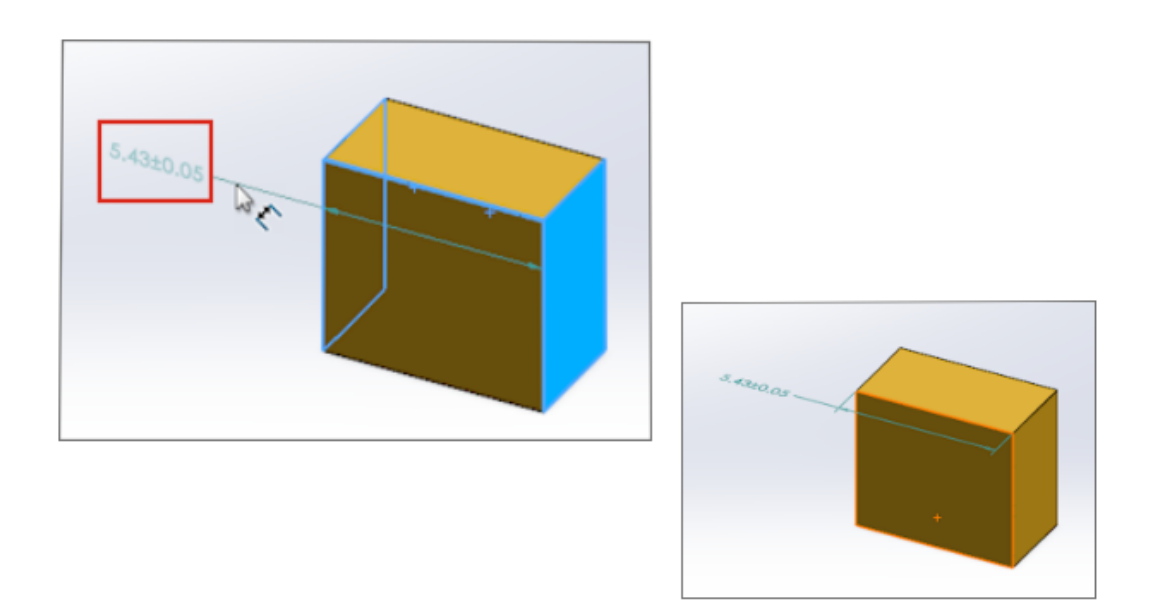

スマート寸法(Smart Dimension)を使用して寸法を定義する場合、寸法テキストは配置時に半 透明になります。 寸法テキストの背後にあるジオメトリを表示および選択できます。

寸法を定義すると、寸法テキストが完全に表示されます。

板金フィーチャー

この章では以下の項目を含みます:

- エッジ フランジ
- 板金のパフォーマンスの向上

エッジ フランジ

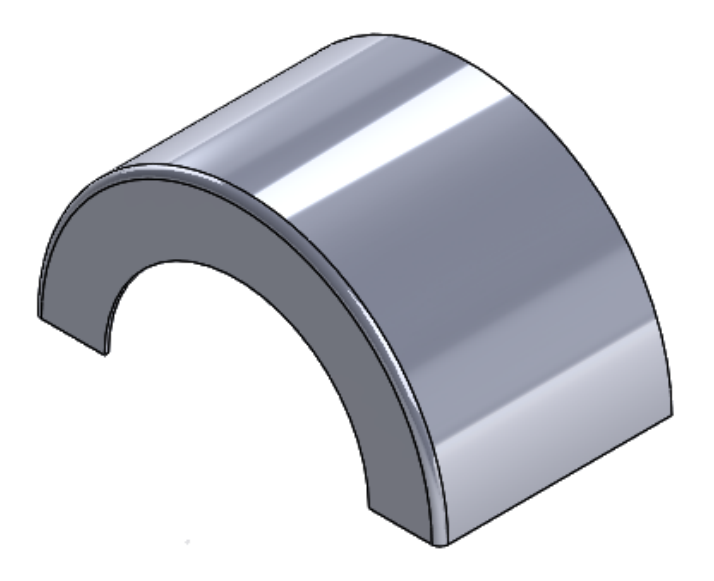

平坦でない面の非線形(円形)エッジにエッジ フランジを作成できます。

**エッジ フランジ (Edge Flange)** (板金 (Sheet Metal) ツールバー) または**挿入 (Insert)** > **板金 (Sheet Metal)** > **エッジ フランジ (Edge Flange)** をクリックします。 *SOLIDWORKS* オンライン ヘルプ: エッジ フランジ (Edge Flanges) を参照してください。

### 板金のパフォーマンスの向上

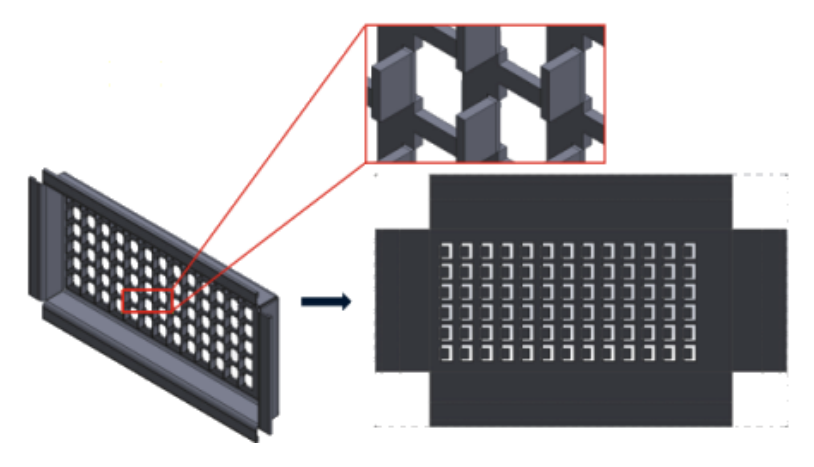

フラット パターンは、効率的なアルゴリズムを使用してベンド接続を識別します。 これにより、フランジの多い複雑な板金ボディを展開する時間が約 20 ~ 25 倍短縮されます。

# 9

## 構造システムと溶接

この章では以下の項目を含みます:

- 構造システムのグラフィック マニピュレータ
- 溶接鋼材の適切なカット リスト長
- とめつぎ結合のトリム
- カット リスト ID の生成

### 構造システムのグラフィック マニピュレータ

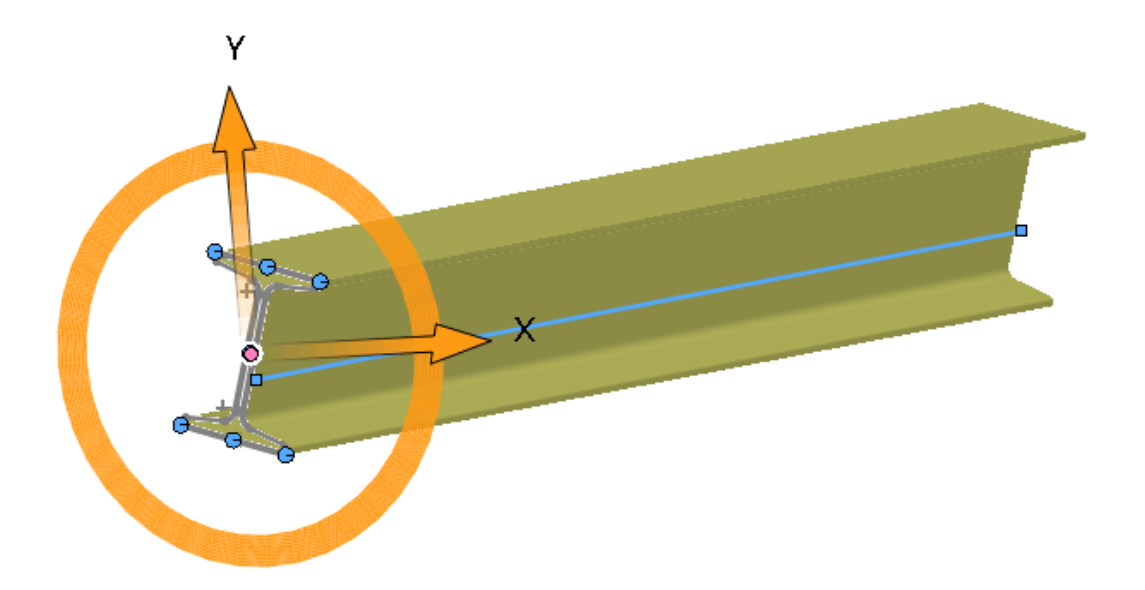

鋼材レイアウトのプロファイルを画面上でグラフィカルに操作できます。 輪郭を選択すると、グラ フィック マニピュレータがグラフィックス領域の貫通点に表示されます。 輪郭を水平または垂直に ドラッグするか、整列に合わせて回転させることができます。

輪郭をドラッグすると、輪郭(Profile) PropertyManager で自動的に更新されます。

### 溶接鋼材の適切なカット リスト長

| Property Name | Туре | Val           | ue / Text Expression                                                                   | Evaluated Value         |
|---------------|------|---------------|----------------------------------------------------------------------------------------|-------------------------|
| LENGTH        | Text | "LENGTH@@@PIP | E, SCH 40, .50 DIA.<9>@Multiple                                                        | 20.49                   |
| ANGLE1        | Text | "ANGLE1@@@PIP | 🔊 Measure - Multiple_Sketc                                                             | hes.SLDPRT              |
|               |      |               | 50 - in 🔭 🗞 - 🔊                                                                        |                         |
|               |      |               | Arc1@Sketch1                                                                           |                         |
|               |      |               | Arc2@Sketch1                                                                           |                         |
|               |      |               | Arc4@Sketch12                                                                          |                         |
|               |      |               | Arc6@Sketch12                                                                          |                         |
|               |      |               | Line3@Sketch12                                                                         |                         |
|               |      |               |                                                                                        |                         |
| ++++          |      | +             |                                                                                        |                         |
|               |      | +             | Total Length: 20.49 in<br>Multiple, Skotches SLDPPT                                    |                         |
|               |      |               | File: Multiple_Sketches.SLDPRT C                                                       | onfig: Defaults         |
|               |      | ++            | Total Length: 20.49 in<br>Multiple_Sketches.SLDPRT<br>File: Multiple_Sketches.SLDPRT C | <b>Config:</b> Defaults |

カット リスト プロパティで、溶接鋼材の適切なカット リスト長を計算できます。 次の場合に適切な長さを計算できます。

- **面の移動**(Move Face)またはボディの移動/コピー(Move/Copy Body)フィーチャーを 使用し、カットまたは穴を押し出すとき
- とめつぎトリムされたボディをマージ(Merge miter trimmed bodies)を選択して、複数のスケッチを含む部品を作成するとき
- グループにまたがる複数の面を修正する押し出しカットまたは穴を作成するとき

### とめつぎ結合のトリム

| 🌭 📰 🖹 🔶 🥙 💽 🖪 📅 |
|-----------------|
| P Trim/Extend   |
| ✓ × →           |
| Corner Type     |
|                 |
| Preview         |
| Allow extension |
| Weld gap        |
|                 |

トリム/延長(Trim/Extend) PropertyManager では、コーナーとめつぎを角度でトリムするか、 平坦にできます。

トリム/延長(Trim/Extend) (溶接ツールバー)をクリックするか、挿入(Insert) > 溶接 (Weldments) > トリム/延長 (Trim/Extend)を選択し、コーナータイプ (Corner Type) とめつぎ (End Miter) ☞ を選択します。 終了セグメントの溶接輪郭のサイズが異なる場合は、

角度 2 等分線(Angle Bisector) 📗

をクリックします。 同じサイズの場合は、**全フラッシュ** 

(Full Flush) をクリックします。

### カット リスト ID の生成

- Cut list IDs-

Generate Cut list IDs

Structure Cut list ID:

%Description%, %MATERIAL%, %LENGTH%, %ANGLE1%, %ANGLE2%, %A

Sheet Metal Cut list ID:

%Description%, %MATERIAL%, %Bounding Box Length%, %Bounding Box

Generic Cut list ID:

%Description%, %MATERIAL%

カット リスト属性に基づいて、カット リスト フォルダ内の各カット リストに対して、カット リスト ID または一意の参照 ID を生成できます。

ツール(Tools) > オプション(Options) > ドキュメント プロパティ(Document
 Properties) > 溶接(Weldments) をクリックします。カット リスト ID(Cut list Ids)
 で、カット リスト ID を生成(Generate Cut list IDs)を選択します。

生成された各カット リスト ID は、対応するカット リスト フォルダに追加されます。 一意のカット リスト ID を使用することにより、カット リストの命名規則が一意になり、データベースのイン デックス作成にも使用されます。

カット リストのタイプに基づいて、様々な式値を定義できます。

# 10

# アセンブリ

この章では以下の項目を含みます:

- Defeature されたモデルをコンフィギュレーションとして保存
- 循環参照のパフォーマンス評価チェック
- チェーン パターンの間隔オプション
- ライトウェイト構成部品の自動解決
- 干渉認識結果のエクスポート
- スロット合致
- パターン化された構成部品とシードを同期化
- 合致の整列状態
- アセンブリのパフォーマンス改善
- 合致 (Mate) PropertyManager

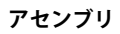

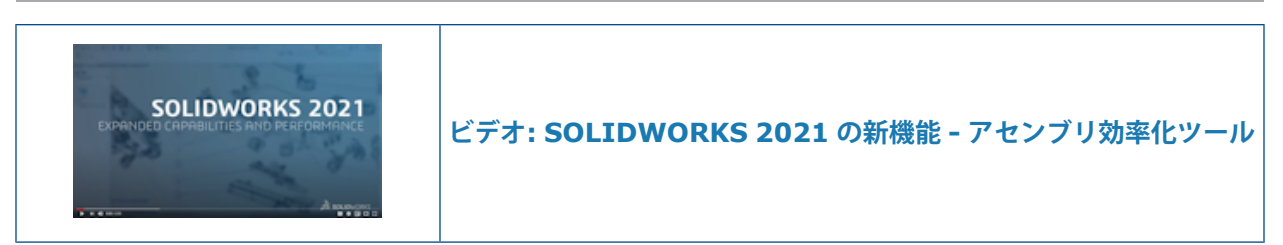

### Defeature されたモデルをコンフィギュレーションとして保存

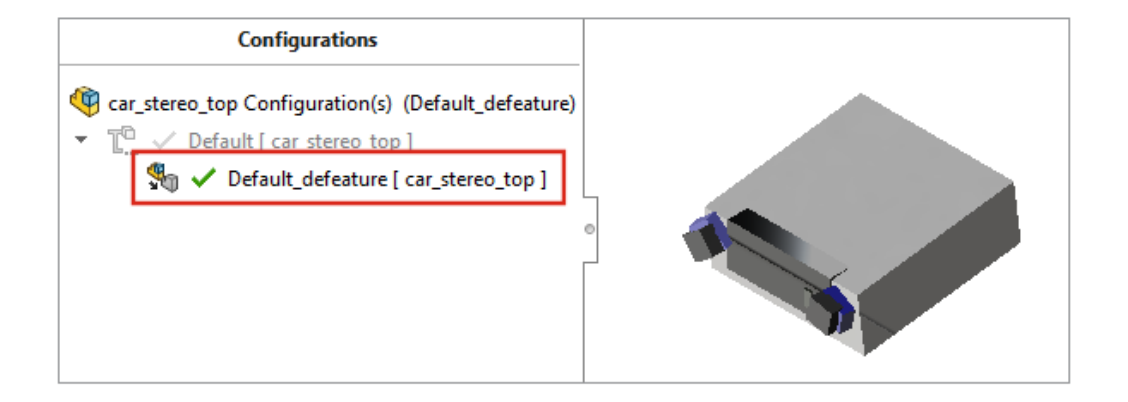

**シルエット** の方法を使用して Defeature にすると、Defeature されたアセンブリからコンフィ ギュレーションを作成できます。 アセンブリでは、Defeature されたコンフィギュレーションと完 全なモデルを切り替えることができます。

親コンフィギュレーションの下には、1 つの Defeature のコンフィギュレーションのみを含めることができます。

Defeature されたアセンブリをコンフィギュレーションに保存するには、Defeature - Defeature 完了(Defeature Complete)ページで新規コンフィギュレーションの作成(Create a new configuration)をクリックし、トップレベルの参照ジオメトリを含む(Include top level reference geometry)を選択します。

### 循環参照のパフォーマンス評価チェック

|   |                                                       | A Circular Reference                                         |                                                                                                    |                   |                                              | ×              |
|---|-------------------------------------------------------|--------------------------------------------------------------|----------------------------------------------------------------------------------------------------|-------------------|----------------------------------------------|----------------|
| 1 | Rebuild Performan                                     | ce                                                           | ces in a circular i                                                                                                    | reference.        |                                              |                |
|   | Circular Reference<br>The assembly have<br>Show These | nce<br>as circular references.<br>Files<br>Sketch1 of Sweep1 | 1         S.       Referenced entity         of Part3-1@Cir       Point2@Sketch1 of Part2-2 of Part2-2         of Part2-2@Cir       Point2@Sketch1 of Part1-1 of Part1-1         1 of Part1-1@Cir       Point2@Sketch1 of Part3-1 of Part3-1 |                   | of Part2-2@C<br>of Part1-1@C<br>of Part3-1@C |                |
|   |                                                       |                                                              | Previous r                                                                                                    | reference<br>Save | Next re                                      | eference Print |

パフォーマンス評価(Performance Evaluation)は、アセンブリの循環参照を検出します。

循環参照をチェックするには、**ツール(Tools) > 評価(Evaluate) > パフォーマンス評価** (Performance Evaluation)をクリックします。再構築パフォーマンス(Rebuild Performance)で、循環参照(Circular References)セクションに問題がないか確認します。

循環参照の詳細については、**これらのファイルを表示(Show These Files)**をクリックして、循 環参照(Circular Reference)ダイアログ ボックスを開きます。

### チェーン パターンの間隔オプション

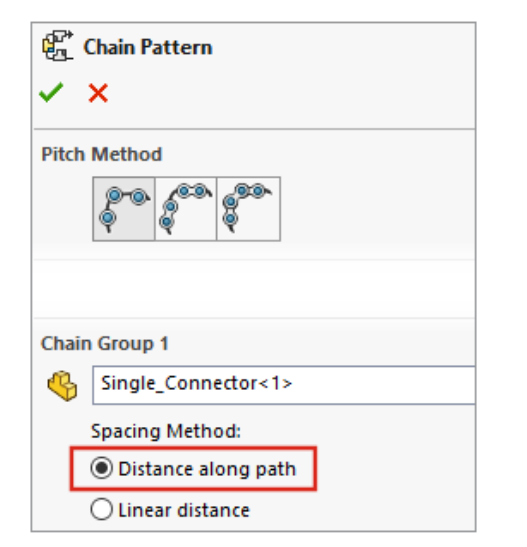

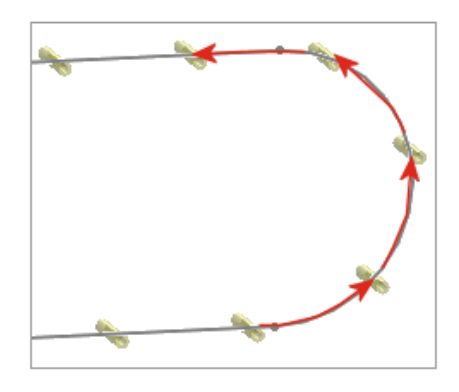

チェーン パターン インスタンス間の間隔は、距離(Distance)および距離結合(Distance Linkage)チェーン パターンのパスに沿って測定して定義できます。

チェーンパターン(Chain Pattern)PropertyManager で、間隔を指定する方法を選択します:

| パスに沿った距離 | パスに沿って測定された、指定した距離にパター<br>ン インスタンスを配置します。  |  |  |
|----------|--------------------------------------------|--|--|
| 直線距離     | 直線距離として測定された、指定した距離のパ<br>ターン インスタンスを配置します。 |  |  |

### ライトウェイト構成部品の自動解決

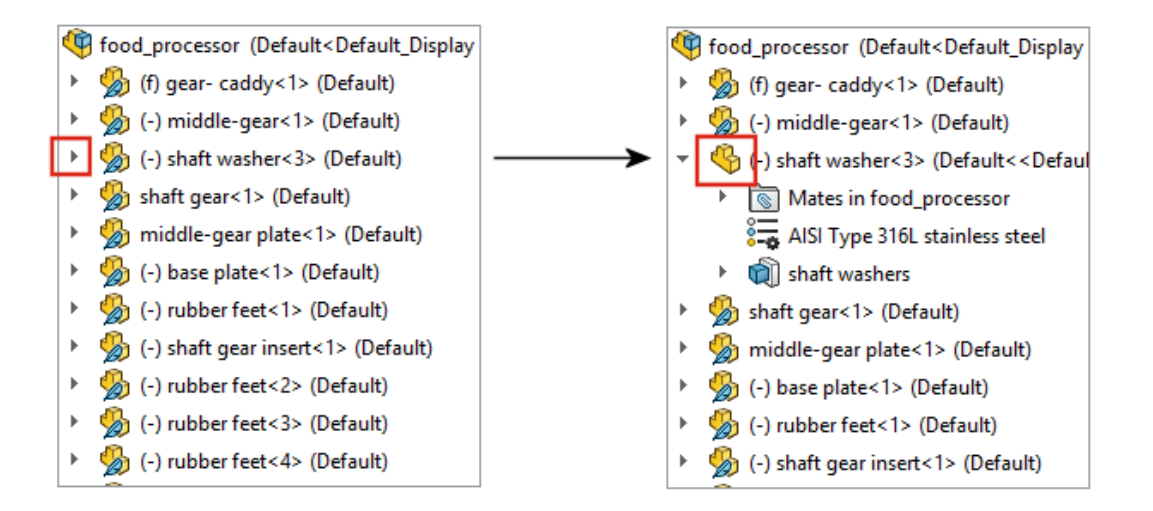

ライトウェイト モードで開かれているアセンブリの場合、 <sup>▶</sup> をクリックし、FeatureManager<sup>®</sup> デザイン ツリーでアイテムを展開すると、トップレベルの構成部品とサブアセンブリが自動的に解 決されます。 サブアセンブリの構成部品は、展開するまでライトウェイト モードのままになりま す。

### 干渉認識結果のエクスポート

| 贻    | Interference Detection      |                                        |            |                 |            |     |
|------|-----------------------------|----------------------------------------|------------|-----------------|------------|-----|
| ~    | ×                           | Savo Ac                                |            |                 |            |     |
|      |                             | TOTA DAVE AS                           |            |                 |            |     |
| Resu | ılts                        | $\leftrightarrow$ $\rightarrow$ $\sim$ | 1          | << DATA (E:) →  | SOLIDWORKS | ~ Ō |
| >    | 🖫 Interference1 - 2865.03mm | Fi                                     | le name:   |                 |            |     |
| >    | hterference2 - 2865.02mm    | Save                                   | as type:   | Excel           |            |     |
| >    | Interference3 - 1176.09mm   | Des                                    | scription: | Add a descripti | on         |     |
| >    | Interference4 - 670.09mm    |                                        | 1          |                 |            |     |
| >    | hterference5 - 383.41mm     |                                        |            |                 | Thumbnails |     |
| >    | 👫 Interference6 - 284.42mm  | <ul> <li>Browse F</li> </ul>           | olders     |                 |            |     |
| >    | 👫 Interference7 - 284.42mm  | ×3 ×                                   |            |                 |            |     |
|      | Ignore                      |                                        |            |                 |            |     |
|      | Save Results                |                                        |            |                 |            |     |

アセンブリ内の干渉認識の結果を Microsoft<sup>®</sup> Excel<sup>®</sup> スプレッドシートにエクスポートできます。 結果をエクスポートするには:

- 1. **ツール**(Tools) > 評価(Evaluate) > 干渉認識(Interference Detection) をクリックし、さらに計算(Calculate) をクリックします。
- 2. 結果を保存(Save Results)をクリックします。
- 3. ファイル名を入力し、サムネイル(Thumbnails)を選択して干渉のイメージを含めます。
- 4. 保存(Save)をクリックします。

### スロット合致

| Slot mates          |                        |   |
|---------------------|------------------------|---|
| Default constraint: | Free                   | ~ |
|                     | Free<br>Center in Slot |   |
|                     | Percent Along Slot     |   |

| Ø | Ø Slot              |   | Slot3 (Rod<1>,Link<1>)<br>Concentric7 (Plate<1) Feature (Slot3) |              |               |  |
|---|---------------------|---|-----------------------------------------------------------------|--------------|---------------|--|
|   | Constraint:<br>Free | ~ | O Concentri                                                     | c8 (Plate<1> | Lock Rotation |  |
| [ | Lock rotation       |   |                                                                 |              |               |  |

デフォルトの拘束タイプを指定し、スロット合致の回転をロックできます。

デフォルトの拘束タイプを選択するには、オプション(Options) > ドキュメント プロパティ (Document Properties) > 合致(Mates)をクリックし、スロット合致(Slot mates)で デフォルト拘束(Default constraint)のオプションを選択します。.

スロット合致の回転をロックするには:

- 合致(Mates) <sup>1</sup> フォルダでスロット <sup>2</sup> 合致を右クリックし、回転をロック(Lock Rotation)をクリックします。
- 合致(Mates) <sup>1</sup> フォルダを右クリックし、回転をロック(Lock Rotation) をクリックします。
- スロット合致の合致(Mates) <sup>®</sup> PropertyManager で、回転をロック(Lock Rotation) を選択します。

### パターン化された構成部品とシードを同期化

| Linear Pattern                                            |   |
|-----------------------------------------------------------|---|
| ✓ ×                                                       |   |
|                                                           |   |
| Options                                                   | ^ |
| Synchronize movement of flexible subassembly components   |   |
| Synchronize configuration of patterned components to seed |   |

**パターン化された構成部品のコンフィギュレーションをシードと同期化(Synchronize configuration of patterned components to seed**)を使用して、パターン化されたインス タンスのコンフィギュレーションへの変更をブロックできます。

このオプションは、構成部品パターンとミラー構成部品で使用でき、すべてのコンフィギュレーションに適用されます。

### 合致の整列状態

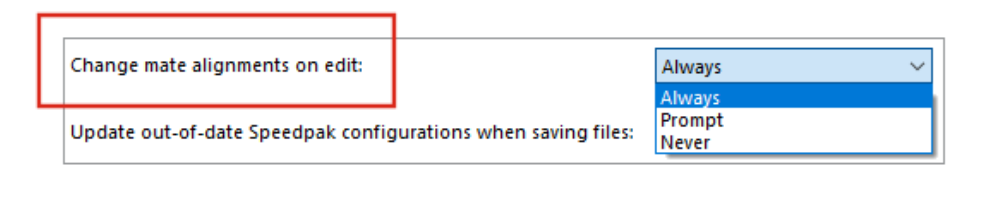

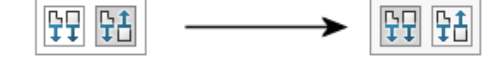

合致の整列を反転すると、編集した合致が反転します。

アセンブリのシステム オプションで**編集時に合致整列を変更(Change mate alignments on** edit)を選択すると、合致の変更により、合致の整列状態を反転することでエラーが回避できる場 合に警告を出すようにします。いつ警告を受信するかを決めるには、常時(Always)、プロンプ ト(Prompt)、または**なし**(Never)を指定します。

**編集時に合致整列を変更**(Change mate alignments on edit)は、**編集で合致の整列状態を** 変える前にプロンプト表示(Prompt before changing mate alignments on edit)から名 前が変更されました。

### アセンブリのパフォーマンス改善

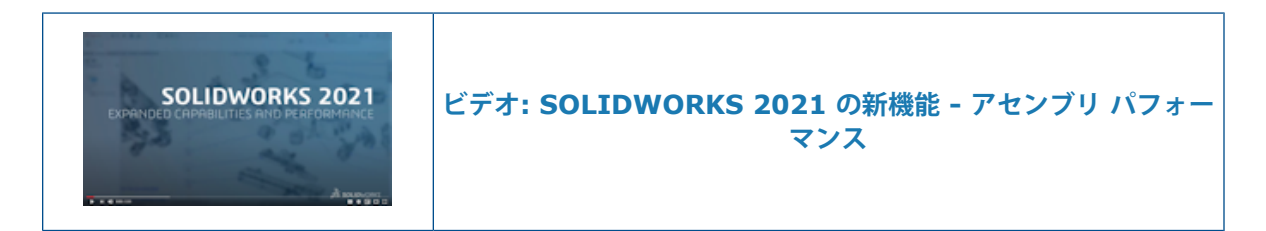

次のアセンブリ パフォーマンスが、改善されました。

- 解除済みアセンブリおよびライトウェイト アセンブリを開くとき
- コンフィギュレーションが多い部品を含むアセンブリを開くとき
- 複数の合致を含むアセンブリを更新するとき
- 保存しないでアセンブリを閉じるとき

### 合致 (Mate) PropertyManager

| 🛞 Mate          | (            | ? |
|-----------------|--------------|---|
| 🗸 🗙 🔊 🛪         |              |   |
| 🖉 Advanced      | Analysis     |   |
| 🔨 Standard      | 🕖 Mechanical |   |
| Mate Selections |              | Â |
|                 |              |   |

合致(Mate)PropertyManager では、標準、メカニカル、および詳細な合致タイプが別々のタブ に移動されました。

# 11

# 詳細設定と図面

この章では以下の項目を含みます:

- ディテイリング モードの機能強化
- 図面の状況依存ツールバーとメニュー
- ハッチング パターン ファイルの場所
- VDA バルーン
- 詳細設定と図面のパフォーマンスの向上

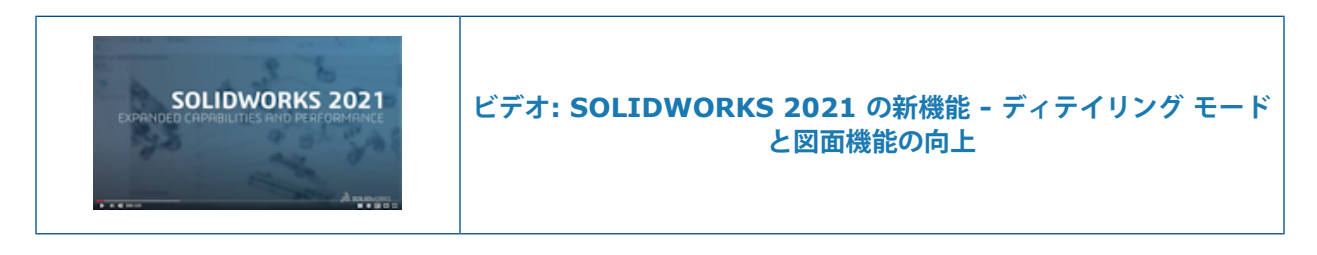

### ディテイリング モードの機能強化

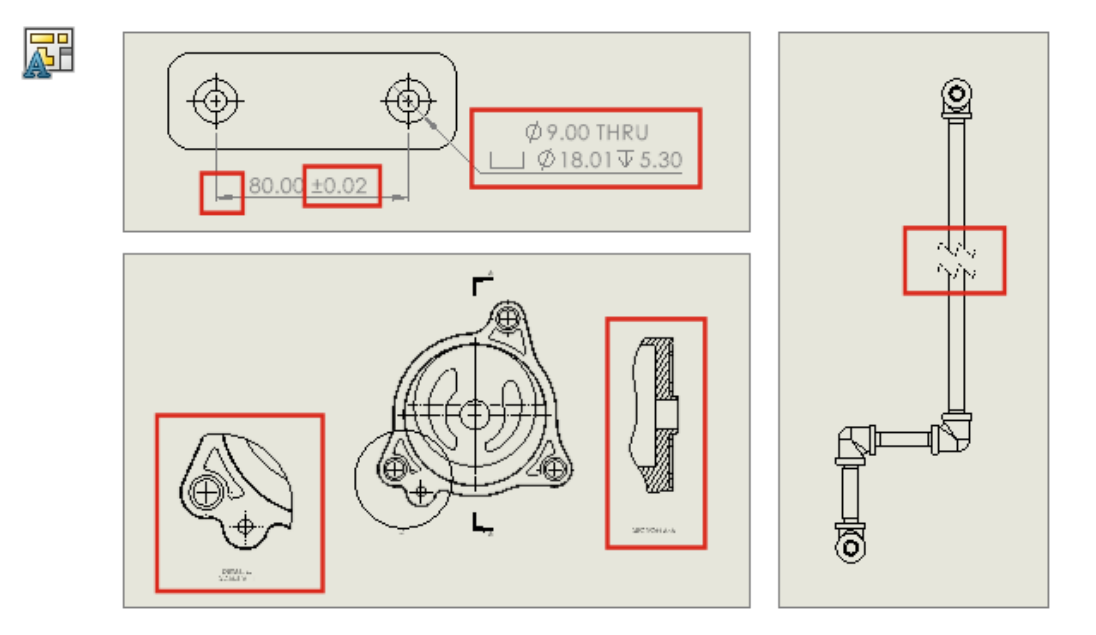

ディテイリングモードで作成された寸法とアノテートアイテムは、モデルに加えた変更を反映して 更新されるようになりました。また、破断表示、トリミングビュー、詳細図の作成と変更、穴寸法 テキストの追加と編集、既存の寸法とアノテートアイテムの追加特性の編集を行うことができま す。

#### • ディテイリング モードでの堅牢な参照

堅牢な参照により、アノテートアイテムと寸法の最終的な関連性を維持するために解除済みにして保存する必要がなくなるため、大幅に時間を節約できます。 以前は、寸法やアノテート アイテムの参照先が不明にならないように、図面を完全に解除済みにして保存する必要がありました。

#### • ディテイリング モードでの破断表示、ビューのトリミング、詳細図

ディテイリング モードでは、破断表示、トリミング ビュー、および詳細図を作成および変更で きます。 寸法やアノテート アイテムをビューに追加することもできます。

破断表示、トリミング ビュー、または詳細図をディテイリング モードで追加または編集する には、図面を SOLIDWORKS 2021 で保存する必要があります。

#### • ディテイリング モードの穴寸法テキスト

ディテイリング モードでは、穴ウィザード(Hole Wizard)、詳細穴(Advanced Hole)、穴 (Hole)、押し出しカット(Extruded Cut)、スイープ カット(Swept Cut)、回転カット (Revolved Cut)フィーチャーを使用する穴の穴寸法テキストを追加および編集できます。

#### • 既存の寸法とアノテートアイテムをディテイリング モードで編集

ディテイリング モードでは、解除済みモードで作成された既存の寸法とアノテート アイテムに 対して、追加の特性を編集できます。 実行できる操作は次のとおりです。

- 寸法公差値を編集する
- 線種や矢印タイプなどの寸法特性を編集する
- 直列寸法と基準線寸法のセットで寸法を追加/除去する
- アノテート アイテム注記の特性と内容を編集する

### 図面の状況依存ツールバーとメニュー

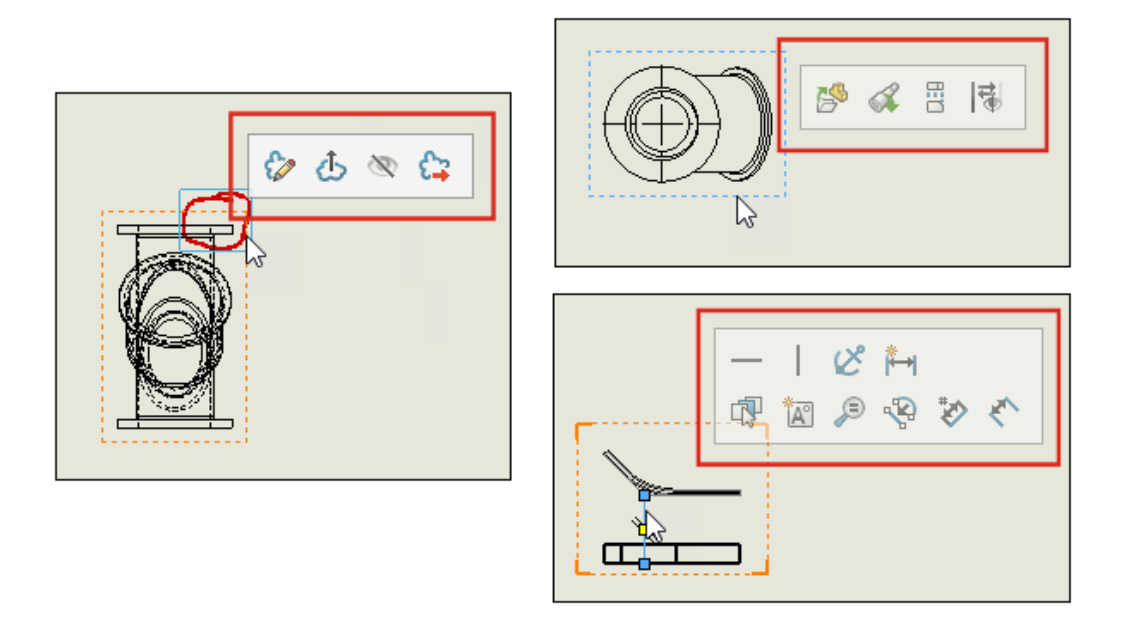

図面では、中心線、スケッチ、図面ビュー、マークアップの状況依存ツールバーとメニューにアク セスできます。

アイテムをクリックすると、状況依存ツールバーが表示されます。

アイテムを右クリックすると、状況依存ツールバーとメニューが表示されます。

## ハッチング パターン ファイルの場所

| System Options Document Prop | perties                                       |        |                 |           |
|------------------------------|-----------------------------------------------|--------|-----------------|-----------|
| General                      | Show folders for:                             |        |                 |           |
| MBD                          | Hatch Pattern File                            | $\sim$ |                 | Edit All  |
| Drawings                     | Design Checker Files                          | $\sim$ |                 |           |
| - Display Style              | Design Journal Template                       |        | IDWORKS\lang\er | Add       |
| Area Hatch/Fill              | Dimension/Annotation Favorites                |        |                 |           |
| Performance                  | DimXpert Callout Format File                  |        |                 | Delete    |
| Colors                       | DimXpert General Tolerance File               |        |                 | Move Up   |
| Sketch<br>Relations/Course   | Dratting Standards<br>Drawing Scale Standards |        |                 |           |
| Display                      | Function Builder Segment Type Definitions     |        |                 | Move Down |
| Selection                    | General Tables template                       |        |                 |           |
| Performance                  | Hatch Pattern File                            |        |                 |           |
| Assemblies                   | Hole Table Templates                          |        |                 |           |
| External References          | Hole Wizard Favorites Database                |        |                 |           |
| Default Templates            | Line Style Definitions                        |        |                 |           |
| File Locations               | Macros                                        |        |                 |           |
| FeatureManager               | Macro Feature Files<br>Material Databases     |        |                 |           |
| Spin Box Increments          | Punch Table Template                          |        |                 |           |

ハッチング パターン ファイル sldwks.ptn を検索可能な任意のフォルダに保存し、 SOLIDWORKS<sup>®</sup> のアップグレード時に上書きされないようにできます。 これは、ファイルをカス タマイズする場合に便利です。

デフォルトでは、ハッチング パターン ファイルは SOLIDWORKS インストレーション フォルダ に保存され、SOLIDWORKS をアップグレードするたびにデフォルト ファイルで上書きされます。

#### ハッチング パターン ファイルの新しい場所を指定するには:

- 1. 変更した sldwks.ptn ファイルを、任意の場所に移動します。
- (標準ツールバーの) オプション (Options) <sup>(2)</sup> をクリックするか、ツール (Tools) > オプ ション (Options) をクリックします。
- 3. システム オプション タブで ファイルの検索 をクリックします。
- 4. 次のフォルダを表示(Show folders for)でハッチング パターン ファイル(Hatch Pattern File)を選択します。
- 5. ハッチング パターン ファイルの現在の場所を選択して**削除(Delete**)をクリックします。
- 6. 新しい場所を指定するには、**追加(Add)**をクリックし、新しい場所を参照して**OK**をクリックします。

カスタム ハッチング パターンを使用する図面を共有する場合は、受信者が使用するためのカス タム sldwks.ptn ファイルも共有してパターンが正しくレンダリングされるようにしてください。

### VDA バルーン

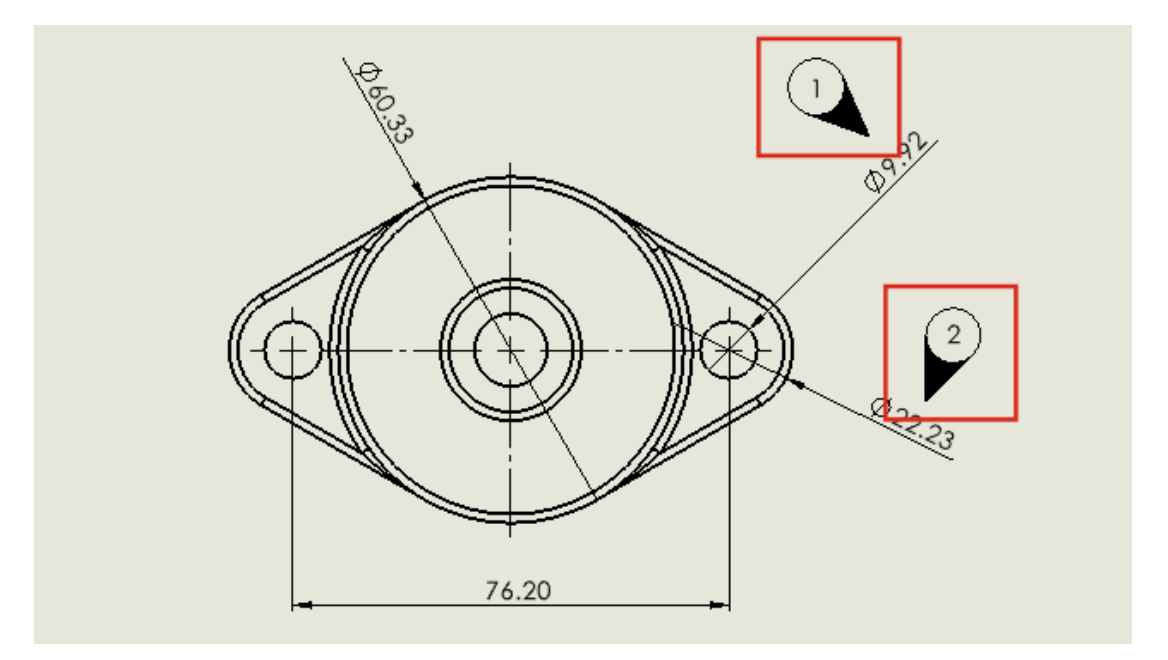

図面では、VDA 要件に従って検査ポイントにタグを付けることができます。 VDA バルーンは、ドイツの自動車業界でよく使用されます。

VDA 引出線タイプの円形バルーンを使用して、VDA バルーンを作成できます。

開始する前に、VDA 引出線のオプションを指定します。

- 図面を開きます。
- オプション(Options) <sup>(Q)</sup>(標準ツールバー)をクリックし、ドキュメント プロパティ (Document Properties) タブを選択して、アノテート アイテム(Annotations)を選 択します。
- 3. バルーン (Balloons) ページの引出線表示 (Leader display) で、単一/積重ねバルーン (Single/Stacked Balloons) に対して VDA を選択します。
- 注記(Notes)ページの引出線表示(Leader display)で、単一/積重ねバルーン (Single/Stacked Balloons)に対して VDA を選択します。
- 5. **OK** をクリックします。

#### VDA バルーンを追加するには:

- バルーン (Balloon) <sup>(1)</sup> (アノテート アイテム ツールバー)をクリックするか、挿入 (Insert) > アノテート アイテム (Annotations) > バルーン (Balloon)をクリック します。
- 2. 設定(Settings)のバルーンテキスト(Balloon text)でテキスト(Text)を選択します。
- 3. バルーンを配置する位置をクリックします。

円形バルーンが表示されます。

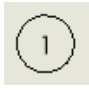

- 4. PropertyManager で、**OK** ✓ をクリックします。
- 5. バルーンをクリックし、PropertyManager で**詳細プロパティ(More Properties**)をクリッ クします。

バルーンが VDA バルーンに変わります。

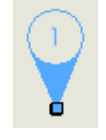

VDA バルーンの移動、回転や、テキストの編集ができます。 バルーンを選択し、次を実行します。

移動するには、添付点をドラッグします。 オプションで、エッジや頂点などのアイテムに 引出線を添付できます。 アイテムの上までド ラッグし、アイテムがハイライトされたらドロッ プします。

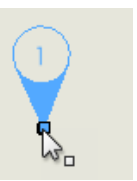

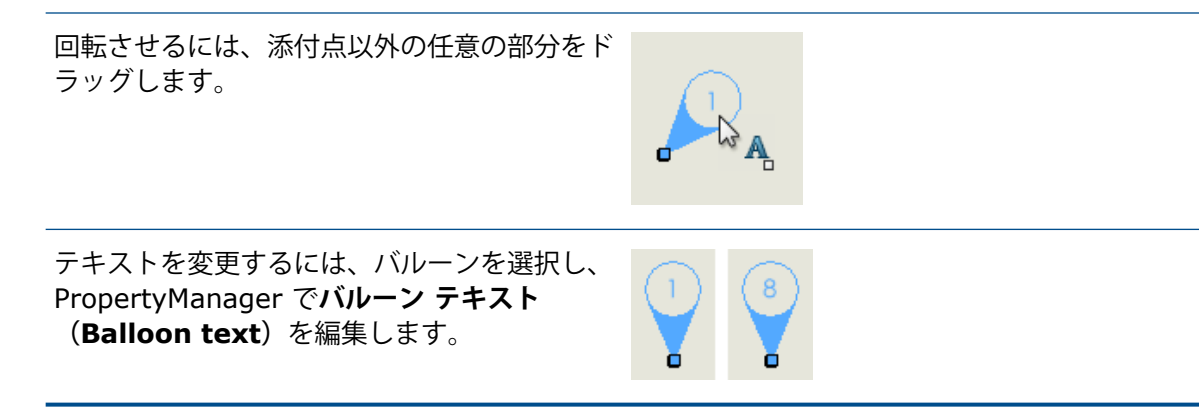

### 詳細設定と図面のパフォーマンスの向上

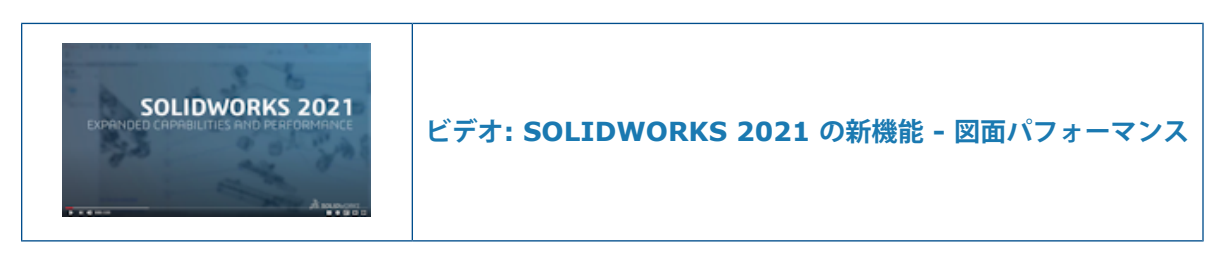

改善点には、ディテイリングモード、重い図面、断面図、部品表(BOM)、ねじ山、図面を開く操作と保存する操作などがあります。

ディテイリングモードでは、堅牢な参照により、アノテートアイテムと寸法の最終的な関連性を維持するために解除済みにして保存する必要がなくなるため、大幅に時間を節約できます。

重い図面では、次のような多くの領域で表示パフォーマンスが向上します。

- スケッチが表示されている間:
  - ズームとパニングのパフォーマンスが大幅に向上しました。
  - 一部拡大(Zoom to Area)の場合、シェイディングボックスはポインタの動きに合わせて 表示されます。
- ズームとパニングのパフォーマンスでは、ズームスケールに関係なく一貫性がさらに保たれます。たとえば、テキストにフィットするときとウィンドウにフィットするときなどです。
- 最初のパニングで発生していた遅延の問題は解消されます。
- アノテート アイテムの選択と移動が改善されました。
- ダイナミック ハイライトが改善されました。

次のパフォーマンスも改善されました。

- 大規模断面図の作成と更新
- 断面図の作成時に自動挿入(Auto Insert)を使用して中心マークを追加すること
- 部分断面図でスケッチ編集(Edit Sketch)をキャンセルすること
- 詳細図を断面図に作成すること
- モデルのねじ山をビューにインポートすること
- 使用可能な CPU コアを利用して、ねじ山の高品質表示のための HLR バックグラウンド処理

- BOM の並べ替え
- 図面ファイルを開くこと
- 図面で項目を選択すること
- 図面を .dwg ファイルとして保存すること

# 12

### SOLIDWORKS PDM

この章では以下の項目を含みます:

- 列のカスタマイズ
- マスター BOM のカットリスト参照のサポート
- SOLIDWORKS PDM ファイル エクスプローラの機能強化
- ワークフロー ステータスとトランジションのアイコン変更
- 使用先タブの Treehouse ビュー
- SOLIDWORKS PDM のパフォーマンスの改善
- 参照部品参照の表示
- SOLIDWORKS で定義された部品表オプションの使用

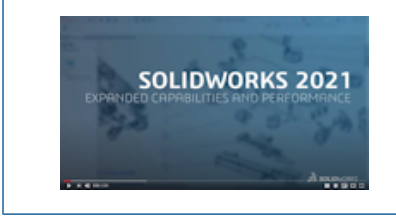

ビデオ: SOLIDWORKS 2021 の新機能 - SOLIDWORKS PDM

SOLIDWORKS<sup>®</sup> PDM には次の 2 つのバージョンがあります。 SOLIDWORKS PDM Standard は、 SOLIDWORKS Professional および SOLIDWORKS Premium に含まれ、SOLIDWORKS ユーザー以 外は別途購入したライセンスとして利用できます。 これは、少人数ユーザー向けの標準データ管理機能 を備えています。

SOLIDWORKS PDM Professional は、少人数から大人数のユーザーに対応するフル機能のデータ管理 ソリューションです。本製品は別途ご購入することによってご利用いただけます。

### 列のカスタマイズ

| 🥩 Customizable Columns - New View                      |          | ?                                                                                                |
|--------------------------------------------------------|----------|--------------------------------------------------------------------------------------------------|
| Column set name: New View Columns Permissions Preview: |          | Type: 🚹 File List                                                                                |
| Type File Name                                         | Warnings | Configuration name Quar                                                                          |
| Sort Column <name>    Tree Structure</name>            |          |                                                                                                  |
| Add Delete                                             | Reset    | <b>Ť</b>                                                                                         |
|                                                        |          | Configurations:                                                                                  |
| Column Name: Warnings                                  | ~        | O Look for variable in all configurations<br>O Look for variable in given list of configurations |

SOLIDWORKS PDM では、列セットに柔軟性と制御性が備わりました。 すべての列セット タイプ のユーザーまたはグループに複数の列セットを割り当てることができます。 SOLIDWORKS PDM ファイル エクスプローラでは、割り当てられた列セットに基づいてファイル リストを表示できま す。

 アドミニストレーションツールで、列(Columns)ノードには列セットをリストする列セット タイプが含まれています。

| 🗸 🎹 Columns                          |
|--------------------------------------|
| 🗸 🗎 File Details Columns             |
| 器 Contains                           |
| 뭍 Where Used                         |
| 🗸 🖺 File List Columns                |
| 🛄 column set 2                       |
| 🎹 new column 1                       |
| 🗸 🗅 File Operations Columns          |
| 🔉 异 Change State                     |
| 🔉 🛃 Check In                         |
| 🔉 🆽 Check Out                        |
| > 🔁 Get                              |
| 🔉 🌇 Undo Check Out                   |
| <b>Q</b> Quick Search Result Columns |
| <b>Q</b> Search Result Columns       |

• 次の表で、定義可能な列セット タイプを示します。

| タイプ     | 使用可能場所                                                                                                    |
|---------|----------------------------------------------------------------------------------------------------|
| ファイルの詳細 | <ul> <li>参照先(Contains)タブ</li> <li>使用先(Where Used)タブ</li> </ul>                                                                                                    |
| ファイル操作  | <ul> <li>ステータス変更(Change state) ダイアログ ボックス</li> <li>チェックイン(Check in) ダイアログ ボックス</li> <li>チェックアウト(Check Out) ダイアログ ボックス</li> <li>取得(Get) ダイアログ ボックス</li> <li>チェックアウトを元に戻す(Undo Check Out) ダイアログ ボックス</li> </ul> |

検索結果列では、検索カードを使用して複数の列セットを割り当てることができます。

SOLIDWORKS PDM ファイル エクスプローラで、列セットを表示したり切り替えたりするには、列ヘッダーを右クリックするか、空白の領域を選択し、列セット(Column Sets)を選択します。また、各列セットの順序の変更、幅の調整、および列順の並べ替えもできます。

以前のリリースの SOLIDWORKS PDM クライアントで行った列幅と位置に対するユーザー カスタマイズは、SOLIDWORKS PDM 2021 クライアントでは使用できません。

必要な管理権限がある場合は、ファイルの詳細およびファイル操作のユーザーインターフェースで列を直接追加および除去できます。任意の列ヘッダーを右クリックし、列セット(Column Sets)を選択してから、マイ列(My Columns)を選択してアクティブな列セットとして指定します。これで、列(Columns)メニューを使用して、列を追加または削除できます。

この列セットは、ユーザーのログインおよびクライアント マシンに固有です。

マイ列(My Columns)にアクセスするには、次の管理権限が必要です。

- ファイル詳細(File Details)でマイ列(My Columns)を表示および変更できます
- ファイル操作でマイ列を表示および変更できます

#### 列セットの構成

カスタマイズ可能な列(Customizable Columns)ダイアログボックスには、列セットを構成できる新しい機能があります。

### 列 (Columns) タブ

| オプション    | 説明                                          |
|----------|---------------------------------------------|
| <b>₽</b> | 最上部に移動および最下部に移動の各コントロールを使用すると、列<br>を配置できます。 |

#### SOLIDWORKS PDM

| オプション                                                                                      | 説明                                            |
|--------------------------------------------------------------------------------------------|-----------------------------------------------|
| 列をソート                                                                                      | 各列セットのデフォルトの並べ替え列と並べ替え方向を定義します。               |
| リセット                                                                                       | 列を列セット タイプのデフォルトに復元します。                       |
| 与えられたコンフィギュ<br>レーションリストで変数を<br>探す(Look for variable<br>in given list of<br>configurations) | コンフィギュレーション名を入力して、コンフィギュレーションのリ<br>ストに追加できます。 |
|                                                                                            | ファイル リスト(File List)の列セットでのみ使用できます。            |

### [権限] タブ

| オプション    | 説明                                    |
|----------|---------------------------------------|
| 表示(View) | ユーザーまたはグループに列セットを割り当てます。              |
| 優先       | ユーザーまたはグループの優先列セットとして列セットを割り当て<br>ます。 |

ユーザー プロパティおよびグループ プロパティのダイアログ ボックスを使用して、列セットのユー ザーおよびグループ権限を割り当てることもできます。

- 1. プロパティ(Properties) ダイアログ ボックスで列(Columns) をクリックします。
- 列(Columns)ページで種類(Type)を選択します。
   使用可能な列セットのリストが表示されます。
- 3. **表示**(View)を選択して権限を割り当て、優先の列セットとして指定する場合は**優先** (**Preferred**)を選択します。

### マスター BOM のカットリスト参照のサポート

| Bill of Materials - BOM                                                                          |               |             |       |                     |             |
|--------------------------------------------------------------------------------------------------|---------------|-------------|-------|---------------------|-------------|
| Bill of materials name: BC<br>☐ Include derived part references<br>☑ Include cut list references | М             |             | Type: | 🖽 Bill of Materials |             |
| Preview:<br>File Name                                                                            | Configuration | Part Number | Qty   | State               | Description |

カットリスト参照を含めるようにマスター BOM を構成し、XML ファイルにエクスポートできます。

アドミニストレーション ツールのBOM (Bill of Materials) ダイアログ ボックスで、**カットリスト** 参照を含める(Include cut list references)を選択します。 カットリスト参照は、溶接カッ トリスト (Weldment cut list) または溶接 BOM (Weldment BOM) に基づいて作成できま す。

カットリスト アイテムが SOLIDWORKS でカットリストから除外(Exclude from cut list) として定義されている場合、マスター BOM には表示されません。

### SOLIDWORKS PDM ファイル エクスプローラの機能強化

| File                 | Home              | Share          | View                                                                                                    |                                  |
|----------------------|-------------------|----------------|----------------------------------------------------------------------------------------------------|----------------------------------|
| Navigation<br>pane 🕶 | Preview 🔟 Details | / pane<br>pane | Extra large icons       Large icons       Medium icons         Small icons       List       EE Details         Tiles       Content | <ul> <li>↓</li> <li>↓</li> </ul> |
|                      | Panes             |                | Layout                                                                                                    |                                  |

Microsoft<sup>®</sup> Windows<sup>®</sup> ファイル エクスプローラのリボン コントロールは、SOLIDWORKS PDM ファイル エクスプローラでも使用できます。

現在、SOLIDWORKS PDM ファイル エクスプローラでは、リボン コントロールの表示コマンド とその他のコマンドのみがサポートされています。

- SOLIDWORKS PDM ファイル エクスプローラでは、クイック アクセス ツールバー (Quick Access Toolbar) を使用して、よく使用するコマンドに簡単にアクセスできます。 アドミニ ストレーション ツールで、ユーザーまたはグループを右クリックして、設定 (Settings) をク リックします。 設定 (Settings) ダイアログ ボックスの左側パネルでクイック アクセス ツー ルバー (Quick Access Toolbar) をクリックし、コマンドを指定します。
- ファイル リストと検索結果リストは、コンテンツ以外のすべての Windows ファイル エクスプ ローラ ビュー タイプをサポートしています。
- ファイル リスト ビューのステータス名の横にあるワークフロー ステータス アイコンを使用すると、ファイルのステータスを簡単に識別できます。
- ●をクリックし、言語(Language)が変更できます。またインストールされている SOLIDWORKS PDM 製品のバージョン情報(About)を表示します。
- アドレス バーの戻る(Back)と進む(Forward)を使用して、前に選択したファイルに戻り ます。
- 一般的に使用されるコマンドには、キーボード ショートカットを使用します。

| 動作     | キーボード ショートカット |
|--------|---------------|
| チェックイン | Ctrl + I      |

| 動作               | キーボード ショートカット |
|------------------|---------------|
| チェックアウト          | Ctrl + O      |
| チェックアウトを元に戻<br>す | Ctrl + U      |
| ステータス変更          | Ctrl + T      |

### ワークフロー ステータスとトランジションのアイコン変更

| Select Icon                               |   |             |         |     | ?  | × |
|-------------------------------------------|---|-------------|---------|-----|----|---|
| All<br>Documents<br>Factory<br>Finance    |   |             |         |     | ٩  | Â |
| Operations<br>People<br>Purchase<br>Signs |   |             | <u></u> | 6   | 0  |   |
| Tools<br>Transportation<br>Miscellaneous  | G | <b>&gt;</b> | X       |     |    |   |
|                                           |   | 13          |         | 125 | 13 |   |

SOLIDWORKS PDM には、ワークフロー ステータスとトランジションを示す新しいアイコンがあります。 既存のアイコンの色と外観が改善されました。

アドミニストレーションツールでワークフローを開き、ステータスのプロパティ(Properties)ダ イアログボックスで**変更(Change)**をクリックします。 アイコンを選択(Select Icon)ダイア ログボックスでは、アイコンがカテゴリの下にグループ化され、選択プロセスが容易になります。

### 使用先タブの Treehouse ビュー

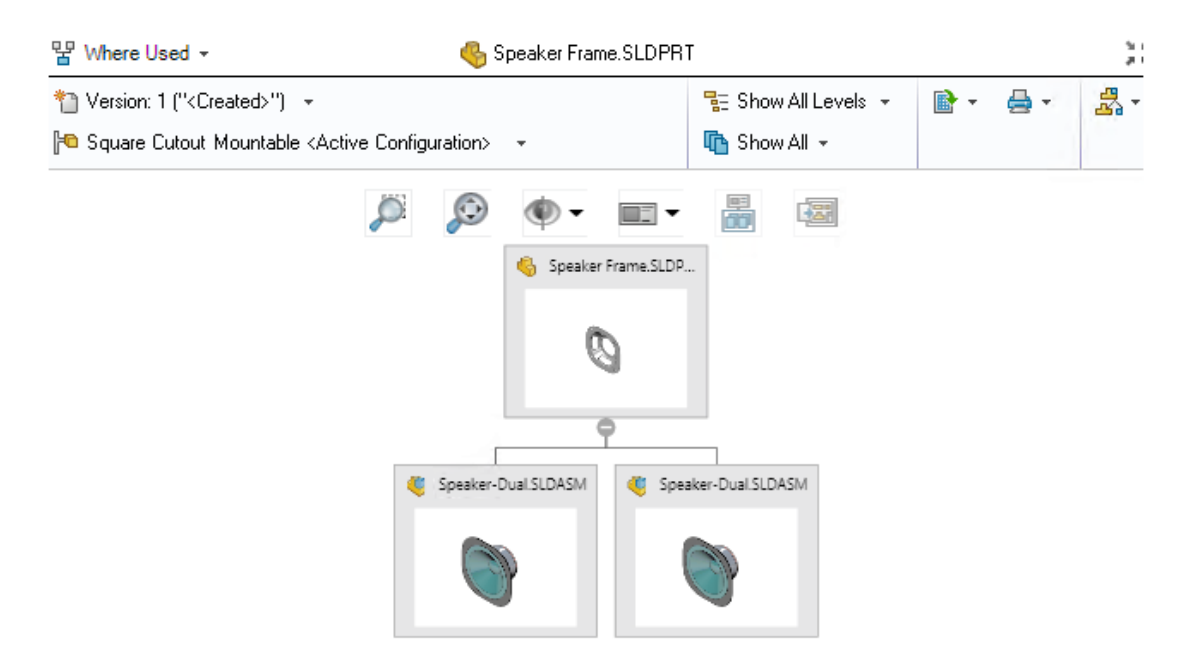

SOLIDWORKS PDM 2021 では、参照先(Contains)タブの Treehouse ビューが、使用先(Where Used)タブに拡張されます。 これにより、選択した子のすべての親関係を階層形式およびグラフィック形式で容易に表示できます。

SOLIDWORKS PDM Professional でのみ使用できます。

#### SOLIDWORKS PDM のパフォーマンスの改善

SOLIDWORKS PDM 2021 では、ファイルベースの操作と関連ワークフローのパフォーマンスが 向上しています。

• ファイルの追加、チェックイン、ステータス変更

システム パフォーマンスの向上により、大きな参照構造を持つファイルをすばやく開いたり、追加、チェックイン、ステータス変更できます。 ファイルの追加(Add Files)操作は 1.5 ~ 3 倍速くなります。 チェックインおよびステータス変更操作は約 25% 速くなります。

| 改善のレベルは、ファイル数、ネットワーク帯域幅、CPU コアによって異なります。

多数のコンフィギュレーションを持つ非常に大規模なアセンブリや部品の場合、チェックインダ イアログ ボックス自体が非常に速く(分単位ではなく秒単位で)表示されます。

廃棄

ファイルやフォルダをより迅速に廃棄できます。<br/>
大量のファイルを廃棄する操作は何倍も高速に<br/>
なります。

• その他の操作およびワークフロー

次の操作では、パフォーマンスが大幅に向上しました。

- 非常に多数のファイルを含むフォルダの場合:
  - ファイルをチェックインおよびチェックアウト
  - ドラッグまたはコピー アンド ペーストして新しいファイルを追加
  - テンプレートから新しいファイルを作成
- SOLIDWORKS で作業するとき、単一レベルで多数の構成部品を持つアセンブリの場合:
  - ファイルを開く
  - ファイルの保存
  - ウィンドウの切り替え
- 遅延時間が長い環境でのツリーのコピー(Copy Tree)ダイアログボックスでのターゲット ファイル名の編集
- ユーザー設定で変数値のクリアが設定されているツリーのコピー(Copy Tree)

#### 参照部品参照の表示

| 🥑 Bill                                                                                                    | of Materials - BOM          |                                                     |                           |   |   |
|----------------------------------------------------------------------------------------------------|-----------------------------|-----------------------------------------------------|---------------------------|---|---|
| Bill of m                                                                                                    | aterials name:              | ВОМ                                                 | Type: 🔠 Bill of Materials | 5 |   |
| 🗹 Indu                                                                                                    | ide derived part reference: |                                                     |                           |   |   |
| Inclu                                                                                                    | ide cut list references     |                                                     |                           |   |   |
|                                                                                                    | Ontions                     |                                                     |                           | 2 | × |
|                                                                                                    | options                     |                                                     |                           | • | ^ |
|                                                                                                    | Server View Setting         |                                                     |                           |   |   |
| <ul> <li>Arrow buttons jump to next file in the tree (not the next row)</li> <li>Display instances of parts</li> <li>Display instances of assemblies</li> <li>Display top level derived part references in assemblies and drawings</li> </ul> |                             |                                                     |                           |   |   |
|                                                                                                    |                             | and a part of the second second second and a second | 95                        | _ | _ |

参照部品参照のサポートが改善され、ファイル ビュー タブと SOLIDWORKS PDM アドインで表 示できます。

マスターBOM(Computed BOM)

マスター BOM を構成して、参照部品参照を含めることができます。 アドミニストレーション ツールで部品表(Bill of Materials)ダイアログ ボックスを開き、**参照部品参照を含める** (Include derived part references)を選択します。

参照先(Contains)タブと使用先(Where Used)タブ

参照部品参照は、選択したコンフィギュレーションに関係なく、参照先(Contains)タブと使用 先(Where Used)タブで表示できます。 以前のバージョンでは、参照部品参照はコンフィギュ レーションの**コンフィギュレーションを表示しない(Do not show configurations)**オプ ションを選択した場合にのみ表示されていました。

SOLIDWORKS PDM アドイン

SOLIDWORKS で、**ツール**(Tools) > SOLIDWORKS PDM > オプション(Options) をクリックします。表示設定(View Setting)タブで、トップレベルの参照部品の参照をアセ ンブリと図面に表示(Display top level derived part references in assemblies and drawings)を選択します。 アセンブリと図面の参照構造で、トップレベルの参照部品参照を 表示できます。

親部品ファイルの参照構造で 3D Interconnect 参照部品参照を表示することもできます。

### SOLIDWORKS で定義された部品表オプションの使用

| Bill of Materials Options<br>Part number displayed wh<br>bill of materials:            | en used in a                                              |                            |        |   |
|----------------------------------------------------------------------------------------|-----------------------------------------------------------|----------------------------|--------|---|
| speaker.sldasm                                                                         |                                                           |                            |        |   |
| Document Name                                                                          | ~                                                         |                            |        |   |
| Child component display<br>when used as a<br>subassembly:<br>O Show<br>Hide<br>Promote | Bill of Materials<br>Part number dis<br>bill of materials | Options<br>played when use | d in a | ^ |
|                                                                                        | Link to Parent (                                          | Configuration              |        | ~ |
|                                                                                        | Advanced Optic                                            | ons                        |        | ~ |

SOLIDWORKS PDM では、SOLIDWORKS で指定されている部品表の表示設定が使用されます。

SOLIDWORKS のコンフィギュレーション プロパティ(Configuration Properties) PropertyManager の、部品表オプション(Bill of Materials Options)で指定したパラメータが SOLIDWORKS PDM のマスター BOM でサポートされます。

 SOLIDWORKS では、サブアセンブリとして使用する際の子構成部品表示(Child component display when used as a subassembly)の昇格(Promote)オプションは BOM のサ ブアセンブリを解体し、子構成部品を表示します。マスター BOM は、昇格(Promote)に定 義されているサブアセンブリ参照に対して、この動作に従います。

このオプションはマスター BOM にのみ適用されます。 アセンブリは、参照として参照先 (Contains) タブと使用先(Where Used) タブに含まれます。

 SOLIDWORKS では、部品表に表示する部品名(Part number displayed when used in a bill of materials)の親コンフィギュレーションへリンク(Link to Parent Configuration)オプションにより、コンフィギュレーションが親コンフィギュレーションと 同じ部品名を使用するように設定されます。 このオプションを定義すると、マスター BOM は親 コンフィギュレーションの部品名を使用します。

このオプションは、参照コンフィギュレーションでのみ使用できます。
# 13

# SOLIDWORKS Manage

この章では以下の項目を含みます:

- BOMの機能強化
- タスクの機能強化
- SOLIDWORKS Manage ユーザー インターフェースの機能強化
- データベース デバッグ ログ ビューア
- SOLIDWORKS PDM 参照ファイルのステートアップ設定
- プロジェクト ステージ複数選択とサブステージ表示オプション
- キャパシティ プランニング ダッシュボードへのアクセス
- Plenary Web Client での SOLIDWORKS ファイル プレビュー
- SOLIDWORKS PDM オブジェクトのサムネイル ユーティリティ
- 番号付けスキームへのアクセス
- ダッシュボードの部分管理者
- 再帰的な保存
- Viewer ライセンス
- 多言語表示名
- フィールド値の制御
- データベースの任意のアップグレード
- ファイル共有オプション
- その他の SOLIDWORKS Manage の機能強化

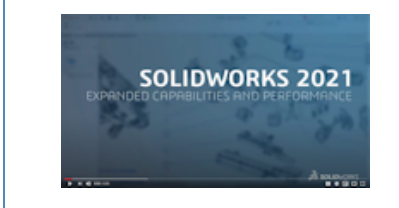

### ビデオ: SOLIDWORKS 2021 の新機能 - Manage

SOLIDWORKS<sup>®</sup> Manage は、SOLIDWORKS PDM Professional によって実現されるグローバル ファ イル管理とアプリケーション インテグレーションを拡張するデータ管理システムです。

SOLIDWORKS Manage は、分散型データ管理を可能にするための重要な要素です。

## BOM**の機能強化**

| Ċ | c   | omp  | are Multileve |        |      |         |          |              |                                     |   |        |                |        |         |           |     |              |   |
|---|-----|------|---------------|--------|------|---------|----------|--------------|-------------------------------------|---|--------|----------------|--------|---------|-----------|-----|--------------|---|
|   | Ob  | ject |               |        | D    | fanage  | Vault    |              | *                                   |   | Objec  | t              |        | Ma      | nageVault |     |              |   |
|   | Par | rt N | umber         |        | s    | W-10    | 0400 [M] | TER SAW ASSE | MBLY]                               |   | Part N | lumber         |        | SW      | -100200   | [M] | TER SAW ASSE | 1 |
|   | Re  | visi | on            |        |      | (Latest | )        |              | -                                   |   | Revis  | ion            |        | A       | (Latest)  |     |              |   |
|   | во  | м    |               |        | 5    | OLIDW   | ORKS     |              | *                                   |   | вом    |                |        | SO      | LIDWORKS  |     |              |   |
|   | Vie | w    |               |        | E    | asic    |          |              | *                                   |   | View   |                |        | Ba      | sic       |     |              |   |
|   | 4   | Sh   | ow latest ver | sion o | f di | ldren   | Ľ        | Compare Row  | By Row                              |   | 🔲 Sł   | iow latest ver | sion o | f child | ren       |     |              |   |
|   | Ite | m    |               |        |      |         | Marker   | Part Number  | Description                         |   | Item   |                |        |         | Marke     | er  | Part Number  |   |
| Þ | ~   | 1    |               | ۹      |      |         | 007      | SW-100202    | FENCE ASSEMBLY                      | Þ | v 1    |                | ۹      | A       | 00        | 8   | SW-100202    |   |
|   | 1   |      | 1.1           | 6      |      |         | 004      | SW-201789    | MITER FENCE                         |   |        | 1.1            | -      |         | 00        | 14  | SW-201789    |   |
|   | 1   |      | 1.2           | 6      |      |         | 005      | SW-201823    | PARALLEL GUIDE                      |   |        | 1.2            | 6      |         | 00        | 15  | SW-201823    |   |
|   |     |      | 1.3           | 6      |      |         | 006      | SW-201824    | PARALLEL GUIDE                      |   |        | 1.3            | 6      |         | 00        | 6   | SW-201824    |   |
|   |     |      | 1.4           | ۰      |      |         | 003      | CM0005       | SAE, FLAT WASHER, ZINC PLATED, 1/   |   | > 2    |                | 4      |         | 00        | 9   | SW-100204    |   |
|   | >   | 2    |               | ۹      |      |         | 008      | SW-100204    | HEAD ASSEMBLY                       |   | > 3    |                | ۹      |         | 01        | 0   | SW-100211    |   |
|   | >   | 3    |               | ۹      |      |         | 009      | SW-100211    | BEARING SUPPORT PEDESTAL            |   | > 4    |                |        |         | 01        |     | SW-100214    |   |
|   | >   | 4    |               | ۹      |      |         | 010      | SW-100214    | MITER SAW TABLE ASSEMBLY            |   | > 5    |                | ۹      |         | 01        |     | SW-100217    |   |
|   | >   | 5    |               | ۹      | C    |         | 011      | SW-100217    | MITTER SAW BASE ASSEMBLY            |   | 6      |                | 6      |         | 01        | 3   | SW-201799    | l |
|   | 1   | 6    |               | 6      |      |         | 012      | SW-201800    | YOKE / SAW PIVOT                    |   | 7      |                | 6      |         | 01        |     | SW-201800    | ľ |
|   |     | 7    |               | ٠      |      |         | 006      | EL0005       | Electrical Plug                     |   |        |                |        |         |           |     |              |   |
|   |     | 8    |               | ٠      |      |         | 013      | PK0002       | CARDBOARD BOX, 24" X 24" X 24", SIN |   |        |                |        |         |           |     |              |   |
|   |     |      |               |        |      |         |          |              |                                     |   |        |                |        |         |           |     |              |   |

SOLIDWORKS Manage で提供される、BOMの管理とエクスポートのための機能が追加されています。

 子ファイルや子アイテムをチェックアウトせずに、親ファイルのBOM(部品表)の値をチェック アウトおよび編集できます。

限定的なフィールドタイプでのみ使用できます。

- 「ツリー」スタイルで BOM アイテムをエクスポート(Export BOM items in Tree Style) を使用して、BOM をツリー形式でエクスポートできます。 選択したオブジェクトの BOM エク スポート設定は、BOM のすべてのファイルおよびアイテムで適用できます。
- BOM 比較ツールで複数行比較(Multi-line compare)オプションを指定することで、すべてのレベルの BOM を比較できます。
- レコードがチェックアウトされていない場合でも、BOM ビューから直接リンク レコードを作成 できます。

### 部品表編集機能

| 🖏 Copy Fr | om                     |                                         |                               |     |                                  |            |
|-----------|------------------------|-----------------------------------------|-------------------------------|-----|----------------------------------|------------|
| t all     | O This Record          | Another Record                          | Select <<                     | ₹ S | elect All 🔲 Check                | k Selected |
|           |                        | 10000411                                |                               | Ĺ   | Item                             |            |
| C         | onfiguration           | BOM Variant                             | Revision                      | •   |                                  |            |
|           | 0                      | ▼ SOLIDWORKS                            | 2 A (Latest) 🔻                |     | 🎸 🗷 2                            |            |
| W         | Copy Records           |                                         |                               |     | <ul> <li>4</li> <li>5</li> </ul> |            |
|           | Copy new items a       | at the bottom of existing items         |                               | _   |                                  |            |
|           | Copy new items a       | at the bottom of existing items. Copy a | as duplicates if items exist. |     | 🍕 🗹 8                            |            |
|           | 🔘 Clear all existing i | items first                             |                               |     | 🍕 🗹 9                            |            |
|           | Increase guantity      | y if items exist                        |                               |     | 🍕 🗹 10                           |            |
|           |                        |                                         |                               |     | 🏀 🗹 11                           |            |
|           | Keep link to source    | ce BOM                                  |                               |     | 🍓 🗹 12                           |            |
|           |                        |                                         |                               |     |                                  |            |

SOLIDWORKS Manage 2021 には部品表の編集機能があり、行アイテムの効率化された編集と再配置を行うことができます。

これらの新しい機能は、部品表(Bill of Materials) ツールバーで使用できます。

| オプション                                      | 説明                                                                                                    |
|--------------------------------------------|----------------------------------------------------------------------------------------------------|
| 分解                                         | <b>分解(Dissolve)</b> をクリックし、分解(Dissolve)ダイアログ ボッ<br>クスを使用して、親サブ構造を除去し、子アイテムを編集状態にある<br>現行レベルに昇格します。                                                                   |
| 新規追加(Add New)                              | <b>新規追加(Add New)</b> をクリックし、新規追加(Add New)ダイア<br>ログ ボックスを使用して BOM に新規アイテムを追加します。 権限<br>があれば、複数のオブジェクトからレコードを選択できます。                                                   |
| 次から新規を追加(Add<br>New From)                  | 次から新規を追加(Add New From)をクリックし、次から新規を<br>追加(Add New From)ダイアログ ボックスを使用して、選択した<br>アイテムをソース レコードとして使用して新しいアイテムを追加しま<br>す。 これは、他の領域で使用可能な、コピーして新規作成(New<br>From)機能に似ています。 |
| 切り取り(Cut)、コピー<br>(Copy)、および貼り付<br>け(Paste) | <b>切り取り(Cut)、コピー(Copy)、</b> および <b>貼り付け(Paste)</b> コ<br>マンドを使用して、レベル間でアイテムをコピーまたは移動します。                                                                              |
| 置換(Replace)                                | <b>置換(Replace)</b> を使用して、選択したアイテムを新規作成したレ<br>コードと直接置換します。                                                                                                    |

| オプション           | 説明                                                                                             |    |
|-----------------|------------------------------------------------------------------------------------------------|----|
| コピー元(Copy From) | コピー元(Copy From)をクリックし、コピー元(Copy From)<br>イアログボックスを使用すると、選択したレコードの構造の表示、<br>たコピーするアイテムの選択もできます。 | ダま |

## タスクの機能強化

| G Tasks Board                           |                              |                                                |     |                               |                                                         |      |
|-----------------------------------------|------------------------------|------------------------------------------------|-----|-------------------------------|---------------------------------------------------------|------|
| 1. Not Started                          | I. Not Started               |                                                |     | My Tasks (137                 | 7)                                                      |      |
| TSK000446 - Plan assem                  | bly line                     | TSK000445 - Fabrica                            |     | Part Num                      | mber 🖗 Description                                      |      |
| ≣ Hrs: 0.0/16 0%                        | 2                            |                                                | 6   | TSK0006<br>TSK0006            | 698 PR-0055 - Start<br>696 PR-0054 - Start<br>Open Task |      |
| TSK000450 - Create and<br>Concept Sheet | attach                       | TSK000602 - Quality                            |     | TSK0006<br>TSK0006<br>TSK0006 | Assign to                                               |      |
| E Hrs: 0.0/ <sup>-</sup>                | Tasks (135)<br>Part Number 👻 | Description                                    |     | TSK0006                       | <ul> <li>Mark as comple</li> <li>Delete</li> </ul>      | :ted |
|                                         | RE: 0006                     | Rontact customer                               |     | TSK0006<br>TSK0006            | Refresh<br>Export to Excel                              |      |
|                                         | TSK000621<br>TSK000622       | Assembly Instructions<br>Quality control and H | s I |                               |                                                         |      |
|                                         | TSK000623                    | Produce 3D Models                              |     |                               |                                                         |      |

SOLIDWORKS Manage を使用すると、タスクを効率的に制御および管理できます。

- キャパシティ プランニング(Capacity Planning)ダッシュボードと担当作業(My Work)領域からタスクボードにアクセスできるようになりました。優先度またはステータスに基づいてタスクをグループ化できます。件名、開始日、期限日、作成日、または進行状況でタスクを並べ替えることもできます。
- 担当作業(My Work)領域のタスクには、次の新しいコンテキスト メニュー項目を使用できます。
  - 割り当て先(Assign To)
  - 完了としてマーク(Mark as complete)
  - 削除
- デフォルトのダッシュボード タスク(Default Dashboard Tasks)では、次の機能強化が 行われています。
  - 部品番号(Part number)列と優先度(Priority)列を使用できます。
  - 緊急タスクが強調表示されます。
  - タスクの順序はマイ タスク(My Tasks)と同じです。
  - ユーザー インターフェースは、更新後も、順序、フィルタ、およびアイテムの選択を保持します。

- 所有者は、担当者が実行できるタスクを制御できます。タスクテンプレート(Task Templates) フォームの割り当て済みユーザーによる次の操作を許可(Allow assigned users to)で次の 操作を選択します。
  - 添付ファイルを追加(Add attachments)
  - 添付ファイルを除去(Remove attachments)
  - 詳細リストを変更(Change details list)
- 新規作成されたタスクをプライベートにするため、次のオプションがデフォルトで選択されています。
  - マイオプション(My Options)ダイアログボックスの新規タスクを「プライベート」で作成(Create new tasks as "private")
  - ステージタスク(Stage Task) ダイアログボックスのプライベート(Private)オプション

これらのタスクは、所有者と担当者にのみ表示されます。

- システムアドミニストレーションツールでタスク完了時にタスク所有者にメールを送信(Email task owner when task is completed)を選択すると、タスクの所有者はタスク完了時に 自動的に通知を受け取ります。このオプションを選択した後に作成されたタスクの所有者にメー ルが送信されます。
- タスクには、編集および削除が可能なプロジェクトやプロセスなど、メインの添付ファイルを含めることができます。

### SOLIDWORKS Manage ユーザー インターフェースの機能強化

| Add Reference(s) |        |          |                           |              |
|------------------|--------|----------|---------------------------|--------------|
| Object           | Search |          |                           |              |
| ManageVault      | •      |          |                           |              |
| 100 Results      |        | Μ        | laximum number of         |              |
| Part Number      |        | Revision | Description               |              |
| 🚺 🔲 SW-09514     |        | A        | BOM Export                |              |
| 🌯 🔲 P00028       |        | В        | PDM Change stat           |              |
| 🌯 🔲 P00027       |        | В        | PDM Change stat           |              |
| 🌯 🗔 P00026       |        | A        | 🥵 File 📰 Properties 🗐 PDN | 1 Properties |
| 🌯 🔲 P00025       |        | A        |                           |              |
| 🌯 🔲 P00024       |        | A        | * Number                  | P00021       |
| A                |        |          | * Description             | TOOL HO      |
|                  |        |          | * Revision                | С            |
|                  |        |          | Approved by               |              |
|                  |        |          | Derived From              | P00020       |
|                  |        |          | Approved On               |              |

SOLIDWORKS Manage のユーザー インターフェースには、新しいオプションやコントロールを 追加したり、既存のコントロールを新しい場所に配置するなど、操作性を向上させる多くの改善点 があります。

- 単一のオブジェクトが有効になっている参照フォルダにレコードを追加すると、指定したオブジェクトがリストから自動的に選択されます。
- 新規作成元 (New From) を使用して新しいレコードを作成すると、次から派生 (Derived From) システム フィールドが表示され、ソース レコードの部品番号が自動的に表示されます。
- プロジェクト ステージ プロパティ (Project stage properties) ページには、サードパーティ フィールドを更新するためのリンクがあります。
- 2020 Service Pack 1 で追加されたオブジェクトおよびフィールド(Objects and Fields) フォームには、オブジェクトとフィールドのアイコンがあります。
- 移動 (move) コマンドは、メイン プロジェクト グリッドでも使用できます。 以前は、プロ ジェクト プロパティ カードでのみ使用できました。
- キャパシティ プランニング ユーザー選択(Capacity planning user selection) フォームに は、ユーザーのすべてのユーザー定義フィールドがあります。以前は、システム フィールドの み使用可能でした。
- タスク(Tasks)の所有者を変更(Change owner)オプションには、簡略化されたリストで はなく、すべてのユーザーフィールドが表示されます。
- データ ソース(Data Sources) ダイアログ ボックスは、データ ソース タイプ フィールドの フィールド定義で使用できます。ここにアクセスするには、フィールド プロパティ(Field Properties) ダイアログ ボックスのプロパティ(Properties) タブで省略記号をクリックして、 データ ソース(Data Source) リストから選択します。
- 新しいオブジェクトのデフォルトのソート順は、最新のレコードが最上位になるように、作成日 (Created Date)の降順に設定されています。デフォルトのソート順を変更することもでき ます。
- アドミニストレーション ツールでは、さまざまなダイアログ ボックスから状況依存ヘルプを表示できます。
- 通知エディタには、動的フィールド値を挿入できるボタンがあります。以前は、動的コンテンツ はコンテキスト メニューからしか利用できず、また検出もできませんでした。
- コンテキストメニューを使用して、プロジェクトステージで成果物として使用可能なレコード を移動できます。
- プレビュー(Preview)パネルには、使用先(Where Used)タブで選択されたファイルが表示 されます。 親レコードに移動せずに、親アセンブリ構造を表示できます。
- クエリを作成すると、オブジェクトおよびフィールドの情報(Objects and Fields Information) ダイアログ ボックスからフィールドとオブジェクトに関する ID 情報を取得できます。
- フィールド コントロール アイコンは、右側ではなく、フィールド入力ボックスの左側に表示されます。これにより、カーソルをフィールド ラベルから離す必要がなくなり、全画面モードでの表示が改善されます。

# データベース デバッグ ログ ビューア

| Advanced | d               |          |          |                        |      |                     | _           |
|----------|-----------------|----------|----------|------------------------|------|---------------------|-------------|
| Audit T  | Trail           | Activity | Failed   | d Logins Notifications | Data | base debug mode (Lo | g)          |
| Cascad   | ding Values     |          |          |                        | L    | Details (100)       |             |
| Update   | es              | User(s   | )        |                        |      | User                | Date        |
| Data s   | ources          | Admin    | 1 User   |                        | -    | n e c               | -           |
| Email    |                 | (May r   | eculte - | - 1000)                |      | Admin User          | 06/Mar/202  |
| Genera   | al              | (PidA I  | courto - | 1000)                  |      | Admin User          | 06/Mar/202  |
| Global   | variables       |          |          |                        | _    | Admin User          | 06/Mar/202  |
| Graphi   | cal             | 5        | C        | Search                 |      | Admin User          | 06/Mar/202  |
| Import   | / Evport        |          |          |                        |      | Admin User          | 06/Mar/202  |
| Import   | r / Export      |          |          | Export                 |      | Admin User          | 06/Mar/2020 |
| 🕘 Sites  |                 |          | Co       | ny selected value      |      | Admin User          | 06/Mar/202  |
| Notifica | ation templates |          |          | py beleeted value      |      | Admin User          | 06/Mar/202  |
|          |                 |          |          |                        |      |                     |             |

アドミニストレーション ツールの監査証跡(Audit Trail)では、追跡対象エラーがユーザーのコ ンピュータ上のログファイルに書き込まれるように管理者が指定できます。 ユーザーは、このログ ファイルを管理者または SOLIDWORKS テクニカル サポート チームに送信して分析を依頼できま す。

データベース デバッグ モードを有効にするには、マイ オプション(My Option)ダイアログ ボッ クスで**データベース デバッグ モード(Database debug mode**)を指定します。

# SOLIDWORKS PDM 参照ファイルのステートアップ設定

| SOLIDWORKS                 | SOLIDWORKS PDM             |                                                          |                                |
|----------------------------|----------------------------|----------------------------------------------------------|--------------------------------|
|                            |                            |                                                          |                                |
| PDM transit                | ions when promoting ite    | ns to SOLIDWORKS Manage                                  |                                |
| When pror                  | noting files from SOLIDV   | /ORKS PDM into SOLIDWORKS Manage, if the user does not   | select all required component  |
|                            |                            |                                                          |                                |
|                            |                            |                                                          |                                |
| Notify                     | user and stop the trar     | sition in PDM                                            |                                |
| <ul> <li>Notify</li> </ul> | user but do not stop t     | e transition in PDM                                      |                                |
| 🔿 Do not                   | t notify user and do no    | stop the transition in PDM                               |                                |
|                            |                            |                                                          |                                |
| Note that,                 | if the transition is allow | ed in SOLIDWORKS PDM without all the required components | , there will be differences be |
| SOLIDWO                    | RKS Manage BOMS.           |                                                          |                                |

SOLIDWORKS PDM ステートの変更によるステートアップ中に不足しているファイル参照の処理 を定義するために使用できるオプションを選択できます。

次のオプションがあります。

- ユーザーに通知し、SOLIDWORKS PDM でのトランジションを停止(Notify user and stop the transition in SOLIDWORKS PDM)。これがデフォルトの動作です。
- ユーザーに通知し、SOLIDWORKS PDM でのトランジションを続行(Notify user and continue the transition in SOLIDWORKS PDM)
- ユーザーに通知せず、SOLIDWORKS PDM でのトランジションを続行(Do not notify user and continue the transition in SOLIDWORKS PDM)

このオプションを選択すると、SOLIDWORKS PDM と SOLIDWORKS Manage の BOM 間 に相違が生じる場合があります。

# プロジェクト ステージ複数選択とサブステージ表示オプション

|   |            |      |        |               | -      |                 |           | The lake |             |      |          |           |        |     | 9/9/  | 2019 |       |     |
|---|------------|------|--------|---------------|--------|-----------------|-----------|----------|-------------|------|----------|-----------|--------|-----|-------|------|-------|-----|
|   |            | 50   | age    |               | Start  |                 |           | rinisn   |             |      |          | uration   |        | 5   | 9     | 10   | 11    | 1   |
| P | 1          | 1 4  | Proje  | ect           | 9/2/2  | 019 9:00 AM     | 4 1       | 0/28     | /2019 2:    | 15 P | M 22     | 8.5h      | ^      | _   |       |      |       |     |
| - |            | 2    | De     | esign         | 9/2/20 | 19 9:00 AM      | 9         | /20/2    | 019 1:00 P  | PM   | 88       | h         |        | _   |       |      | -     |     |
| - |            | 3    | Те     | ech Pubs      | 9/23/2 | 019 1:30 PM     | 1         | 0/1/2    | 019 9:30 A  | AМ   | 32       | h         |        |     |       |      |       |     |
| P | 4          | 4    | ⊿ M    | anufacturing  | 9/23/  | 2019 9:00 A     | M 1       | 0/16     | /2019 11    | l:30 | AM 60    | .5h       | П      |     |       |      |       |     |
|   |            | 5    |        | Programming   | 9/23/2 | 019 9:00 AM     | 9         | /25/2    | 019 1:00 P  | M    | 16       | h         |        |     |       |      |       |     |
|   |            | 6    |        | Quality       | 10/7/2 | 019 9:00 AM     | 1         | 0/16/    | 2019 11:3   | 0 AM | 44       | .5h       | $\sim$ |     |       | _    |       |     |
|   |            |      |        |               | <      |                 |           |          |             | _    |          | >         |        | <   |       |      |       |     |
| 2 | <b>9</b> s | itag | e Prop | erties 🛛 📝 Ta | sks 4  | Kesources       | Pro       | ojects   | Deliverable | es   | 🖂 Notifi | cations   |        | Tir | meshe | ets  | Ca    | le  |
| 3 | )          |      | New    | 🧭 Open Tas    | k 🔽    | Show Compl      | leted [   | Sho      | w All Stag  | es   | Show /   | All Sub-S | tage   | s   |       | Task | s Boa | rc  |
|   |            |      |        | Part Number   | Subj   | ject            |           |          | Stage       | Allo | cated    | Due (D    | ays)   |     | Comp  | lete | P     | ric |
|   |            | ]    |        | TSK000307     | PRJ    | -00176-Produ    | ce 3D Mod | dels     | Design      |      | 48       |           | -      | 56  | 0     | %    | M     | e   |
|   | C          |      |        | TSK000308     | Bill o | of Materials Cr | eation    |          | Design      |      | 8        |           | 1      | 59  | 10    | 0 %  | Μ     | e   |
|   |            | ]    |        | TSK000309     | FEA    | analysis on ke  | ey compor | nents    | Design      |      | 16       |           | -      | 56  | 0     | %    | н     | igi |
|   |            |      |        | TCK000210     | Deel   |                 |           |          | Task Date   |      | 10       |           |        | 47  | 10    | 0.00 |       |     |

複数のステージを選択して、関連するリソース、タスク、および成果物を表示できます。

レコードのプロパティ カード(Property Card)で、**すべてのサブステージを表示(Show All Sub-Stages)**を選択して、選択したステージのサブステージに関連付けられたプロジェクト タス ク、リソース、および成果物を表示します。

# キャパシティ プランニング ダッシュボードへのアクセス

| Capacity Holidays<br>Planning Register<br>Capacity Planning |                        |                   |                   |
|-------------------------------------------------------------|------------------------|-------------------|-------------------|
| Main <                                                      | Stage                  | Start             | Finish            |
| 🐣 Properties                                                | I Project              | 9/2/2019 9:00 AM  | 10/28/2019        |
| Planning                                                    | = 2 Design             | 9/2/2019 9:00 AM  | 9/20/2019 1:00    |
| P Related Files                                             | 3 Tech Pubs            | 9/23/2019 1:30 PM | 10/1/2019 9:30    |
| SS References                                               | 😝 4 🦼 Manufacturing    | 9/23/2019 9:00 AP | 10/16/2019        |
| Bill of Materials                                           | 5 Programming          | 9/23/2019 9:00 AM | 9/25/2019 1:0     |
| To Do Resische Daluerablen                                  | 6 Quality              | 10/7/2019 9:00 AM | 10/16/2019 11     |
| Projects Derverables                                        |                        | <                 |                   |
| Risk Management                                             | Stage Properties 📿 Tas | ks 🕌 Resources    | Projects Delivera |
|                                                             | ර 💿 💿 🖾 Show A         | Stages Show       | Al Sub-Stages     |
|                                                             | User Name Responsible  | User Start date   | End Date Time U   |
|                                                             | Jeremy Regnerus Yes    |                   | No                |
|                                                             | Mike Spens No          |                   | No                |

キャパシティ プランニング (Capacity Planning) ダッシュボードには、**ツール (Tools)** メニュー、 およびプロジェクト プロパティ カードのリソース (Resources) タブからアクセスできます。 リソース (Resources) タブで選択するユーザーが、キャパシティ プランニング ダッシュボード に表示されます。

Plenary Web Client での SOLIDWORKS ファイル プレビュー

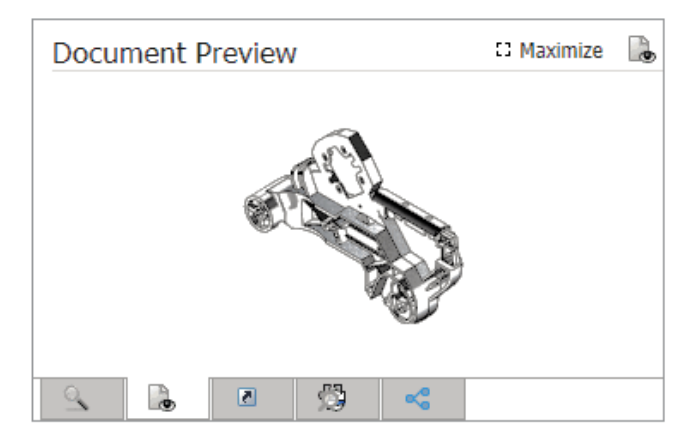

SOLIDWORKS ファイルのサムネイル イメージはプレビュー(Preview)パネルに表示できます。 イメージを最大化することもできます。

SOLIDWORKS PDM ボルト オブジェクトに保存されているファイルの場合は、リンクをクリック し、SOLIDWORKS PDM Web2 ブラウザでファイルを開いてダイナミック表示します。

# SOLIDWORKS PDM オブジェクトのサムネイル ユーティリティ

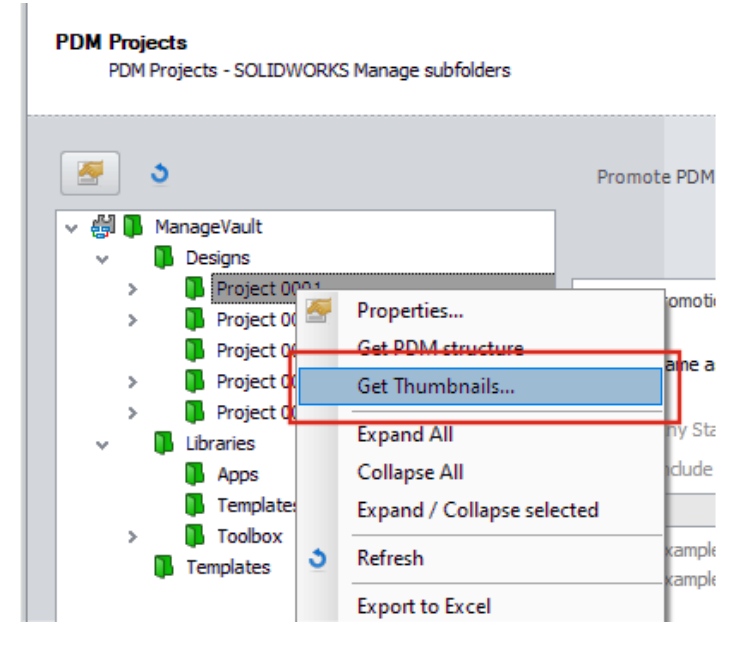

SOLIDWORKS PDM オブジェクト管理ウィザードで新しいユーティリティを使用できます。

このユーティリティは、SOLIDWORKS PDM アーカイブ サーバーから SOLIDWORKS 部品、ア センブリ、および図面のサムネイル イメージを取得します。 また、SOLIDWORKS Manage に保 存されているイメージがファイルに存在しない場合、新しい SOLIDWORKS PDM ボルトを添付す るのにも役立ちます。

# 番号付けスキームへのアクセス

| Numbering schemes   |                                |                   |                      |
|---------------------|--------------------------------|-------------------|----------------------|
| # 🖉 🗙               | PR-####                        |                   | Where used           |
| Scheme Name         | <ul> <li>Created By</li> </ul> | Created Date      | Object               |
| 器 Bill of Materials | Admin User                     | 10/29/2018 3:47   | Configurations       |
| 辩 CRM               |                                | 8/8/2011 3:28 PM  | A Contacts           |
| a Documents         |                                | 8/8/2011 3:28 PM  | Documents            |
| 錄 ECN               | Admin User                     | 11/13/2018 3:31   | ✓ 23 Processes       |
| 쁥 ECO               | Admin User                     | 11/2/2018 1:39 PI | 23 Engineering Chang |
| 쁥 ECR               | Admin User                     | 11/2/2018 1:38 PI | PDM Test             |
| 끓 Library Numbers   | Admin User                     | 10/29/2018 2:15   | Z Test               |
| s Locations         | Admin User                     | 11/16/2018 12:27  | Projects             |
| # Processes         |                                | 8/8/2011 3:28 PM  | Reports              |
| \$ Product Number   | Admin User                     | 10/31/2018 5:021  | The special Objects  |
| 器 Projects          |                                | 8/8/2011 3:28 PM  |                      |
|                     |                                |                   |                      |

オブジェクトまたはフィールドを定義するときに、番号付けスキームを直接追加または編集できま す。

以前は、番号付けスキームにアクセスするために、オブジェクト プロパティ(Object properties) ダイアログ ボックスを閉じて、アドミニストレーション ツールを開く必要がありました。

# ダッシュボードの部分管理者

| ▼ User is Enabled           | User cannot change password                                              |
|-----------------------------|--------------------------------------------------------------------------|
| Administrator               | User must change password at next login                                  |
|                             | Password never expires                                                   |
|                             |                                                                          |
| Partial Administrator (with | h limited Administrator Rights)                                          |
| Edit Groups, Edit Multis    | sites, Edit Numbering Schemes, Edit Structure - Documents, Edit Structur |
| (Select All)                |                                                                          |
| Edit Dashboards             |                                                                          |
| Edit DataSources            |                                                                          |
| Edit Emails                 |                                                                          |
| Edit Full Text Searc        | ch                                                                       |
| Edit General Settin         | gs                                                                       |
| Edit Groups                 |                                                                          |

管理者は、ダッシュボードに部分管理者を割り当てることができます。 部分管理者はダッシュボー ドを作成および編集できます。

### 再帰的な保存

| ¢  | Save As   | s (Recursiv  | /e)   |                                     |                  |               |            |    |
|----|-----------|--------------|-------|-------------------------------------|------------------|---------------|------------|----|
| Se | lect Loc  | ation        |       |                                     |                  |               |            |    |
| M  | anageV    | ault         |       | The show Items are                  | ady saved in the | e system      |            |    |
| Se | lect Fiel | d Group      |       | 📝 Keep all items ch                 | ecked out to me  | 2             |            |    |
| D  | efault    |              |       | -                                   |                  |               |            |    |
|    | Select    | All          |       | Set ALL Part Number                 | rs to automatic  |               |            |    |
|    |           | Save?        | Notes | File Name                           | * Number         | * Description | * Revision | De |
| Þ  | <b>%</b>  | V            |       | C:\Temp\Tool Vise\80-006_CFG.SLDPRT | P####            | 80-006_CFG    | A          |    |
|    | <b>%</b>  |              |       | C:\Temp\Tool Vise\80-007_CFG.SLDPRT | P####            | 80-007_CFG    | Α          |    |
|    | <b>%</b>  | $\checkmark$ |       | C:\Temp\Tool Vise\80-002_CFG.SLDPRT | P####            | 80-002_CFG    | Α          |    |
|    | <b>%</b>  |              |       | C:\Temp\Tool Vise\80-008_CFG.SLDPRT | P####            | 80-008_CFG    | Α          |    |
|    | <b>%</b>  |              |       | C:\Temp\Tool Vise\80-001_CFG.SLDPRT | P####            | 80-001_CFG    | Α          |    |
|    | <b>%</b>  |              |       | C:\Temp\Tool Vise\80-005_CFG.SLDPRT | P####            | 80-005_CFG    | Α          |    |
|    | <b>%</b>  |              |       | C:\Temp\Tool Vise\80-003_CFG.SLDPRT | P####            | 80-003_CFG    | Α          |    |
|    | <b>S</b>  | $\checkmark$ |       | C:\Temp\Tool Vise\80-009_CFG.SLDPRT | P#####           | 80-009_CFG    | Α          |    |
|    |           | $\checkmark$ |       | C:\Temp\Tool Vise\90-000_CFG.SLDASM | P#####           | 90-000_CFG    | A          |    |

SOLIDWORKS Manage アドインの名前を付けて保存(再帰的)(Save As (Recursive))オ プションは、アセンブリと参照をインポートします。 また、SOLIDWORKS Manage で定義され ている番号付けスキームをこれらのアセンブリ構造に適用します。

このオプションにアクセスするには、**構造(Structure)**ビュー内を右クリックし、名前を付けて 保存(再帰的)(Save as (Recursive))を選択します。

他のフィールド値を入力し、ファイル内の既存のユーザー定義プロパティを読み取ることができま す。

### Viewer ライセンス

Viewer ライセンスでログインするユーザーは、プロセスを承認して次のステージに送信できます。

一部のプロセスには、新しいプロセスを含む新しいレコードを作成する出力があります。 新しく作 成されたプロセスが Viewer ライセンスで許可されていない場合、ユーザーはそのプロセスのどの ステージでも作成や参加が行えません。 ただし、サブプロセスは作成できます。

# 多言語表示名

| 🕲 Multi-language Display Names                                                        | x                                                 |
|---------------------------------------------------------------------------------------|---------------------------------------------------|
| Note: Alternative display name takes priority. If this is empty then D shown in here. | isplay Name will be used. Only "Enabled" tabs are |
| Language Deutsch                                                                      | Clear All                                         |
| Display Name                                                                          | Alternative Display Name (Deutsch)                |
| Properties                                                                            | Eigenschaften                                     |
| 🕒 Bill of Materials                                                                   | Stückliste                                        |
| SWConfigurations                                                                      |                                                   |
| 🕒 Related Files                                                                       |                                                   |
| 🕒 History                                                                             |                                                   |
| 🕒 WhereUsed                                                                           |                                                   |
| 🕒 Tasks                                                                               |                                                   |
| 🕒 References                                                                          |                                                   |
|                                                                                       |                                                   |

SOLIDWORKS Manage のさまざまな言語版を使用するユーザーは、テキストをさまざまな言語で入力できます。

テキストには、フィールド表示名、プロパティ カード タブ、およびモジュール名があります。 管理者は、アドミニストレーションツールで言語に固有の表示名を定義できます。 この機能強化により、各ユーザーはそれぞれのネイティブ言語でほとんどのユーザー インターフェースを表示することができます。

# フィールド値の制御

| 🧮 Field Type                | Properties           | 🛠 Options        | Access         | Permissions             |                 |
|-----------------------------|----------------------|------------------|----------------|-------------------------|-----------------|
| Security                    |                      |                  |                |                         |                 |
| Require                     | ed                   |                  |                |                         |                 |
|                             | Warn user if value i | s not required t | out is Empty ( | or ZERO                 |                 |
| Encrypt                     | ted                  | (Encrypted in t  | he database    | )                       |                 |
| 🔲 Visible o                 | on Grid              |                  |                |                         |                 |
| Unique Field                | Options              |                  |                |                         |                 |
| • Not Un                    | lique                | Wh               | en entering a  | <b>non-un</b> ique valu | e:              |
| O Unique                    | in Field Group       | Wa               | arn User       |                         | -               |
| O Unique                    | in all Field Groups  |                  |                |                         |                 |
| New From - (                | Options              |                  |                |                         |                 |
| Use defaul                  | t Value              | -                |                | Condition               | al Highlighting |
| Ap Copy Value<br>Use defaul | e<br>t Value         |                  |                |                         |                 |

**コピー元(Copy From)**機能を使用してレコードを作成するとき、オブジェクトの管理者は以下 が可能です。

- フィールド値をクリアする
- フィールド値をデフォルト値に設定する

# データベースの任意のアップグレード

| SOLIDWORKS Manag | ge 2020 (v28.1.0)                                                                                              | 83 |
|------------------|----------------------------------------------------------------------------------------------------|----|
|                  | SOLIDWORKS Manage Demo V2                                                                                      |    |
| User Name        | Admin                                                                                                    |    |
| Password         | *****                                                                                                    |    |
| Login Site       | Mair                                                                                                    |    |
| so               | OLIDWORKS Manage × ORKS The database will be updated! This may require a few moments. Do you want to continue? | •  |
| Options          | Yes No                                                                                                    |    |
| Sy               | stem                                                                                                    |    |
|                  |                                                                                                    |    |

クライアントをアップグレードして環境にログインすると、SOLIDWORKS Manage でデータベー スを任意にアップグレードできます。

データベースをアップグレードしないように選択した場合、データベースは変更されないため、アッ プグレードされたクライアントでは使用できません。以前は、クライアントをアップグレードする と、データベースも自動的にアップグレードされていました。

## ファイル共有オプション

| SOLIDWORKS                              | Manage        |                |                          |                                                                                  |                  |
|-----------------------------------------|---------------|----------------|--------------------------|----------------------------------------------------------------------------------|------------------|
| X  Search type All Words  Simple Search | Search optio  | ons<br>folders | <b>√1 √</b><br>Page 1/1( | 1 Go D DD<br>8 Records)<br>Pages                                                 |                  |
| Ŋ                                       |               |                |                          | File Sharing                                                                     |                  |
| Last Modified Date                      | Part Number R | Revision       | Description              | Display Name                                                                     | File Size Emails |
| 11/22/2019                              | D00001 0      | )              | test                     | <ul> <li>✓ ∰ Documents and Records</li> <li>✓ in Documents</li> </ul>            |                  |
| 4/24/2020                               | D00002 0      | ).03           | BOM Mapped Test          | COUCCUBOM Mapped Test     DO0002 BOM Mapped Test     DO0002.xlsx     ManageVault | 9.00 KB          |
| 12/17/2019                              | D00003 0      | )              | From SW                  | ✓ < SW-201810 SPINDLE SW-201810.SLDPRT                                           | 199.22 KB        |
| 1/3/2020                                | D00004 0      | 0.01           | fdjildsh                 |                                                                                  |                  |

SOLIDWORKS Manage がインストールされていない場合でも、SOLIDWORKS Manage のファ イルを誰とでも共有できます。

ファイルを共有するには、そのファイルを右クリックして**共有(Share)**を選択します。 これで、 デスクトップと Plenary Web Client インターフェースの両方で、ファイル共有(File Sharing) タブから、各共有ファイルの設定を編集できます。

**共有(Share)**コマンドは、Plenary Web Client を介してファイルへの特別なリンクを作成しま す。 このリンクは、コピー、メール送信、およびパスワード保護できます。 リンクが無効になるま での制限時間を定義することもできます。

管理者は、ユーザーやグループに対して共有を有効にし、同時に共有できるファイル数の制限を定 義できます。 また、特定のオブジェクトに対して作成できるリンクの数を定義することもできま す。

## その他の SOLIDWORKS Manage の機能強化

| Database Table                              | Change Field Turne                                                                                            | 0 |
|---------------------------------------------|----------------------------------------------------------------------------------------------------|---|
| E.g. Category1, etc (avoid spaces). This is | ger change neu rype                                                                                           |   |
| Create New Table CountryLocation            | This utility allows to change the field type after it has been created,                                       |   |
| Choose Existing Table CountryLocation       | in order to be formated correctly in the db. For example, date or<br>numeric types so they match parent field |   |
| Import from Excel Import Files Log          |                                                                                                    |   |
| 1-Scan 2-Import Other                       | Current Type: Digint                                                                                          |   |
| Retrie                                      | Text Change Field Type                                                                                        |   |
| Fuil Text Search                            | Text                                                                                                    |   |
| Perform full text search on these exten     | Numeric (Integer)                                                                                             |   |
| pdf,xlsx,docx                               | Numeric (Decimal)                                                                                             |   |
|                                             |                                                                                                    |   |

SOLIDWORKS Manage のその他の機能強化項目には、プロセスと検索の改善、管理者向けの新しいオプションなどがあります。

- インポートされたファイルの全文検索を実行できます。ファイルおよび Excel のインポータ ツールで、全文検索(Full Text Search)オプションを指定します。
- サードパーティフィールドへのリンクのデータタイプ(テキスト、日付、または数値)を変更できます。 互換性のないデータが削除されたことを警告するメッセージが表示されます。 以前は、データタイプを変更するには、フィールドを削除して再度作成する必要がありました。
- プロセスが完了すると、タイムシートプロセスからステータス変更を出力するためのリリース済み(承認済み)アイコンが表示されます。
- ドキュメントオブジェクトへの参照を追加する場合、参照を追加(Add Reference(s))ダイア ログボックスのファイル名(File Name)列を使用して、レコードをすばやく検索できます。
- プロセス ウィザード (Process Wizard) のメイン コンフィギュレーション (Main Configuration) ページで、影響を受けるアイテムからプロセスの説明を自動的に入力 (Automatically fill process description field from affected items) をオフにできます。
- 既存のプロジェクト レコードから新しいプロジェクト レコードを作成し、ソース プロジェクトのステージ、タスク、リソース、成果物などの属性を追加できます。
- ガント チャート ツールとプロジェクト プランニング ツールの機能により、パフォーマンスが 向上します。 先行アイテムを追加または編集するときや、プロジェクト プランニング ツールで ステージを移動するときのツールの応答性が向上しています。
- プロセス レコードを保存するときは、各ステージですべての必須フィールドに入力する必要があります。

すべての必須フィールドに入力しなかった場合に警告を表示するには、プロセス ウィザード (Process Wizard)で、プロセスを作成する際、プロセス フィールドはすべて入力する必要が **あります**(All process fields must be completed when a process is created)を 選択します。

• 管理者は、メイン グリッドのレイアウトを制御し、ユーザーが変更を保存できないようにすることができます。

ユーザーが行った変更は、進行中のセッションにのみ適用されます。ユーザーは、再度ログイン時に、管理者が保存したデフォルト構成を取得します。

• 管理者は、外部ユーザーのパスワードをリセットするときに、システムで生成されたパスワード を取得する代わりに、パスワードを入力できます。

# 14

# **SOLIDWORKS Simulation**

この章では以下の項目を含みます:

- SOLIDWORKS Simulation の用語集の更新
- 接触安定化
- 堅牢なデフォルトの相互作用設定(Robust Default Interaction Settings)
- ボンド定式化の改善
- 接触しているサーフェスのジオメトリ修正
- ローカル相互作用でのソース面とターゲット面の切り替え
- デフォルト メッシュの設定
- ブレンド曲率ベースのメッシュの強化
- メッシュ特性 診断ツール
- Simulation ソルバ
- 非常に大きいモデルのポスト プロセスを改善
- シミュレーション評価
- ピン結合力
- 表形式のシミュレーション結果をクリップボードにコピー
- SOLIDWORKS Simulation Professional と SOLIDWORKS Simulation Premium のパ フォーマンス改善

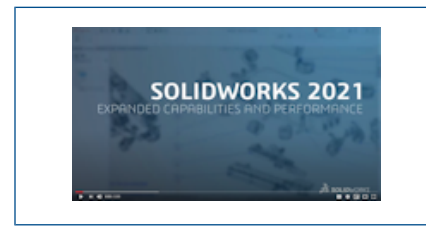

ビデオ: SOLIDWORKS 2021 の新機能 - Simulation

SOLIDWORKS<sup>®</sup> Simulation Standard、SOLIDWORKS Simulation Professional、および SOLIDWORKS Simulation Premium は別途に購入可能な製品であり、SOLIDWORKS Standard、 SOLIDWORKS Professional、および SOLIDWORKS Premium と共に使用できます。

### SOLIDWORKS Simulation の用語集の更新

| Component Contact (?)                                                                                                    | Component Interaction                                                                                                    |
|----------------------------------------------------------------------------------------------------|----------------------------------------------------------------------------------------------------|
| ✓ X →                                                                                                    | ✓ × →                                                                                                    |
| Message ^                                                                                                    | Message                                                                                                    |
| Select the components/bodies to define a<br>Bonded contact. Note: Selecting the top<br>level assembly will apply a Bonded contact<br>to all components. | Select the components/bodies to define a Bonded interaction<br>Note: Selecting the top level assembly will apply a Bonded<br>interaction to all components. |
| Contact Type ^<br>O No Penetration<br>Bonded<br>O Allow Penetration                                                                                     | Interaction Type<br>Bonded<br>Contact<br>Free                                                                                                    |

### 2020

### 2021

接触とメッシュに関連するユーザー インターフェースの用語は、従来の業界用語に合わせて更新されています。相互作用という用語が、シミュレーション中の構成部品間の動作のタイプ(接着、接触、またはフリー)を記述するために導入されています。

以前のリリースと同様に、次の3つのレベルで構成部品間の相互作用のタイプを指定します。

- **グローバル相互作用** オプション(Simulation Options) > デフォルト オプション (Default Options) > 相互作用(Interaction)ダイアログ ボッ クスで、デフォルトのグローバル相互作用条件を指定します。
- **コンポーネント相互作用** コンポーネント相互作用(Component Interaction) PropertyManager で選択した構成部品に適用される条件を定義します。
- **ローカル相互作用** ローカル相互作用(Local Interactions)PropertyManager で選択し たジオメトリ エンティティのセットに適用される条件を定義します。

ローカル相互作用の設定により、構成部品レベルの相互作用は上書きされ、構成部品レベルの相 互作用はグローバルレベルの相互作用を上書きします。

接触(No Penetration)という相互作用タイプのインターフェース用語は、接触(Contact)という用語に置き換えられています。 くい込みを許可(Allow Penetration)という相互作用タイプの用語は、フリー(Free)という用語に置き換えられています。

ボンド(Bonded)という相互作用タイプでは、互換性のないメッシュ(Incompatible mesh) という用語がユーザー インターフェースから除去されています。 SOLIDWORKS Simulation 2021 では、アルゴリズム改善により、独立してメッシュ分割される構成部品のボンド式がより堅牢で正 確になります(以前は互換性のないボンドと呼ばれていました)。 共通メッシュ節点を境界に強制 して構成部品を結合するオプション(互換性のあるボンドと呼ばれていたもの)は引き続き使用で きます。 接触境界に共通の接点を適用(Enforce Common Nodes at Touching Boundaries) を選択すると、選択した構成部品が1つのボディとしてメッシュ分割されますこれらのコンポーネントは、接触境界で溶接されているかのように動作します。

| SOLIDWORKS Simulation 2020 - ユー<br>ザー インターフェース                                                                                                    | SOLIDWORKS Simulation 2021 - ユーザー<br>インターフェース                                                                                                    |
|----------------------------------------------------------------------------------------------------|----------------------------------------------------------------------------------------------------|
| Connections Advisor         Contact Set         Component Contact         Contact Visualization Plot         Find Underconstrained Bodies                 | Connections Advisor         Local Interaction         Component Interaction         Interaction Viewer         Find Underconstrained Bodies                                                                                                    |
| Contact Visualization Plot ⑦ <ul> <li> <li> <li> <li> <li> <li> <li> <l< th=""><th>Interaction Viewer ⑦</th></l<></li></li></li></li></li></li></li></ul> | Interaction Viewer ⑦                                                                                                    |
| Contact Sets  Contact  Manually select contact sets  Automatically find contact sets  No Penetration Bonded Allow Penetration Shrink Fit Virtual Wall  O  | Local Interactions          Interaction       Interaction         Message       Interaction         Interaction       Interactions         Automatically find local       Interactions         Type       Interactions         Free       Shrink Fit         Virtual Wall       Interaction |
| 接触セット(Contact Sets) > 接触(No<br>penetration)                                                                                                    | ローカル相互作用(Local Interactions) ><br>接触(Contact)                                                                                                    |

| SOLIDWORKS Simulation 2020 - ユー<br>ザー インターフェース                                              | SOLIDWORKS Simulation 2021 - ユーザー<br>インターフェース                                                                                                    |
|---------------------------------------------------------------------------------------------|----------------------------------------------------------------------------------------------------|
| Gap (clearance)<br>Always ignore clearance<br>Ignore clearance only if gap is less<br>than: | <ul> <li>✓ Contact offset         <ul> <li>● If gap is less than</li> </ul> </li> <li>✓ 10.001 ✓ in ✓</li> <li>✓ Unlimited gap distance</li> </ul> |
|                                                                                             | 制限のないギャップ距離(Unlimited gap<br>distance)により従来のオプションである常時<br>クリアランスを無視(Always ignore<br>clearance)が置き換えられています。                                        |
|                                                                                             | ギャップが次より小さい場合(If gap is less<br>than)により従来のオプションであるギャップ<br>が次より小さい場合にクリアランスを無視<br>(Ignore clearance only if gap is less<br>than) が置き換えられています。      |
| 部品接触(Component Contact) > ボン<br>ド(Bonded)                                                   | コンポーネント相互作用(Component<br>Interactions) > ボンド(Bonded)                                                                                               |

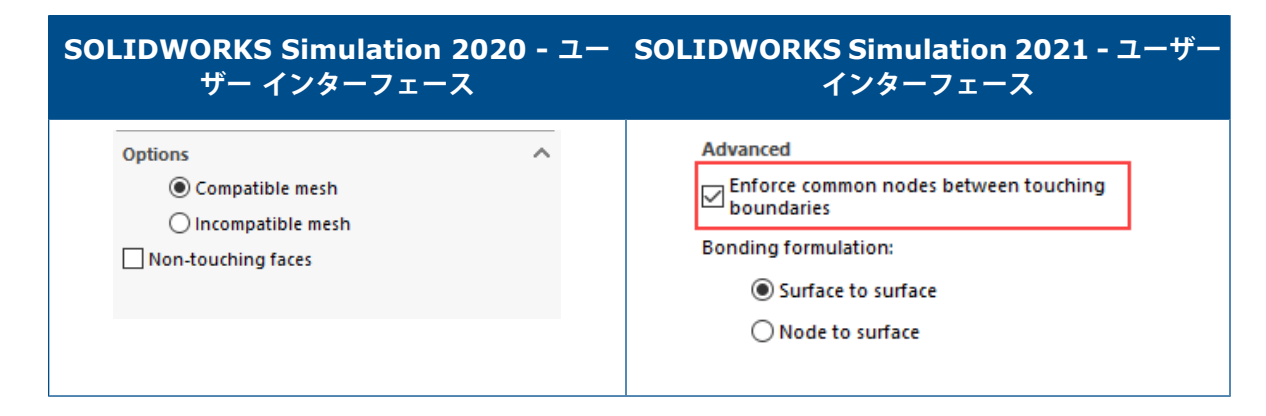

### 接触安定化

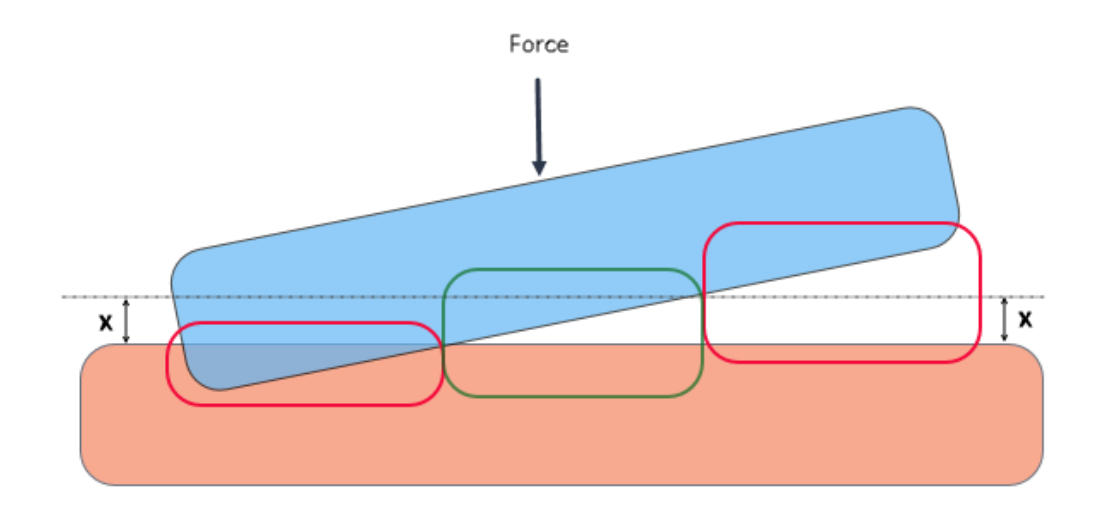

接触検出は、拘束条件を解決できる接触安定化アルゴリズムで強化されています。 接触安定化は、 接触する前に適格領域に小さな剛性を追加することにより、数値スタビライザーとして機能します。

接触安定化により、ソルバは、接触が開始される前に、解の開始時に発生した不安定性の問題を解 決できます。 幾何要素間のクリアランスのしきい値を指定して、幾何要素を接触安定化の対象にで きます。 クリアランスは、次の場所で設定します。

デフォルト オプション(Default Options) > 相互作用(Interaction) > ギャップが次の場 合、領域を安定化: % 特性長さ(Stabilize the area if the gap is *value*% of characteristic length)。

デフォルトでは、モデルの特性長さの 1% のしきい値内に初期クリアランスがあるジオメトリに は、常に接触安定化が適用されます。

たとえば、上の図に示すように接触する 2 つのボディの場合、緑のフレーム内の領域は、ギャップ しきい値(x)内にあるため、接触安定化の対象となります。赤いフレーム内の領域は接触安定化 の対象とはなりません。干渉しているか、クリアランスがギャップのしきい値を超えているためで す。

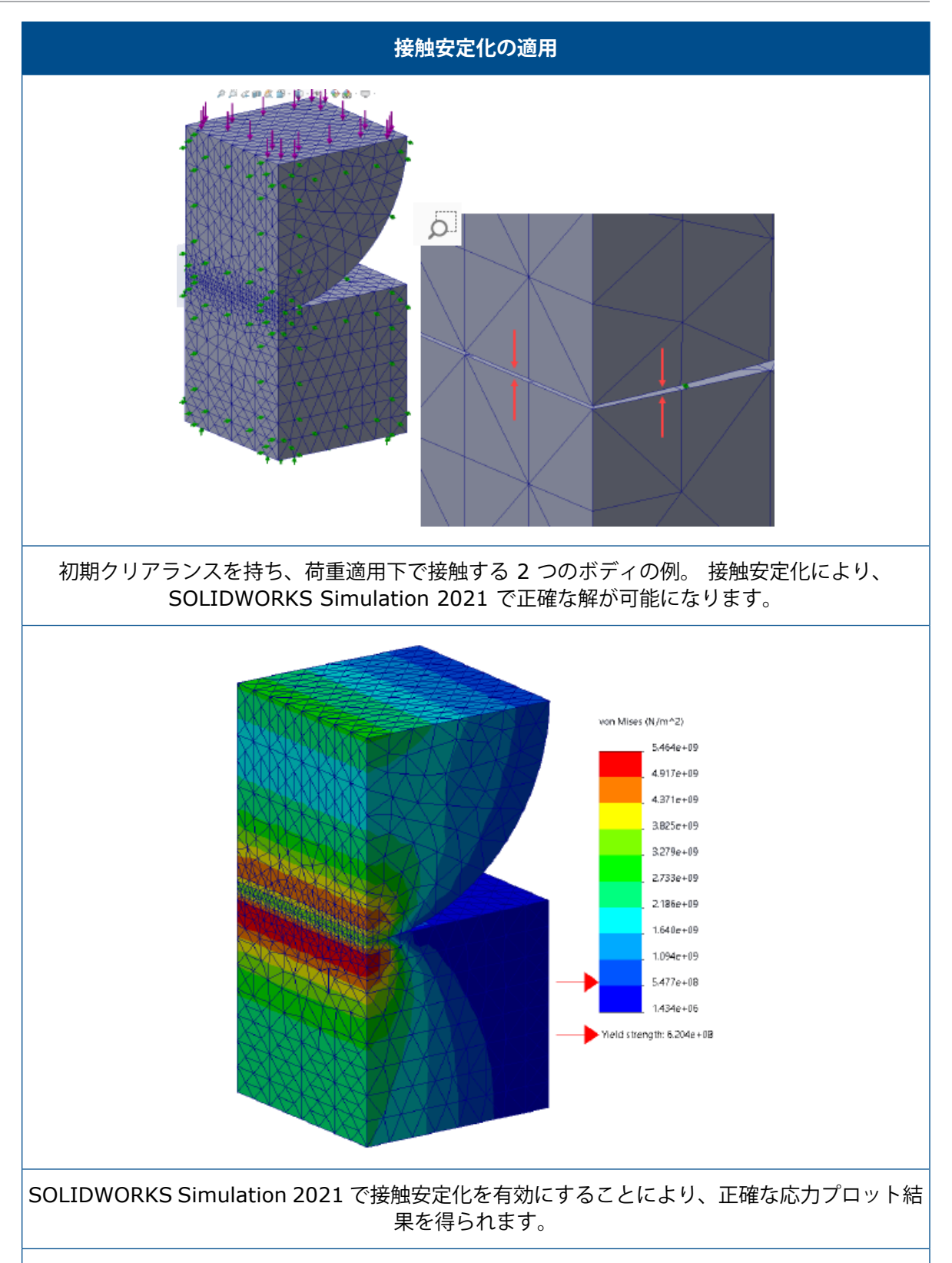

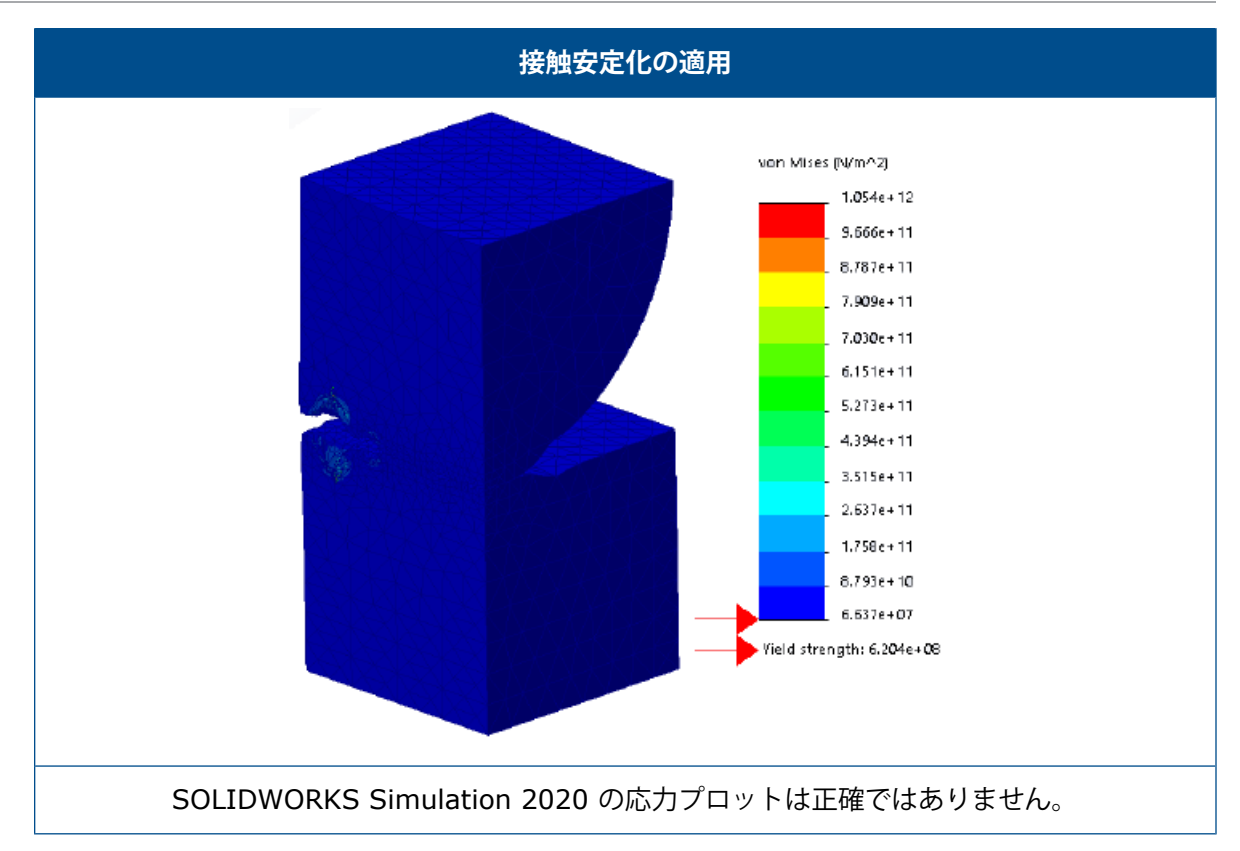

# 堅牢なデフォルトの相互作用設定(Robust Default Interaction Settings)

| System Options<br>Units<br>Interaction | Default Options | Global interaction type<br>Linear static study:        |                                        |  |
|----------------------------------------|-----------------|--------------------------------------------------------|----------------------------------------|--|
|                                        | [               | Gap range for bonding:                                 | 0.01 % of characteristic length        |  |
|                                        |                 | Include shell edge - solid fa                          | ce / shell face and edge pairs (slower |  |
|                                        |                 | Gap range to consider contact:                         | 10 % of characteristic length          |  |
|                                        |                 | Stabilize the area if the gap is: 1 % of characteristi |                                        |  |
|                                        |                 | Coefficient of friction                                | 0.05                                   |  |
|                                        |                 | Advanced                                               |                                        |  |

結合定義と接触定義を持つシミュレーションは、形状がわずかに不完全なモデルでもより堅牢です。 形状間のクリアランスを検出し、適切な相互作用を強制するアルゴリズムが改善され、ユーザー イ ンターフェースの選択が簡単になりました。

形状間の相互作用を定義するための拡張機能は次のとおりです:

- 線形静解析とその他のスタディのグローバル相互作用タイプを設定するための個別のオプション (デフォルトオプション(Default Options) > 相互作用(Interaction) > グローバル 相互作用タイプ(Global interaction type) > ボンド、接触、またはフリー(Bonded, Contact, or Free))。
- 対象領域のグローバル設定は、コンポーネント相互作用定義およびローカルの相互作用定義に伝 播されます。新しいスタディのデフォルトのグローバル設定により、モデルのジオメトリがわず かに不完全な場合でも、シミュレーションを実行できます。ソフトウェアは、関与するジオメト リの特性長さのパーセンテージに基づいて、適した領域を計算します。

| 説明                                                            |
|---------------------------------------------------------------|
| このクリアランス内にあるジオメトリ エンティ<br>ティは、ボンド定義に適しています。                   |
| このクリアランス内にあるジオメトリ エンティ<br>ティは、接触定義に適しています。                    |
| 小さな剛性を適格領域に適用して、ソルバが不<br>安定性の問題を克服し、シミュレーションを開<br>始できるようにします。 |
|                                                               |

シミュレーションの実行が困難になる可能性がある初心者ユーザーには、ここで指定された相 互作用のデフォルト設定が推奨されます。 経験豊富なユーザーは、これらの設定を自分のモ デルに合わせてカスタマイズできます。

- グローバル接触とボンドの定式化の別々のオプション(デフォルト オプション(Default Options) > 相互作用(Interaction) > 接触の定式化、またはボンドの定式化(Contact Formulation, or Bonding Formulation))。
- 点 点接触式の除去。従来の点 点接触定義を持つモデルを開くと、SOLIDWORKS Simulation
   2021 は、解析中にそれらを点 面接触に変換します。

# ボンド定式化の改善

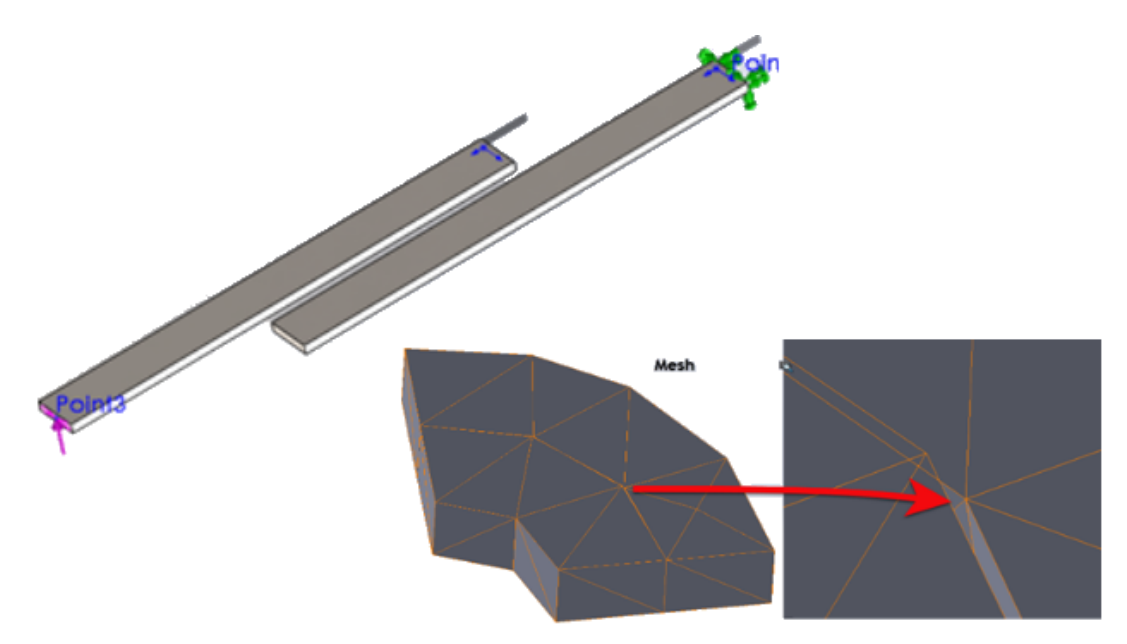

静解析、固有値解析、座屈解析の結果の精度は、ボンド相互作用のあるジオメトリで改善されてい ます。 ボディを個別にメッシュ分割するアルゴリズムの改善により、精度が改善されます。

ジオメトリ間にボンド相互作用があるシミュレーションでは、次のような場合に解の改善を確認できます。

 実際のジオメトリにクリアランス(ソリッド間、シェル間、およびソリッドとシェル間のボンド 相互作用)がない場合でも、ボンドされたジオメトリの独立したメッシュ間にギャップまたは小 さな干渉が存在します。

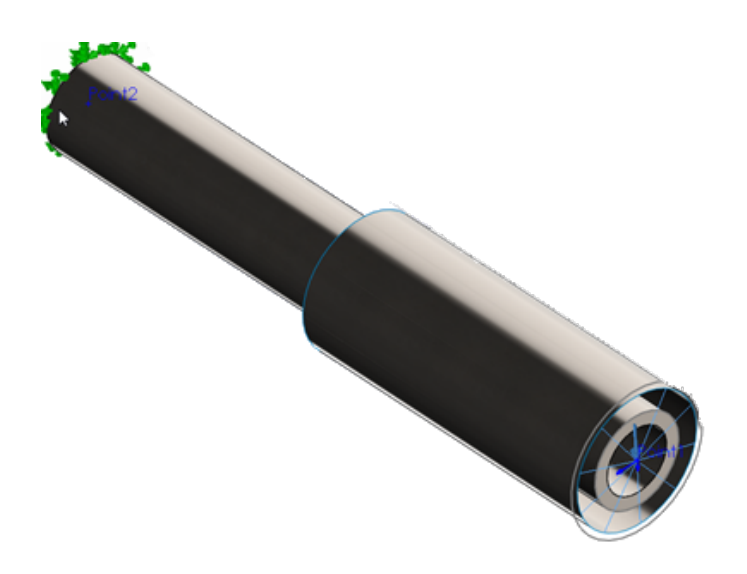

2 つの円筒間のギャップは、シェルの厚み(内側のソリッドボディ、外側のシェルボディ)を 表します。 実際には、2 つの円筒はクリアランスなしで接触しています。

- ボンドするボディ間に物理的なクリアランスがあります。
- 固有値解析の場合、拘束されていないアセンブリの 6 つの剛体モードの検出は正確です。
- 剛体回転を経験するアセンブリでは、応力状態がほぼゼロの場合、検出は正確です

### 接触しているサーフェスのジオメトリ修正

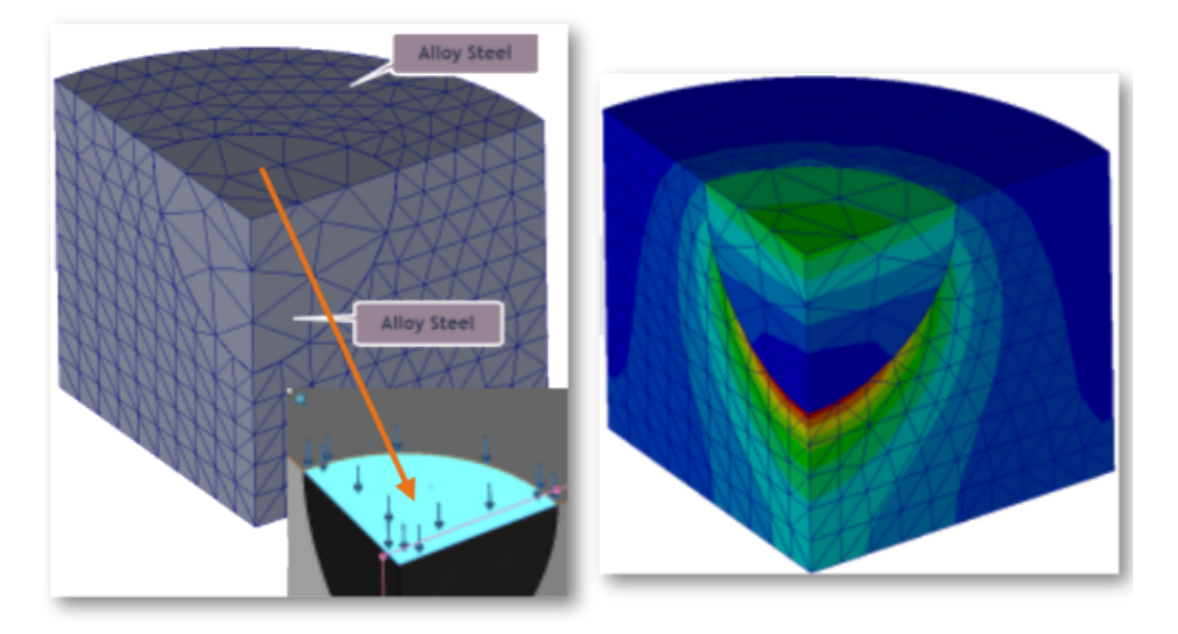

線形静解析スタディのシミュレーションでは、接触する曲面においてより正確となります。

接触検出アルゴリズムは、円筒、球、および円錐ジオメトリの曲面表示を改善するジオメトリ修正 ファクターを統合します。

上の図は、球状のキャビティを含む円筒モデルの 1/4 を示しています。 2 つの部品は個別にメッシュ分割されます。 圧力荷重は、球状のキャビティの上部に適用されます。 シミュレーション中、 接触力は球状の境界で発生します。 右側に示す応力勾配プロットは、接触の動作を正確に示します。

接触シミュレーションでのジオメトリ修正ファクターの統合により、SOLIDWORKS Simulation 2021 の結果が改善される別の例を次に示します。

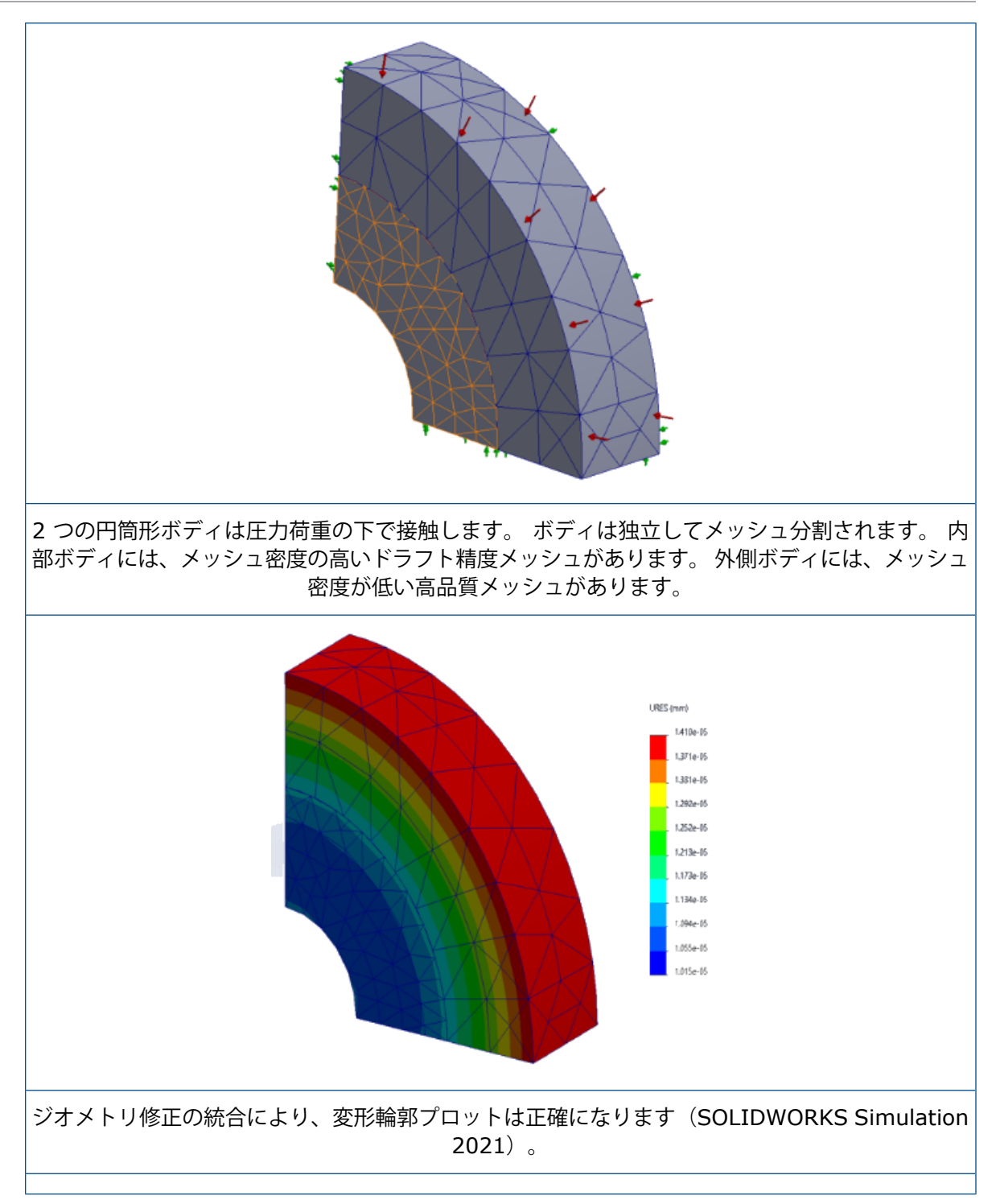

102

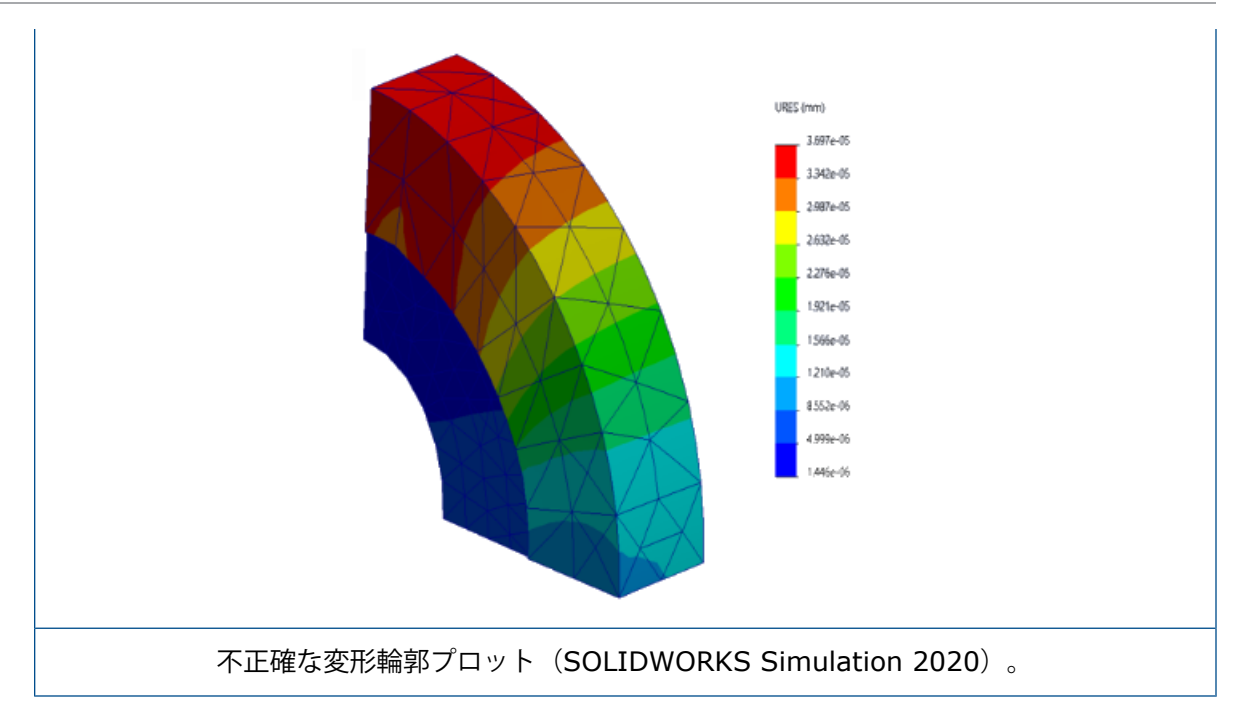

## ローカル相互作用でのソース面とターゲット面の切り替え

|                 | Local Interactions                          | ?      |
|-----------------|---------------------------------------------|--------|
| < ∶             | <b>X</b> - H                                |        |
| Messa           | ige                                         | ^      |
| Thickr<br>accou | iess of the shells will be taken into<br>nt |        |
| Туре            |                                             | ^      |
|                 | Contact                                     | $\sim$ |
|                 | Face<1>@bolt-1                              |        |
| I               | Self-Contact                                |        |
| 1               | Face<2>@bolthole-1                          |        |

ローカル相互作用の場合、収束の問題を解決するために、ソース セットとターゲット セットの間で 形状選択を切り替えることができます。 複数の面を持つ複雑なジオメトリを扱う際、**相互作用面を** 入れ替え(Swap interaction faces) ツールを使用してジオメトリ エンティティをソース セッ トとターゲット セットの間で切り替えると、時間を節約できます。

ローカル相互作用(Local Interactions)PropertyManager で、**相互作用面を入れ替え(Swap interaction faces**) **ジ** をクリックします。

# デフォルト メッシュの設定

| System Options Default Options                                                                                                    |                                                                                                    |
|----------------------------------------------------------------------------------------------------|----------------------------------------------------------------------------------------------------|
| Units Interaction Load/Fixture                                                                                                    | Mesh quality<br>O Draft<br>High<br>Jacobian poin 16 points<br>Mesh type<br>Mesh all solid bodies with solid mesh |
| System Options Default Options                                                                                                    |                                                                                                    |
| Default Plots                                                                                                    | Plot type:<br>Mesh Contour                                                                                       |
| A Thermal Study Result     Orop Test Study Result                                                                                                    | 5 Results type:<br>Its                                                                                           |
| Arigue Study Results     Arigue Study Results     Arigue Study Res | esults Aspect Ratio<br>Jacobian ratio<br>Its Mesh                                                                |

新しいスタディのデフォルト メッシュの設定により、ほとんどのモデルのメッシュ割り当てが容易 になります。

メッシュの設定の拡張機能には次のものが含まれます。

- ブレンド曲率ベースのメッシャーを新規スタディのデフォルトメッシャーとして選択できます。 デフォルトオプション(Default Options) > メッシュ(Mesh)ダイアログボックスの メッシャータイプ(Mesher type)で、ブレンド曲率ベース(Blended curvature-based) を選択します。
- 新しいオプションすべてのソリッドボディをソリッドメッシュでメッシュ(Mesh all solid bodies with solid mesh) (デフォルトオプション(Default Options) > メッシュ (Mesh))を使用すると、すべてのソリッド、板金、および溶接ボディをソリッドメッシュで メッシュ分割できます。 ソリッド要素を使用してすべてのソリッドボディをメッシュ分割する と、メッシュ用にモデルを準備する時間が短縮されます(特に、初心者のシミュレーションユー ザーに便利です)。ただし、全体的な解析時間は延びる場合があります。
- スタディレベルでは、すべてのソリッドボディをソリッドメッシュでメッシュ(Mesh all solid bodies with solid mesh)オプションによって強制されるメッシュの割り当てを上書 きできます。 Simulation スタディ ツリーで、最上位の部品フォルダを右クリックし、すべて の板金をシェルとして扱う(Treat all Sheet metals as Shells)またはすべての溶接を梁として扱う(Treat all weldments as Beams)を選択します。
- 新しいダイアログボックスデフォルトオプション(Default Options) > プロット(Plot)
   >メッシュプロット(Mesh Plot)でメッシュ分割後に表示されるメッシュコンタープロットのタイプを選択できます。
- 新規スタディの場合、ヤコビアン比に基づくメッシュ品質プロットのデフォルト設定は 16 点 (16 points)です。

## ブレンド曲率ベースのメッシュの強化

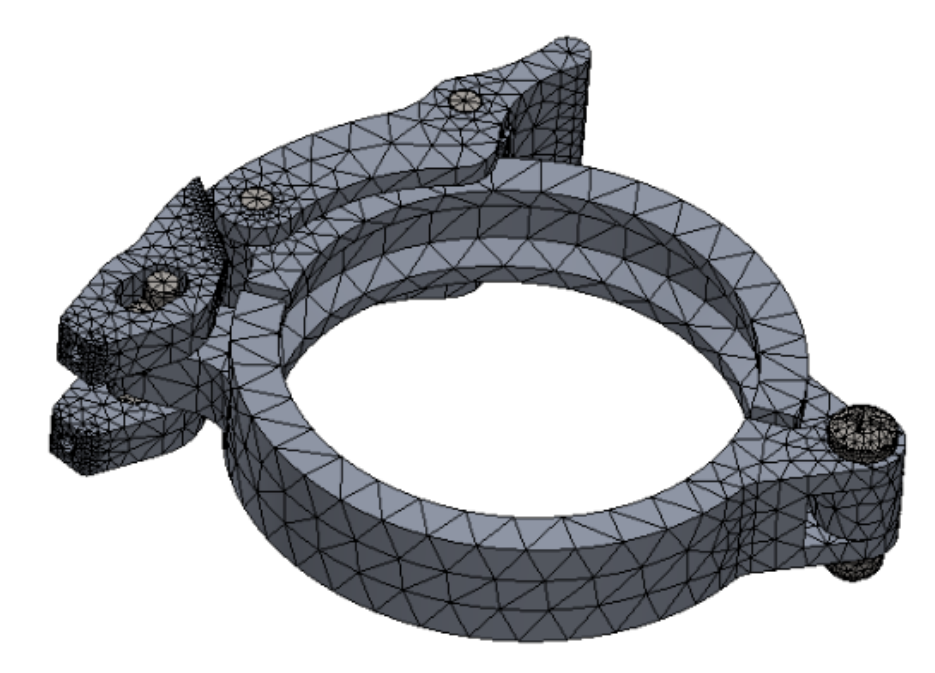

ブレンド曲率ベース メッシャーは、最適化されたコード アーキテクチャ、マルチスレッド、および 並列マルチコア処理に基づいてパフォーマンスが向上しています。 改善されたメッシャーでは、部 品および大規模アセンブリのメッシュ作成が大幅に高速化されます。

また、以前メッシュ化に失敗したモデルをメッシュ分割することもできます。 さらに、メッシュの キャンセルは即座に行われ、メッシュのキャンセルに関連するプログラムの終了を含むパフォーマ ンスの問題が解決されます。 これらのパフォーマンスの向上は、曲率ベースのメッシュにも適用さ れます。

たとえば、上に示す 11 個の部品を持つクランプ アセンブリの場合、強化ブレンド曲率ベースの メッシャーを使用したメッシュの生成は約 5 倍高速になります。 次の表に、2020 および 2021 リリースのクランプ アセンブリ モデルのメッシュ詳細を示します。

| メッシュ詳細                  | 2020              | 2021              |
|-------------------------|-------------------|-------------------|
| メッシャー                   | ブレンド曲率ベース         | 強化されたブレンド曲率ベース    |
| メッシュ タイプ                | ソリッド              | ソリッド              |
| 最大要素サイズ/最小要素サイズ         | 5.815 mm/0.291 mm | 5.815 mm/0.291 mm |
| 総節点数/総要素数               | 45,918/26,490     | 46,729/27,028     |
| メッシュが完了するまでの時間<br>(分:秒) | 0:50              | 0:11              |

強化されたブレンド曲率ベースのメッシャーでのパフォーマンス向上は、アセンブリ内の部品の数、 物理コアの数、および使用可能なメモリによって異なります。 次の表に、ブレンド曲率ベースのメッシャーのシングルコア処理およびマルチコア処理をサポート する SOLIDWORKS Simulation ライセンスを示します。

| メッシャー                     | シングルコア処理のライセンス                                                                                                    | マルチコア処理のライセンス                                                                                                    |
|---------------------------|----------------------------------------------------------------------------------------------------|----------------------------------------------------------------------------------------------------|
| ブレンド曲率ベース(サーフェ<br>ス メッシュ) | <ul> <li>Simulation Xpress</li> <li>SOLIDWORKS Premium<br/>の Simulation</li> <li>SOLIDWORKS Simulation<br/>Standard</li> </ul> | <ul> <li>SOLIDWORKS Simulation<br/>Professional</li> <li>SOLIDWORKS Simulation<br/>Premium</li> <li>ブレンド曲率ベースのメッ<br/>シャーがアクセスできる物理コ<br/>アの数に制限はありません。</li> </ul> |

## メッシュ特性 - 診断ツール

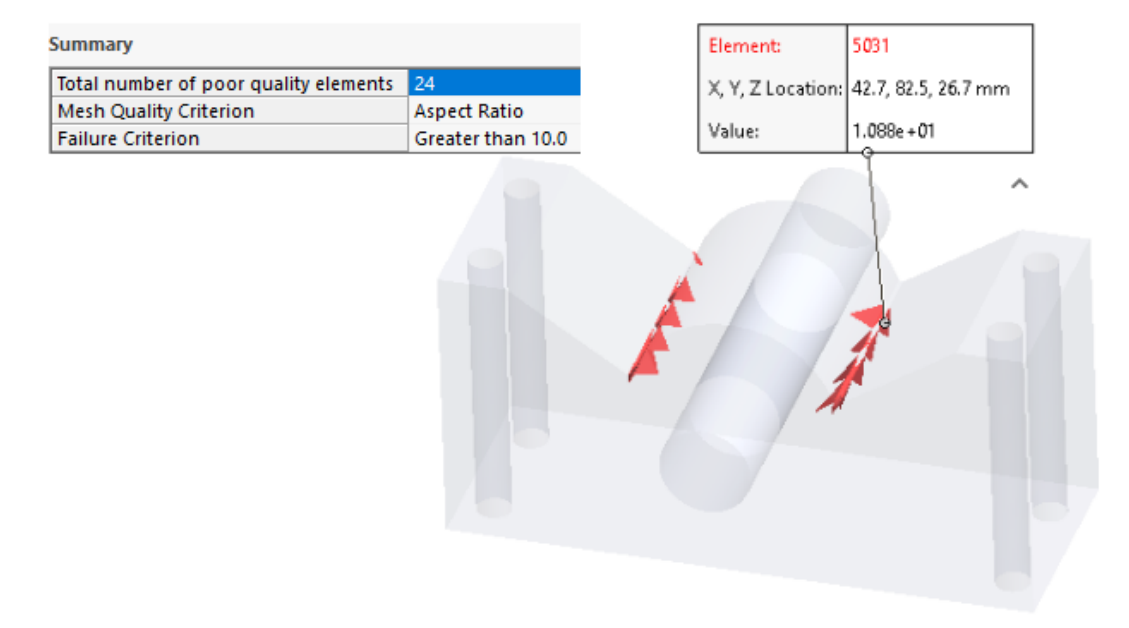

改善された診断ツールは、メッシュの特性を検査し、品質の低い要素を検出するのに役立ちます。

メッシュ作成後、メッシュ(Mesh) (Simulation スタディ ツリー)を右クリックし、メッシュ 特性診断(Mesh Quality Diagnostics)を選択します。メッシュ特性診断(Mesh Quality Diagnostics) プロットには、モデル全体または選択したボディのヤコビアン比、アスペクト比、 または要素体積が表示されます。デフォルトでは、ヤコビアン比とアスペクト比が 20 より大きい 要素は低品質として評価されます。デフォルト値を編集して、低品質の要素を評価できます。たと えば、上記の図では、アスペクト比が 10 より大きい場合について、破壊基準に基づいて 24 個の 要素が低品質としてハイライト表示されます。

低品質の要素を分離するには:

- メッシュ特性診断(Mesh Quality Diagnostics) PropertyManager の詳細設定オプション (Advanced Options)で、低品質要素の検出時は調査と診断に切替(Switch to Probe and Diagnose when poor quality elements are detected)を選択します。
- 2. 調査と診断(Probe and Diagnose) PropertyManager で、低品質要素を隔離(Isolate poor quality elements)を選択します。
- 3. **メッシュ ヘルパー(Mesh Helper)**をクリックすると、解析を進める前に、重要な領域でメッシュを詳細化し、メッシュ品質の問題を解決できます。

Simulation ソルバ

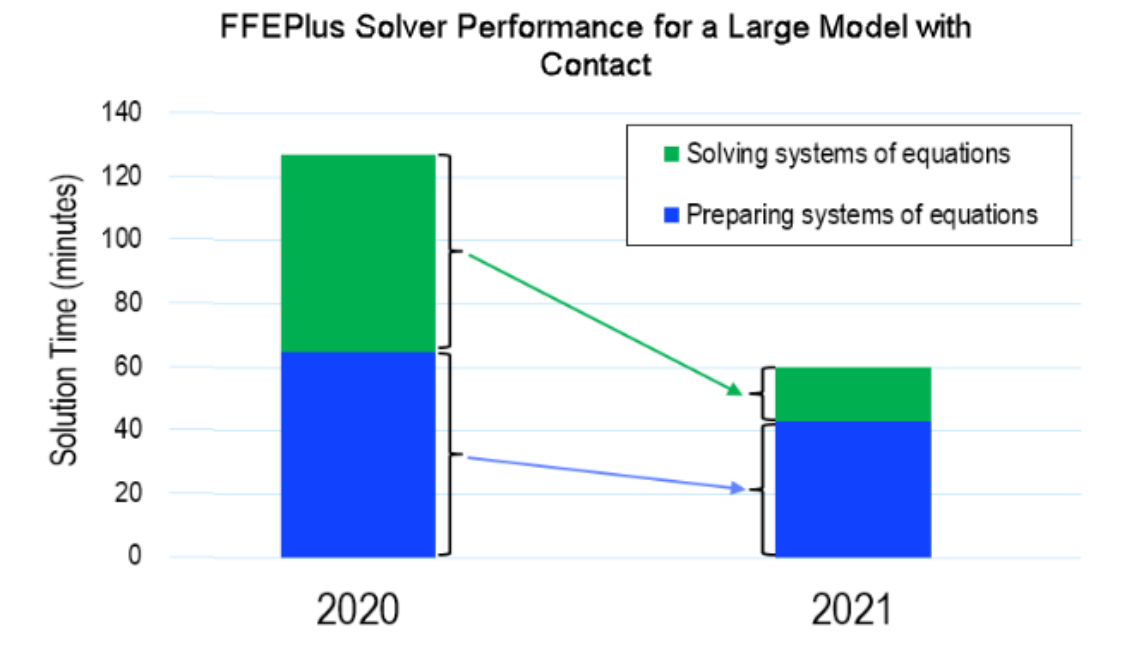

多くの面 - 面接触要素を持つ線形静解析スタディの解析時間が改善されました。 **Intel 直接スパー** スソルバは、400万を超える方程式を持つ線形静解析スタディおよび非線形解析スタディを処理で きます。

このイメージは、**FFEPlus** ソルバで解決された大規模モデルの線形静解析の合計解析時間を分単位 で示しています。 このモデルには、100万個の四面体要素と、摩擦を伴う 50万個の接触要素があ ります。 SOLIDWORKS Simulation 2021 では **FFEPlus** ソルバの強化により、全要素の 1/3 が面 - 面接触要素であるこの特定モデルの全体的な解析時間が 50% 以上短縮されます。

• FFEPlus

線形静解析スタディの解析時間は、並列マルチコア処理を使用して面 - 面接触要素の剛性を計算 することで改善されます。

関係式のシステムを解決するための剛性データの転送は、ファイルベースの処理が関数ベースの 処理に置き換えられるため、最適化されます。

これらのパフォーマンスの向上は、全要素の 10% 以上が接触要素である大規模モデルで、さら に顕著です。 関数ベースの処理は、次のいずれかの機能を含むモデルには実装されません:

- コネクタ:スプリング、ベアリング、ボルト、および剛コネクタ
- 点 面接触、仮想壁接触、周期対称、剛体結合によるリモート荷重、および補強材として 機能するビーム。

これらの制限は、**大規模な問題の直接スパース(Large Problem Direct Sparse)**ソルバ にも適用されます。

#### • Intel 直接スパース ソルバ

このソルバは、利用可能なメモリを最大限に活用することで、非常に大規模な線形および非線形 シミュレーション スタディを処理できます。 ソルバが使用可能なメモリを超えると、使用可能 なディスク スペースを使用してシミュレーションが実行されます。

ソルバは、方程式が 400 万を超える線形静解析スタディおよび非線形解析スタディのシミュレーションを実行できます。

### • 大きな問題の直接スパース

ソルバは、線形静解析スタディで面 - 面接触要素の剛性を計算するために、剛性データおよび並 列マルチコア処理の関数ベースのデータ転送の改善に基づいてパフォーマンス改善が制限されて います。

### • 自動ソルバ選択(Automatic Solver Selection)

線形静解析スタディに最適な方程式ソルバを選択するアルゴリズムが最適化されます。 最適な方 程式ソルバ(Intel 直接スパースまたは FFEPlus)の選択は、次の条件によって異なります: 関係式、荷重ケース、メッシュ タイプ、形状フィーチャー、接触フィーチャーと結合フィー チャー、および使用可能なシステム メモリの数。

### • 手動ソルバ選択 (Manual Solver Selection)

手動ソルバ選択のユーザー インターフェースが改善され、最も効率的なソルバにすばやくアクセ スできるようになりました。 使用可能なソルバをすべて表示するには、オプション(Option) ダイアログ ボックスで**ソルバ(Solver) > マニュアル(Manual) > 多数のソルバ(More Solvers)**を選択します。

Static

| Options             | Adaptive   | Flow/Thermal Effects       | Notification                                        | Remark |
|---------------------|------------|----------------------------|-----------------------------------------------------|--------|
| Solve               | r          |                            |                                                     |        |
| Sel                 | ection     |                            |                                                     |        |
| 0                   | Automatic  |                            |                                                     |        |
| ۲                   | Manual     |                            |                                                     |        |
|                     | FFEPlus    |                            | $\sim$                                              |        |
| υ                   | FFEPlus    | ect Sparse                 |                                                     |        |
|                     | se More so | lvers                      | Direct Spar                                         | se     |
| Use inertial relief |            | Large Probl<br>Intel Netwo | Large Problem Direct Sparse<br>Intel Network Sparse |        |

#### • マルチコア処理

次の表に、各 Simulation ライセンスに対するシミュレーション ソルバのマルチコア処理仕様 について示します。
| ソルバ                                                                                                    | Simulation ライセンス - 最<br>大 8 個の物理コアに制限                                                                                                    | Simulation ライセンス - 物<br>理コア数の制限なし                                                                     |
|----------------------------------------------------------------------------------------------------|----------------------------------------------------------------------------------------------------|----------------------------------------------------------------------------------------------------|
| <ul> <li>FFEPlus ソルバ</li> <li>Intel 直接スパース ソルバ</li> <li>直接スパース</li> <li>大きな問題の直接スパース</li> <li>Intel ネットワーク スパー<br/>スソルバ</li> </ul> | <ul> <li>Simulation Xpress</li> <li>Simulation Xpress のソ<br/>ルバオプションは、<br/>FFEPlus のみです。</li> <li>SOLIDWORKS Premium<br/>の Simulation</li> <li>SOLIDWORKS Simulation<br/>Standard</li> </ul> | <ul> <li>SOLIDWORKS Simulation<br/>Professional</li> <li>SOLIDWORKS Simulation<br/>Premium</li> </ul> |

# 非常に大きいモデルのポスト プロセスを改善

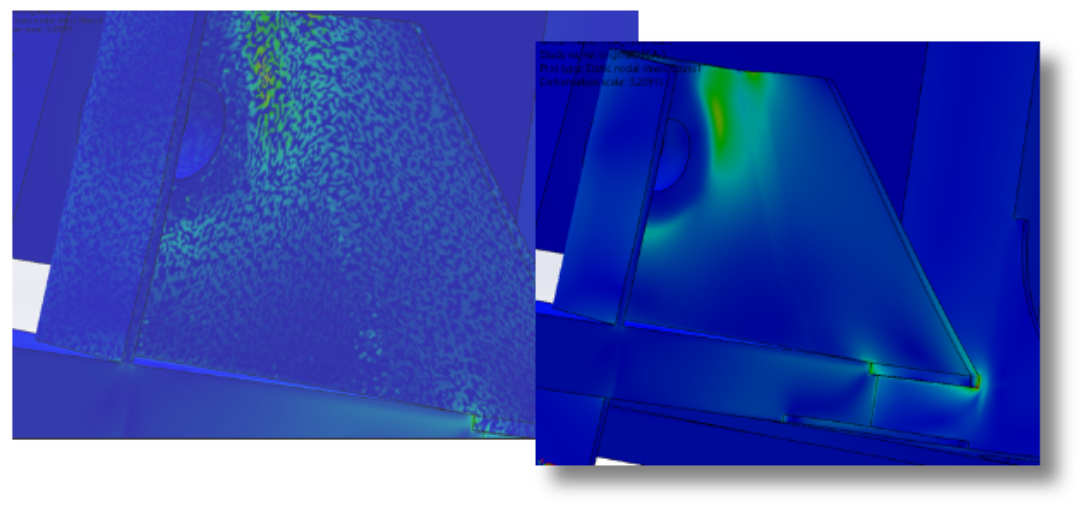

2020

2021

1,000万を超える要素を持つモデルでは、応力とひずみの結果のポストプロセスが強化されています。

ソフトウェアでは、最大 2,000 万要素の非常に大きいモデルのシミュレーション結果とプロセス応 力およびひずみの輪郭プロットをリストできます。

この改善は線形静解析、非線形解析、疲労解析、線形動解析、およびトポロジースタディに適用されます。

# シミュレーション評価

| 📓 Simulation Evaluator - Ready                                                                                                    | Priority                        |    |
|----------------------------------------------------------------------------------------------------|---------------------------------|----|
| Contact                                                                                                    |                                 | \$ |
| A friction coefficient greater than 0.2 might cause convergence<br>when running the study. To avoid such convergence issues,<br>friction coefficient to less than 0.2. Contact definitions detect<br>friction coefficient greater than 0.2:<br>1. <u>Contact Set-1</u> | e issues<br>set the<br>ted with |    |
| This section will lists the concerns related to contacts applied in the<br>Simulation study.                                                                                                    | current                         |    |

シミュレーション評価が強化され、無効なポアソン比値の接触と材料に割り当てられた摩擦係数に 関連するスタディ定義にフラグが付けられます。

シミュレーション評価は、摩擦係数が 0.2 より大きい相互作用に、収束の問題が発生する可能性を 示すフラグを付けます。線形静解析スタディでは、無効な定義である 0.5 より大きいポアソン比を 持つ材料定義が検出されます。

ピン結合力

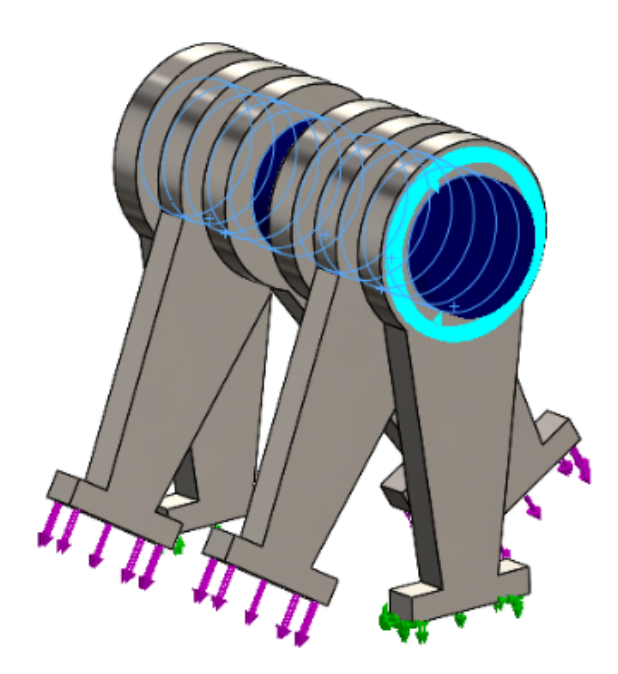

ピン結合でのピン結合荷重のリスト表示は、グローバル座標系またはユーザー定義の座標系でのせん断力と曲げモーメントで正確になります。

ピン結合荷重をリスト表示する際、ピン結合に沿って適用される荷重の方向が考慮されます。 軸力 とトルクの方向を表すベクトルは、すべてのピン結合で同じですが、せん断力と曲げモーメントの ベクトルの方向はジョイント間で変化することがあります。

ローカル ピン軸は、最初のピン結合を最後のジョイントに接続するベクトルです。 ピン荷重の リストには、ローカル ピン軸に沿った軸力とトルクが含まれます。 せん断力と曲げモーメント は、ピンの軸ベクトルに垂直です。

この表には、上記のマルチジョイント ピン(6 つのジョイント)で接続された、6 個の部品から構成されるアセンブリの結合力がリストされています。 ピン結合にかかる力は、ピン軸から測定した角度で作用します。 SOLIDWORKS Simulation 2021 では、各ピン結合で方向が正しく定義されるため、結合せん断力と曲げモーメントがより正確になります。

| Туре                 | Resultant   | X-Component | Y-Component | Z-Component | Connector               |
|----------------------|-------------|-------------|-------------|-------------|-------------------------|
| Shear Force (N)      | 173.21      | -173.21     | 3.4231e-05  | 0           | Pin Connector-1 Joint 1 |
| Axial Force (N)      | -6.7774e-06 | -0          | -0          | 6.7774e-06  | Pin Connector-1 Joint 1 |
| Bending moment (N.m) | 4.1983e-08  | 4.0677e-10  | 4.1981e-08  | 0           | Pin Connector-1 Joint 1 |
| Torque (N.m)         | 1.22e-16    | 0           | 0           | -1.22e-16   | Pin Connector-1 Joint 1 |
| Shear Force (N)      | 173.21      | 173.21      | -3.4231e-05 | 0           | Pin Connector-1 Joint 2 |
| Axial Force (N)      | 6.7774e-06  | 0           | 0           | -6.7774e-06 | Pin Connector-1 Joint 2 |
| Bending moment (N.m) | 19.353      | 4.9085e-06  | -19.353     | 0           | Pin Connector-1 Joint 2 |
| Torque (N.m)         | -1.637e-10  | -0          | -0          | 1.637e-10   | Pin Connector-1 Joint 2 |
| Shear Force (N)      | 100         | 86.605      | 50          | 0           | Pin Connector-1 Joint 3 |
| Axial Force (N)      | 5.0077e-06  | 0           | 0           | -5.0077e-06 | Pin Connector-1 Joint 3 |
| Bending moment (N.m) | 45.16       | -8.5345     | 44.346      | 0           | Pin Connector-1 Joint 3 |
| Torque (N.m)         | -1.8551e-10 | -0          | -0          | 1.8551e-10  | Pin Connector-1 Joint 3 |
| Shear Force (N)      | 99.998      | 86.6        | 50          | 0           | Pin Connector-1 Joint 4 |

### 結合力のリスト(2020)

| Туре                 | Resultant   | X-Component | Y-Component | Z-Component | Connector               |
|----------------------|-------------|-------------|-------------|-------------|-------------------------|
| Shear Force (N)      | 173.21      | 173.21      | -3.4231e-05 | 0           | Pin Connector-1 Joint 1 |
| Axial Force (N)      | 6.7774e-06  | 0           | 0           | -6.7774e-06 | Pin Connector-1 Joint 1 |
| Bending moment (N.m) | 0.0002049   | -1.9852e-06 | -0.00020489 | 0           | Pin Connector-1 Joint 1 |
| Torque (N.m)         | -1.22e-16   | -0          | -0          | 1.22e-16    | Pin Connector-1 Joint 1 |
| Shear Force (N)      | 173.21      | 173.21      | -3.4231e-05 | 0           | Pin Connector-1 Joint 2 |
| Axial Force (N)      | 6.7774e-06  | 0           | 0           | -6.7774e-06 | Pin Connector-1 Joint 2 |
| Bending moment (N.m) | 4.3992      | -0.042624   | -4.399      | 0           | Pin Connector-1 Joint 2 |
| Torque (N.m)         | 1.637e-10   | 0           | 0           | -1.637e-10  | Pin Connector-1 Joint 2 |
| Shear Force (N)      | 100         | 100         | -1.9763e-05 | 0           | Pin Connector-1 Joint 3 |
| Axial Force (N)      | 5.0077e-06  | 0           | 0           | -5.0077e-06 | Pin Connector-1 Joint 3 |
| Bending moment (N.m) | 6.7201      | -0.06511    | -6.7198     | 0           | Pin Connector-1 Joint 3 |
| Torque (N.m)         | -1.8551e-10 | -0          | -0          | 1.8551e-10  | Pin Connector-1 Joint 3 |
| Shear Force (N)      | 99.998      | 99.998      | -1.9763e-05 | 0           | Pin Connector-1 Joint 4 |

表形式のシミュレーション結果をクリップボードにコピー

|            | Result Force                                                                                                |                                                                                                    |
|------------|----------------------------------------------------------------------------------------------------|----------------------------------------------------------------------------------------------------|
| ~          | ×                                                                                                    |                                                                                                    |
| Opt        | ions  Reaction force  Remote load interface force  Free body force  Contact/Friction force  Connector force | Type Resultant Connector<br>Shear Force (N) 106.37 pin between branches Joint 1<br>Axial Force (N) 25.943 pin between branches Joint 1<br>Bending moment (N.m) 1.6428 pin between branches Joint 1 |
| Sele       | ection                                                                                                    | Forque (N.m) 1.7561e-12 pin between branches Joint 1                                                                                                    |
| Cor<br>Rep | nnector Force<br>Nort Options                                                                               | Axial Force (N) -25.943 pin between branches Joint 2                                                                                                    |
|            | List X Copy to Clipboard                                                                                    | Bending moment (N.m) 1.6109 pin between branches Joint 2<br>Torque (N.m) -1.7146e-12 pin between branches Joint 2                                                                                  |

PropertyManager 内に表示されている表形式のシミュレーション結果をクリップボードにコピー し、クリップボードからコピーしたデータを Microsoft<sup>®</sup> Excel<sup>®</sup> または Word ドキュメントに貼り 付けることができます。 反力、フリー ボディ フォース、接触/摩擦力、結合力、および問い合わせ 結果をコピーできます。

シミュレーション結果を含む PropertyManager のレポート オプション (Report Options) で クリップボードにコピー (Copy to Clipboard) を選択します。

# SOLIDWORKS Simulation Professional と SOLIDWORKS Simulation Premium のパフォーマンス改善

接触計算およびマルチコア メッシュの改善により、シミュレーションが高速化されます。

- 線形静解析の FFEPlus (FFEPlus Iterative) ソルバによる接触相互作用の計算は、以前のリ リースよりも高速です。 並列マルチコア処理を使用して、面 - 面接触要素の剛性を計算するこ とで、全体的な解析時間が短縮されます。 さらに、ファイルベースの処理を機能ベースの処理に 置き換えたため、剛性データを転送して連立方程式を解くことが最適化されます。
- ブレンド曲率ベース メッシャーでは、マルチコア メッシュがサポートされます。ブレンド曲率 ベースのメッシャーがアクセスできる物理コアの数に制限はありません。

# 15

# SOLIDWORKS Visualize

この章では以下の項目を含みます:

- **カット平面のキャップ付け**
- SOLIDWORKS Visualize での GLTF および GLB エクスポータの Draco 圧縮
- SOLIDWORKS コンフィギュレーションのサポート
- トゥーン シェイディング
- 変位マッピング
- Shaders
- SOLIDWORKS Visualize のユーザー インターフェースの機能強化
- レンダリング レイヤー
- ビューポート設定(Viewport Settings)ダイアログ ボックス

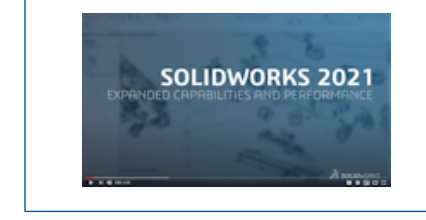

ビデオ: SOLIDWORKS 2021 の新機能 - Visualize

SOLIDWORKS<sup>®</sup> Visualize は別途に購入する製品として入手可能であり、SOLIDWORKS Standard、SOLIDWORKS Professional、SOLIDWORKS Premium と共に、あるいは完全な独立アプリケーションとしてご使用になれます。

# カット平面のキャップ付け

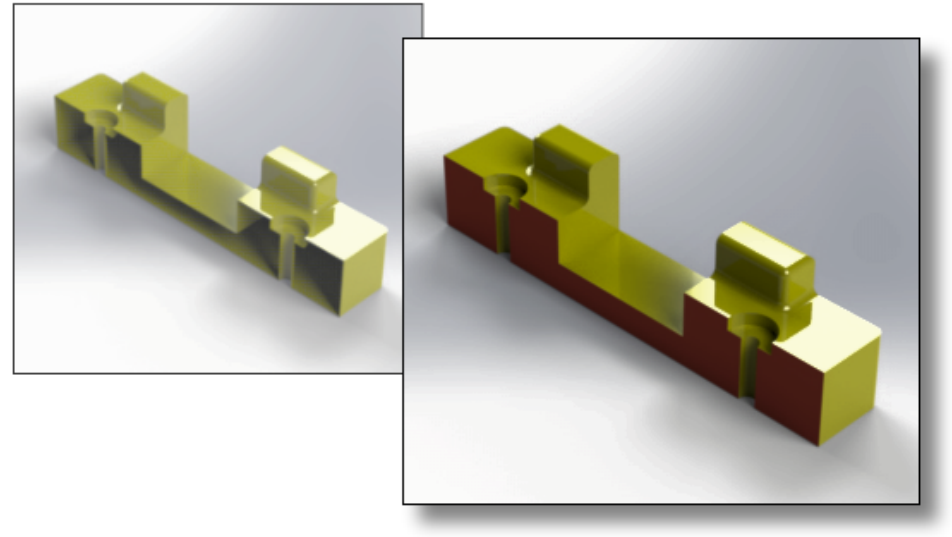

### 2020

2021

断面図を作成したときに、カット平面で切り取られるジオメトリにキャップを付けることができます。

モデル(Models) 🍄 タブで、カット平面を追加または編集するときに、次のオプションを使用します:

**カット平面キャップを表示** カット平面で切り取られるジオメトリにキャップを付けます。 (Display Cut Plane Caps)

**キャップ色(Cap Color)** シーンのすべてのキャップに色を割り当てます。

# SOLIDWORKS Visualize での GLTF および GLB エクスポータの Draco 圧 縮

| > 🖪 Videos    |                                                        |   |   |  |  |  |
|---------------|--------------------------------------------------------|---|---|--|--|--|
| > 📢 WINDOWS   | (C:)                                                   |   |   |  |  |  |
| > 🔊 DATA (E:) | ~                                                      | < | > |  |  |  |
| File name:    |                                                        |   | ~ |  |  |  |
| Save as type: | All Files (*.*)                                        |   |   |  |  |  |
|               | GL Transmission Format (*.gltf)                        |   |   |  |  |  |
|               | Binary GL Transmission Format (*.glb)                  |   |   |  |  |  |
|               | Compressed GL Transmission Format (*.draco.gltf)       |   |   |  |  |  |
|               | Compressed Binary GL Transmission Format (*.draco.glb) |   |   |  |  |  |
|               | OBJ Scene (*.obj)                                      |   |   |  |  |  |
|               | Autodesk FBX Scene (*.fbx)                             |   |   |  |  |  |
|               | All Files (*.*)                                        |   |   |  |  |  |

3D シーンを SOLIDWORKS Visualize から .glTF ファイルおよび .glB ファイルにエクスポートする場合は、Draco 圧縮を使用できます。

SOLIDWORKS Visualize の 3D シーンはファイル サイズが大きくなることがよくあり、拡張現実 や Web ストリーミングなど、.glTF や .glB の形式が必要になる状況で問題が発生することがあ ります。 Draco は .glTF ファイルおよび .glB ファイルの標準圧縮メカニズムです。

また、Draco 圧縮なしでも、.glTF や.glB にエクスポートすることもできます。 すべてのビュー アまたは外部アプリケーションがこの形式を解凍できるわけではありません。

.glTF ファイルおよび .glB ファイルをエクスポートするには、ファイル (File) > エクスポート (Export) > プロジェクトをエクスポート (Export Project) をクリックします。エクス ポート (Export) ダイアログ ボックスのファイルの種類 (Save as type) には次のいずれかを選 択します:

- Draco 圧縮でエクスポートする場合:
  - 圧縮 GL 転送形式(\*.draco.gltf)(Compressed GL Transmission Format (\*.draco.gltf))
  - Eau Frank (\*.draco.glb) (Compressed Binary GL Transmission Format (\*.draco.glb))
- Draco 圧縮なしでエクスポートする場合:
  - GL 転送形式(\*.gltf)
  - バイナリ GL 転送形式(\*.glb)

## SOLIDWORKS コンフィギュレーションのサポート

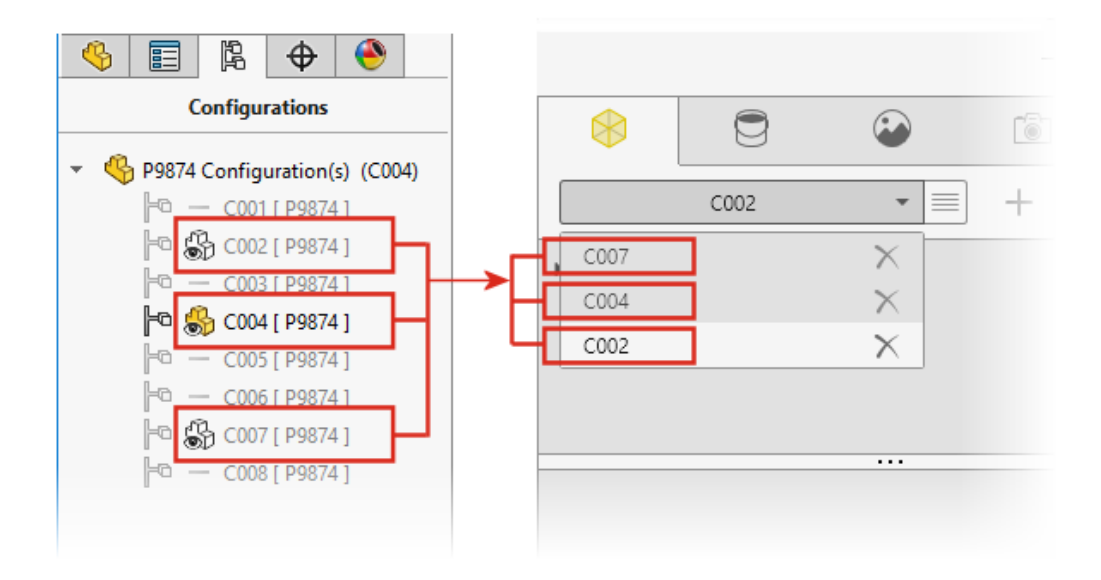

SOLIDWORKS Visualize でモデルを開くときに使用できる SOLIDWORKS 部品またはアセンブ リ モデルのコンフィギュレーションを指定できます。

SOLIDWORKS では、SOLIDWORKS Visualize にインポートするコンフィギュレーションに表示 データ マークを追加する必要があります。 ConfigurationManager で、1 つまたは複数のコンフィ ギュレーションを右クリックして、表示データ マークを追加(Add Display Data Mark) をク リックします。 次に、モデルを SOLIDWORKS Visualize にインポートすると、各コンフィギュ レーションがモデル セットになります。 モデル セット名はコンフィギュレーション名と一致しま す。

# トゥーン シェイディング

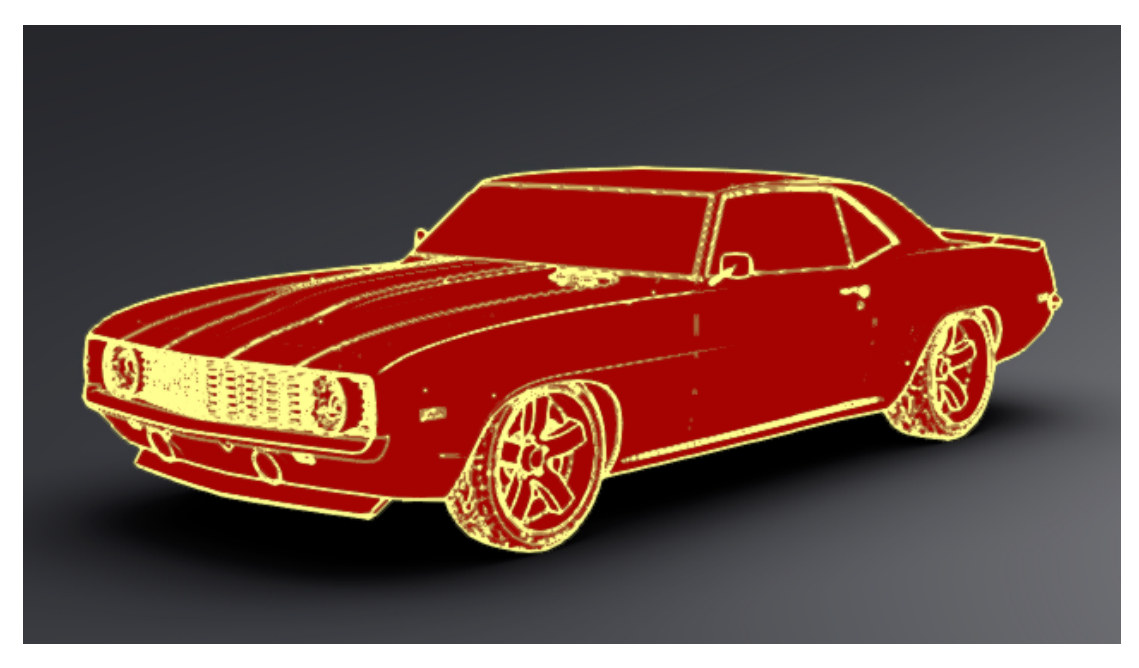

トゥーン シェイディングは、漫画本やセル画のスタイルを模倣し、紙のような特徴的なテクスチャ を提供します。 トゥーン シェイディングは Visualize Professional でのみ使用できます。

#### トゥーン シェイディングを追加するには:

1. パレットのカメラ(Cameras)タブで、フィルター(Filters)サブタブを選択します。

トゥーン シェイディングがカメラ フィルターとして追加されているため、第一外観の割り当て が変更されません。

2. トゥーン(Toon)で、トゥーンを有効化(Enable Toon)を選択し、パラメータを指定します。

トゥーンのプリセット 選択可能な定義済みのトゥーン プロファイルのリストを表示します。 黒エッジ 黒地に白 白地に黒 アンビエント オクルージョン カスタム

**エッジ色** アウトラインの色を変更します。 カラー ボックスをクリックしてカ ラー ピッカー(Color Picker)ダイアログ ボックスを開きます。

| シェイディング スタイル<br>(Shading Style) | 次の中からスタイルを選択します。<br><b>標準(Normal)</b> |                      |  |  |
|---------------------------------|---------------------------------------|----------------------|--|--|
|                                 | トゥーン シェイディング(Toon<br>Shaded)          | トゥーンの詳細<br>色のオーバーライド |  |  |
|                                 | プレーン シェーディング                          |                      |  |  |

トゥーン シェイディング パラメータを含む、カメラの .svcm ファイルを保存し、他の Visualize プロジェクトで使用したり、他のユーザーと共有したりできます。

## 変位マッピング

| General Texture Texture Mapping | General Texture Texture Mapping  |
|---------------------------------|----------------------------------|
| Color Alpha Bump                | Texture Mapping     Displacement |
|                                 | Displacement Density             |
| ✓ Invert           Type         | Apply to Geometry                |
| Normal 🔻                        |                                  |
| Depth 1.00000                   |                                  |

外観(Appearances) 😇 タブの新しいオプションにより、変位の全体的な制御が向上しました。

- 新しい変位オプションには以下があります。
  - 深さ(Depth):サーフェス上のバンプ表示の高さを制御します。深くすると、サーフェスのでこぼこが大きくなります。浅くすると、サーフェスが滑らかになります。
  - **変位密度**(**Displacement Density**)。 サブ三角形のエッジの最大長を指定します。 値を 大きくすると、三角形が小さくなり、品質が向上します。
- マップタイプを選択するためのチェックボックスが、タイプ(Type)リストに置き換わります。次のオプションを選択できます:
  - ・ バンプ
  - 標準 (Normal)
  - でこぼこ感 (Displacement)

 複数タイプのバンプマップが使用可能なため、バンプを反転(Invert Bump)は反転(Invert) に名称が変更されました。

### Shaders

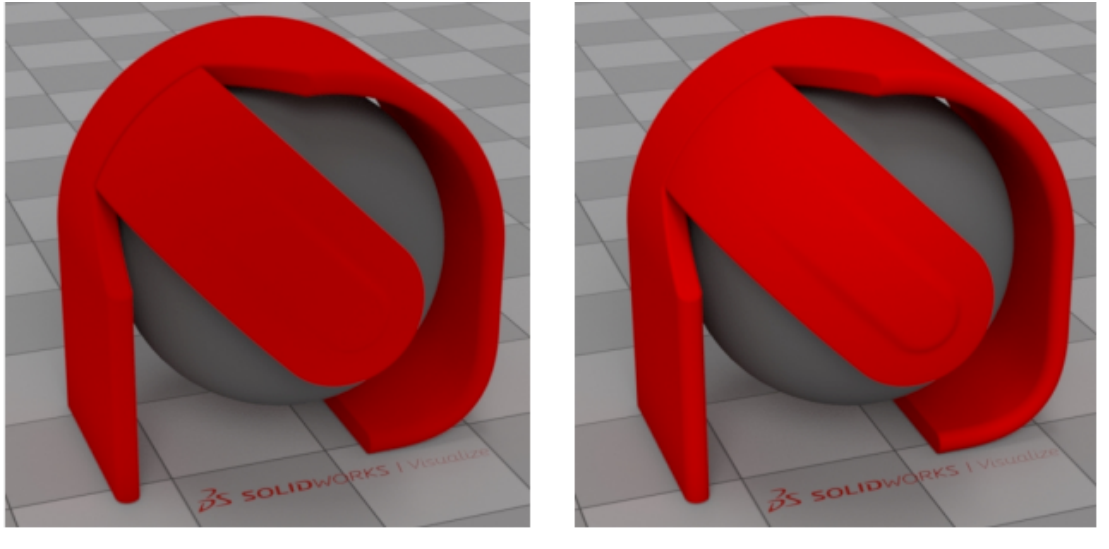

2020

2021

SOLIDWORKS Visualize では、ほとんどの外観タイプに光を追加するレンダリング技術が使用されます。 これにより、物理的にベースの外観の写実的な原理に違反することなく、ファーストクラスの商業的な外観を簡単に生成できます。

以前のバージョンでも、SOLIDWORKS Visualize の外観で高レベルの写実的なイメージが実現されていましたが、十分な明るさと彩度を生成するために、過剰な光とカメラフィルターを調整する必要がありました。

## SOLIDWORKS Visualize のユーザー インターフェースの機能強化

SOLIDWORKS Visualize のユーザー インターフェースの機能強化としては、アニメーション、プロパティ、デカル、外観の改善があります。

- アニメーション(Animations) タイムラインアニメーションリストから別のモデル、部品、 またはグループに既存のアニメーションをドラッグして、同じアニメーションを再作成すること なく適用できます。アニメーションをドラッグできるのは、アニメーションが属する同じタイプ のオブジェクト(モデル、パーツ、またはグループ)だけです。
- プロパティ(Properties):カメラオブジェクトと照明オブジェクト間で設定をコピーして貼り 付けできます。オブジェクトを右クリックし、設定をコピー(Copy Settings)をクリックし ます。次に、別のオブジェクトを右クリックし、設定を貼り付け(Paste Settings)をクリッ クします。以前は、環境や太陽光のオブジェクトに対してのみ、この操作を行うことができまし た。

- デカル(Decals): イメージ シーケンスまたはビデオから作成されたデカルには、パレット ビューに動的なサムネイルがあります。 外観(Appearances) タブのデカル サムネイルの上に ポインタを置きます。 サムネイルには、ビデオ デカルのプレビューが表示されます。
- 外観(Appearances)。ビューポート内の部品をダブルクリックして、外観ツリーで外観を選択します。ここで外観を編集できます。

## レンダリング レイヤー

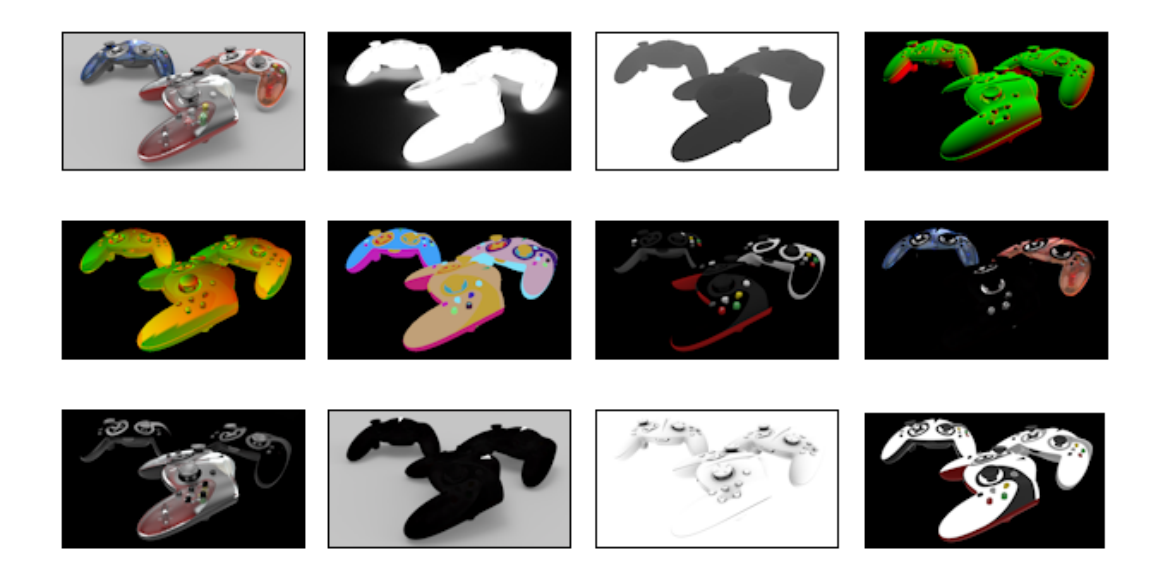

出力ツール(Output Tools) ダイアログ ボックスで、レンダリング レイヤー(Render Layers) は、後処理ソフトウェアで使用できる特殊な出力レイヤーを生成するために、レンダリング出力パ ス(Render Output passes) に置き換わります。レンダリング レイヤー(Render Layers) は、Iray の合成要素を使用し、順次レンダリングするのではなく、同時レンダリングすることでパ フォーマンスを大幅に向上させます。

**レンダリングレイヤー(Render Layers)**によって作成されたレンダリングレイヤーは、Arbitrary Output Variables(AHV)という業界標準のレンダリングパスとより密接に位置合わせされます。

**レンダリング レイヤー(Render Layers**)は SOLIDWORKS Visualize Professional で使用 できます。

**制限:レンダリングレイヤー(Render Layers)は Toon** では機能しません。カメラ(Camera) でトゥーン(Toon)が有効になっている場合、レンダリングされたレイヤーはビューポートに表示 されず、出力ツール(Output Tools)で最終レンダリングには使用できません。

#### レイヤーをレンダリングするには:

SOLIDWORKS Visualize Professional でプロジェクトを開き、出力ツール(Output Tools)
 (メイン ツールバー)またはツール(Tools) > レンダリング(Render)をクリックします。

- 出力ツール(Output Tools)ダイアログボックスのレンダリング(Render)、アニメーション(Animation)、ターンテーブル(Turntable)、またはサンスタディ(Sun Study)タブのレンダリングレイヤー(Render Layers)で、レンダリングするレイヤーを選択します。
- 3. レンダリングを開始(Start Render)をクリックします。

レンダリング(Render) ビューポートが開きます。レンダリングが完了すると、レンダリン グされた各レイヤーのイメージ ファイルのリストが表示されます。

4. レイヤー イメージを表示するには、リストでそのファイル名をクリックします。

別々のレンダリング モード(**プレビュー(Preview)、高速(Fast)、高精度(Accurate)**) は、別々のレンダリングするレイヤーのセットをサポートしています。

| レイヤー                      | プレビュー | 速く       | 高精度<br>(Accurate) | 説明                                                                                    |
|---------------------------|-------|----------|-------------------|---------------------------------------------------------------------------------------|
| 美しさ                       | 1     | 1        | •                 | すべての構成部品を含むレンダリング イ<br>メージが含まれます。                                                     |
| アルファ                      |       | 1        | •                 | 基本可視性に基づくアルファ チャンネル<br>(透明度)を含みます。                                                    |
| 深さ                        | •     | •        | ✓                 | カメラ空間の(負の)Z 座標に沿ったヒッ<br>ト点の深さを含みます。 深さはカメラ位<br>置(黒)でゼロになり、シーンに正の方<br>向に延長されます(明るい、白)。 |
| 標準<br>(Normal)            |       | 1        | •                 | カメラ スペースのサーフェス シェイディ<br>ング法線を含みます。                                                    |
| UVW                       |       | <b>v</b> | •                 | ヒット点でのテクスチャ(または UVW)<br>座標を含みます。                                                      |
| 鮮彩さ<br>(Clown)            | ✓     | ✓        | ✓                 | ヒット点のシーン要素の ID が含まれま<br>す。                                                            |
| 拡散度<br>(Diffuse)          |       | ✓        | ✓                 | 最初のバウンスで拡散するすべての光ト<br>ランスポート パスが含まれます。                                                |
| 反射<br>( <b>Specular</b> ) | ✓     | ✓        | ✓                 | 最初のバウンスで反射するすべての光ト<br>ランスポート パスが含まれます。                                                |
| 光沢                        | ✓     | ✓        | ✓                 | 最初のバウンスで光沢になるすべての光<br>トランスポート パスが含まれます。                                               |
| 放射度<br>(Emission)         |       | ✓        | ✓                 | 直接可視光源および発光サーフェスから<br>の放射寄与が含まれます。                                                    |

| レイヤー                  | プレビュー | 速く | 高精度<br>(Accurate) | 説明                                                                                                    |
|-----------------------|-------|----|-------------------|----------------------------------------------------------------------------------------------------|
| 影                     |       | ✓  |                   | シーンのシャドウを含みます。 正確に言<br>えば、オブジェクト(シャドウ キャス<br>ター)によりブロックされるため、特定<br>のポイントで欠落する光の寄与が、レイ<br>ヤーに含まれています。                                       |
| アンビエント<br>オクルージョ<br>ン | ✓     | ✓  |                   | 0 (完全に閉塞) ~ 1 (閉塞なし)の範<br>囲のシーンのアンビエント オクルージョ<br>ンを含みます。                                                                                   |
| アルベド                  |       | ✓  | ✓                 | 最初のヒット時の材料の構成部品となる<br>双方向散乱分布関数(BSDF)のおおよそ<br>のカラーウェイトが含まれています。こ<br>の値は一般に、マテリアル構成部品の色<br>を指定するために使用されるテクスチャ<br>(ビットマップとプロシージャ)を反映<br>します。 |

## ビューポート設定(Viewport Settings) ダイアログ ボックス

| Viewport Settings             | $\times$ | Viewport S           | ettings    |   |
|-------------------------------|----------|----------------------|------------|---|
| Take Snapshot                 |          | Take Snap            | shot       | _ |
| Maximum Resolution            |          | <br>Maximum Resolut  | ion        |   |
| 960x540                       | -        | 960x54               | 0          | , |
| Interactivity Acceleration Mo | ode      | Interactivity Accele | eration Mo |   |
| Downscaled                    | -        | Downsca              | led        | , |
| Render Layer                  |          | Render Layer         |            |   |
| Beauty                        | *        | <br>Alpha            |            | , |
|                               |          | Beauty               |            |   |
|                               |          | Alpha                |            |   |
|                               |          | Depth                | 13         |   |
|                               |          | Normal               |            |   |
|                               |          |                      |            |   |

ビューポート設定(Viewport Settings)ダイアログ ボックスでは、頻繁に使用する設定にビュー ポートから直接アクセスできます

ビューポート設定(Viewport Settings)ダイアログ ボックスを開くには、**表示(View) > ビュー ポート設定を表示(Show Viewport Settings)**をクリックします。 このダイアログ ボックス は、閉じるまでビューポートで使用できます。 次のコマンドにアクセスできます。

| スナップショット作成<br>(Take Snapshot)        | 現在のビューポー<br>> レンダリング(I<br>イメージ フォーマ<br>イプ、および以下で<br>ファイルは、Imag<br>\Documents\SO<br>保存されます。                                                           | トからイメージをキャプチャし、ツール(Tools)<br>Render) > スナップショット(Snapshot) ><br>ット(Image Format)で指定したファイル タ<br>で指定した解像度を使用して保存します。イメージ<br>ges ライブラリ フォルダ(通常は<br>LIDWORKS Visualize Content\Images)に |  |
|--------------------------------------|----------------------------------------------------------------------------------------------------|----------------------------------------------------------------------------------------------------|--|
| 最大解像度                                | 3D ビューポートおよび出力スナップショットの解像度(ピクセル単<br>位、幅 × 高さ)を指定します。 このオプションは、 <b>ツール(Tools)</b><br>> <b>オプション(Options) &gt; 3D ビューポート(3D Viewport)</b><br>でも使用できます。 |                                                                                                    |  |
| 対話性促進モード<br>(Testa ve ativity        | 定常(Steady)                                                                                                    | 加速技術は使用されません。                                                                                                    |  |
| (Interactivity<br>Acceleration Mode) | ブレンド<br>(Blended)                                                                                                    | ビューポート内でカメラまたはモデルの移動、ア<br>ニメーションの再生、材料のドラッグ、マウスの<br>クリックなどユーザーが何か行うたびに、シーン<br>が自動的に <b>プレビュー(Preview)</b> モードに切<br>り替わります。                                                         |  |
|                                      |                                                                                                    | マリスをクリックしたり移動するのをやめると、<br>選択したレイトレース モード( <b>高速(Fast)</b> ま<br>たは <b>高精度(Accurate)</b> )にシーンがブレンド<br>されます。                                                                         |  |
|                                      | 縮小<br>(Downscaled)                                                                                                    | 相互作用中のビューポート サイズを削減します。<br>このオプションにより対話性は向上しますが、対<br>話型イメージ品質は低くなります。                                                                                                    |  |
|                                      | これらのオプション<br>> <b>3D ビューポー</b>                                                                                                    | ンは、 <b>ツール(Tools) &gt; オプション(Options)</b><br>ト( <b>3D Viewport</b> )でも使用できます。                                                                                                    |  |
| レンダリング レイヤー                          | ( <b>高速(Fast)</b> お<br>み使用できます。)<br>に表示します。 こ <sup>;</sup><br>でき、最終レンダ <sup>!</sup>                                                                  | よび <b>正確(Accurate</b> )レンダリング モードでの<br>選択したレンダリング レイヤーをビューポート<br>れで使用可能なレンダリング レイヤーをプレビュー<br>リングに含めるレイヤーを決めるのに役立ちます。                                                               |  |

# 16

# SOLIDWORKS CAM

この章では以下の項目を含みます:

- ストックマネージャで使用可能な追加のストックタイプ
- ストック パラメータ変更時のデータの再構築
- パーツ周囲フィーチャーの押し出し状態
- テクノロジー データベースのポスト プロセッサへのパスの変更
- 2 点間操作のペック量の定義
- SOLIDWORKS CAM でサポートされるプラットフォーム

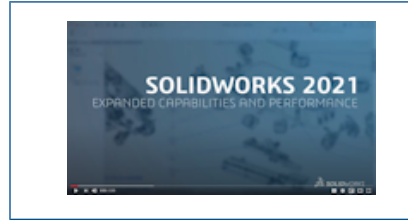

ビデオ: SOLIDWORKS 2021 の新機能 - CAM

SOLIDWORKS CAM には次の 2 つのバージョンがあります。 SOLIDWORKS CAM Standard は、 SOLIDWORKS サブスクリプション サービスのある SOLIDWORKS ライセンスに含まれます。

SOLIDWORKS CAM は別途に購入する製品として入手可能であり、SOLIDWORKS Standard、 SOLIDWORKS Professional、および SOLIDWORKS Premium と共に使用できます。

# ストック マネージャで使用可能な追加のストック タイプ

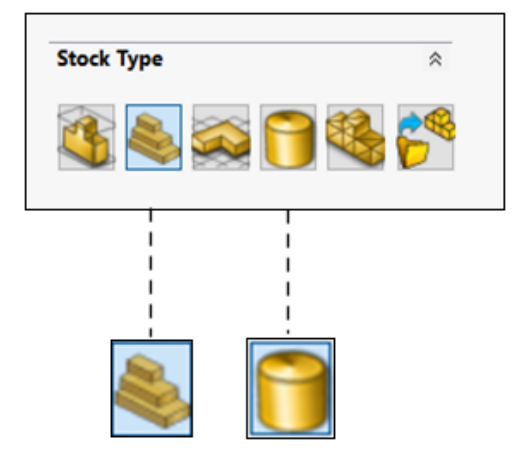

ストック マネージャを使用すると、境界ボックス(Bounding Box)および**円柱ストック** (Cylindrical Stock)をミル パーツとアセンブリに定義できます。

境界ボックス(Bounding Box)を使用して、ストックを位置合わせできます。 事前加工された 境界ボックス(Bounding Box)をテクノロジー データベース内の一意の材料グループに割り当 てることができます。

中心軸、原点、直径、円柱の長さなどの**円柱ストック(Cylindrical Stock)**パラメータとオフ セットを定義できます。

## ストック パラメータ変更時のデータの再構築

| so | LIDWORK                                                                               | S CAM Warning                                                                                                    | $\times$ |
|----|---------------------------------------------------------------------------------------|----------------------------------------------------------------------------------------------------|----------|
|    | 1                                                                                     | Stock parameters have changed. The following CAMWorks items need<br>to be rebuilt.<br>Do you want to rebuild the CAMWorks items? |          |
|    | Coordina<br>Mill Part<br>Mill Part S<br>Feature<br>Operatio<br>Rough Mil<br>Sough Mil | ate System (0)     A       Setups (1)     etup1       etup1     5       ons (3)     1       12     >                             | ,        |
|    | _ Do not :                                                                            | show this dialog<br>Yes No                                                                                                    |          |

**ミル(Mill)** モジュールで、フィーチャー、オプション、またはツールパスの生成後にストック パ ラメータを変更すると、変更の影響を受けるエンティティのデータを再構築するように警告するメッ セージが表示されます。 これらのエンティティには座標系、ミル パーツ セットアップ、フィー チャー、操作などがあります。

再構築しない場合、フィーチャー ツリーと操作ツリーのエンティティのアイコンの上に感嘆符が表示されます。 影響を受けるエンティティを右クリックし、コンテキストメニューでエラー内容 (What's Wrong)を選択して警告を表示し、CAM データを再構築できます。

警告メッセージはデフォルトでツール(Tools) > SOLIDWORKS CAM > オプション (Options) で有効になっています。設定を変更するには、更新(Update) タブをクリックし、 再構築を通知する(Prompt to Rebuild) でストック パラメータ通知(On stock parameters notification)を選択解除します。

# パーツ周囲フィーチャーの押し出し状態

| t perimeter feature |                                       |
|---------------------|---------------------------------------|
|                     | \$                                    |
|                     |                                       |
|                     |                                       |
|                     | \$                                    |
| gy: Finish          | ~                                     |
| ute : Main          | 4                                     |
| igh : 🗹             |                                       |
|                     | \$                                    |
| of the stock        | ~                                     |
|                     |                                       |
|                     | rgy : Finish<br>ute : Main<br>ugh : 🗹 |

パーツ周囲フィーチャーの押し出し状態の設定をテクノロジー データベースに保存できます。 この データは、プログラミング時に類似するパーツ間の整合性を自動化および維持するのに役立ちます。

# テクノロジー データベースのポスト プロセッサへのパスの変更

| C Settings                                                                 | Metric Inch | nes 😯 |
|----------------------------------------------------------------------------|-------------|-------|
| General                                                                    |             | ~     |
| Application Default : Mill                                                 | Ŧ           |       |
| Post processor path : C:\ProgramData\SOL!DWORKS\SOLID\WORKS CAM 2021\Posts | Y kar       |       |
| Language                                                                   |             | ~     |
| Automatic : 🗹<br>Language : English / English                              |             | Ŧ     |
| Link Database Import Data                                                  | ibase       |       |
| SQLite Ms-Access SQL Server                                                |             |       |
| Please choose the location of the source database.                         |             |       |
| Browse C:ProgramData\SOLIDWORKS\SOLIDWORKS CAM 2021\TechDB\TechDB.cwdb     |             |       |

テクノロジー データベースの設定(Settings)タブでは、ミル加工機または旋削加工機に関連付け られたポスト プロセッサのフォルダーの場所を指定できます。

その後、ミル加工機または旋削加工機の全般(General)タブでポストプロセッサを選択できます。

## 2点間操作のペック量の定義

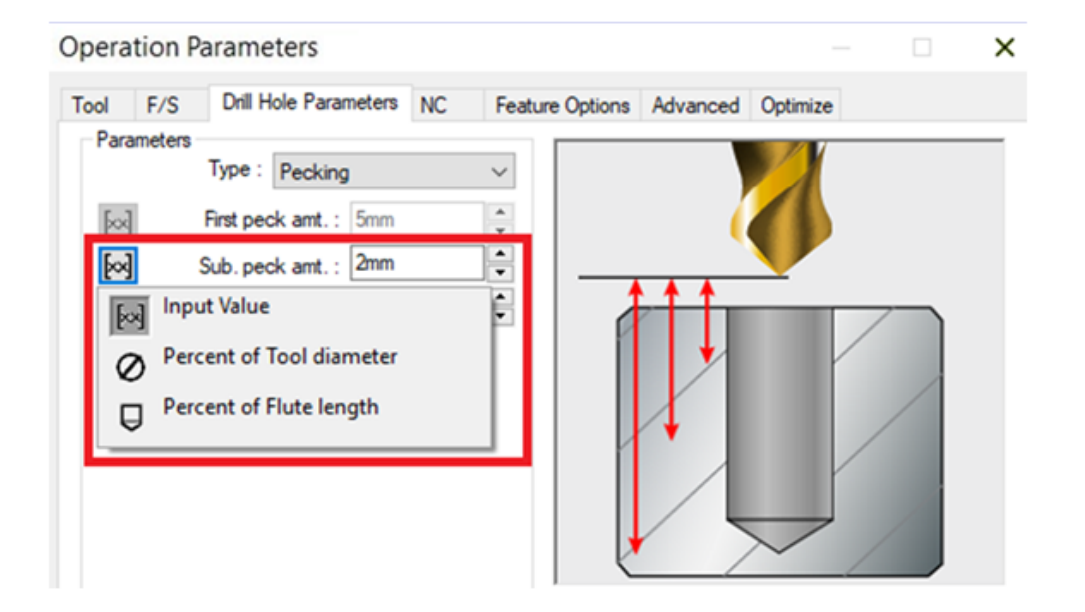

2 点間操作のペック量を、工具の直径または縦溝長さのパーセンテージ、および絶対値で定義できます。

## SOLIDWORKS CAM でサポートされるプラットフォーム

SOLIDWORKS<sup>®</sup> CAM 2021 Beta 版は、64 ビット版の Windows<sup>®</sup> 10、Windows 8.1、または Windows 7(SP1 以降)で動作する 64 ビット版の SOLIDWORKS 2020 をサポートしていま す。

# 17

# SOLIDWORKS Composer

この章では以下の項目を含みます:

- 非表示エッジの表示の制御
- 非表示アクターのハイライト表示
- インポート時の空のグループの削除
- ロードの改善
- SOLIDWORKS Composer ファイルへの複数コンフィギュレーションの保存
- (デフォルト)ドキュメント プロパティの共有
- その他の SOLIDWORKS Composer の機能強化

SOLIDWORKS<sup>®</sup> Composer<sup>™</sup> ソフトウェアでは、製品コミュニケーションとテクニカル イラストレー ションのための 2D および 3D グラフィック コンテンツを効率的に作成できます。

#### SOLIDWORKS Composer

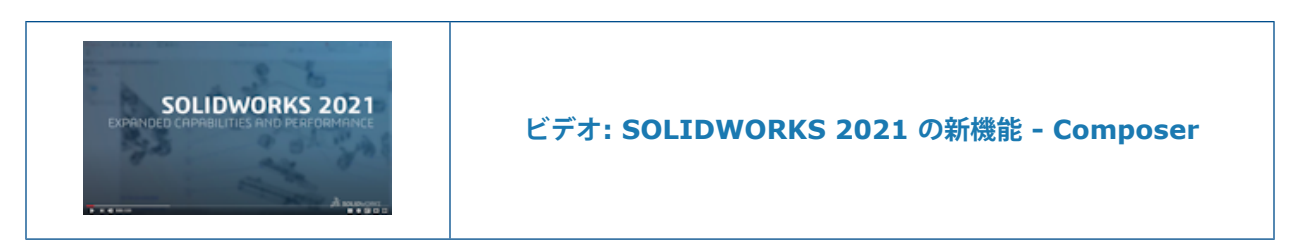

## 非表示エッジの表示の制御

| SELECTION                                       |            |                   |     |          |      |
|-------------------------------------------------|------------|-------------------|-----|----------|------|
| CrossHAlpha                                     | 128.000    |                   |     |          |      |
| CrossHAlwaysOnTop                               | 🗸 Enable   |                   |     |          |      |
| CrossHBackCulling                               | 🗌 Enable 🛛 |                   |     |          |      |
| CrossHHighlightColor                            |            | SELECTION         |     |          | - 1  |
| CrossHSelectionColor                            |            | Show hidden edges |     |          |      |
| HighLightAssyColor                              |            | Color Intensity   | low | medium   | high |
| HighLightColor<br>HighlightColorIntensityFactor | 1.000      | Default           |     | <b> </b> | - 1  |
| HighlightHiddenEdges                            | 🗸 Enable   | Assembly          |     | <b>•</b> |      |
| SelectionAssyColor                              |            | HIGHLIGHT         |     |          | - 1  |
| SelectionColorIntensityFactor                   | 1.000      | Show hidden edges |     |          |      |
| SelectionHiddenEdges                            | 🗹 Enable   | Color Intensity   | IOW |          | high |
|                                                 |            | Default           |     | ▼        | - 1  |
|                                                 |            | Assembly          |     | •        |      |

エレメントを選択またはハイライト表示するときに、非表示エッジの表示を制御できます。 エッジの表示に使用する色と明度を定義できます。

SOLIDWORKS Composer、SOLIDWORKS Composer Player、SOLIDWORKS Composer Sync で使用できます。

(デフォルト)ドキュメント プロパティ((Default) Document Properties) > 選択
 (Selection)ページで、非表示エッジを表示(Show hidden edges)チェック ボックスと色
 明度(Color Intensity)スライダが選択(Selection)セクションおよびハイライト

 (Highlight) セクションに追加されます。Composer ヘルプの「(デフォルト)ドキュメント プロパティの管理(Managing (Default) Document Properties)」>「選択(Selection)」、 「Composer Player」>「ドキュメント プロパティの管理(Managing Document Properties)」
 「選択(Selection)」、または「同期(Sync)」>「デフォルト ドキュメントプロパティの 管理(Managing Default Document Properties)」>「選択(Selection)」を参照してください。

ドキュメント プロパティ(Document Properties) > 拡張(Advanced)ページでは、対応 する 4 つのプロパティを選択(Selection)カテゴリで使用できます。 Composer ヘルプの「(デ フォルト)ドキュメント プロパティの管理(Managing (Default) Document Properties)」 > 「拡張プロパティ(Advanced Properties)」、「Composer Player」 > 「ドキュメント プロパ ティの管理(Managing Document Properties)」 > 「拡張プロパティ(Advanced *Properties*) 」、または「同期(Sync)」 > 「デフォルト ドキュメント プロパティの管理 (Managing Default Document Properties) 」 > 「拡張プロパティ(Advanced Properties)」 を参照してください。

これらの新しいプロパティは、以前のバージョンの SOLIDWORKS Composer の**アプリケーション設定(Application Preferences) > 選択(Selection)**ページで使用できた**非表示エッジを表示(Show hidden edges)**オプションと**強度(Intensity**)スライダに置き換わります。

# 非表示アクターのハイライト表示

| + Selection             |                 |                  |                  |
|-------------------------|-----------------|------------------|------------------|
| GENERAL                 |                 |                  |                  |
| 🗹 Highlighting          | 🗹 Tooltip       | )                |                  |
| Mouse sensitivity       | low             | medium           | high             |
| Follow viewport select  | ion changes     | in the tree viev | v                |
| Highlight in the viewpo | ort invisible a | ctors belonging  | to the selection |

非表示アクターの表示はオフになっています。 アセンブリ ツリーまたは他の場所で非表示アクター を選択するときに、ビューポートで非表示アクターをハイライト表示するように指定できます。

SOLIDWORKS Composer および SOLIDWORKS Composer Player で使用できます。

Composer ヘルプの「アプリケーション設定のカスタマイズ(Customizing Application Preferences)」 > 「選択(Selection)」または「Composer Player」 > 「アプリケーション 設定のカスタマイズ(Customizing Application Preferences)」 > 「選択(Selection)」を参 照してください。

# インポート時の空のグループの削除

| Advanced Properties   |        |  |
|-----------------------|--------|--|
|                       |        |  |
| CGMMetafileName       |        |  |
| Primitive Offset (%)  | 3      |  |
| ShowCalloutExponentX1 | Enable |  |
| INPUT - IMPORT        |        |  |
| ▲ OUTPUT              |        |  |
| 10DeleteEmptyGroups   | Enable |  |
| <b>BOM TABLE</b>      |        |  |

**IODeleteEmptyGroups** 拡張ドキュメント プロパティを使用して、インポート後にアセンブリ ツリーで空になるグループを、インポート プロセス中に除去するように指定できます。

SOLIDWORKS Composer と SOLIDWORKS Composer Sync で使用できます。

Composer ヘルプの「(デフォルト)ドキュメント プロパティの管理(Managing (Default) Document Properties)」 > 「拡張プロパティ (Advanced Properties)」または「同期 (Sync)」 > 「デフォルト ドキュメント プロパティの管理 (Managing Default Document Properties)」 > 「拡張プロパティ (Advanced Properties)」を参照してください。

## ロードの改善

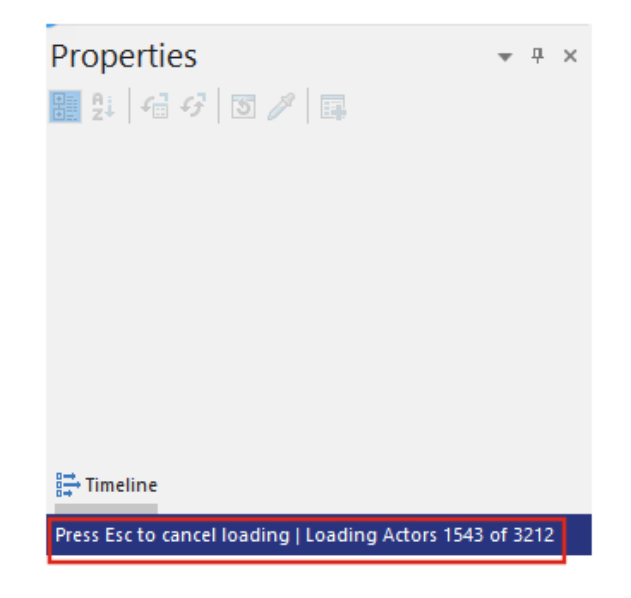

.smg、.smgXML、.smgProj、構成が完全に解除されたファイルなど、Composer ドキュメントのロード プロセスが改善されます。

SOLIDWORKS Composer で使用できます。

- ステータス バーの左側にロード状況が表示されます。
- ロード プロセス実行中に **Esc** キーを押すと、操作をキャンセルできます。 これは、既に開いて いるファイルには影響しません。

*Composer*  $\land \mu \neg \sigma$  「ファイルのインポートとオープン (*Importing and Opening Files*) 」 > 「ファイルのインポートとオープン (*Importing and Opening Files*) 」を参照してください。

# SOLIDWORKS Composer ファイルへの複数コンフィギュレーションの保存

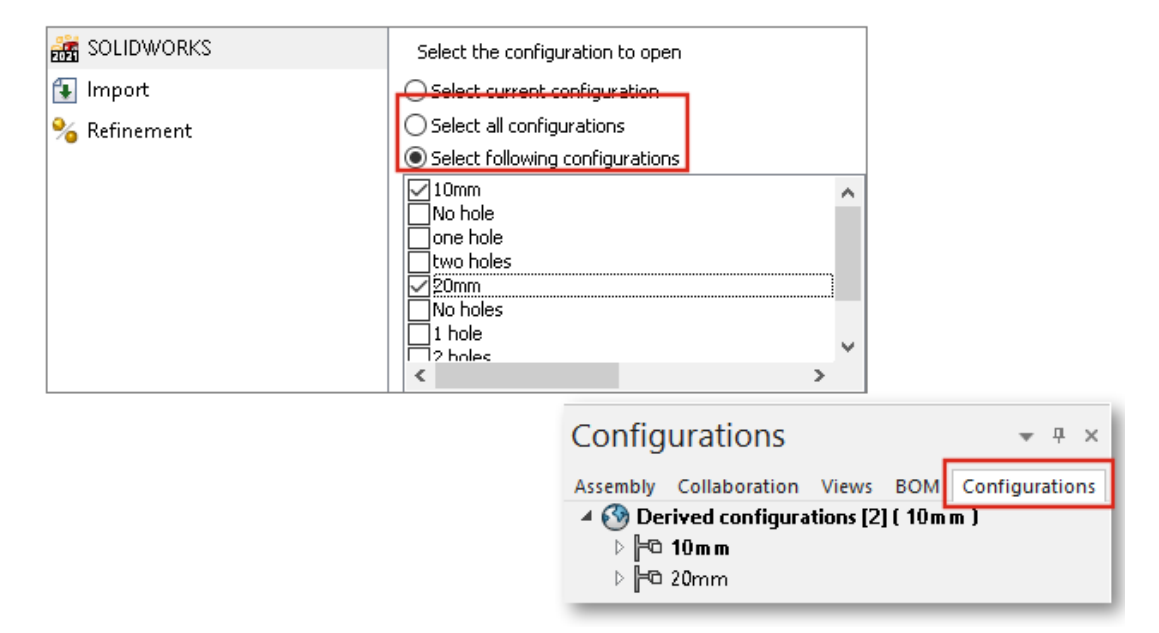

SOLIDWORKS ファイルから Composer ファイルに複数のコンフィギュレーションまたはすべてのコンフィギュレーションを保存できます。

SOLIDWORKS Composer で使用できます。

SOLIDWORKS の1 つの部品ファイルまたはアセンブリ ファイルに複数のコンフィギュレーショ ンが存在する場合は、そのファイルを Composer ファイルとして保存するときに、Composer ファ イルで保存するコンフィギュレーションを選択できます。 Composer ヘルプの「(デフォルト)ド キュメント プロパティの管理 (Managing (Default) Document Properties)」 > 「入力 (Input)」を参照してください。

# (デフォルト)ドキュメント プロパティの共有

| 🔓 Security      |                     | Advanced Properties                                  |        |        |
|-----------------|---------------------|------------------------------------------------------|--------|--------|
| 🔌 Signature     |                     | 21 💭                                                 |        |        |
| 🍯 Viewport      |                     | <ul> <li>GENERAL</li> <li>CGMMetafileName</li> </ul> |        |        |
| S               |                     | CalloutAutoSize                                      | Enable |        |
| File name:      |                     |                                                      | ~      | Save   |
| Save as type:   | Profile (.docPropSe | t)                                                   | $\sim$ | Cancel |
| Recent folders: | C:\Users\apy1\Des   | ktop                                                 | $\sim$ |        |

(デフォルト)ドキュメント プロパティの設定を、テンプレートとして再利用できるファイルに保存できます。 他のユーザーがこのファイルを Composer にロードして、同じ(デフォルト)ドキュ メント プロパティを使用できるようになります。

SOLIDWORKS Composer で使用できます。

これにより、すべてのプロジェクト関係者のドキュメント プロパティのグローバルな調整が簡単に 行えます。 Composer ヘルプの「(デフォルト)ドキュメント プロパティの管理(Managing (Default) Document Properties)」 > 「チーム間での(デフォルト)ドキュメント プロパティ の共有(Sharing (Default) Document Properties Across Teams)」を参照してください。

# その他の SOLIDWORKS Composer の機能強化

| SOLIDWORKS Composer Player Pro (64-bit) -   File   Edit   View   Help   Help <t< th=""><th>•</th></t<>                                                                                                    | • |
|----------------------------------------------------------------------------------------------------|---|
| File       Edit       View       Help       ✓       Standard Toolbar         Image: Standard Toolbar       Image: Standard Toolbar       ✓       Main 3D Toolbar         Image: Standard Toolbar       Image: Standard Toolbar       ✓       Main 3D Toolbar         Image: Standard Toolbar       Image: Standard Toolbar       ✓       Collaboration Toolbar         Image: Standard Toolbar       Image: Standard Toolbar       ✓       Collaboration Toolbar         Image: Standard Toolbar       Image: Standard Toolbar       ✓       Collaboration Toolbar         Image: Standard Toolbar       Image: Standard Toolbar       ✓       Collaboration Toolbar         Image: Standard Toolbar       Image: Standard Toolbar       ✓       Collaboration Toolbar         Image: Standard Toolbar       Image: Standard Toolbar       ✓       Collaboration Toolbar         Image: Standard Toolbar       Image: Standard Toolbar       ✓       Collaboration Toolbar         Image: Standard Toolbar       Image: Standard Toolbar       ✓       Collaboration Toolbar         Image: Standard Toolbar       Image: Standard Toolbar       ✓       Collaboration Tree         Image: Standard Toolbar       Image: Standard Toolbar       ✓       Collaboration Tree         Image: Standard Toolbar       Image: Standard Toolbar                                                                                                    | • |
| <ul> <li>Main 3D Toolbar</li> <li>Main 3D Toolbar</li> <li>Configurations</li> <li>Main 3D Toolbar</li> <li>Collaboration Toolbars</li> <li>Configurations</li> <li>Main 3D Toolbar</li> <li>Collaboration Toolbars</li> <li>Views</li> <li>Assembly Collaborations [2] [ 10m m ]</li> <li>To 10m m</li> <li>To 10m m</li> <li>To 20mm</li> <li>PMI CROSS-HIGHLIGHT</li> <li>Main 3D Toolbar</li> <li>Main 3D Toolbar</li> <li>Configuration Toolbar</li> <li>Configurations [2] [ 10m m ]</li> <li>Configurations Tree</li> <li>Main 3D Toolbar</li> <li>Configurations [2] [ 10m m ]</li> <li>Main 3D Toolbar</li> <li>Configurations [2] [ 10m m ]</li> <li>Main 3D Toolbar</li> <li>Configurations [2] [ 10m m ]</li> <li>Main 3D Toolbar</li> <li>Configurations [2] [ 10m m ]</li> <li>Main 3D Toolbar</li> <li>Configurations [2] [ 10m m ]</li> <li>Main 3D Toolbar</li> <li>Main 3D Toolbar</li> <li>Main 3D Toolbar</li> <li>Collaboration Toolbar</li> <li>Configurations [2] [ 10m m ]</li> <li>Main 3D Toolbar</li> <li>Main 3D Toolbar</li> <li>Collaboration Toolbar</li> <li>Configurations [2] [ 10m m ]</li> <li>Main 3D Toolbar</li> <li>Main 3D Toolbar</li> <li>Main 3D Toolbar</li> <li>Collaboration Toolbar</li> <li>Main 3D Toolbar</li> <li>Main 3D To</li></ul> | • |
| <ul> <li>Configurations</li> <li>Assembly Collaborati BOM Configurat</li> <li>Configurations [2] [ 10m m ]</li> <li>Collaborati BOM Configurat</li> <li>Collaborati BOM Configurat</li> <li>Configurations [2] [ 10m m ]</li> <li>Configurations [2] [ 10m m ]</li> <li>Configurations Tree</li> <li>Configurations Tree</li> <li>BOM Tree</li> </ul>                                                                                                    | • |
| Configurations          → ×         → ×         → ×                                                                                                    | - |
| Configurations <ul> <li>Assembly Collaborati BOM Configurat</li> <li>Configurations [2] [ 10m m ]</li> <li>Collaboration Tree</li> <li>Configurations Tree</li> <li>Configurations Tree</li> <li>PMI CR055-HIGHLIGHT</li> </ul> Views                                                                                                    |   |
| Assembly Collaborati BOM Configurat<br>Assembly Collaborati BOM Configurat<br>Collaboration Tree<br>Configurations Tree<br>PMI CROSS-HIGHLIGHT<br>BOM Tree                                                                                                    |   |
| ▲ ③ Derived configurations [2] [ 10m m ]       ✓ Collaboration Tree         ▷ ⊨□ 10m m       ✓ Configurations Tree         ▷ ⊨□ 20mm       PMI CR055-HIGHLIGHT         BOM Tree                                                                                                    |   |
| ▷       F©       10m m         ▷       F©       20mm         PMI CR055-HIGHLIGHT       PMI BOM Tree                                                                                                    |   |
| PMI CROSS-HIGHLIGHT BOM Tree                                                                                                    |   |
|                                                                                                    |   |
| Stay on top                                                                                                    |   |
| low medium high                                                                                                    |   |
| Selection Intensity                                                                                                    |   |
| Selection color                                                                                                    |   |
| Highlight                                                                                                    |   |
|                                                                                                    |   |

SOLIDWORKS Composer 製品には、追加のユーザー インターフェースとインポートの改善点があります。

- SOLIDWORKS Composer と SOLIDWORKS Composer Sync は、次の上位バージョンのイ ンポート フォーマットをサポートしています。
  - ACIS (R2020 1.0 まで)
  - Pro/E Creo 1.0 から 6.0
  - SOLIDWORKS 2006 から 2021
- SOLIDWORKS Composer、SOLIDWORKS Composer Player、および SOLIDWORKS Composer Sync の不透明度の選択(Selection Opacity) ((デフォルト)ドキュメント プロパティ((Default) Document Properties) > 選択(Selection) > PMI クロスハイ ライト(PMI Cross-Highlight))は選択明度(Selection Intensity)に名前が変更され ました。このプロパティの動作には変更はありません。
- SOLIDWORKS Composer、SOLIDWORKS Composer Player、SOLIDWORKS Composer Sync で、Composer ドキュメント(\*.smg、\*.smgXml、\*.smgProj、\*.smgSce)のロード および保存時のパフォーマンスが向上しました。
- SOLIDWORKS Composer Player では、コンフィギュレーション(Configurations)パネル に Composer ファイルのコンフィギュレーションを表示できます。表示(View) > コンフィ ギュレーション ツリー(Configurations Tree)からコンフィギュレーション (Configurations)パネルの表示を制御することもできます。
- SOLIDWORKS Composer Player のユーザー インターフェースが一新されています。パネル をドッキング、ドッキング解除、移動、サイズ変更、自動非表示できます。 Composer ヘルプ の「Composer Player」 > 「インターフェースの概念(Interface Concepts)」を参照して ください。

# 18

# **SOLIDWORKS Electrical**

この章では以下の項目を含みます:

- 端子台のシンボル
- BOM からのメーカー部品の除外
- Excel 自動化のアドイン
- ワイヤの管理
- アーカイバーとスケジュール プロセス
- SOLIDWORKS Electrical Viewer
- 複数の図面の同時作成
- ケーブル単位のルーティング アセンブリの生成
- 配線でのスプラインの使用

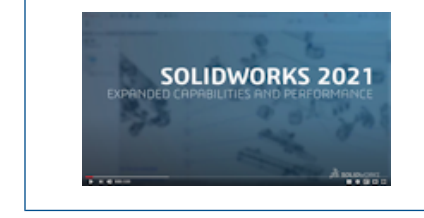

ビデオ: SOLIDWORKS Electrical の新機能 - 2021

SOLIDWORKS<sup>®</sup> Electrical は、別途購入していただく製品です。

# 端子台のシンボル

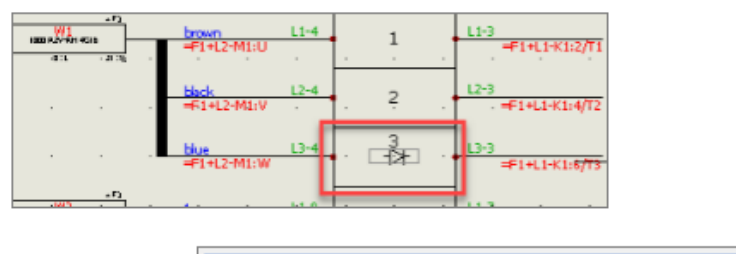

| ✓ Symbol data          |                       |
|------------------------|-----------------------|
| Cross references type: | Child                 |
| Terminal type:         | diode                 |
| Terminal strip symbol: | TR-TerminalType_Diode |

| 🌃 General 👄 Terminals 冒 Symbols 🛹 Wires and c | cable cores 🚦 Bridges 🗮 Cable |
|-----------------------------------------------|-------------------------------|
| - Custom symbol                               |                               |
| Insert custom symbol:                         |                               |
| Manufacturer part / symbol priority:          | Scheme symbol                 |
| Terminal type / Terminal symbol priority:     | Terminal type                 |
|                                               |                               |

端子図面で使用される特定の端子シンボルを、メーカー部品、または回路図で使用される端子シン ボルのいずれかに関連付けることができます。 これにより、端子台図面内の端子を別の方法で表示 できます。

### 端子シンボルとメーカー部品の関連付け

端子台シンボルと端子タイプを、マネージャーに保存されているメーカー部品に関連付けることが できます。

メーカー部品のプロパティで端子タイプと端子台シンボルを定義するには:

- ライブラリ (Library) タブで、メーカー部品マネージャー (Manufacturer part manager) をクリックします。
- 2. 編集するメーカー部品を選択します。
- 3. プロパティ (Properties) **じ** をクリックします。
- 説明図(Illustration)で、端子タイプ(Terminal type)と端子台シンボル(Terminal strip symbol)に必要な値を指定します。

これらの値は、プロジェクト内でこのメーカー部品を使用するすべての新規コンポーネントに 反映されます。

### 端子シンボルと回路図端子シンボルの関連付け

端子台シンボルと端子タイプを、シンボル マネージャーに保存されている端子シンボルに関連付け ることができます。

回路図端子シンボルのプロパティで端子タイプと端子台シンボルを定義するには:

- 1. **ライブラリ(Library)**タブで、シンボル マネージャー(Symbols manager) 🔊 をク リックします。
- 2. 編集するシンボルを選択します。
- 3. プロパティ (Properties) **じ** をクリックします。
- 特性(Characteristics)で、端子タイプ(Terminal type)と端子台シンボル(Terminal strip symbol)に必要な値を指定します。

これらの値は、プロジェクト内でこのシンボルを使用するすべての新規コンポーネントに反映 されます。

#### 端子台図面構成での特定のシンボルの使用

端子台図面で特定のシンボルを使用するには、端子台図面(Terminal Strip Drawing)構成で、 カスタム シンボルを挿入(Insert custom symbol)を有効にして、そのパラメータを定義する 必要があります。

この機能は、DIN 構成では適用できません。

端子台図面の構成を更新するには:

- ドキュメント (Documents) タブで、プロジェクトを右クリックし、構成 (Configurations) > 端子台図面 (Terminal strip drawing) を選択します。
- 2. 構成ファイルを選択し、 びをクリックします。
- 3. シンボル (Symbols) タブで、カスタム シンボルを挿入 (Insert custom symbol) を選 択します。
- 最初のステップで、優先度 端子タイプ/端子シンボル(Priority Terminal type / Terminal symbol)のパラメータを定義し、2番目のステップで優先度 - メーカー部品/シンボル(Priority - Manufacturer part / symbol)のパラメータを定義します。
   これらの変更は、端子台図面の次回の更新で適用されます。

す。

# BOM からのメーカー部品の除外

| ≁ Manufacturer part properties Schneider Electric : LA1DN22 |                          |
|-------------------------------------------------------------|--------------------------|
| 😚 Properties 🚓 Circuits, terminals                          |                          |
| ▲ Database identification                                   |                          |
| ID:                                                         | 4414                     |
| Position:                                                   |                          |
| ▲ General                                                   |                          |
| ✓ Reference:                                                | LA1DN22                  |
| ✓ Manufacturer:                                             | Schneider Electric       |
| Gass:                                                       | Contactor relays, relays |
| Туре:                                                       | Auxiliary                |
| Article number:                                             |                          |
| External ID:                                                |                          |
| Exclude from bill of materials:                             |                          |
| Series:                                                     |                          |

**メーカー部品のプロパティ(Manufacturer part properties)**ダイアログ ボックスの **BOM から除外(Exclude from bill of materials)**プロパティを使用して、BOM の構成部品を表示 または非表示にすることができます。 このプロパティは、アセンブリと 3D 部品に反映されます。 レポート構成でフィルターを使用して、これらの構成部品を表示または非表示にすることができま

#### BOM から除外 - マネージャーでのメーカー部品のプロパティ

メーカー部品のプロパティで BOM から除外(Exclude from bill of material) パラメータを 選択すると、メーカー部品を BOM から除外できます。

#### メーカー部品マネージャーで BOM からメーカー部品を除外するには:

- ライブラリ(Library)タブで、メーカー部品マネージャー(Manufacturer part manager) をクリックします。
- 2. 編集するメーカー部品を選択します。
- 3.  $\mathcal{J}$ **D** $\mathcal{I}$ **D** $\mathcal{J}$ **F** $\mathcal{I}$  (**Properties**)  $\mathbf{0}$   $\mathcal{I}$   $\mathcal{I}$
- 4. BOM から除外 (Exclude from bill of material) を選択します。

### BOM から除外 - プロジェクトでのメーカー部品のプロパティ

メーカー部品のプロパティで **BOM から除外(Exclude from bill of material)**を選択すると、 メーカー部品を BOM から除外できます。

#### プロジェクトで BOM からメーカー部品を除外するには:

- グラフィック領域で、シンボルを右クリックし、シンボルプロパティ(Symbol properties) またはコンポーネントのプロパティ(Component properties)を選択します。
- 2. メーカー部品と回路(Manufacturer part and circuits) タブで、プロパティ

(**Properties**) **じ** をクリックします。

 BOM から除外(Exclude from bill of material)を選択します。
 このプロパティは、シンボルに関連付けられたメーカー部品にのみ反映されます。メーカー部 品マネージャーに保存されているメーカー部品のプロパティは変更されません。

#### BOM から除外 - レポートでのフィルターの使用

レポート マネージャー(Report manager) で BOM にアクセスすると、フィルターを使用して BOM から除外(Exclude from BOM)のタグが付いた参照を非表示にできます。

事前定義レポートを使用できます。 BOM から除外(Exclude from BOM)タグが付いた参照を 非表示にするには、フィルターを選択する必要があります。

フィルターを使用して BOM を生成するには:

- 1. **プロジェクト (Project)** タブのレポート マネージャー (Report manager) をクリックします。
- ファイル番号付きマークでソートされた電気アセンブリを含む部品表(Bill Of Materials with electrical assemblies sorted by Mark with file number)レポートを選択し ます。
- フィルターの説明(Filter description)で、部品表から除外オプションが選択されていない メーカー部品のみを表示(Display only manufacturer parts which have option Exclude from bill of materials unchecked)を選択します。
- 図面の生成(Generate drawings) をクリックします。
   クエリまたはフィルターで BOM から除外(Exclude from BOM) パラメータを含む条件を 使用して、レポートを作成することもできます。

# Excel 自動化のアドイン

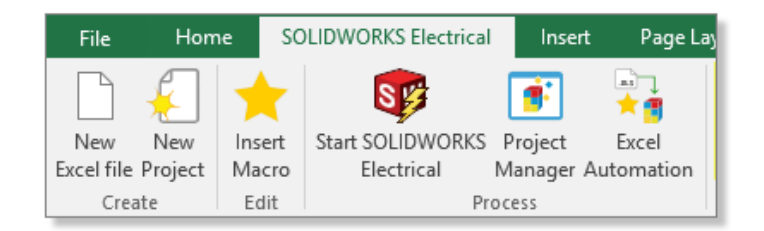

**Excel 自動化(Excel Automation)**機能(Excel 64 ビット版が必要)はデータ作成に役立つ Excel<sup>®</sup> アドインをインストールできます。

このアドインをインストールするには、SOLIDWORKS Electrical Schematic で <sup>大雪</sup> をクリック し、**Excel アドインをインストール(Install Excel add-in**)を選択します。

インストールが自動的に開始されない場合は、ダイアログボックスで EwExcelAddIn.vsto を選択します。

## ワイヤの管理

| Wire management                          |   |
|------------------------------------------|---|
| Add automatically wires to equipotential | ~ |
| Remove wire when disconnected            | ~ |
| Automatically merge lines                | ~ |

プロジェクトでワイヤを管理するためのオプションがさらにあります。

これらのオプションは、プロジェクト構成の**全般(General)**タブで使用できます。 次を行うことができます:

- 等電位に自動的にワイヤを追加できます。
- ワイヤの両端がシンボルに接続していないときに、ワイヤを除去できます。
- 接続済みのシンボルを削除するときに、ワイヤをマージできます。

レガシー プロジェクトでワイヤを処理する場合は、これらのオプションをすべて選択してください。
# アーカイバーとスケジュール プロセス

| 📁 Environment Archiver V2021.0.0.204                                          | _            |          | $\times$ |
|-------------------------------------------------------------------------------|--------------|----------|----------|
| Application to run                                                            |              |          |          |
| C:\Program Files\SOLIDWORKS Corp\SOLIDWORKS Electrical (3)\bin\solidworkselec | Run          |          |          |
| Status:                                                                       |              |          |          |
|                                                                               |              | Us       | er       |
| Archive mode                                                                  |              |          |          |
| Exclude projects                                                              |              |          |          |
| Archive all projects                                                          |              |          |          |
| O Archive all objects                                                         |              |          |          |
| <ul> <li>Archive objects modified by user</li> </ul>                          |              |          |          |
| O Archive objects modified by user since last archive                         | 1/1/0001 12: | 00:00 AM |          |
| Output folder                                                                 |              |          |          |
| C:\Users\Documents                                                            |              | Ope      | en       |

EwEnvironmentArchiver.exe を実行すると、SOLIDWORKS Electrical のプロジェクトおよび環境をアーカイブできます。

EwEnvironmentArchiver.exe ファイルは、Windows<sup>®</sup> 10 で動作します。Windows タスク スケジューラを使用して、アーカイブ プロセスをスケジュールすることができます。

アーカイバ アプリケーションを起動するには、次のいずれかを実行します:

- SOLIDWORKS Electrical から EwEnvironmentArchiver.exe ファイルを実行します。
- Windows のスタート (Start) メニューから EwEnvironmentArchiver.exe を検索して実 行します。

#### 環境アーカイバーによるアーカイブ

#### 環境をアーカイブするには:

- 1. EwEnvironmentArchiver.exe ファイルを実行します。
- 2. アーカイブモード(Archive mode)で、アーカイブするオブジェクトを選択します。
- 3. 出力フォルダ(Output folder) で、出力フォルダパスを参照して設定します。
- 4. **すぐにアーカイブ**(Archive now)をクリックするか、保存(Save)をクリックして設定を 保存し、後でアーカイブします。

#### Windows タスク スケジューラを使用したアーカイバーのスケジュール設定

#### タスクをスケジュールするには:

- 1. Windows からタスク スケジューラを開きます。
- 2. 操作(Action) > タスクの作成(Create Task)をクリックします。

- 3. 全般(General) タブで、タスク名を入力します。
- 4. トリガー (Trigger) タブで、新規 (New) をクリックし、頻度と時間をスケジュール設定し て OK をクリックします。
- 5. 操作(Action)タブで新規(New)をクリックします。
- 6. 新しい操作 (New Action) ウィンドウの操作 (Action) でプログラムの開始 (Start a program) を選択します。
- 7. **プログラム/スクリプト (Program/script)** で参照 (Browse) をクリックし、 EwEnvironmentArchiver.exe のパスを選択します。
- 8. 条件(Conditions) タブと設定(Settings) タブでオプションを選択します。

SOLIDWORKS Electrical Viewer

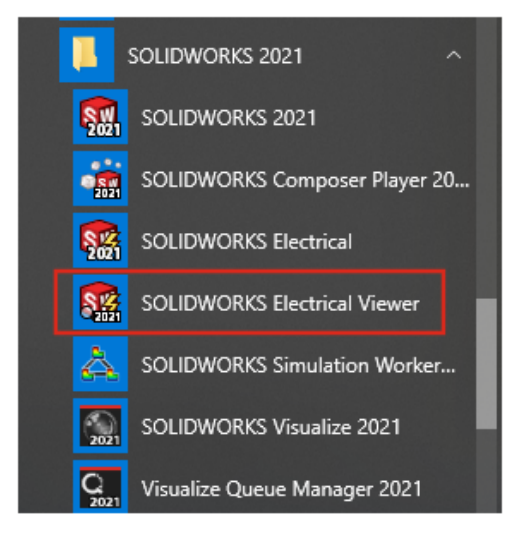

SOLIDWORKS Electrical Viewer を使用して、プロジェクト図面を表示できます。

SOLIDWORKS Electrical Viewer を起動するには、Windows のスタート(Start)メニュー > SOLIDWORKS 2021 プログラム グループ > SOLIDWORKS Electrical Viewer をクリックします。

# 複数の図面の同時作成

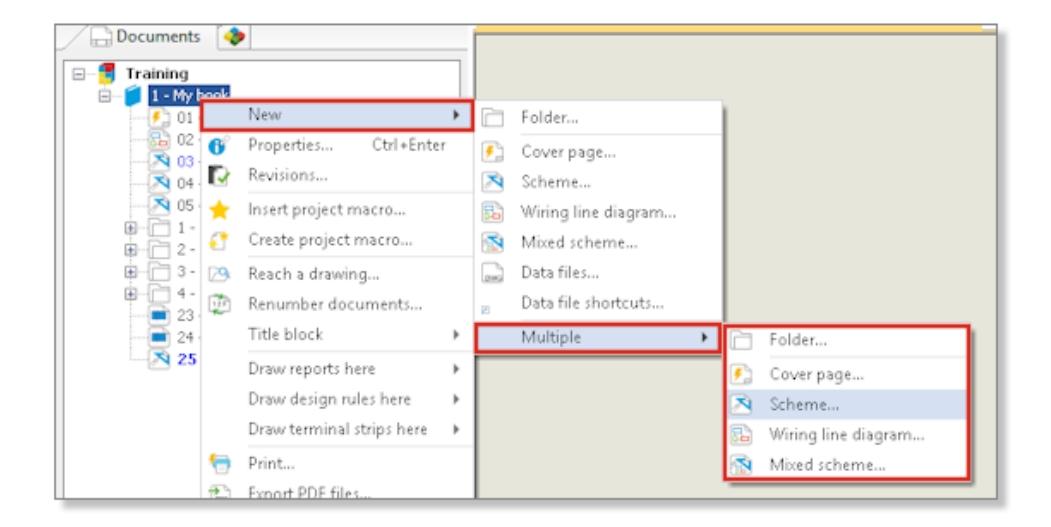

ブック、フォルダー、または図面から同時に複数の図面を作成できます。 図面の数量とタイプの両 方を選択できます。

# ケーブル単位のルーティング アセンブリの生成

| ⊨ Cable [₩3] |                                              | _                   |
|--------------|----------------------------------------------|---------------------|
|              | Bend radius factor:                          | 0                   |
|              | Bend radius (Bend radius factor x Diameter): | 0 mm                |
|              | Linear mass:                                 |                     |
|              | Voltage drop (V/A/km):                       | 0                   |
|              | Family:                                      | A05 VV5-F           |
|              | Standard:                                    | 300/500V NF C 32-20 |
|              | Article number:                              |                     |
|              | External ID:                                 |                     |
|              | ▲ Supplier                                   |                     |
|              | Supplier name:                               |                     |
|              | Stock number:                                |                     |
|              | ▲ Characteristics                            |                     |
|              | Length:                                      | 0 m                 |
|              | Color:                                       |                     |
|              | 3D Origin:                                   |                     |
|              | 3D Destination:                              |                     |
|              | Separate 3D route assembly:                  |                     |
|              | Path:                                        |                     |

ケーブル単位のルーティング アセンブリを生成できます。 ケーブル プロパティで個別 3D ルート アセンブリ (Separate 3D route assembly) オプションを指定します。 配線する 1 つ、複 数、またはすべてのケーブルを選択できます。

#### ケーブル単位のルーティング アセンブリ パラメータの有効

個別 3D ルート アセンブリ(Separate 3D route assembly)パラメータを有効にするには:

- 1. **プロジェクト** (**Project**) タブで、ケーブル (Cables) **F** をクリックします。
- 2. 1 つ以上のケーブルを選択します。
- 3. プロパティ (Properties) **じ** をクリックします。
- 4. 個別 3D ルート アセンブリ (Separate 3D route assembly) を選択します。

#### 個別ルーティング アセンブリでのケーブル配線

別の 3D ルート アセンブリ(Separate 3D route assembly)パラメータがアクティブになっ ているケーブルを配線するには:

- 1. SOLIDWORKS Electrical ツールバーで、ケーブルの配線(Route Cables)<sup>35</sup> をクリック します。
- ケーブル セレクター(Cable selector)を開くには、配線するケーブル(Cable to route)
   で、選択したケーブル(Selected cables) > ケーブルを選択(Select cables)をクリックします。

**個別配線(Separate route**)列には、**個別 3D ルート アセンブリ(Separate 3D route** assembly)のステータスが表示されます。1

3. 配線を開始します。

# 配線でのスプラインの使用

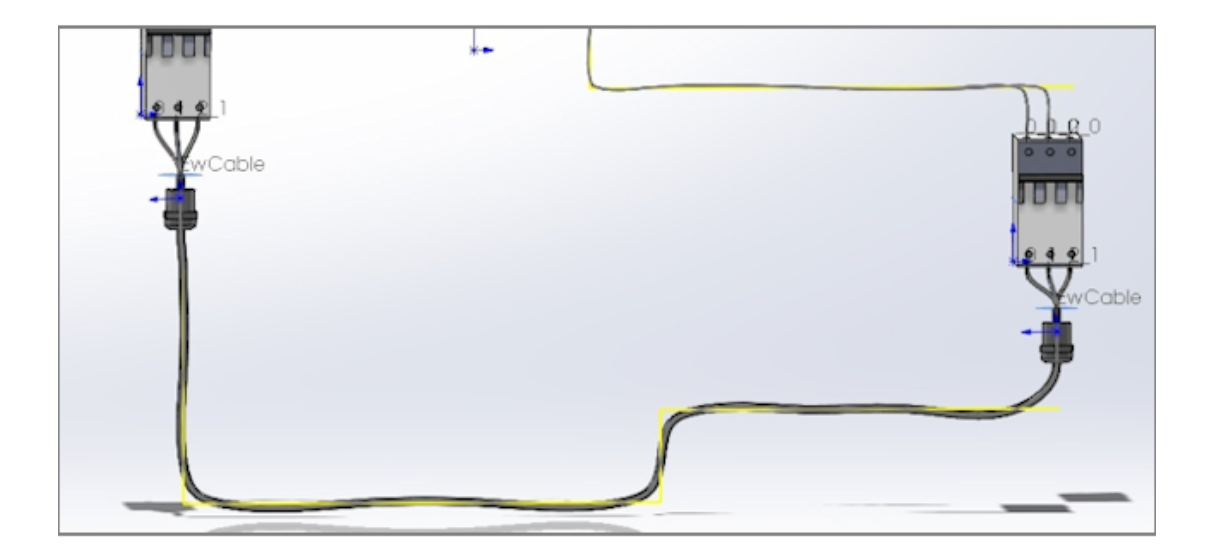

スプラインを使用して電気ハーネスをルーティングできます。

スプラインと円弧を使用して**ルーティング パス(routing path)**(EW\_PATH)を定義できます。 スケッチでスプラインを使用してルーティング パスを定義した場合、配線はスプラインによってモ デル化されます。

# 19

# **SOLIDWORKS** Inspection

この章では以下の項目を含みます:

- SOLIDWORKS Inspection アドイン
- SOLIDWORKS Inspection スタンドアロン

SOLIDWORKS Inspection は別途購入する製品で、SOLIDWORKS Standard、SOLIDWORKS Professional、SOLIDWORKS Premium と共に、あるいは完全な独立アプリケーションとして使用できます(SOLIDWORKS Inspection Standalone を参照)。

SOLIDWORKS Inspection アドイン

#### テンプレート ファイルの場所

| _ |                                |                                                |           |
|---|--------------------------------|------------------------------------------------|-----------|
| S | ystem Options - File Locations |                                                |           |
|   | System Options Document Pro    | perties                                        |           |
|   | Selection 🔨                    | Show folders for:                              |           |
|   | Performance                    | Inspection Project Template Folder 🛛 🗸 🗸 🗸 🗸 🗸 | Edit All  |
|   | Assemblies                     | Folders:                                       |           |
|   | External References            |                                                | Add       |
|   | Default Templates              |                                                | Addin     |
| l | File Locations                 |                                                | Delete    |
| I | FeatureManager                 |                                                |           |
|   | Spin Box Increments            |                                                | Move Up   |
|   | View                           |                                                | Move Down |
|   | Backup/Recover                 |                                                |           |
|   | Touch                          |                                                |           |
|   | Hole Wizard/Toolbox            |                                                |           |
|   | File Explorer                  |                                                |           |
|   | Search                         |                                                |           |
|   | Collaboration                  |                                                |           |
|   | Messages/Errors/Warnings       |                                                |           |

プロジェクト テンプレートとレポート テンプレートのファイルの場所を指定できます。 この指定 により、マルチユーザー環境のユーザーは、品質管理に不可欠な正しいテンプレートを使用できま す。

SOLIDWORKS で、ツール(Tools) > オプション(Options) > システム オプション(System Options) > ファイルの検索(File Locations)をクリックし、検査プロジェクト テンプレー

ト フォルダ (Inspection Project Template Folder) と検査レポート テンプレート フォル ダ (Inspection Percent Template Folder) のファイルの担応を指定します

**ダ(Inspection Report Template Folder**)のファイルの場所を指定します。

バルーンを追加/編集(VDA Balloons)

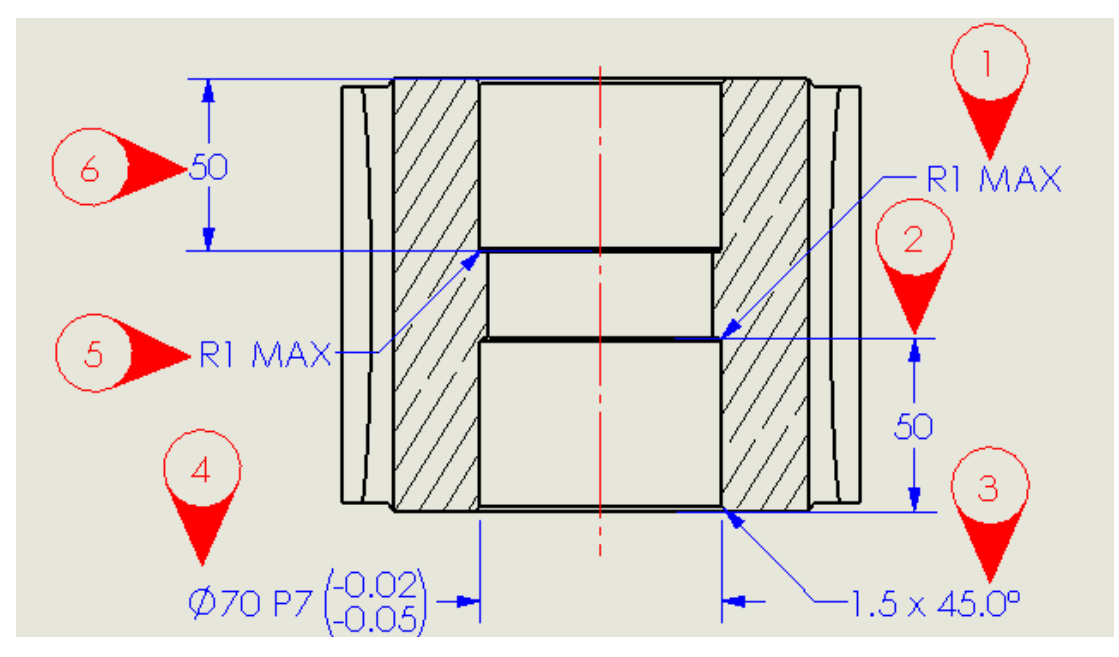

バルーン番号を縦にしたまま、VDA バルーンを回転させることができます。また、VDA バルーンのフォント サイズを調整することもできます。

# SOLIDWORKS Inspection スタンドアロン

SOLIDWORKS<sup>®</sup> Inspection は別途に購入する製品であり、SOLIDWORKS Standard、 SOLIDWORKS Professional、SOLIDWORKS Premium と共に、あるいは完全な独立アプリケー ションとして使用できます(SOLIDWORKS Inspection Standaloneを参照)。

## グリッドの改善

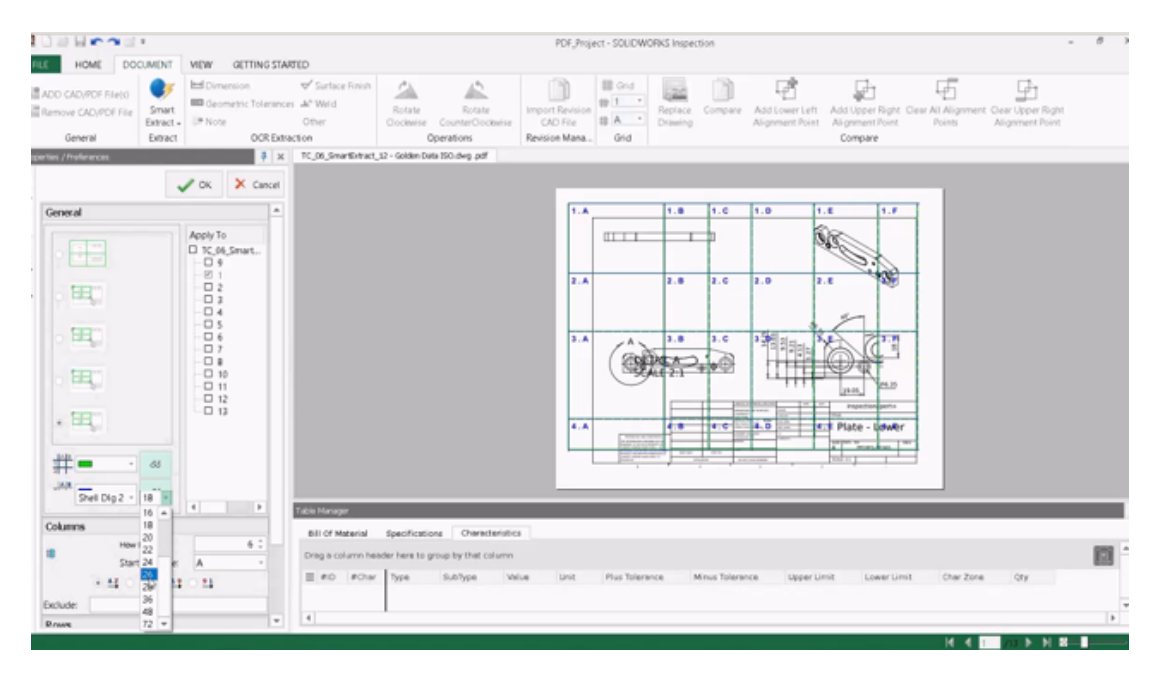

グリッドをカスタマイズして、その特性をすばやく特定できます。

次を行うことができます:

- ゾーン マーカーのフォント スタイルとサイズを変更します。
- 破線のグリッドラインを目立たないように表示し、寸法への支障を緩和します。
- 列の幅と行の高さを個別に調整します。 これにより、列や行が等間隔に配置されていない可能性 のある従来の PDF ファイルから検査ドキュメントを作成できます。

SOLIDWORKS 部品サポート

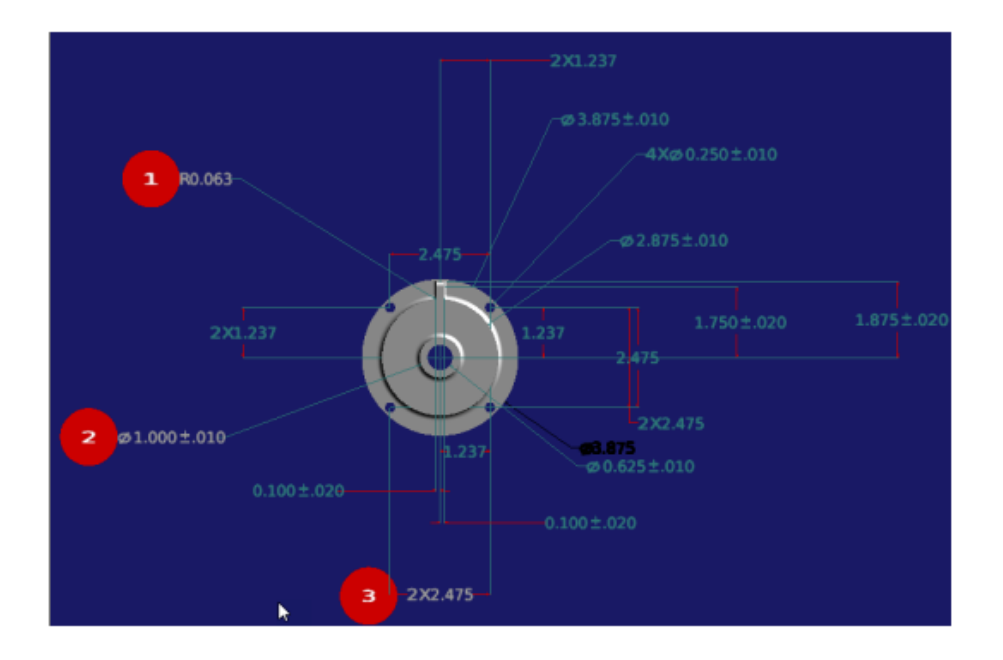

SOLIDWORKS Inspection スタンドアロンで、3D アノテート アイテムを含む SOLIDWORKS 部品を開いて、検査ドキュメントを作成できます。

次を行うことができます:

- 3D アノテート アイテムを付けて SOLIDWORKS 部品を表示できます。
- 3D CAD データを使用して、 First Article 検査(FAI) レポートを迅速に作成できます。
- スマート抽出を使用して、3D アノテート アイテムを読み取り、抽出して、レポートを作成できます。
- 図面不要の製造ストラテジーに品質管理を追加できます。

# 20

# SOLIDWORKS MBD

この章では以下の項目を含みます:

- データム ターゲット
- 3D PDF のベンド テーブル

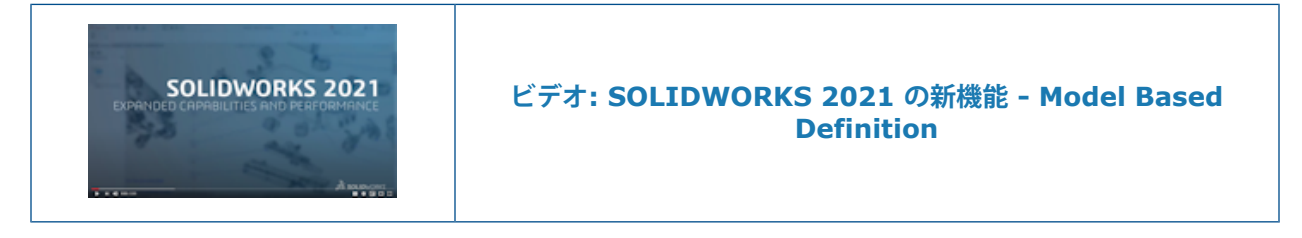

SOLIDWORKS<sup>®</sup> MBD は別途に購入する製品で、SOLIDWORKS Standard、SOLIDWORKS Professional、および SOLIDWORKS Premium と共に使用できます。

データム ターゲット

データム ターゲット記号を DimXpert 寸法スキームに追加できます。

DimXpert 位置寸法をデータム ターゲット点に適用し、寸法を編集してデータム ターゲットの位置 を制御できます。 DimXpert データム ターゲット ラベルは、常に既存の DimXpert データムに関 連付けられます。 DimXpert データム ターゲットを適用した後、元の DimXpert データムを非表 示にできます。 エラー チェックには、データム ターゲットがデータムを完全に定義しているかど うかを通知するフィードバックが用意されています。

# 3D PDF のベンド テーブル

| APPROVALS |                  |        |    | G                                                                                                    | ENERAL N                                         | OTES                                  |                     |
|-----------|------------------|--------|----|----------------------------------------------------------------------------------------------------|--------------------------------------------------|---------------------------------------|---------------------|
| TITLE     | NAME             | DATE   |    | UNLESS OTHERWISE SPECIFIED:<br>DIMENSIONS ARE IN MILLIMETERS<br>MODEL IS REQUIRED TO COMPLETE PRODUCT DEFINITION<br>FOR ALL NON-DIMENSIONED FEATURES IN THIS DOCUMENT |                                                  |                                       |                     |
| DRAWN     | Mario            | 1/2020 |    | ALL DI<br>UNLES<br>THE GE                                                                                                    | MENSIONS OBT/<br>S OTHERWISE SE<br>NERAL TOLERAL | AINED FROM<br>PECIFIED<br>NCE FOR ALL | THE MODEL ARE BASIC |
| APPROVED  | Pat              | 6/2020 | I, |                                                                                                    |                                                  |                                       |                     |
|           | Eizad Foco       |        |    | Tag                                                                                                    | Direction                                        | Angle                                 | Inner Radius        |
|           | <u>nxed roce</u> |        |    | A                                                                                                    | DOWN                                             | 90°                                   | 0.03                |
|           |                  |        |    | В                                                                                                    | UP                                               | 90°                                   | 0.03                |
|           |                  |        |    | С                                                                                                    | DOWN                                             | 90°                                   | 0.03                |
|           |                  |        |    | D                                                                                                    | UP                                               | 90°                                   | 0.03                |
|           | 6                |        |    | E                                                                                                    | DOWN                                             | 90°                                   | 0.03                |
|           | , C              |        |    | F                                                                                                    | DOWN                                             | 90°                                   | 0.03                |
|           |                  |        |    | G                                                                                                    | UP                                               | 90°                                   | 0.03                |
|           |                  |        |    | H                                                                                                    | UP                                               | 90°                                   | 0.03                |
|           | 0                | 0      | L  |                                                                                                    |                                                  |                                       |                     |

板金部品の場合、3D PDF を作成するときにベンド テーブルを含めることができます。 まず、テンプレートを編集し、ベンド テーブルのプレースホルダを挿入します。

- 1. 3D PDF テンプレート エディタで、ベンド テーブル (Bend Table) <sup>1</sup> をクリックし、テン プレート内をクリックしてテーブル プレースホルダを挿入します。 プレースホルダはドラッグ してサイズ変更ができます。
- 2. プレースホルダの外側をクリックすると解除できます。

次に、ベンドテーブルを持つ板金部品の 3D PDF を作成するときに、そのテンプレートを使用します。

- 1. **3D PDF 作成(Publish to 3D PDF)**<sup>1</sup> (MBD ツールバーまたは3D ビュー(3D Views) タブ)をクリックします。
- 2. テンプレートの選択(Template Selection)ダイアログ ボックスでテンプレートを選択し、 OKをクリックします。
- 3. 3D PDF 作成(Publish to 3D PDF) PropertyManager のベンド テーブル(Bend Table) で、含めるベンド テーブルと列を選択します。

# 21

# eDrawings

この章では以下の項目を含みます:

- 3D ビューのアノテート アイテム
- ファイル プロパティ
- 測定
- eDrawings Web HTML で保存する時の測定と移動

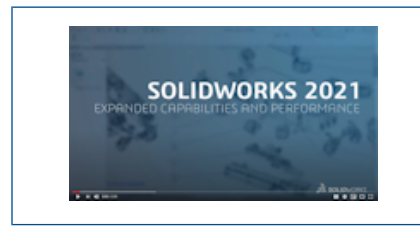

ビデオ: SOLIDWORKS 2021 の新機能 - eDrawings

eDrawings<sup>®</sup> Professional は、SOLIDWORKS<sup>®</sup> Professional および SOLIDWORKS Premium で使用 できます。

# 3D ビューのアノテート アイテム

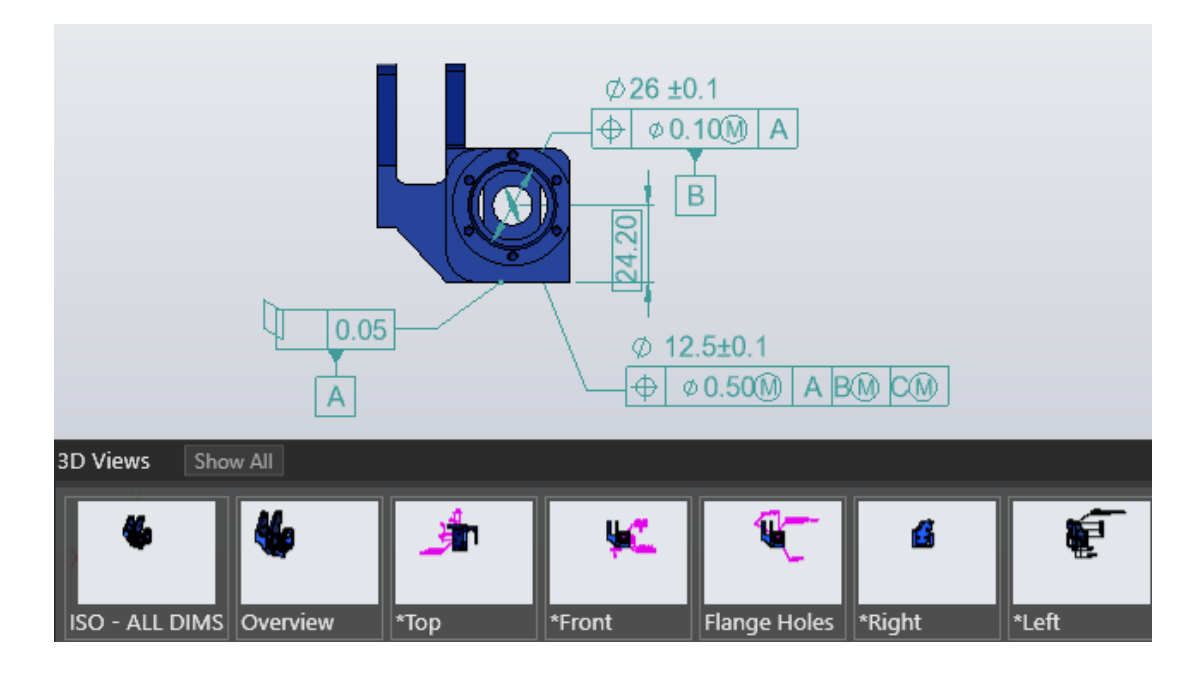

eDrawings では、SOLIDWORKS の部品ファイルとアセンブリ ファイルに、3D ビューに指定されているテキスト スケールでアノテート アイテムが表示されます。

# ファイル プロパティ

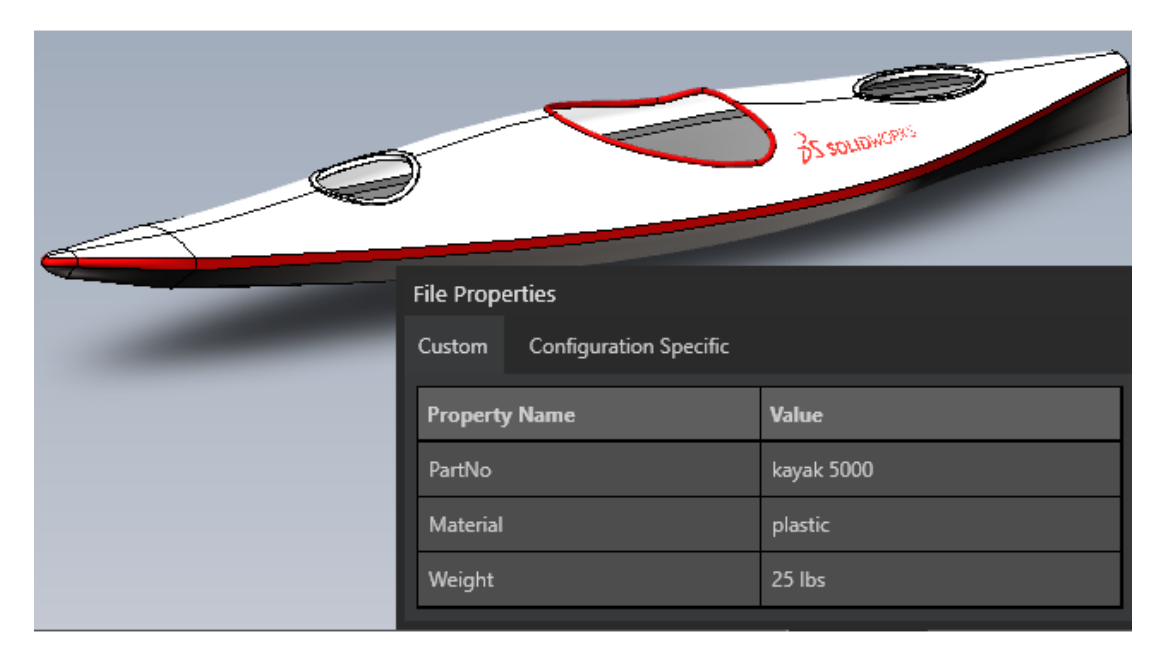

SOLIDWORKS ファイルのユーザー定義プロパティとコンフィギュレーション特有プロパティを eDrawings で表示できます。

ツール (Tools) > ファイル プロパティ (File Properties) またはファイル プロパティ (File

**Properties**) **し**をクリックして、ユーザー定義(Custom)およびコンフィギュレーション特 有(Configuration Specific)プロパティ値の名前と値を表示します。

コンフィギュレーション特有のデータは、最後に保存されたコンフィギュレーション、および SOLIDWORKS で表示データ マークを追加(Add Display Data Mark)を選択したコンフィ ギュレーションで、SLDPRT および SLDASM ファイルにのみ使用できます。

# 測定

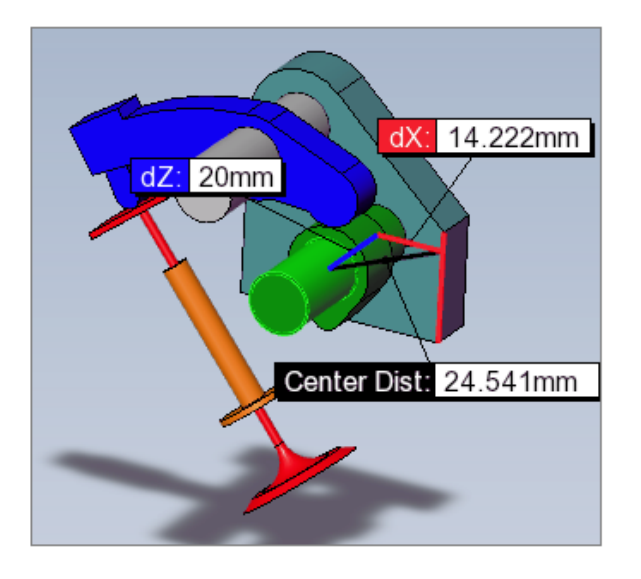

**測定(Measure)**ツールを使用して、平坦-円筒面と円筒-円筒面の間の距離を測定できます。 なるオプションを使用して、円弧または円を選択したときに測定する距離を指定します。

**測定(Measure)** をクリックし、次を選択します:

- 平坦な面と円筒面。 垂直距離が表示されます。
- 2 つの円筒面。 測定(Measure) パネルの円弧/円の測定(Arc/Circle Measurements) で、距離(Distance)を中心から中心(Center to Center)、最小距離(Minimum Distance)、または最大距離(Maximum Distance)のいずれかから指定します。

## eDrawings Web HTML で保存する時の測定と移動

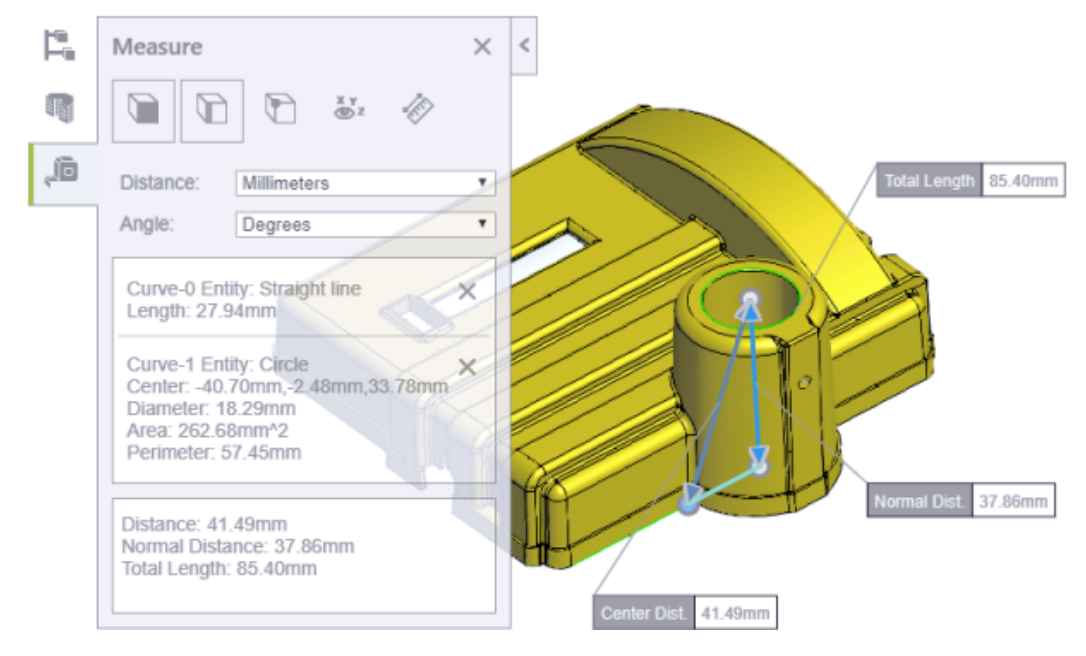

eDrawings Web HTML ファイルは**移動(Move**)および**測定(Measure**)ツールをサポートしています。

**移動(Move)**は、アセンブリファイル(.EASM、.SLDASM)で使用できます。 **測定(Measure)** は、すべての eDrawings ファイル形式および SOLIDWORKS ファイル形式で使用できます。

eDrawings でファイル(File) > 名前を付けて保存(Save As)をクリックします。ファイルの 種類(Save as type) でeDrawings Web HTML ファイル(\*.html) (eDrawings Web HTML Files (\*.html))を選択し、測定開始(Enable measure)を選択します。 測定が無効 なファイルから HTML ファイルを作成すると、測定(Measure) は自動的に無効になります。

# 22

# **SOLIDWORKS Flow Simulation**

この章では以下の項目を含みます:

- 回転系による自由サーフェス
- シーン テンプレートからプロットを作成
- コンポーネント コントロールで非表示のボディをフィルタ処理
- プロットから最小値と最大値を計算
- 表示パラメータのカスタマイズ

SOLIDWORKS<sup>®</sup> Flow Simulation は別途に購入する製品であり、SOLIDWORKS Standard、SOLIDWORKS Professional、および SOLIDWORKS Premium と共に使用できます。

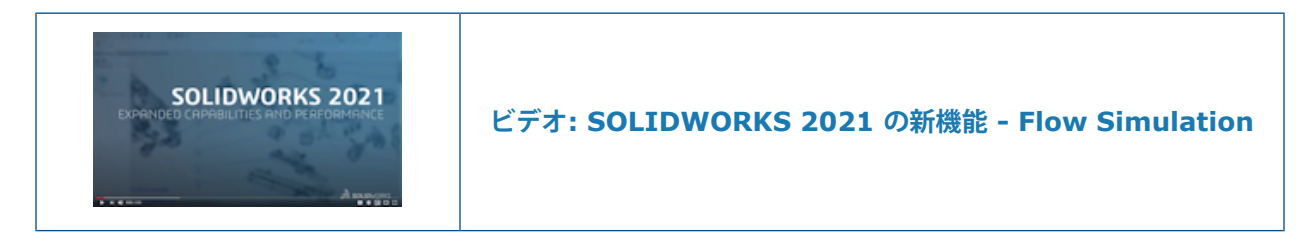

# 回転系による自由サーフェス

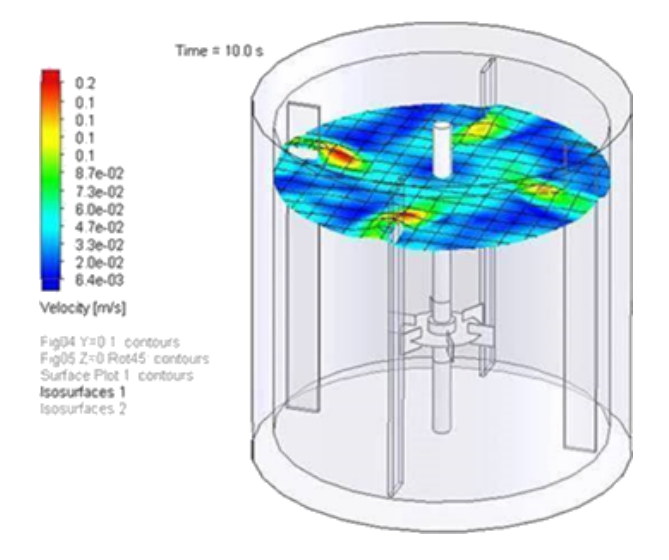

モデルの自由サーフェスを、回転装置を含めて計算できます。これにより、消費者製品、薬品、食品などのアイテムのミキサーの回転を受ける流体フローがシミュレートされます。

以前のバージョンでは、自由サーフェスと回転系機能を同時に使用することはできませんでした。 これらを組み合わせて、回転系を使った2つの流体(液体 - 液体または液体 - ガス)間のサーフェ スを予測できるようになりました。

#### シーン テンプレートからプロットを作成

シーン(Scene)テンプレートからプロットを作成して、複数のモデル間で結果を共有できます。

#### コンポーネント コントロールで非表示のボディをフィルタ処理

コンポーネント コントロール(Component Control)ダイアログ ボックスで、非表示または複製 されたボディを表示できます。

#### プロットから最小値と最大値を計算

トリミングされたプロットの最小値と最大値が計算されます。

## 表示パラメータのカスタマイズ

ポスト プロセス結果の表示パラメータをカスタマイズできます。

# 23

# **SOLIDWORKS Plastics**

この章では以下の項目を含みます:

- 再設計された PlasticsManager ツリー
- SOLIDWORKS Plastics の機能強化
- マルチ材料オーバーモールド射出プロセス
- バッフルとバブラのモデリングの強化
- スケッチベース ランナのモデリングの強化
- コインジェクション プロセスの遅延時間オプション
- コインジェクション プロセスの A-B-A シーケンス
- 材料データベースへのアクセス
- 材料データベース プロット
- 材料ライブラリの更新
- Plastics のチュートリアル

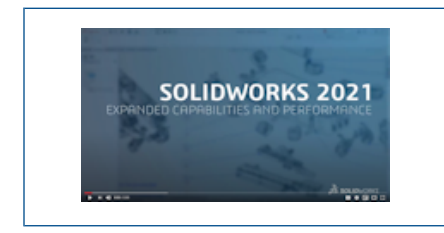

ビデオ: SOLIDWORKS 2021 の新機能 - Plastics

SOLIDWORKS<sup>®</sup> Plastics Standard、SOLIDWORKS Plastics Professional、および SOLIDWORKS Plastics Premium は、別途購入する製品であり、SOLIDWORKS Standard、SOLIDWORKS Professional、および SOLIDWORKS Premium とともに使用できます。

再設計された PlasticsManager ツリー

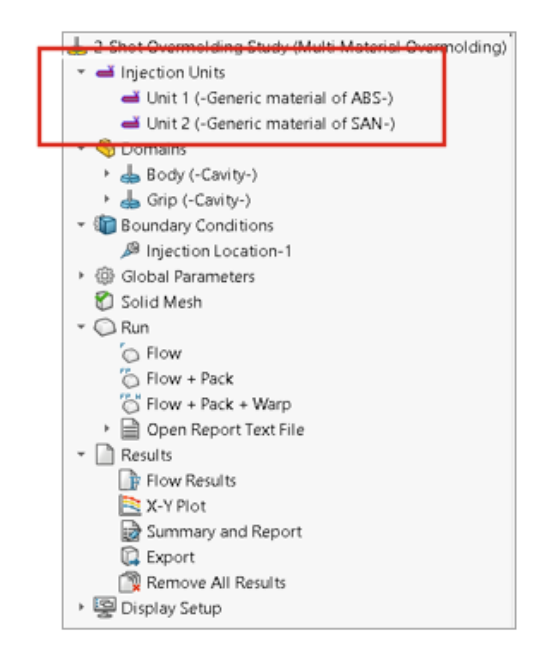

PlasticsManager ツリーは、プラスチック シミュレーション スタディを作成するための合理化さ れた論理的ワークフローを提供するように再設計されました。 新しいノードである**射出ユニット** (**Injection Units**)は、**射出システム**(**Injection System**)に代わるものです。

射出ユニットは、材料とプロセスのパラメータを指定します。 射出プロセスには、1 つ以上の射出 ユニットを含めることができます。 たとえば、ガス アシスト注入プロセスでは、ポリマー用とガス 用の 2 つの射出ユニットが使用されます。 同様に、2 ショット オーバーモールド プロセスでは、 2 つのポリマー材料に 2 つの射出ユニットを使用します。

| <u>&amp;</u>  |                    | + 🔗 🚳                    |          |                     |                      |
|---------------|--------------------|--------------------------|----------|---------------------|----------------------|
| 4 2-5         | hot Overmold       | ing Study (Multi Materia | al Overm | oldina)             |                      |
| · 4           | Injection Unit     | 5                        |          |                     |                      |
|               | 🛋 Unit 1 (-Ge      | eneric material of ABS-) | )        |                     |                      |
|               | 🛋 Unit 2 (-Ge      | eneric material of SAN-; | )        |                     |                      |
| - 🍕           | Domains            |                          |          |                     |                      |
|               | 🗑 Body<br>🗑 Grip 📥 | Cavity                   | >        | Unit 1              | 1                    |
| (in)          | Boundar 📥          | Runner                   |          | Unit 2              |                      |
| <u>کې</u> ۲   | Global P           | Insert                   | >        |                     |                      |
|               | Solid Me 😸         | Cooling Channel          | >        |                     |                      |
|               |                    | Mold                     | >        |                     |                      |
|               | 18                 | Exclude from Analysis    |          |                     |                      |
|               |                    |                          |          |                     |                      |
| ! ショット オーバーモー | -ルド プロ ł<br>羽連付けら  | zスのキャビティ ト<br>hています 2 つの | ドメイン     | ✓割り当ての例。<br>̄ットが定義: | 、<br>キャビティは身<br>さわます |

#### SOLIDWORKS Plastics の機能強化

SOLIDWORKS Plastics ソルバーが強化されて、シミュレーション結果の精度が全体的に向上しました。

 射出ユニットの設定(Injection Unit Settings) PropertyManager の金型 - 溶融熱伝達係数 (Mold-Melt Heat Transfer Coefficient) パラメータは、シェル解析手順で使用できま す。このパラメータを使用して、射出成形プロセスの充填段階の樹脂と金型壁面の間の熱伝導を モデル化します。

以前のリリースでは、このパラメータを使用できたのはソリッド解析手順のみ、そして SOLIDWORKS Plastics Professional 製品と SOLIDWORKS Plastics Premium 製品のみで した。 このパラメータは、SOLIDWORKS Plastics Standard でも使用できるようになりまし た。

 シェル解析手順は、充填および保圧解析は、温度に応じて変化するマルチポイント材料データ、 比熱(C)および熱伝導率(K)材料特性をサポートしています。

# マルチ材料オーバーモールド射出プロセス

|                           | Study                                                                                                    | ?                    |
|---------------------------|----------------------------------------------------------------------------------------------------|----------------------|
| ~ >                       | ×                                                                                                    |                      |
| Messa                     | ge                                                                                                    | ^                    |
| Select<br>analys<br>suppo | an injection process and a solid or sh<br>is procedure. The shell analysis proced<br>rts only a single material injection pro | ell<br>lure<br>cess. |
| Name                      |                                                                                                    | ^                    |
|                           | Default Study                                                                                                    |                      |
| Chara                     | cteristics                                                                                                    | ^                    |
| Injecti                   | on Process:                                                                                                    |                      |
|                           | Multi Material Overmolding                                                                                                    | ~                    |
|                           | Number of Injection 2<br>Units:                                                                                               | <b>:</b>             |
| Analys                    | is Procedure:                                                                                                    |                      |
|                           | Solid                                                                                                    |                      |
|                           | Shell                                                                                                    |                      |

同じサイクル内で2~6種類の樹脂材料を注入できます。

スタディ(Study)PropertyManager の**射出プロセス(Injection Process)で、マルチ材料 オーバーモールド(Multi Material Overmolding)**を選択します。 複数材料のオーバーモー ルド射出中に、別個の射出ノズルを使用すると、キャビティに材料が順番に挿入されます。

この射出プロセスは、ソリッド (Solid) 解析処理でのみ使用でき、充填 + 保圧解析シーケンスで 作動します。 充填 + 保圧解析シーケンスは、実際のマルチマテリアル オーバーモールド射出プロ セスを正確にシミュレートします。 最初の材料が充填、保圧、冷却の完全サイクルを通過した後 で、2 番目の材料の射出が開始します。

2 ショットまたはマルチショット オーバーモールド設計の場合、**ローカル重力(Local Gravity)** 境界条件を使用して、各キャビティの重力方向を指定できます。これは、さまざまなキャビティ が金型で異なる方向を持ち、キャビティごとに重力方向が変化する場合に便利です。

# バッフルとバブラのモデリングの強化

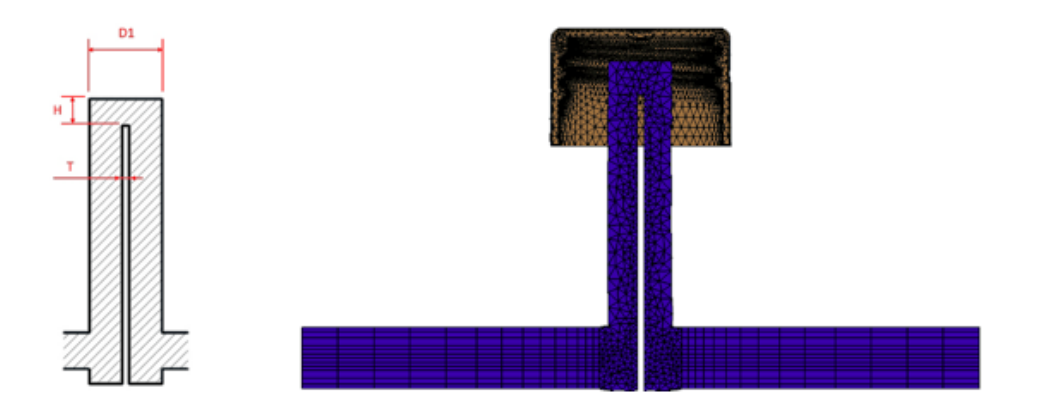

冷却システム構成部品の一部であるバッフルおよびバブラーのモデリングが改善されました。

バッフル冷却構成部品の場合、チャネルに挿入されたブレードがフロー経路を分割します。 バッフ ル冷却構成部品を通るフロー経路を正確にモデル化するには、直径(D1)、ブレード厚(T)、お よび先端高さ(H)を指定します。以前は、バッフルの直径(D1)のみが必要でした。 この図は、 バッフル設計の断面(左側)とバッフル断面の六面体メッシュ(右側)を示します。

バブラーの場合は、ブレードの代わりにインナチューブが使用されます。 バブラー冷却構成部品を 正確にモデル化するには、チューブの外径(D1)とチューブの内径(D2)、チューブの厚さ(T)、 先端の高さ(H)を指定します。 以前は、外径(D1)と内径(D2)のみが必要でした。

バッフルおよびバブラ フロー チャネルの改良されたモデル化により、断面全体に正確な六面体メッシュを作成できます。 この精度の高いメッシュ表現により、冷却水フローと金型冷却ソリューションの全体的な精度が向上します。

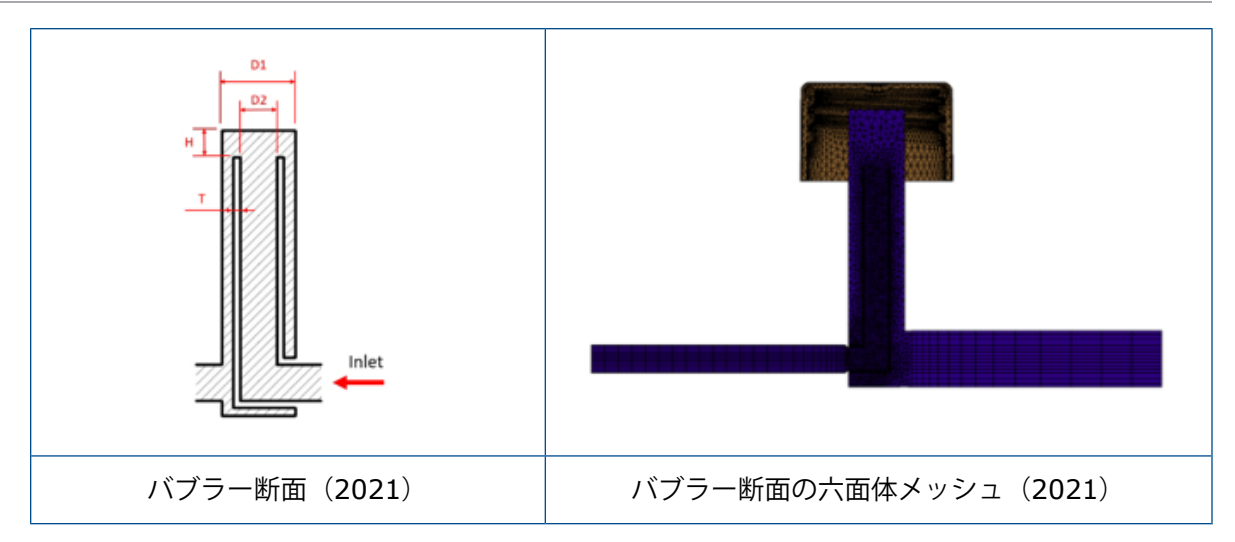

# スケッチベース ランナのモデリングの強化

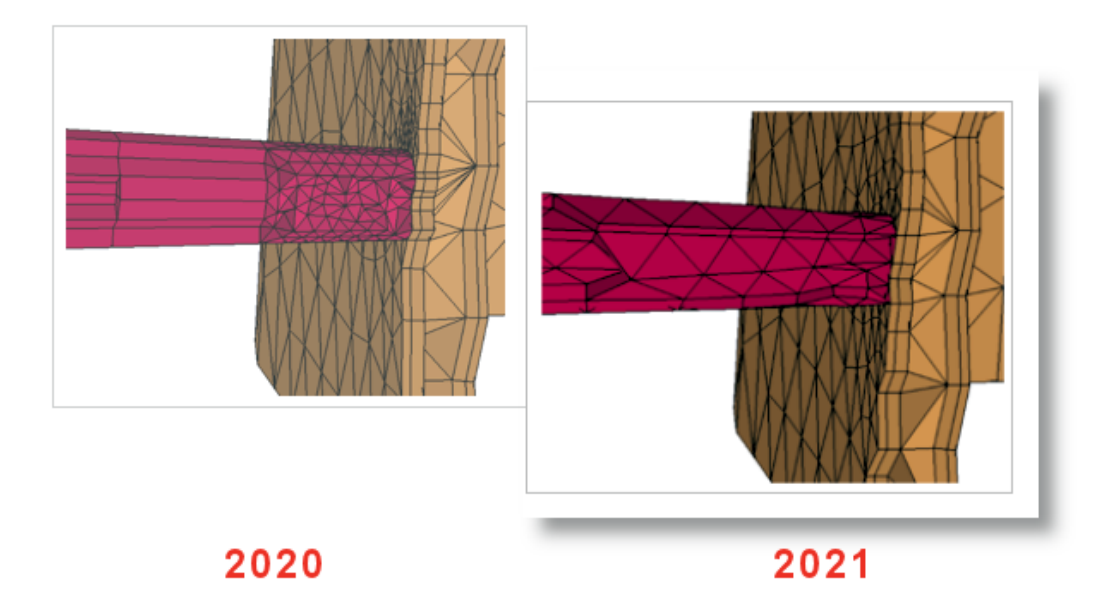

このリリースでは、スケッチベースのランナ設計の2つの主な機能強化が利用できます。

- ランナ設計の強化されたアルゴリズムでは、SOLIDWORKS API を統合して、スケッチ線から ランナ断面とランナ ジャンクションのリアルな形状を作成します。
- 強化されたメッシュアルゴリズムは、ランナをメッシュするときに、コア要素と境界層のプリズム要素に四面体要素を適用します。この要素の組み合わせにより、収束と結果が向上します。以前は、プリズム要素の単一層がコアに適用され、境界層を含む断面の残りの部分は六面体要素でメッシュ分割されていました。

# コインジェクション プロセスの遅延時間オプション

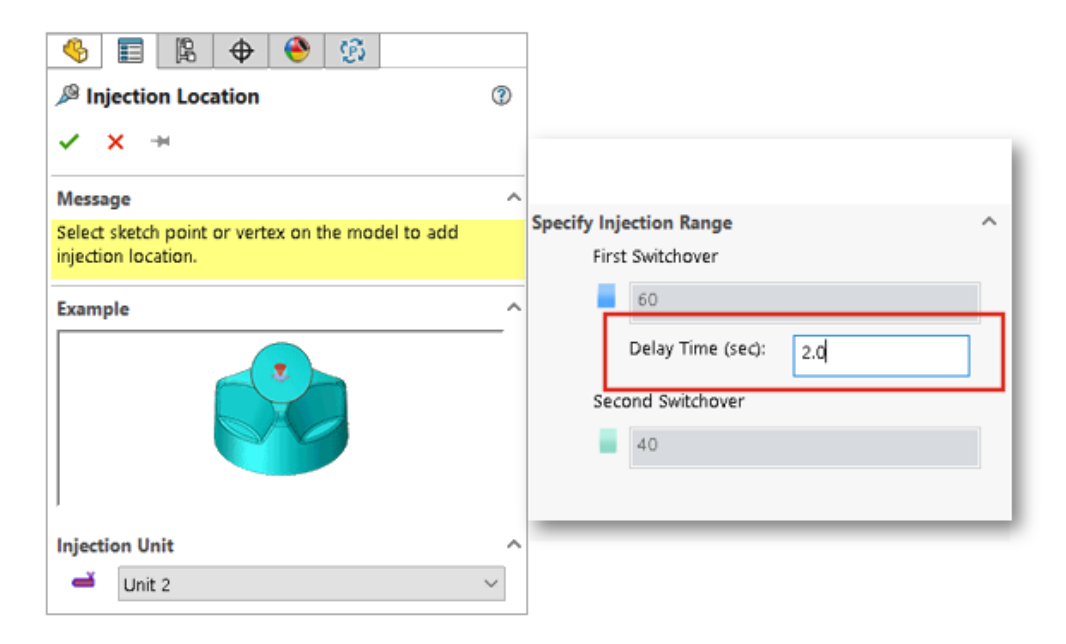

コインジェクション、ガスアシスト、ウォーターアシストの各プロセスで、最初の材料と2番目の 材料を注入するまでの遅延時間を指定できます。

この画像は、ガスアシスト射出成形プロセスの設定を示しています。 窒素ガスへの切り替えが初期 化されると、キャビティは樹脂で 60% の容量に充填されます。 ガス注入は、2 秒の遅延後に開始 されます。

# コインジェクション プロセスの A-B-A シーケンス

| Injection Location                                                       |                         |
|--------------------------------------------------------------------------|-------------------------|
| ✓ × *                                                                    |                         |
| message                                                                  |                         |
| Select sketch point or vertex on the model to add<br>injection location. |                         |
| Example                                                                  | Specify Injection Range |
|                                                                          | First Switchover        |
|                                                                          | 60                      |
|                                                                          | Delay Time (sec): 0.2   |
|                                                                          | Second Switchover       |
| Injection Unit                                                           | 35                      |
| - Unit 2 V                                                               |                         |
| Generic material of SAN                                                  | Third Switchover        |
| Selection ^                                                              | 5                       |
| Vertex<1>                                                                |                         |
| Pointer Diameter (mm)                                                    |                         |
| S                                                                        |                         |
| Via Predict Flow Pattern                                                 |                         |

コインジェクション成形プロセスの A-B-A シーケンスをシミュレートできます。

A-B-A シーケンスでは、まずスキン材料(ポリマー A)を射出し、次にコア材料(ポリマー B)を 注入します。 プロセスの終わりには、少量のスキン材料が再注入され、コア材料が完全に封止され ます。

図は、キャビティの 60% が材料 A で満たされる A-B-A シーケンスの設定を示しています。0.2 秒の遅延後、材料 B は体積の 35% を充填するように射出されます。 射出は材料 A に戻り、キャ ビティ体積の最後の 5% を充填します。

#### 材料データベースへのアクセス

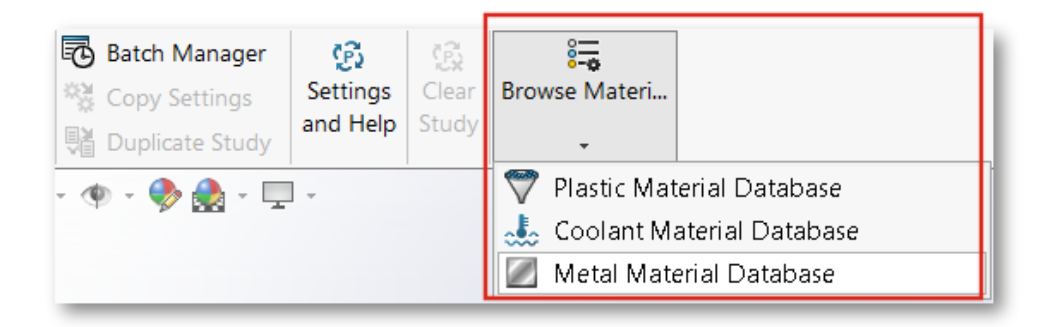

プラスチック スタディを作成する前に、プラスチック(Plastics)、冷却水(Coolant)、および 金属(Metal)材料データベースにアクセスできます。

Plastics CommandManager で、**材料データベースを参照(Browse Material Database**)を クリックして材料を調査、編集、またはカスタマイズします。

材料データベースを参照するには、SOLIDWORKS Plastics アドインがアクティブになっている 必要があります。 材料を参照してカスタマイズすることはできますが、Plastics スタディに割り 当てることはできません。

# 材料データベース プロット

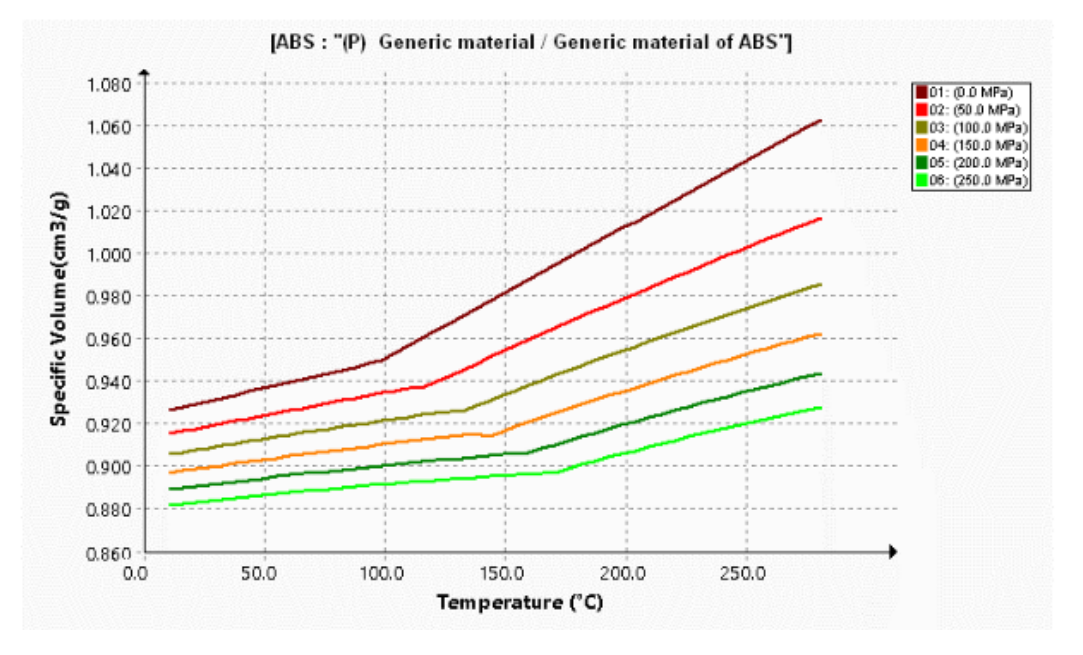

粘度プロットと圧力-体積-温度(PVT)プロットの表示に関する機能強化がいくつかあります。

| 粘度プロットの機能強化                                                                          | PVT プロットの機能強化                                                                                    |
|--------------------------------------------------------------------------------------|--------------------------------------------------------------------------------------------------|
| 等温線プロットのデフォルト数を 10 から 5 に<br>減らして、曲線の視覚的なクラスタ化を低減しま<br>した。                           | アイソバーのデフォルト数を 10 から 6 に減ら<br>しました。6 つのアイソバーには、次の位置で圧<br>力値が表示されます。 0、50、100、150、<br>200、250 MPa。 |
| 粘度曲線を生成するための温度データセットの数<br>を 5 に増やしました。                                               | PVT 曲線を生成するための圧力データセットの<br>数を 4 に増やしました。                                                         |
| プロット マーカーが除去されました。 ソフト<br>ウェアは Cross-WLF 粘度モデル係数からプロッ<br>トを生成します。                    | プロット マーカーが除去されました。 修正され<br>た Tait モデル係数からプロットが生成されま<br>す。                                        |
| X 軸上のせん断速度値のデフォルトの範囲は、1<br>~ 100,000 に変更されました(以前の範囲は<br>0.0001 ~ 10,000)。 この範囲は、一般的な |                                                                                                  |

粘度プロットの機能強化

#### PVT プロットの機能強化

Ė

射出成形サイクルでのせん断速度に適していま す。

# 材料ライブラリの更新

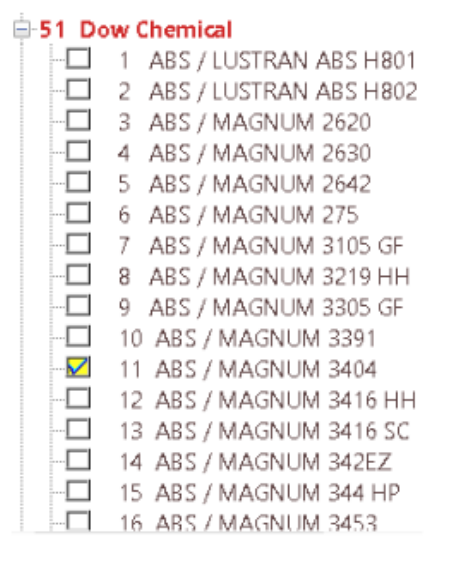

2020

| -194 Ti | 194 Trinseo            |  |  |  |  |  |
|---------|------------------------|--|--|--|--|--|
|         | 1 ABS / MAGNUM 3325    |  |  |  |  |  |
|         | 2 ABS / MAGNUM 3404    |  |  |  |  |  |
|         | 3 ABS / MAGNUM 3416 SC |  |  |  |  |  |
|         | 4 ABS / MAGNUM 342 EZ  |  |  |  |  |  |
|         | 5 ABS / MAGNUM 3453    |  |  |  |  |  |
|         | 6 ABS / MAGNUM 3504    |  |  |  |  |  |
|         | 7 ABS / MAGNUM 3513    |  |  |  |  |  |
|         | 8 ABS / MAGNUM 3616    |  |  |  |  |  |
|         | 9 ABS / MAGNUM 3661    |  |  |  |  |  |
|         | 10 ABS / MAGNUM 3904   |  |  |  |  |  |
|         | 11 ABS / MAGNUM 8434   |  |  |  |  |  |
|         | 12 GPPS / STYRON 6500  |  |  |  |  |  |
|         | 13 GPPS / STYRON 666D  |  |  |  |  |  |
|         | 14 GPPS / STYRON 678   |  |  |  |  |  |
|         | 15 GPPS / STYRON 678 D |  |  |  |  |  |
|         | 16 GPPS / STVRON 678 F |  |  |  |  |  |
|         |                        |  |  |  |  |  |

2021

プラスチック材料ライブラリに、いくつかの更新がありました。 すべての更新は、材料メーカーからの最新データに従います。

| 新規材料                                       | 更新された材料                               | 再分類された材料                                   | 削除された材料                                   |
|--------------------------------------------|---------------------------------------|--------------------------------------------|-------------------------------------------|
| Covestro の 252 グ<br>レード                    | Covestro の 9 グレー<br>ド                 | 31 の汎用グレードが名<br>前変更されました                   | Amoco Chemical 社の<br>4 つのグレードが除去<br>されました |
| EMS-GRIVORY の 86<br>グレード                   | EMS-GRIVORY の 71<br>グレード              | ALBIS の 4 グレード                             | Bayer の 31 グレード                           |
| SABIC Innovative<br>Plastics の 28 グレー<br>ド | SABIC Innovative<br>Plastics の 2 グレード | BASF の 2 グレード                              | Bayer Material<br>Science の 25 グレー<br>ド   |
| Solvay Specialty<br>Polymers の 23 グレー<br>ド | Solvay Specialty<br>Polymer の 2 グレード  | INEOS Styrolution の<br>122 グレード            | EMS-GRIVORY の 42<br>グレード                  |
|                                            |                                       | LANXESS GMBH の<br>115 グレード                 | GENERAL ELECTRIC<br>の 1 グレード              |
|                                            |                                       | LyondellBasell の 2 グ<br>レード                | LANXESS の 9 グレー<br>ド                      |
|                                            |                                       | SABIC Innovative<br>Plastics の 1 グレード      | MILES の 62 グレード                           |
|                                            |                                       | Solvay Specialty<br>Polymers の 42 グレー<br>ド | Monsanto の 14 グ<br>レード                    |
|                                            |                                       | UNITIKA の 1 グレー<br>ド                       | Monsanto Europe の<br>1 グレード               |
|                                            |                                       |                                            | Monsanto Japan の 2<br>グレード                |
|                                            |                                       |                                            | PHILLIPS の 12 グレー<br>ド                    |

さらに、樹脂のソリッド密度プロパティを使用して材料を検索することもできます。 樹脂データ ベースを検索(Search Polymer Database) > オプション(Options)で、ソリッド密度 (Solid Density)を選択します。

## Plastics のチュートリアル

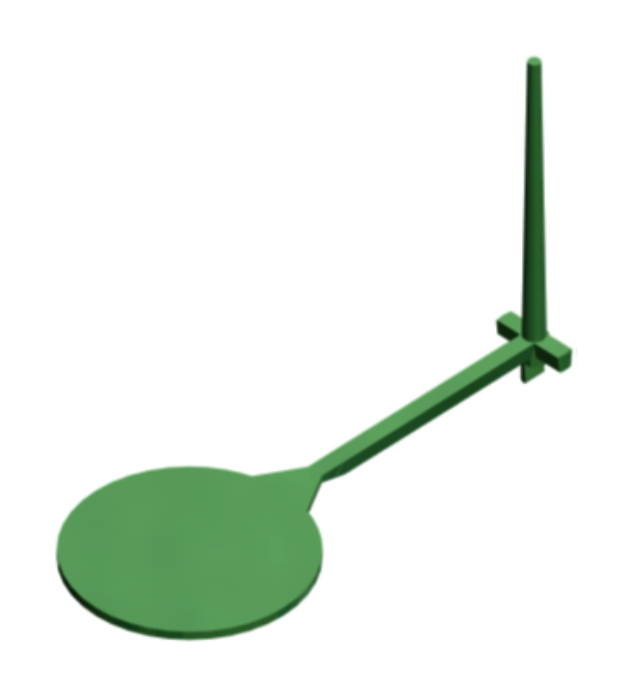

新しいチュートリアル「*射出成形シミュレーションの検証(Validating Injection Molding Simulation*)」を使用できます。このチュートリアルでは、射出成形プロセスをシミュレーションし、実験データに対して充填と保圧結果を検証することができます。

新しいチュートリアルは、SOLIDWORKS Plastics Professional および SOLIDWORKS Plastics Premium ライセンスで利用可能です。

Plastics のチュートリアルへのアクセスは、**設定とヘルプ(Settings and Help) > チュートリ アル(Tutorials)**をクリックしてください。

# 24

ルーティング

この章では以下の項目を含みます:

- クリップ通過の複数ワイヤのルーティング
- 展開されたルート内のテーブルの位置
- 展開ルートのテーブル プロパティ
- 電気属性で複数のルートを選択
- ケーブル端部を正しいピン位置に保持
- ルート セグメントのロック
- 空のピン行を非表示
- 終端タイプの反映
- BOM で使用可能な追加プロパティ
- 構成部品なしのスプライス
- 展開ルートで 3D 方向を維持する構成部品を選択

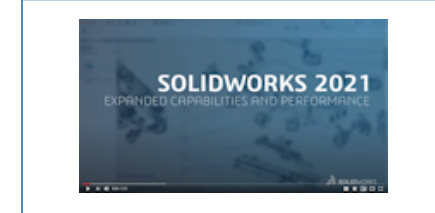

ビデオ: SOLIDWORKS 2021 の新機能 - Routing

Routing は SOLIDWORKS<sup>®</sup> Premium で使用できます。

# クリップ通過の複数ワイヤのルーティング

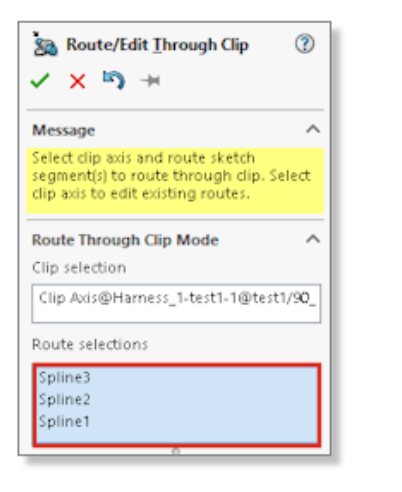

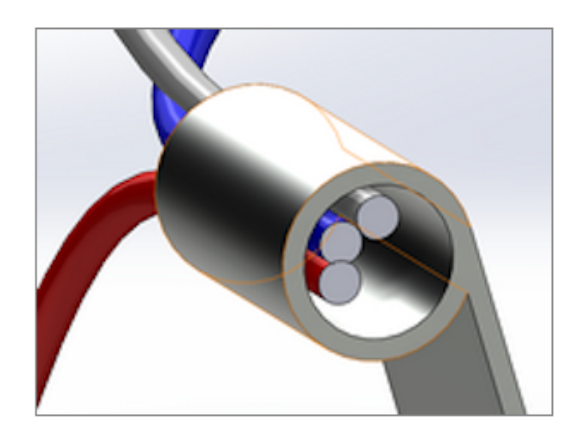

ルーティングアセンブリでクリップを使用する場合は、複数のルートを同時に選択できます。ケーブルコアをクリップ内に表示する方法を定義することもできます。

**クリップ通過ルート/編集(Route/Edit Through Clip**)PropertyManager を使用して、次を 実行します。

- クリップを通過する複数のルートを選択する。
- クリップ内のケーブルの位置合わせモードを定義する。

# 展開されたルート内のテーブルの位置

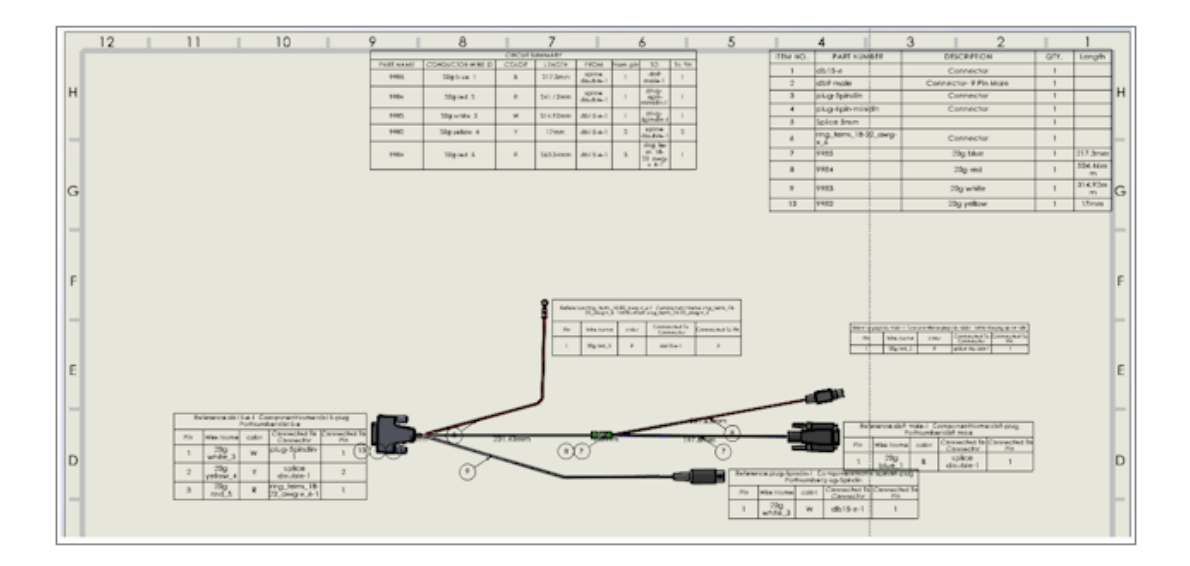

展開されたルートを生成すると、テーブルは特定の位置に挿入されます。

展開されたルート内のテーブルの位置が変更され、レイアウト全体の中でテーブルがより論理的な 位置に配置されるようになりました。

# 展開ルートのテーブル プロパティ

|   |      |                                                                        | e A° C° 🖻 🖀 🖫 📽 Σ 🖸    | 1.5mm <> 1mm 🛟 🛗 🐺   |
|---|------|------------------------------------------------------------------------|------------------------|----------------------|
|   |      | Tahoma 🗸                                                               | 10 v 2.7mm 0mm B I U S | 5                    |
|   |      | Tempus Sans ITC<br>Times New Roman                                     | С                      |                      |
| R | м    | Trebuchet MS<br>Tunga                                                  | Reference              |                      |
|   | ABB  | UD Digi Kyokasho N-B<br>UD Digi Kyokasho NK-B<br>UD Digi Kyokasho NK-R | 178864                 | 650x700x250mm        |
|   | Legi | UD Digi Kyokasho NP-B<br>UD Digi Kyokasho NP-R<br>UD Digi Kyokasho N-R | 36212                  | Lina duct 25 - new   |
|   | Legi | UniversalMath1 BT<br>Urdu Typesetting<br>Utroate                       | 36212                  | Lina duct 25 - new   |
|   | Legi | Vani<br>Verdana<br>Verdana Pro<br>Verdana Pro Black                    | 34486                  | Rail EN 50022 for mm |

展開されたルートでは、テーブルのパラメータを変更すると、これらのパラメータを図面内の他の テーブルに反映できます。

フォント サイズを選択し、テキストに合わせる(Fit Text)をクリックしてテーブルのサイズを変 更できます。

#### 電気属性で複数のルートを選択

| n Electrical Attributes             |   |
|-------------------------------------|---|
| ✓ ×                                 |   |
| Select Route Segment/List all wires |   |
| O Select Route segment              |   |
| List All Wires                      |   |
| . <b>Ц</b>                          |   |
| Wire List                           |   |
| 2838<179.84mm>                      | ^ |
| ↓  2840< 197.97mm>                  |   |
| ↓  2826< 224.78mm>                  |   |
| ↓  2821<219.82mm>                   |   |
| L  2820<230.29mm>                   |   |
| L  2708<249.48mm>                   |   |
| L  2845<178.76mm>                   |   |
| L  2811<220.05mm>                   | ~ |

**電気属性(Electrical Attributes**) PropertyManager では、1 つ以上のルート セグメントまた はワイヤを選択できます。

**PropertyManager** に、リスト内のルートまたはワイヤを選択するためのオプションが 2 つあり ます。 選択に応じて、それぞれの電気属性を選択できます。

# ケーブル端部を正しいピン位置に保持

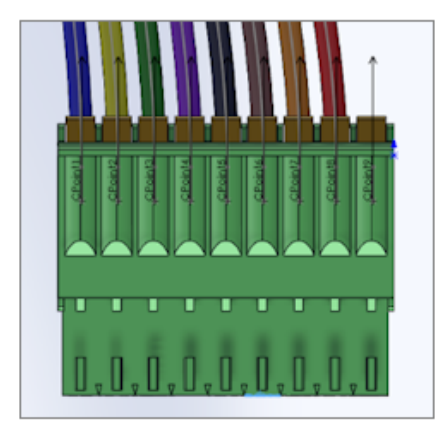

コネクタ ピンでは、コネクタ ピンのケーブル端部が、ルートと展開ルートで同じ位置にあります。 また、展開ルート内の個々のファンアウトを手動で編集して、たとえばケーブル端部を正しいピン に割り当てることもできます。

# ルート セグメントのロック

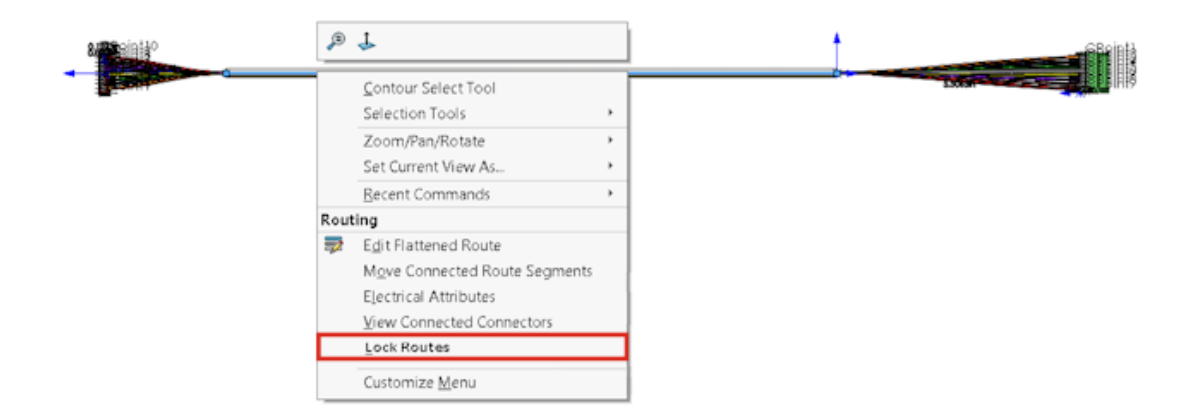

ルート セグメントをロックすることによって、他のルートを更新または変更するときにそのプロパ ティを保持できます。

ルートを右クリックし、**ルートをロック(Lock Routes)**を選択します。

## 空のピン行を非表示

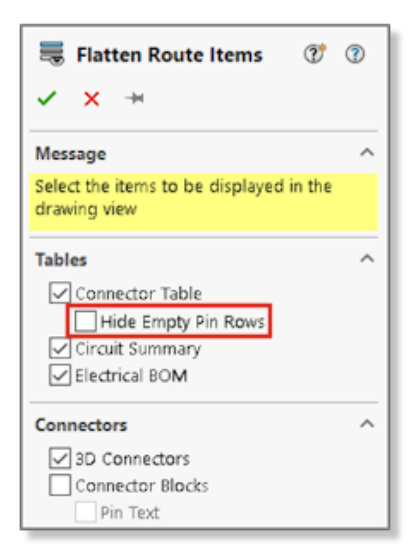

展開ルートで未使用ピンは非表示にできます。

展開ルート アイテム(Flatten Route Items)PropertyManager で、**空のピン行を非表示(Hide Empty Pin Rows**)を選択します。

# 終端タイプの反映

| Wire termination types              | manager                         |               |                       |           | × |
|-------------------------------------|---------------------------------|---------------|-----------------------|-----------|---|
| New Delete Properties<br>Management | List<br>mode<br>Thumbna<br>Mode | Configuration | English 👻<br>Language | Archiving |   |
|                                     |                                 |               |                       |           | ^ |
| Female bullet                       | Male bullet                     | Ferrule       | Fork                  |           |   |
|                                     |                                 |               | <b>I</b> G            | ₹         | ~ |
| 9 element(s)                        |                                 |               |                       | Close     |   |

SOLIDWORKS Electrical で処理されるメーカー部品の終端タイプは、コネクタ プロパティに自動的に反映されます。

このデータは BOM に表示できます。

# BOM で使用可能な追加プロパティ

| Additio<br>Name<br>Materi | nal Properties<br>Value<br>al Carbon : | Steel                      |          |      |              |     |          |
|---------------------------|----------------------------------------|----------------------------|----------|------|--------------|-----|----------|
| _                         |                                        | T F STAT TT WE FINANT      | IPTION   | QTY. | Length       | ×уz | Material |
|                           | 1                                      | 3.5 mm Jack_New            |          | 1    |              |     |          |
|                           | 2                                      | earpeice                   |          | 2    |              |     |          |
|                           | 3                                      | Y-Junction                 |          | 1    |              |     |          |
|                           | 4                                      | boot-earpeice              |          | 2    |              |     |          |
|                           | 5                                      | 9985                       | 20g blue | 1    | 784.79m<br>m |     | Graphite |
|                           | 6                                      | 9984                       | 20g red  | 1    | 783.13m<br>m | 123 |          |
|                           | 7                                      | Terminal-<br>FW_WT_FERRINE | Ferrule  | 1    |              |     |          |
コネクタとワイヤに割り当てられているプロパティを BOM に表示することができます。

## 構成部品なしのスプライス

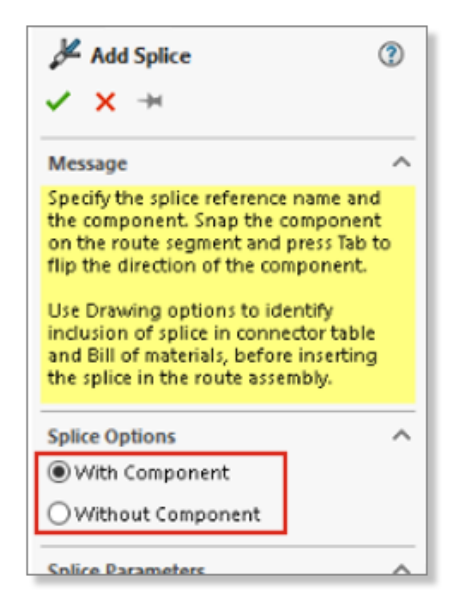

構成部品なしでスプライスを使用することができます。

スプライスを追加するには、スプライス ライブラリを使用できます。 スプライス追加(Add Splice) PropertyManager で、スプライス ライブラリを使用(Use Splice Library)を使用します。

スプライス追加/編集(Add/Edit Splice) PropertyManager では、展開ルートの図面に反映される注記を追加できます。 回路の概要にスプライスを追加(Add Splice in Circuit Summary) を選択すると、回路の概要テーブルに構成部品なしのスプライスを追加できます。

構成部品のないスプライスは、BOM には表示されません。

## 展開ルートで 3D 方向を維持する構成部品を選択

| Flatten Parameters                                |           |
|---------------------------------------------------|-----------|
| 6                                                 |           |
|                                                   |           |
| ☑ Select components to maintain 3D<br>orientation |           |
|                                                   |           |
|                                                   | 0         |
|                                                   | 1000.00mm |
| is:                                               | 1000.00mm |

展開ルート コマンドを適用するとき、展開しないルート部分を選択することができます。

展開ルートから構成部品を除外するには、展開ルート(Flatten Route)PropertyManager で、 **3D 方向を維持する構成部品を選択(Select components to maintain 3D orientation)**を クリックし、構成部品を選択します。

**展開ルート編集(Edit Flattened Route**)PropertyManager で、コネクタの方向を管理できます。

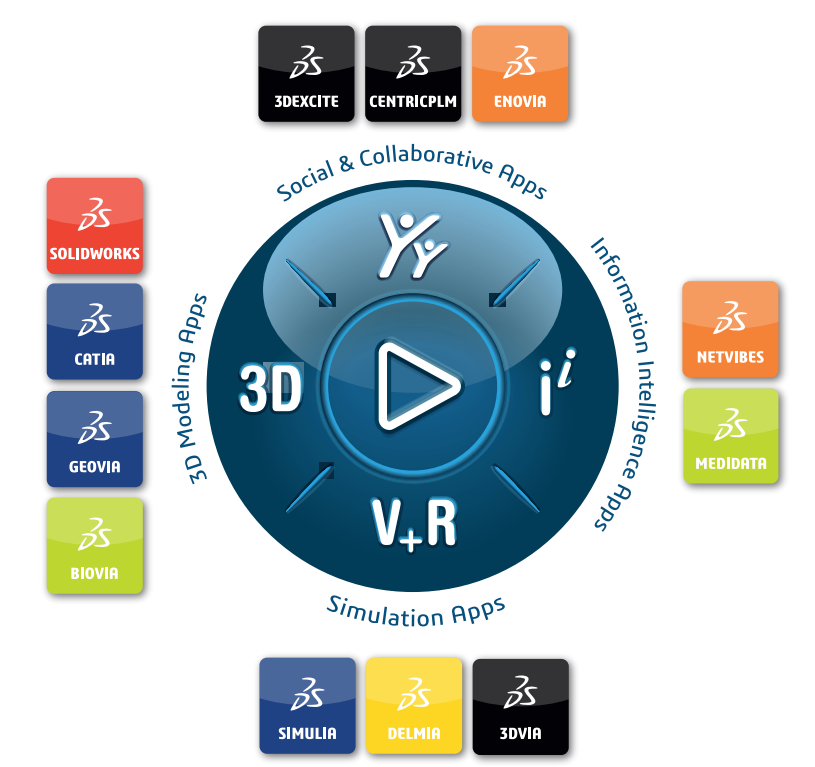

## Our **3D**EXPERIENCE® platform powers our brand applications, serving 11 industries, and provides a rich portfolio of industry solution experiences.

Dassault Systèmes, the **3DEXPERIENCE** Company, is a catalyst for human progress. We provide business and people with collaborative virtual environments to imagine sustainable innovations. By creating 'virtual experience twins' of the real world with our **3DEXPERIENCE** platform and applications, our customers push the boundaries of innovation, learning and production.

Dassault Systèmes' 20,000 employees are bringing value to more than 270,000 customers of all sizes, in all industries, in more than 140 countries. For more information, visit **www.3ds.com**.

Europe/Middle East/Africa Dassault Systèmes 10, rue Marcel Dassault CS 40501 78946 Vélizy-Villacoublay Cedex France Asia-Pacific Dassault Systèmes K.K. ThinkPark Tower 2-1-1 Osaki, Shinagawa-ku, Tokyo 141-6020 Japan Americas Dassault Systèmes 175 Wyman Street Waltham, Massachusetts 02451-1223 USA

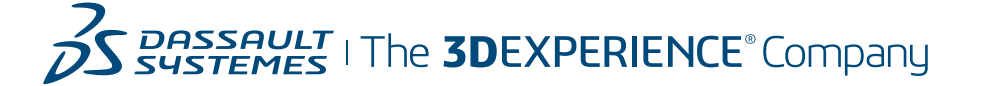